# Individual Sound

Audio

Multiroom Receiver

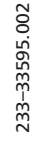

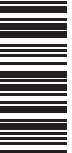

Bedienungsanleitung, Operating instructions, Mode d'emploi, Istruzioni per l'uso, Instrucciones de manejo, Gebruiksaanwijzing, Betjeningsvejledning, Käyttöohje, Bruksanvisning

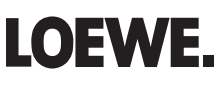

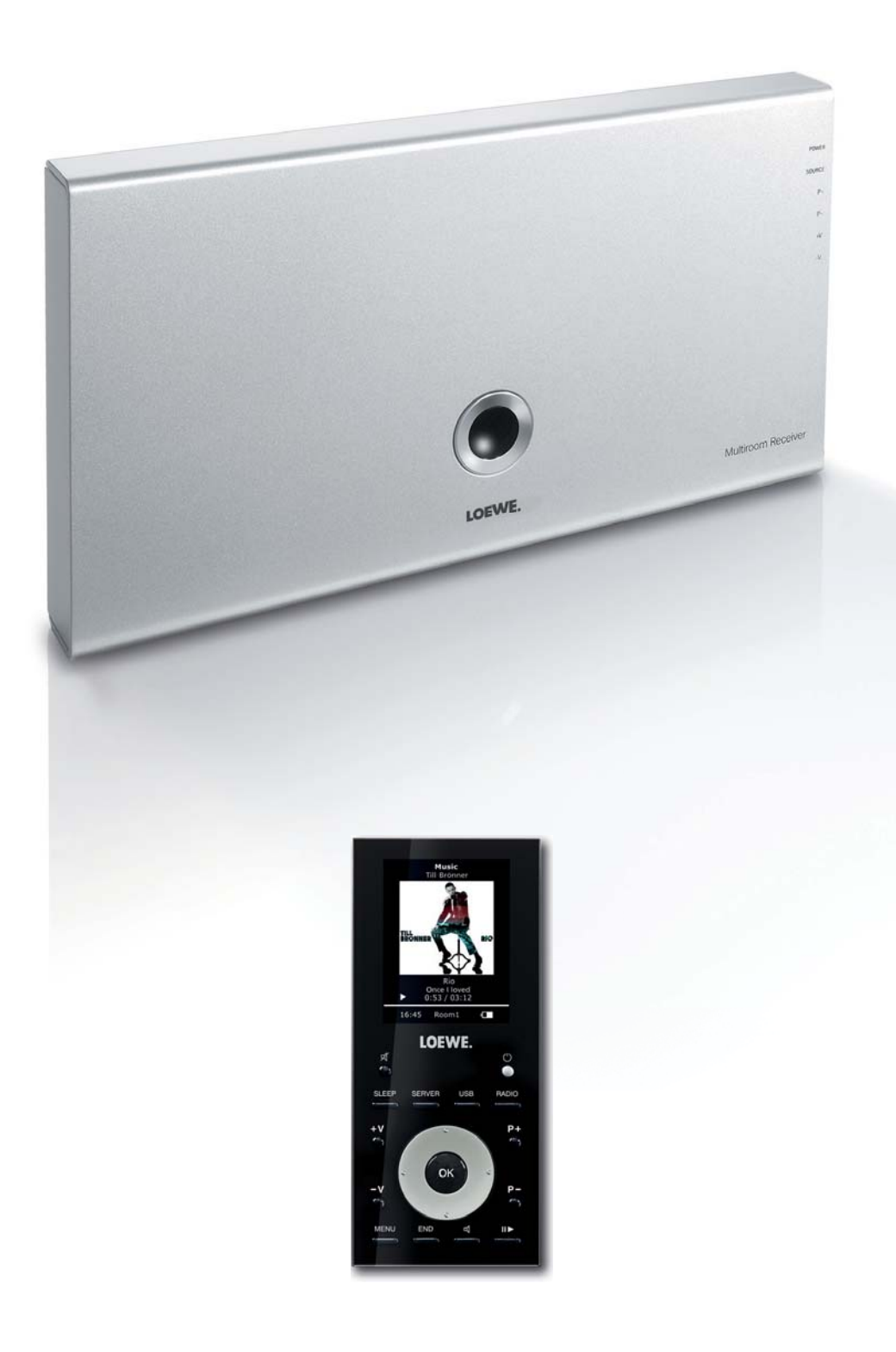

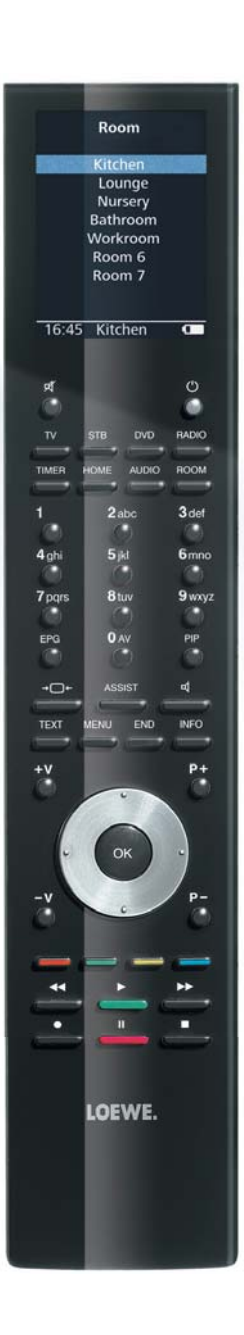

# Inhalt

| Seitenansicht                                                                                                    | 4                                                                                                    |
|----------------------------------------------------------------------------------------------------|----------------------------------------------------------------------------------------------------|
| Rückseite                                                                                                    | 5                                                                                                    |
| Herzlich willkommen                                                                                                    | 6                                                                                                    |
| Lieferumfang                                                                                                    | 6                                                                                                    |
| Zuhehör                                                                                                    | 6                                                                                                    |
| Voraussetzungen zum Betrieb                                                                                                    | 6                                                                                                    |
| Aufstellen                                                                                                    | 6                                                                                                    |
| Zu Ihrer Sicherheit                                                                                                    |                                                                                                    |
| Bestimmungsgemäßer Gebrauch und Umgebungsbedingungen                                                                                                    | 7                                                                                                    |
| Beaufsichtigung                                                                                                    | 7                                                                                                    |
| Reinigen                                                                                                    | 7                                                                                                    |
| Zu dieser Bedienungsanleitung                                                                                                    | 7                                                                                                    |
| Aufstellen                                                                                                    | 8                                                                                                    |
| Vorschlag für Aufstell-Lösung                                                                                                    | 8                                                                                                    |
| Hauptraum                                                                                                    | 8                                                                                                    |
| Nebenraum                                                                                                    | 8                                                                                                    |
| Anschließen                                                                                                    | 9                                                                                                    |
|                                                                                                    |                                                                                                    |
| Inbetriebnahme                                                                                                    | 10                                                                                                    |
| Inbetriebnahme<br>Ein-/Ausschalten                                                                                                    | <b>10</b><br>10                                                                                                    |
| Inbetriebnahme<br>Ein-/Ausschalten<br>Zuordnen                                                                                                    | <b>10</b><br>10<br>10                                                                                                |
| Inbetriebnahme<br>Ein-/Ausschalten<br>Zuordnen<br>Multiroom Receiver Einstellungen                                                                                                    | <b>10</b><br>10<br>10<br>10                                                                                          |
| Inbetriebnahme<br>Ein-/Ausschalten<br>Zuordnen<br>Multiroom Receiver Einstellungen<br>Netzwerk                                                                                                    | <b>10</b><br>10<br>10<br>10<br>11                                                                                    |
| Inbetriebnahme<br>Ein-/Ausschalten<br>Zuordnen<br>Multiroom Receiver Einstellungen<br>Netzwerk<br>Drahtloses Netzwerk                                                                                                    | 10<br>10<br>10<br>10<br>11                                                                                           |
| Inbetriebnahme<br>Ein-/Ausschalten<br>Zuordnen<br>Multiroom Receiver Einstellungen<br>Netzwerk<br>Drahtloses Netzwerk<br>Drahtgebundenes Netzwerk                                                                                                    | <b>10</b><br>10<br>10<br>10<br>11<br>11<br>12                                                                        |
| Inbetriebnahme<br>Ein-/Ausschalten<br>Zuordnen<br>Multiroom Receiver Einstellungen<br>Netzwerk<br>Drahtloses Netzwerk<br>Drahtgebundenes Netzwerk<br>Automatisch (DHCP)                                                                                                    | <b>10</b><br>10<br>10<br>11<br>11<br>12<br>12                                                                        |
| Inbetriebnahme<br>Ein-/Ausschalten<br>Zuordnen<br>Multiroom Receiver Einstellungen<br>Netzwerk<br>Drahtloses Netzwerk<br>Drahtgebundenes Netzwerk<br>Automatisch (DHCP)<br>Manuelle Eingabe                                                                                                    | <b>10</b><br>10<br>10<br>11<br>11<br>11<br>12<br>12<br>12                                                            |
| Inbetriebnahme<br>Ein-/Ausschalten<br>Zuordnen<br>Multiroom Receiver Einstellungen<br>Netzwerk<br>Drahtloses Netzwerk<br>Drahtgebundenes Netzwerk<br>Automatisch (DHCP)<br>Manuelle Eingabe<br>Netzwerkstatus                                                                                                    | 10<br>10<br>10<br>10<br>10<br>11<br>11<br>11<br>12<br>12<br>12<br>12<br>12<br>12                                     |
| Inbetriebnahme<br>Ein-/Ausschalten<br>Zuordnen<br>Multiroom Receiver Einstellungen<br>Netzwerk<br>Drahtloses Netzwerk<br>Drahtgebundenes Netzwerk<br>Automatisch (DHCP)<br>Manuelle Eingabe<br>Netzwerkstatus<br>Raumname                                                                                                    | 10<br>10<br>10<br>10<br>11<br>11<br>12<br>12<br>12<br>12<br>12<br>12<br>13                                           |
| Inbetriebnahme<br>Ein-/Ausschalten<br>Zuordnen<br>Multiroom Receiver Einstellungen<br>Netzwerk<br>Drahtloses Netzwerk<br>Drahtgebundenes Netzwerk<br>Automatisch (DHCP)<br>Manuelle Eingabe<br>Netzwerkstatus<br>Raumname<br>Gerätename                                                                                              | 10<br>10<br>10<br>10<br>11<br>11<br>12<br>12<br>12<br>12<br>12<br>12<br>13<br>13                                     |
| Inbetriebnahme<br>Ein-/Ausschalten<br>Zuordnen<br>Multiroom Receiver Einstellungen<br>Netzwerk<br>Drahtloses Netzwerk<br>Automatisch (DHCP)<br>Manuelle Eingabe<br>Netzwerkstatus<br>Raumname<br>Gerätename<br>Subwoofer                                                                                                    | 10<br>10<br>10<br>10<br>11<br>11<br>11<br>12<br>12<br>12<br>12<br>12<br>12<br>12<br>12<br>12<br>13<br>13<br>13<br>14 |
| Inbetriebnahme<br>Ein-/Ausschalten<br>Zuordnen<br>Multiroom Receiver Einstellungen<br>Netzwerk<br>Drahtloses Netzwerk<br>Drahtgebundenes Netzwerk<br>Automatisch (DHCP)<br>Manuelle Eingabe<br>Netzwerkstatus<br>Raumname<br>Gerätename<br>Subwoofer<br>Audio Ausgang                                                                | 10<br>10<br>10<br>10<br>11<br>11<br>12<br>12<br>12<br>12<br>12<br>12<br>12<br>12<br>13<br>13<br>14<br>14             |
| Inbetriebnahme      Ein-/Ausschalten      Zuordnen      Multiroom Receiver Einstellungen      Netzwerk      Drahtloses Netzwerk      Drahtgebundenes Netzwerk      Automatisch (DHCP)      Manuelle Eingabe      Netzwerkstatus      Raumname      Gerätename      Subwoofer      Audio Ausgang      Energiesparbetrieb              | 10<br>10<br>10<br>10<br>11<br>11<br>12<br>12<br>12<br>12<br>12<br>12<br>12<br>12<br>13<br>13<br>14<br>14<br>14       |
| Inbetriebnahme      Ein-/Ausschalten      Zuordnen      Multiroom Receiver Einstellungen      Netzwerk      Drahtloses Netzwerk      Drahtgebundenes Netzwerk      Automatisch (DHCP)      Manuelle Eingabe      Netzwerkstatus      Raumname      Gerätename      Subwoofer      Audio Ausgang      Energiesparbetrieb      Uhrzeit | 10<br>10<br>10<br>10<br>11<br>11<br>12<br>12<br>12<br>12<br>12<br>13<br>13<br>14<br>14<br>14<br>15                   |

| Alltägliche Bedienung             | 16 |
|-----------------------------------|----|
| Allgemeine Bedienfunktionen       |    |
| Quelle auswählen                  |    |
| Musik-Server                      |    |
| Internet-Radio                    |    |
| USB                               |    |
| Mediacenter                       |    |
| Menü Musik                        |    |
| Menü Optionen                     |    |
| Menü Interpret                    |    |
| Menü Musik Wiedergabe             |    |
| Menü Optionen                     | 19 |
| Toneinstellungen                  | 20 |
| Timer                             | 20 |
| Wecker                            | 20 |
| Software Status und Update        | 21 |
| Software Update über USB/Internet | 21 |
| Fehlerbehebung                    | 22 |
| Technische Daten                  | 23 |
| Impressum                         | 23 |
| Glossar                           | 24 |
| Stichwortverzeichnis              | 25 |
| Umwelt                            | 26 |
| Schutz der Umwelt                 |    |
| Verpackung und Karton             |    |
| Das Gerät                         |    |
| Rechtliche Hinweise               | 26 |
| Markenrechte                      |    |

# 10.14ch

# Seitenansicht

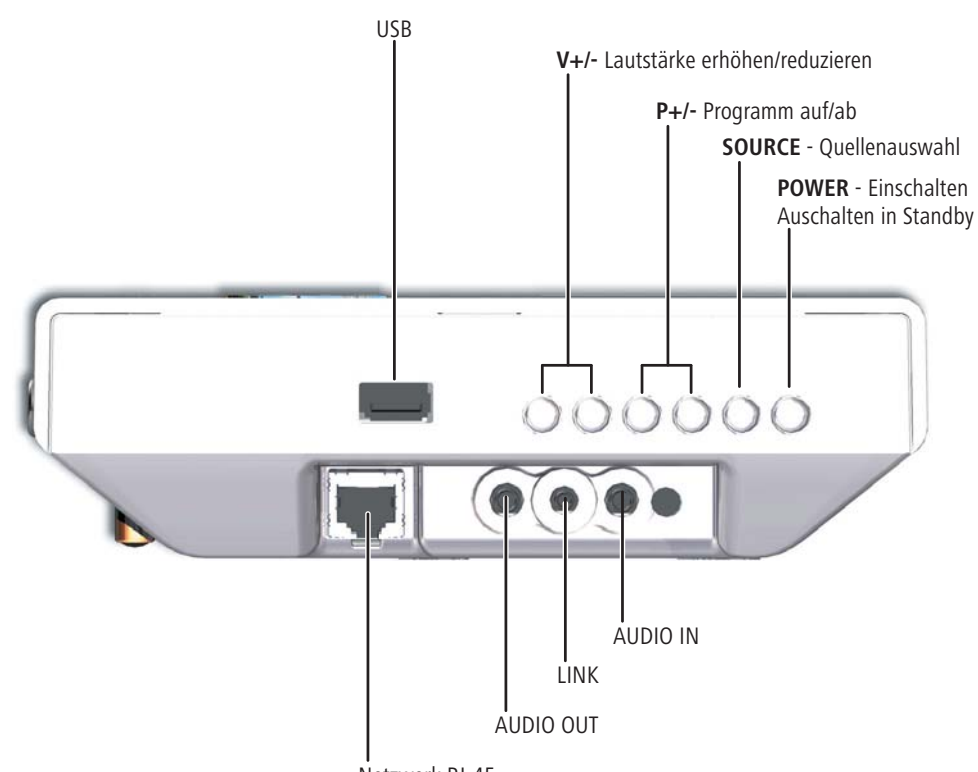

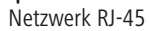

# Rückseite

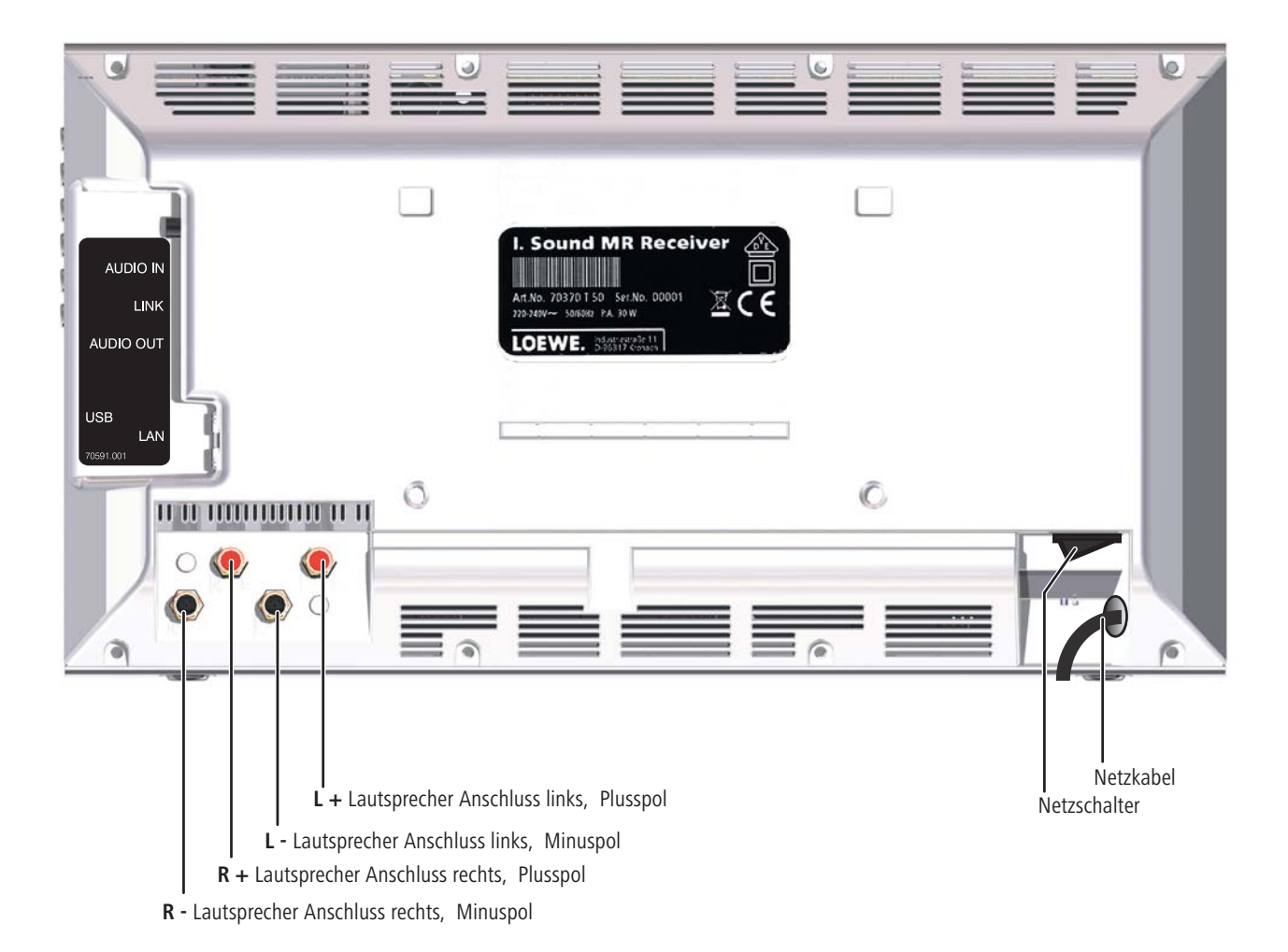

# Herzlich willkommen

### Vielen Dank,

dass Sie sich für ein Loewe Produkt entschieden haben. Wir freuen uns, Sie als Kunden gewonnen zu haben.

Mit Loewe verbinden wir höchste Ansprüche an Technik, Design und Bedienerfreundlichkeit. Dies gilt für TV, DVD, Video, Audio und Zubehör gleichermaßen. Dabei sollen weder die Technik noch das Design einen Selbstzweck erfüllen, sondern unseren Kunden einen höchstmöglichen Seh- und Hörgenuss vermitteln. Auch beim Design haben wir uns nicht von kurzfristigen, modischen Trends leiten lassen. Denn schließlich haben Sie ein hochqualitatives Gerät erworben, an dem Sie sich auch morgen und übermorgen nicht satt sehen sollen.

# Lieferumfang

- Individual Sound Multiroom Receiver
- Bügel-Stütze
- Wandhalter
- diese Bedienungsanleitung
- Montageanleitung

### Zubehör

| Fernbedienung Assist Media | Best. Nr. 70230A81 |
|----------------------------|--------------------|
| Multiroom Display on Wall  | Best. Nr. 70990U80 |
| Multiroom Display in Wall  | Best. Nr. 70990U81 |
| Adapter Kabel Subwoofer    | Best. Nr. 70495    |

### Voraussetzungen zum Betrieb

Um die Funktionen des Loewe **Multiroom Receiver** nutzen zu können sind folgende Voraussetzungen zu erfüllen:

- Mindestens eine Fernbedienung vom Typ Loewe Assist Media.
- Mindestens ein Multiroom Receiver.
- Anschluss an ein drahtloses (WLAN) oder drahtgebundenes Heimnetzwerk, Router mit Internetzugang.
- Verbindung zu einem Loewe Mediacenter im Heimnetzwerk.
- Pro Multiroom Receiver je ein Paar Lautsprecher und optional einen Loewe Subwoofer.

### Aufstellen

- Beachten Sie die Anweisungen in der beiliegenden Montageanleitung.
- Gerät nicht in der Nähe von starken Wärmequellen oder in direktem Sonneneinfall aufstellen.
- Bei Aufstellung in einem Schrank oder geschlossenem Regal: Mindestens 2,5 cm Freiraum um das Gerät lassen, damit die Luft ungehindert zirkulieren kann und es nicht zu einem Wärmestau kommt. Lüfter und Öffnungen auf der Rückseite nicht verdecken. Das Gerät darf im Betrieb nicht auf die Rückseite gelegt werden. Verwenden Sie auschließlich die mitgelieferte Bügel-Stütze oder den Wandhalter.
- Falsche Spannungen können das Gerät beschädigen. Dieses Gerät darf nur an ein Stromversorgungsnetz mit der auf dem Typenschild angegebenen Spannung und Frequenz mittels beigefügtem Netzkabel angeschlossen werden.
- Bei Gewitter ziehen Sie den Netzstecker ab. Überspannungen durch Blitzeinschlag können das Gerät über das Stromnetz beschädigen.
- Auch bei längerer Abwesenheit sollte der Netzstecker abgezogen sein.
- Der Netzstecker muss leicht erreichbar sein, damit das Gerät jederzeit vom Netz getrennt werden kann.
- Verlegen Sie das Netzkabel so, dass es nicht beschädigt werden kann. Das Netzkabel darf nicht geknickt oder über scharfe Kanten verlegt, nicht begangen und keinen Chemikalien ausgesetzt werden; Letzteres gilt für das gesamte Gerät. Ein Netzkabel mit beschädigter Isolation kann zu Stromschlägen führen und stellt eine Brandgefahr dar.
- Wenn Sie den Netzstecker abziehen, nicht am Kabel ziehen, sondern am Gehäuse des Steckers. Die Kabel im Netzstecker könnten beschädigt werden und beim Wiedereinstecken einen Kurzschluss verursachen.
- Falls andere Geräte im gleichen Frequenzbereich (2,4 GHz) arbeiten, kann es zu Störungen kommen (siehe Seite 22).

Beachten und befolgen Sie bitte auch die Sicherheitshinweise auf den folgenden Seiten.

# Zu Ihrer Sicherheit

Zu Ihrer eigenen Sicherheit und um unnötigen Schaden von Ihrem Gerät abzuwenden, lesen und beachten Sie die nachfolgenden Sicherheitshinweise.

#### Bestimmungsgemäßer Gebrauch und Umgebungsbedingungen

Dieses Gerät ist ausschließlich für die Übertragung und Wiedergabe von Tonsignalen bestimmt. Es ist für Wohn- bzw. Büroräume konzipiert und darf nicht in Räumen mit hoher **Luftfeuchtigkeit** (z.B. Bad, Sauna) oder hoher **Staubkonzentration** (z.B. Werkstätten) betrieben werden.

Garantieleistungen umfassen die bestimmungsgemäße Nutzung des Geräts.

Wird das Gerät im Freien benutzt, sorgen Sie dafür, dass es vor **Feuchtigkeit** (Regen, Tropf- und Spritzwasser oder Betauung) geschützt ist.

Hohe Feuchtigkeit und Staubkonzentrationen führen zu Kriechströmen im Gerät, dies kann zu Berührungsgefahr mit Spannungen oder einem Brand führen.

Haben Sie das Gerät aus der **Kälte** in eine warme Umgebung gebracht, lassen Sie es wegen der möglichen Bildung von **Kondensfeuchtigkeit** ca. drei Stunden ausgeschaltet stehen.

Schalten Sie Ihre Anlage (Individual Sound **Multiroom Receiver**, TV-Gerät und eventuell weitere, angeschlossene Komponenten) unbedingt aus, bevor Sie andere Geräte oder Lautsprecher anschließen oder abnehmen.

Schützen Sie Ihr Gerät vor:

- Nässe, Feuchtigkeit, Tropf- und Spritzwasser oder Dampf.
- Stößen und mechanischen Belastungen.
- magnetischen und elektrischen Feldern.
- Kälte, Hitze, direkter Sonneneinstrahlung und starken Temperaturschwankungen.
- Staub.
- lüftungshemmender Abdeckung.
- Eingriffen ins Innere des Gerätes.

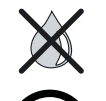

Stellen Sie keine mit Flüssigkeit gefüllten Gegenstände auf das Gerät.

Kerzen und andere offene Flammen müssen zu jeder Zeit vom Gerät ferngehalten werden um das Ausbreiten von Feuer zu verhindern.

Die Lüftungsschlitze an der Geräterückwand nicht mit Zeitschriften oder Decken bedecken. Achten Sie hierbei z.B. auf Vorhänge etc.

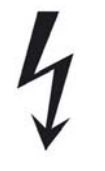

WARNUNG: UM DIE GEFAHR EINES ELEKTRISCHEN SCHLAGS AUSZUSCHLIESSEN, ENTFERNEN SIE NICHT DIE ABDECKUNGEN. IM GEHÄUSE BEFINDEN SICH KEINE TEILE, DIE VOM BENUTZER REPARIERT WERDEN KÖNNEN. LASSEN SIE REPARATURARBEITEN NUR VOM LOEWE FACHHÄNDLER AUSFÜHREN.

Verwenden Sie nur Original-Zubehör und Ersatzteile von Loewe.

### Beaufsichtigung

Lassen Sie **Kinder** nicht unbeaufsichtigt am Gerät hantieren. Lassen Sie Kinder nicht im unmittelbaren Umfeld des Geräts spielen.

Betreiben Sie den **Multiroom Receiver** nicht unbeaufsichtigt. Schalten Sie den Netzschalter bei längerer Abwesenheit aus oder ziehen Sie den Netzstecker.

#### Reinigen

Reinigen Sie Ihr Gerät nur mit einem leicht angefeuchteten, weichen und sauberen Tuch (ohne jedes scharfe Reinigungsmittel).

#### Zu dieser Bedienungsanleitung

Die Informationen in dieser Anleitung beziehen sich auf das Loewe Produkt Individual Sound **Multiroom Receiver**.

Sofern nicht anders angegeben, beziehen sich die Anweisungen auf die Bedienelemente der Fernbedienung **Assist Media**.

Absätze, die mit dem Symbol me beginnen, deuten auf wichtige Hinweise, Tipps oder Voraussetzungen zum einwandfreien Betrieb hin.

Begriffe, die Sie im Menü bzw. als Bedruckung des Gerätes wiederfinden, sind im Text **fett** gedruckt.

In den Funktionsbeschreibungen sind die erforderlichen Bedienelemente links von dem Text, der die Handlungsanweisung enthält, angeordnet.

Die Abbildungen in dieser Bedienungsanleitung dienen nur als Beispiel. Die tatsächliche Anzeige kann sich je nach Softwareständen und Verfügbarkeit von Diensten in Ihrem System unterscheiden.

# Aufstellen

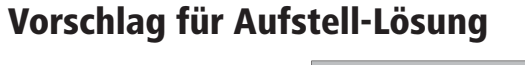

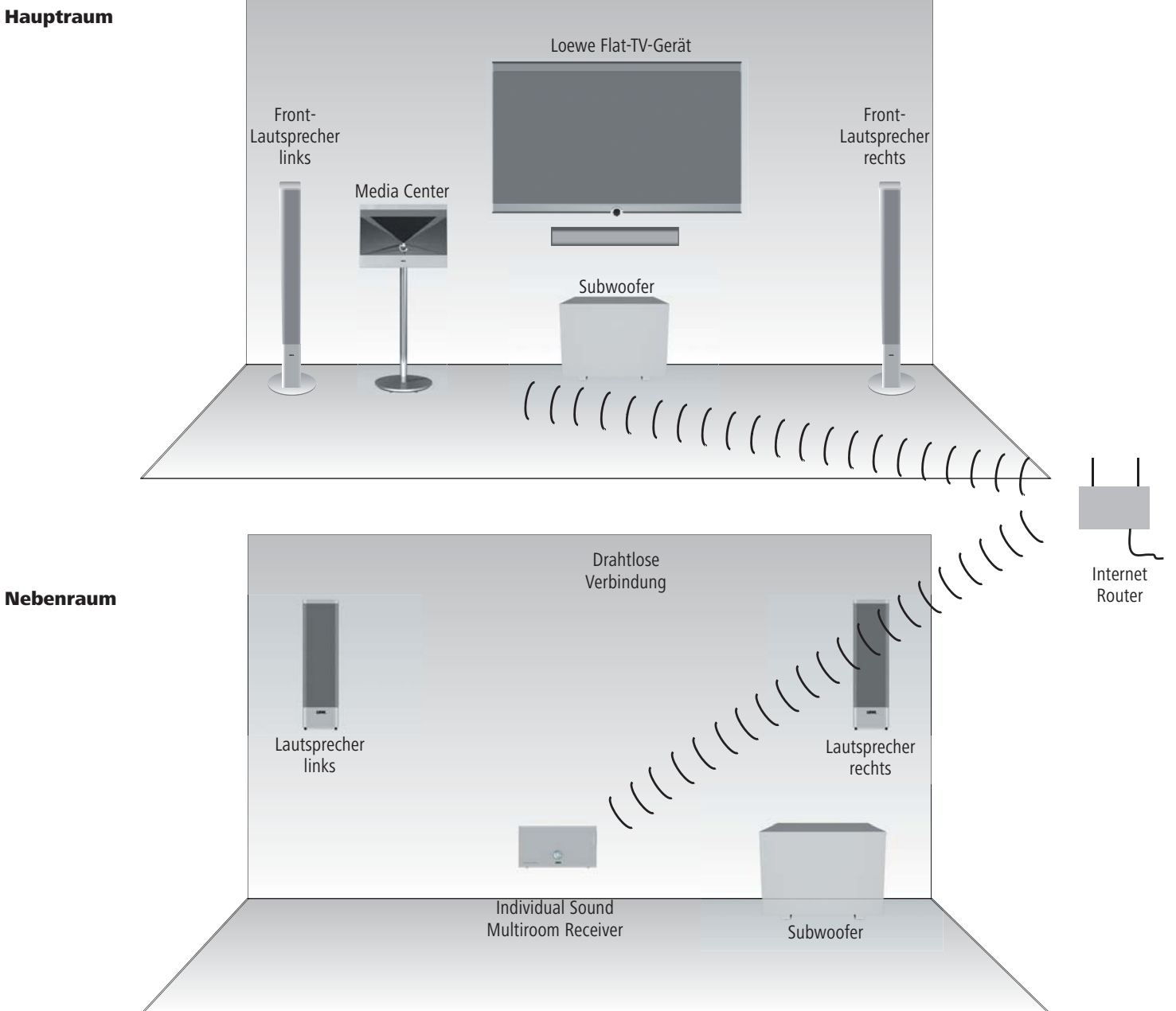

# Anschließen

# Verkabelung Individual Sound Multiroom Receiver

Verbinden Sie die Lautsprecher mit dem **Multiroom Receiver**. Achten Sie dabei auf die korrekte Polung der Anschlussleitungen.

Am **Multiroom Receiver** ist der Anschluss für den rechten Lautsprecher mit **R+** (rot) / **R**– (schwarz) und der für den linken Lautsprecher mit **L+** (rot) / **L**– (schwarz) gekennzeichnet.

Falls eine WLAN-Verbindung nicht gewünscht oder möglich ist, verbinden Sie mit einem RJ-45 Netzwerkkabel (nicht im Lieferumfang) den **Multiroom Receiver** mit einem Netzwerkanschluss (z.B. Switch oder DSL-Router) möglichst mit einer Verbindung zum Internet.

1) Optional verbinden Sie mit dem als Zubehör erhältlichen "Adapter Kabel Subwoofer" einen Loewe Subwoofer mit Audio Link Schnittstelle mit der Buchse LINK am Multiroom Receiver. Verbinden Sie die Lautsprecher in diesem Fall mit dem Subwoofer.

Verbinden Sie das Netzkabel mit einer 220-240V 50 Hz Steckdose.

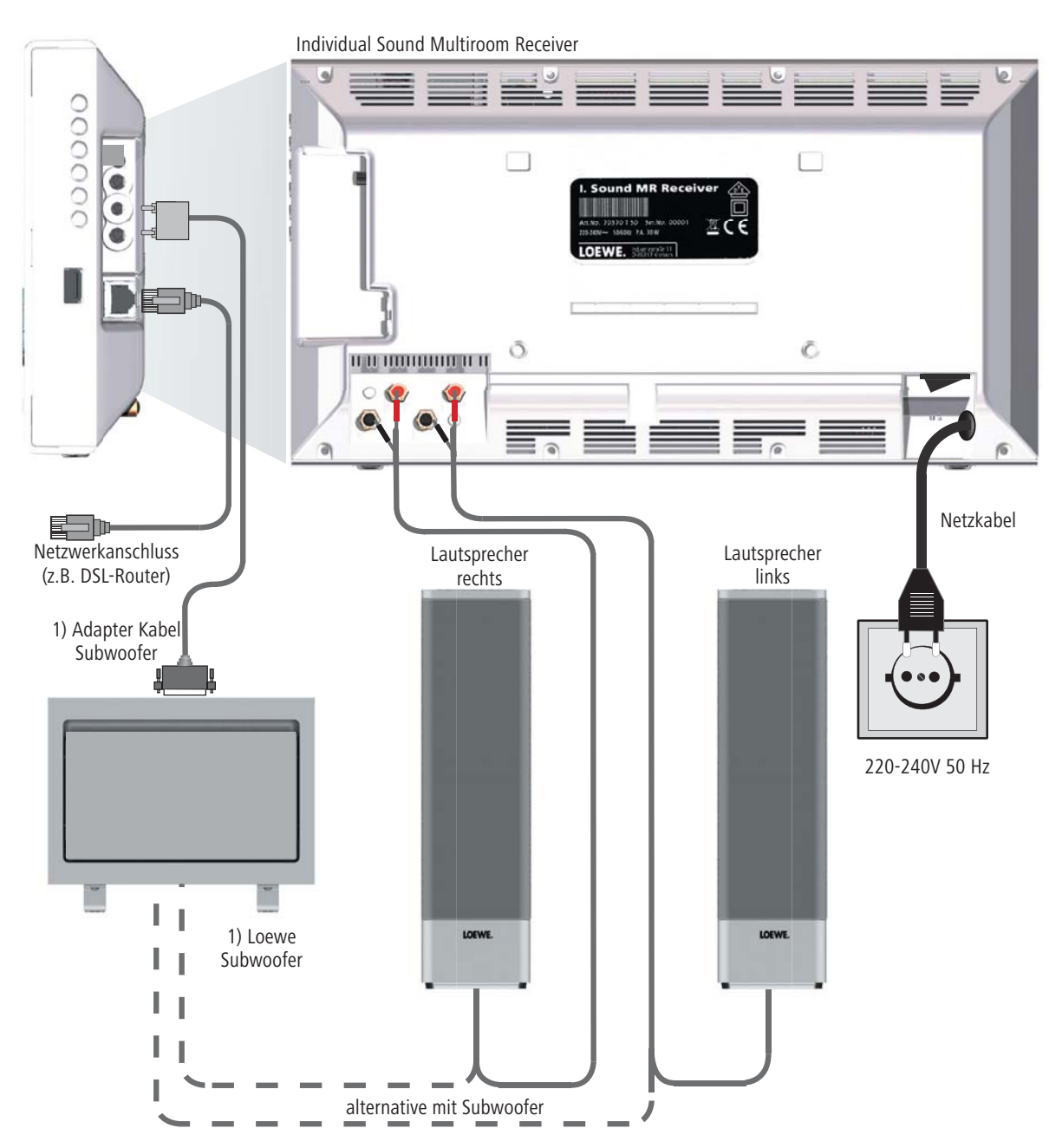

### **Ein-/Ausschalten**

Schalten Sie den Multiroom Receiver mit dem Netzschalter ein (Seite 5).

Nehmen Sie zunächst die Einstellungen wie in der Bedienungsanleitung für die Fernbedienung Assist Media unter Inbetriebnahme (wie z.B. Sprache, Zeit/Datum usw.) vor.

### Zuordnen

Der Loewe **Multiroom Receiver** ist mit der Fernbedienung Loewe **Assist Media** via Funkverbindung zu bedienen. Dazu muss er einmalig zugeordnet werden.

Stellen Sie sicher, dass die Geräte korrekt aufgestellt sind (Seite 8). Stellen Sie die elektrischen Verbindungen wie auf Seite 9 beschrieben her.

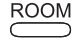

Taste ROOM auf Fernbedienung Assist Media drücken.

| Raum                                                     | 1 |
|----------------------------------------------------------|---|
| Raum 1<br>Raum 2<br>Raum 3<br>Raum 4<br>Raum 5<br>Raum 6 |   |
| Raum 7                                                   |   |
| FB-Einstellungen                                         |   |
|                                                          |   |
| 12:34 Raum 1 💶                                           |   |

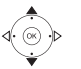

✓ FB-Einstellungen auswählen.

### OK bestätigen.

- Zuordnen auswählen.
- Sofern noch kein Multiroom Receiver zugeordnet war, beginnt die Suche bereits nach dem ersten Drücken der Taste ROOM

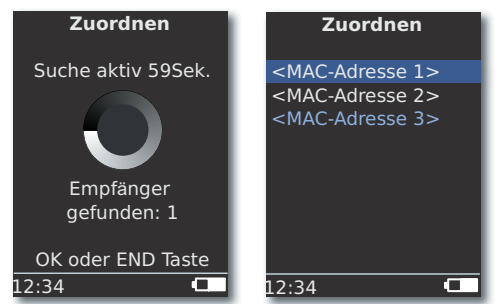

▲ Falls mehrere Geräte gefunden wurden, das gewünschte auswählen.

### OK bestätigen.

w Um Verwechslungen zu vermeiden, schalten Sie ggf. andere vorhandene

**Multiroom Receiver** aus, bzw. lesen Sie die MAC-Adresse von der Rückseite des Gerätes ab.

- Falls das Zuordnen fehlschlägt, wird eine Meldung angezeigt. Wiederholen Sie den Vorgang und verringern Sie den Abstand zwischen der Fernbedienung Assist Media und dem Multiroom Receiver, der zugeordnet werden soll auf max. 2 m.
- Wenn Sie sich mit der Fernbedienung Assist Media zu weit entfernt vom Multiroom Receiver befinden, erscheint eine Meldung. Verringern Sie den Abstand und wählen Sie die angezeigte Option Neu verbinden.
- Falls Sie eine weitere Fernbedienung Assist Media verwenden, so kann die Verbindung einer bereits zugeordneten anderen Assist Media zu dem Multiroom Receiver dupliziert werden. Eine entsprechende Meldung wird auf dem Display der ersten Assist Media angezeigt.

### **Multiroom Receiver Einstellungen**

Hier können verschiedene Grundeinstellungen, wie z.B. für das Netzwerk vorgenommen werden.

Gewünschten Raum auswählen.

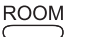

Taste **ROOM** drücken.

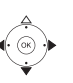

- **OK** bestätigen.

### OK bestätigen.

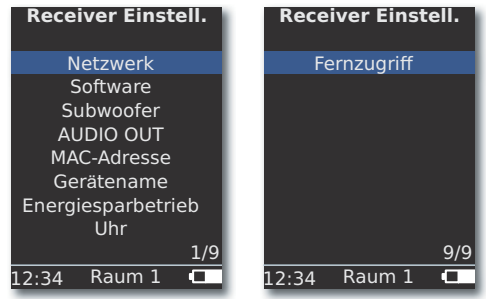

Gewünschte Option auswählen. OK bestätigen.

Durch Auswahl von **MAC-Adresse** kann diese eindeutige Geräteadresse angezeigt werden. Diese Adresse ist u.A. bei Einrichten von Internet-Radio Stationen erforderlich (Seite 17).

### Netzwerk

Je nach dem, ob der **Multiroom Receiver** drahtgebunden (Ethernet, Powerline) oder drahtlos (**WLAN**) mit Ihrem Heimnetzwerk verbunden ist, müssen verschiedene Einstellungen vorgenommen werden.

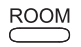

Taste ROOM drücken.

OK bestätigen.

Receiver Einstell. auswählen.

OK bestätigen.

- ▲ ▼ Option **Netzwerk** auswählen.
- Der Multiroom Receiver erkennt automatisch, ob eine drahtgebundene oder drahtlose Netzwerkverbindung besteht und fordert Sie in Menüs zu den erforderlichen Einstellungen auf.

### **Drahtloses Netzwerk**

Hier nehmen Sie die Einstellungen für ein drahtloses Netzwerk vor.

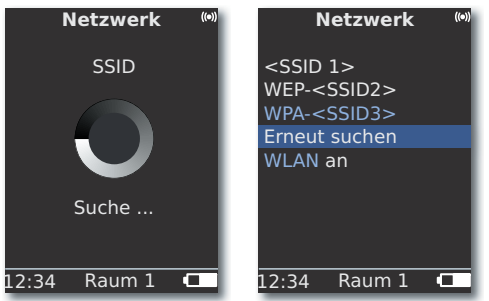

Zunächst werden drahtlose Netzwerke in Ihrer Umgebung gesucht.

Die gefundenen drahtlosen Netzwerke werden aufgelistet.

Das momentan aktive Netzwerk ist blau markiert.

Erneut suchen startet den Suchvorgang erneut.

**WLAN aus** Sie können WLAN deaktivieren (Auswahl erscheint, wenn kein LAN angeschlossen ist). Bei Bedarf schalten Sie **WLAN ein** indem Sie die Netzwerkeinstellung wiederholen.

- Falls ihr drahtloses Netzwerk über eine Verschlüsselung verfügt, ist es erforderlich, das WLAN-Kennwort einzugeben, das den Zugriff auf das Netzwerk erlaubt.
- Die Verschlüsselung nach dem Standard WEP gilt nicht mehr als sicher. Wenn möglich, verwenden Sie die Standards WPA bzw. WPA2. Die zugehörigen Einstellungen nehmen Sie bitte in Ihrem WLAN-Router vor.

### OK bestätigen.

000

000

epg

PIP

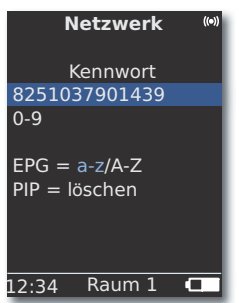

Deutsch

Falls das Netzwerk verschlüsselt ist, geben Sie die Zahlen und Buchstaben des Passworts mit Zifferntasten (wie SMS) eingeben.

Mit EPG auf Groß-/Kleinschreibung umschalten.

Mit PIP Zeichen links von Schreibmarke löschen.

### **OK** Eingabe speichern.

- Das WLAN-Kennwort muss mindestens 8 Zeichen und maximal 64 Zeichen lang sein.
- Wenden Sie sich im Falle eines unbekannten WLAN-Kennwortes an Ihren Netzwerk-Administrator.

Unterstützte Verschlüsselungsarten: Seite 23.

|       | Netzwerk                      | ((e)) |
|-------|-------------------------------|-------|
| W     | EP Schlüssel                  |       |
|       | Index 1                       |       |
|       | Index 2<br>Index 3<br>Index 4 |       |
| 12:34 | Raum 1                        |       |

Falls das ausgewählte drahtlose Netzwerk mit WEP-Verschlüsselung arbeitet, ist in dem sich öffnenden Menü noch ein Speicherplatz für das Kennwort im "Index 1-4" auszuwählen.

OK bestätigen.

Anschließend müssen noch die Einstellungen wie unter "Drahtgebundenes Netzwerk" (Seite 12) beschrieben vorgenommen werden.

### **Drahtgebundenes Netzwerk**

Hier nehmen Sie die Einstellungen für das ausgewählte Netzwerk vor.

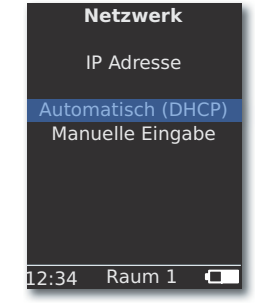

### Automatisch (DHCP)

IP-Adresse und Netzmaske werden automatisch von einem DHCP-Server im Heimnetzwerk vergeben.

- Ein DHCP-Server muss auf einem Gerät im Netzwerk eingerichtet sein (z.B. WLAN-Router).
  - ▲ Option Automatisch (DHCP) auswählen.

OK bestätigen.

### **Manuelle Eingabe**

Eingabe der statischen IP-Adresse, Gateway, DNS Server 1/2.

▲ Option Manuelle Eingabe auswählen.

OK bestätigen.

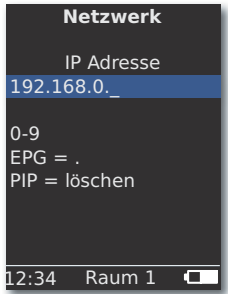

000 000 0 EPG PIP

000

Zahlen mit Zifferntasten eingeben.

Mit EPG Punkt eingeben.

Mit **PIP** Zeichen links von Schreibmarke löschen.

**OK** Eingabe speichern und nächstes Menü aufrufen.

In gleicher Weise wie bei der IP-Adresse werden nacheinander die Adressen für Subnetz-Maske, Gateway, DNS Server 1 und DNS Server 2 abgefragt.

#### Netzwerkstatus

Nach dem die Eingaben gespeichert sind, erscheint auf mehreren Menüseiten eine Übersicht der Einstellungen.

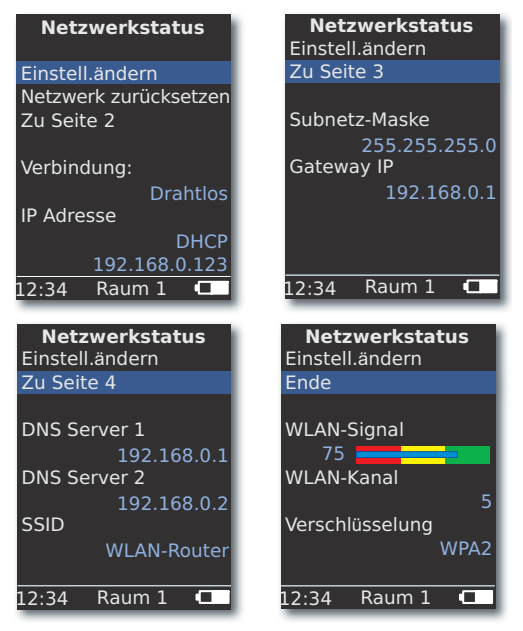

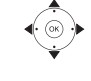

▲ Option Einstell. ändern auswählen, um den Dialog für die Netzwerk-Einstellungen zu öffnen.

OK bestätigen.

Vorheriges / nächstes Menü anzeigen.

 Option Zu Seite 2-4 auswählen, um auf die nächste Seite zu wechseln.

OK bestätigen.

 Option Ende auswählen oder Taste END, um das Menü Netzwerkstatus zu beenden.

- Falls Sie die Betriebsart des Multiroom Receivers von "Drahtgebundenes Netzwerk" auf "Drahtloses Netzwerk" (oder umgekehrt) ändern möchten, schalten Sie das Gerät zunächst mit dem Netzschalter (Seite 5) aus und entfernen (bzw. verbinden) dann das Netzwerkkabel aus/mit der RJ-45 Buchse (Seite 4). Schalten Sie dann das Gerät mit dem Netzschalter wieder ein und führen Sie die Einstellungen wie auf Seite 11 unter "Netzwerk" beschrieben durch.
- Über den Menüpunkt Netzwerk zurücksetzen erreichen Sie einen Neustart der Netzwerkparameter (z.B. neue IP-Adresse anfordern).

Deutsch

### Raumname

In einer Umgebung mit mehreren **Multiroom Receivern** kann den einzelnen Geräten ein individueller Name zugewiesen werden um sie bei der Bedienung besser unterscheiden zu können.

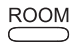

Taste ROOM drücken.

ROOM

Taste ROOM drücken.

▲ ▼ Raumname auswählen. OK bestätigen.

Raum 1...7 auswählen. OK bestätigen.

▲ ▼ FB-Einstellungen auswählen.

• •

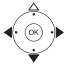

OK bestätigen.

| FB-Einstellungen                      |
|---------------------------------------|
| Raumname<br>Küche                     |
| 0-9<br>EPG = a-z/A-Z<br>PIP = löschen |
| 12:34 Raum 1 💶                        |

EPG PIP

Name mit Zifferntasten (wie SMS) eingeben.

Mit Taste  ${\bf 0}$  und  ${\bf 1}$  Sonderzeichen eingeben (Auswahl durch mehrfaches Drücken).

Mit EPG zwischen Klein-/Großschreibung wechseln.

Mit **PIP** Zeichen links von Schreibmarke löschen.

OK bestätigen.

# Gerätename

In einer Umgebung mit mehreren **Multiroom Receivern** kann den einzelnen Geräten ein individueller Netzwerk-Name zugewiesen werden um sie besser unterscheiden zu können.

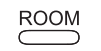

Taste **ROOM** drücken.

- ▲ ▼ Raum auswählen. **OK** bestätigen.
- ▲ ▼ Receiver Einstell. auswählen.

OK bestätigen.

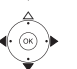

OK bestätigen.

| Gerätename                            |
|---------------------------------------|
| Kueche_                               |
| 0-9<br>EPG = a-z/A-Z<br>PIP = löschen |
| 12:34 Raum 1                          |

0 0 0 0 0 0 0 0 0

0

EPG

PIP

Name mit Zifferntasten (wie SMS) eingeben.

Mit Taste **0** und **1** Sonderzeichen eingeben (Auswahl durch mehrfaches Drücken).

Mit **EPG** zwischen Klein-/Großschreibung wechseln.

Mit PIP Zeichen links von Schreibmarke löschen.

OK bestätigen.

### Subwoofer

Falls Sie am **Multiroom Receiver** einen Subwoofer (Seite 9) angeschlossen haben, sollte die Grenzfrequenz eingestellt werden, damit die Bassanteile nicht mehr von den Stereo-Lautsprechern, sondern vom Subwoofer wiedergegeben werden.

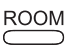

Taste **ROOM** drücken.

- ▲ ▼ Raum auswählen. OK bestätigen.
  - Receiver Einstell. auswählen.

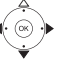

**OK** bestätigen.

▲ ▼ Subwoofer auswählen.

| οк | bestätigen. |
|----|-------------|
|----|-------------|

| Subwoofer     |        | ſ    |
|---------------|--------|------|
| Grenzfrequenz |        | וz   |
|               | aus    |      |
|               | 20Hz   |      |
|               | 30Hz   |      |
|               | 40Hz   |      |
|               | 50Hz   |      |
|               | 60Hz   |      |
|               |        |      |
|               |        | 1/20 |
| 12:34         | Raum 1 |      |

▲ Option auswählen.

Wählen Sie die Option **aus**, wenn kein Subwoofer angeschlossen ist.

Wählen Sie **20-200Hz**, je nach der Grenzfrequenz der angeschlossenen Stereolautsprecher (siehe deren technische Daten).

OK bestätigen.

Schalten Sie den Multiroom Receiver vor der Verkabelung auf jeden Fall aus.

### **Audio Ausgang**

Sie können für das Audio-Signal an der Schnittstelle **AUDIO OUT** eine feste oder variable Lautstärke einstellen.

▲ ▼ Receiver Einstell, auswählen.

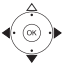

OK bestätigen.

- AUDIO OUT auswählen.
- ♦ ♦ Option auswählen.

fest Lautstärke-Pegel fest

variabel Lautstärke-Pegel variabel, einstellbar über V+/-

Bei eingestellter Subwoofer-Grenzfrequenz ist diese Option nicht verfügbar.

# Energiesparbetrieb

Über das Aktivieren des Energiesparbetriebes können Sie am meisten Energie sparen (siehe Seite 23). Das Einschalten dauert dann jedoch etwas länger. Sie können zwei Zeiträume einstellen, bei denen sich das Gerät automatisch zu einer vorgegebenen Zeit ein (= Energiesparbetrieb aus) und dann wieder ausschaltet.

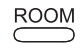

- Taste **ROOM** drücken.
- ▲ ▼ Raum auswählen.

OK bestätigen.

▲ ▼ Receiver Einstell. auswählen.

OK bestätigen.

▲ **▼** Energiesparbetrieb auswählen.

OK bestätigen.

| Energiesparbetrieb |           |  |
|--------------------|-----------|--|
| Modus              | ein+Timer |  |
| Start Zeit 1       |           |  |
|                    | 16:00     |  |
| Ende Zeit 1        |           |  |
|                    | 23:00     |  |
| Start Zeit 2       |           |  |
|                    | 00:00     |  |
| Ende Zeit 2        |           |  |
|                    | 00:00     |  |
| 12:34 Rau          | um 1 🗖 🗖  |  |

Option auswählen.

ein Energiesparbetrieb aktiv

**aus** Energiesparbetrieb aus

ein+Timer Automatisches Ein/Ausschalten des Energiesparbetriebes. Es sind zwei Start/Ende Zeitpunkte möglich.

In den eingestellten Zeiten ist das Gerät schnell betriebsbereit (= Energiesparbetrieb aus) während es sich in den übrigen Zeiten im Energiesparbetrieb befindet.

- Zeiten

END

Uhrzeit vierstellig im 24h Format eingeben.

Menü beenden.

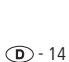

# Uhrzeit

Die Zeit des **Multiroom Receivers** wird automatisch über Zeitserver im Internet aktuell gehalten (sofern Ihr Heimnetz Zugang zum Internet hat). Damit die Uhrzeitanzeige für Ihre Region stimmt, kann die Abweichung von der Weltzeit (Zeitzone) und die Sommer/Normalzeit eingestellt werden.

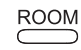

Taste **ROOM** drücken.

- ▲ ▼ Raum auswählen.
- OK bestätigen.

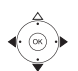

Receiver Einstell. auswählen.

- OK bestätigen.
- Uhr auswählen.

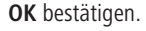

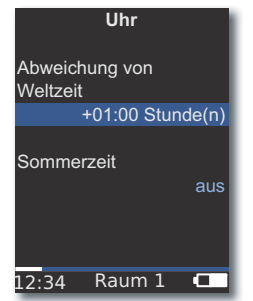

- ▲ ▼ Funktion auswählen.
- Option einstellen.

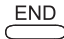

Menü beenden.

Sie können die Uhrzeit auch manuell einstellen. Siehe in der Bedienungsanleitung für die Fernbedienung Assist Media unter Zeit/Datum einstellen. Der Multiroom Receiver übernimmt die Uhrzeit der Fernbedienung, falls keine Internetverbindung zu einem Zeitserver besteht.

# Fernzugriff

Einige Wiedergabefunktionen des **Multiroom Receivers** können von anderen Geräten als der Fernbedienung **Assist Media** bedient werden. Diese Möglichkeit sogenannte Media-Control-Points zu erlauben kann deaktiviert werden.

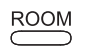

Taste ROOM drücken.

OK bestätigen.

OK bestätigen.

▲ ▼ Receiver Einstell. auswählen.

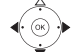

▲ ▼ Fernzugriff auswählen.

OK bestätigen.

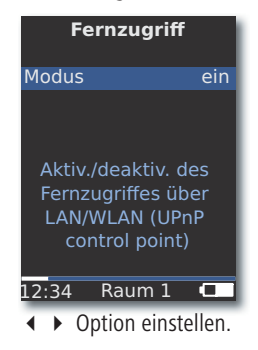

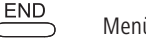

Menü beenden.

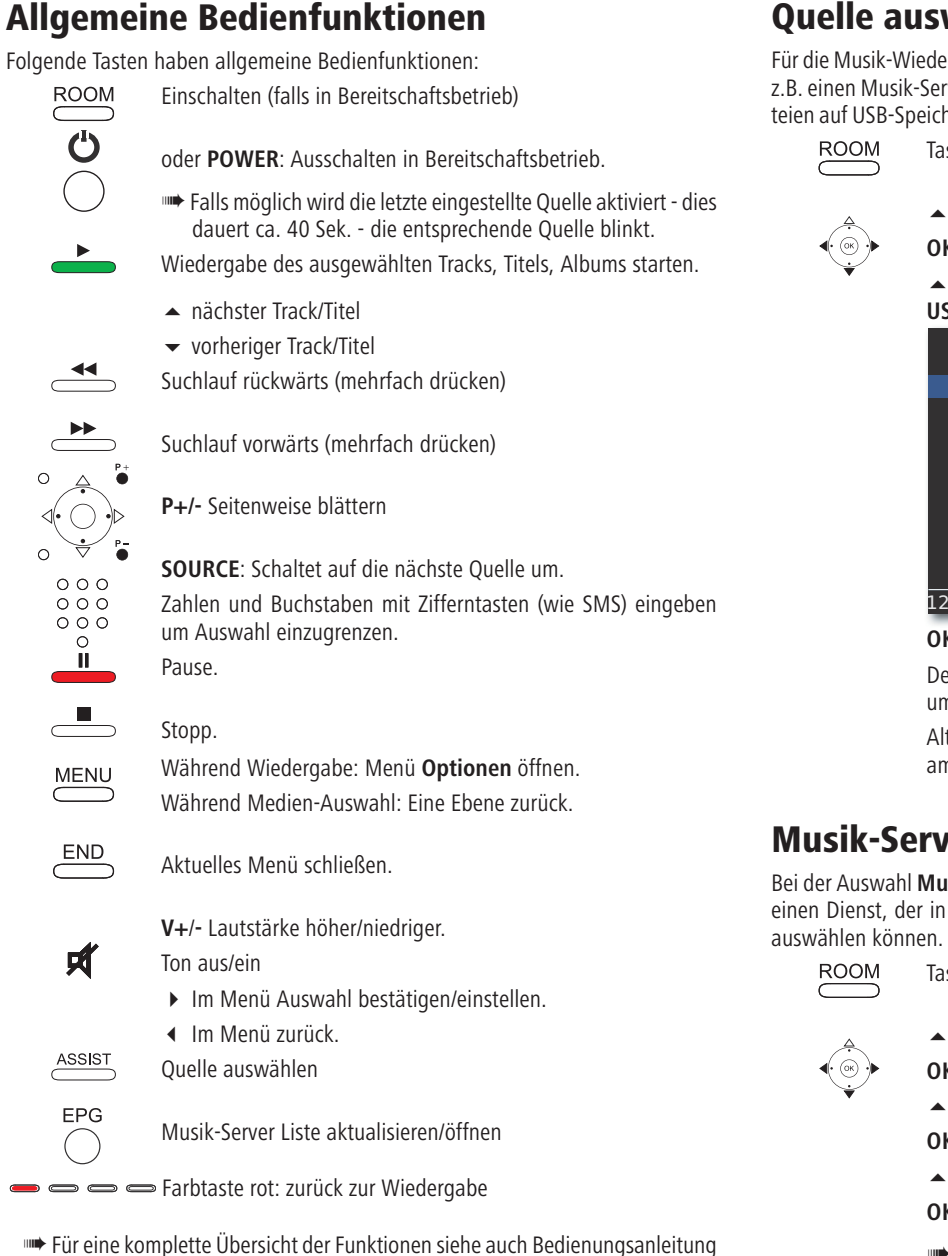

### Ouelle auswählen

Für die Musik-Wiedergabe können Sie zwischen verschiedenen Quellen auswählen, z.B. einen Musik-Server im Netzwerk oder lokal angeschlossene Quellen (MP3-Dateien auf USB-Speichermedium bzw. an AUDIO IN angeschlossenes Audio-Gerät).

Taste ROOM drücken.

Raum auswählen.

OK bestätigen.

Gewünschte Quelle Internet-Radio, Musik-Server, USB oder AUDIO IN auswählen.

| Quelle             |  |  |
|--------------------|--|--|
| Internet-Radio     |  |  |
| Musik-Server       |  |  |
| USB                |  |  |
| AUDIO IN           |  |  |
| Wecker             |  |  |
| Receiver Einstell. |  |  |
|                    |  |  |
|                    |  |  |
|                    |  |  |
| .2:34 Raum 1 💶     |  |  |

OK bestätigen.

Der Multiroom Receiver schaltet auf die ausgewählte Quelle um und zeigt deren Namen in der Anzeige der Fernbedienung an.

Alternativ kann durch mehrfaches Drücken der Taste SOURCE am Multiroom Receiver eine Musik Quelle ausgewählt werden.

### **Musik-Server**

Bei der Auswahl Musik-Server erscheint ein weiteres Auswahlmenü, aus dem Sie einen Dienst, der in Ihrem Heimnetzwerk bzw. im Internet zur Verfügung steht,

Taste ROOM drücken.

**OK** bestätigen.

**OK** bestätigen.

OK bestätigen.

m Im Menü Musik-Server werden die in Ihrem Heimnetz momentan verfügbaren Dienste angezeigt.

der Fernbedienung Assist Media.

### **Internet-Radio**

Bei der Auswahl Internet-Radio erscheint eine Liste der verfügbaren Internet-Radiosender, sofern Ihr Heimnetz Zugang zum Internet hat.

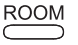

Taste **ROOM** drücken.

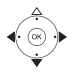

OK bestätigen.

► **−** Internet-Radio auswählen.

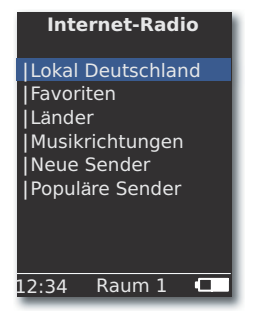

OK bestätigen.

- ▲ 👻 Gewünschte Übersicht/Liste auswählen. **OK** bestätigen.
- Einträge unter Favoriten können Sie im Loewe Support Portal editieren. Geben Sie dazu die MAC-Adresse Ihres Multiroom Receivers (Seite 10) an. Diese finden Sie auch auf der Geräterückseite.

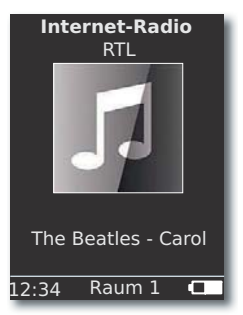

OK Liste der Internet-Radio Sender aufrufen.

Zahlen und Buchstaben mit Zifferntasten (wie SMS) eingeben um Auswahl einzugrenzen.

▲ ▼ Nächsten/Vorherigen Internet-Radio Sender aufrufen.

# USB

Musik kann von einem USB-Speichermedium am **Multiroom Receiver** oder Mediacenter wiedergegeben werden.

- ► Raum auswählen. OK bestätigen.

▲ gewünschtes Album auswählen (Alben/Ordner sind durch vorangestellten vertikalen Strich "|" gekennzeichnet).

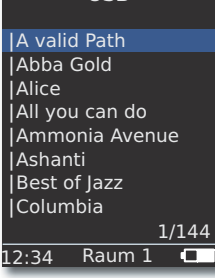

Taste ROOM drücken.

OK bestätigen.

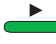

**OK** oder **PLAY** um die Wiedergabe des ausgewählten Titels zu starten.

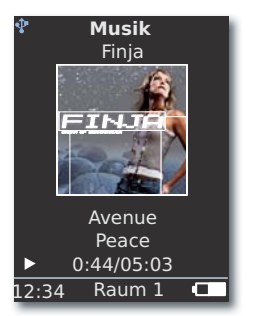

MENU öffnet das Menü Optionen (Seite 19).

- nächster Titel
- 👻 vorheriger Titel

Pause.

- Suchlauf rückwärts (mehrfach drücken)
- Suchlauf vorwärts (mehrfach drücken)

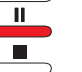

**44** 

----

Stopp.

**OK** oder 4 übergeordnetes Menü öffnen.

Das Symbol P zeigt in der Farbe blau an, dass ein USB- Speichermedium am Multiroom Receiver verwendet wird.

### Mediacenter

Bei der Auswahl **Musik-Server - Mediacenter** (Seite 16) erscheint eine Liste der im **Mediacenter** verfügbaren Dienste, wenn ein Loewe Mediacenter in Ihrem Heimnetzwerk aktiv ist.

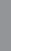

Taste **ROOM** drücken.

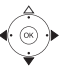

ROOM

- **OK** bestätigen.
- ▲ Musik-Server auswählen.

**OK** bestätigen.

Gewünschten Server, z.B. Mediacenter auswählen.

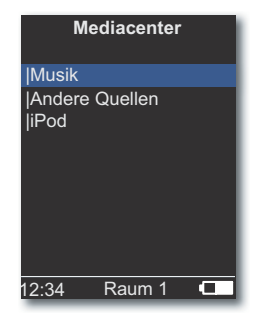

OK bestätigen.

Musik Auswahl nach Kriterium, wie z.B. Interpret, Genre, usw. Andere Quellen Mit dem Mediacenter verbundene Audio-Quellen, wie z.B.

Radio, analoge Quelle an Audio IN, Party Mode, usw. iPod iPod Dockingstation des Mediacenters.

**OK** bestätigen.

- Unter Musik-Server finden Sie Ihr Mediacenter unter dem Namen, den Sie bei der Option Mediacenter Netzwerkname (siehe Bedienungsanleitung Mediacenter) definiert haben. Die Werkseinstellung lautet
- Die Abbildungen in dieser Bedienungsanleitung dienen nur als Beispiel. Die tatsächliche Anzeige kann sich je nach Softwareständen, Verfügbarkeit von Geräten und Diensten in Ihrem System unterscheiden.

### Menü Musik

Bei der Auswahl **Mediacenter** - **Musik** erscheint z.B. eine Liste, aus der Sie ihre Musik nach bestimmten Kriterien, wie z.B. Interpret, Genre usw. auswählen können.

- Menü wie unter "Mediacenter" beschrieben aufrufen.
- ▲ ▼ Musik auswählen.

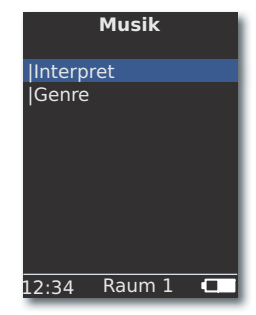

OK bestätigen.

- Nach Genre Es werden alle verfügbaren Titel nach Genre sortiert angezeigt
- Nach Interpret Es werden alle verfügbaren Titel nach Künstler sortiert angezeigt

OK bestätigen.

Falls verfügbar, werden für wiedergegebene Titel Albumgrafiken (sog. cover art) angezeigt - andernfalls wird ein neutrales Bild (wie bei Internet-Radio, Seite 17) dargestellt. Es können Albumgrafiken der Formate JPG, GIF und BMP dargestellt werden. Von USB-Speichermedien können Albumgrafiken nur aus MP3 Dateien (Metadaten) angezeigt werden. Bei Wiedergabe vom Musik-Server (Mediacenter) bestimmt dieser, ob eine Albumgrafik übertragen wird.

### Menü Optionen

Sie können die Sortier-Reihenfolge der Titel-Liste einstellen.

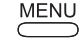

MENU öffnet das Menü Optionen.

- ◀ ▶ Gewünschte Option auswählen.
  - **A-Z** Es werden alle verfügbaren Titel alphabetisch sortiert angezeigt
- Titelnummer Es werden alle verfügbaren Titel nach der Track-Nummer sortiert angezeigt
  - Datum Es werden alle verfügbaren Titel nach Datum sortiert angezeigt
- Dateigröße Es werden alle verfügbaren Titel nach Größe sortiert angezeigt
- m Die in Ihrem System verfügbaren Optionen hängen vom Medienserver ab.

### Menü Interpret

Bei der Auswahl Mediacenter - Musik - Interpret erscheint eine Liste der verfügbaren Interpreten, welche alphabetisch sortiert dargestellt werden.

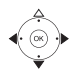

Musik auswählen.

**OK** bestätigen.

▲ Interpret auswählen (Interpreten sind durch vorangestellten vertikalen Strich "|" gekennzeichnet).

Menü wie unter "Mediacenter" beschrieben aufrufen.

#### **OK** bestätigen.

| In            | terpret | ŧ     |
|---------------|---------|-------|
| Alan Pa       | arsons  |       |
| Alice B       | rown    |       |
| Bongo         |         |       |
| Diana         |         |       |
| George Backer |         |       |
| Joe No        | rman    |       |
| Lydia S       | Sun     |       |
|               |         |       |
|               |         | 1/144 |
| L2:34         | Raum 1  |       |
| _             |         |       |

Gewünschten Interpreten auswählen.

Zahlen und Buchstaben mit Zifferntasten (wie SMS) eingeben um Auswahl einzugrenzen.

**OK** öffnet Interpreten zur Albumauswahl.

1/17

| 0 | 0 | 0 |  |
|---|---|---|--|
| 0 | 0 | 0 |  |
| 0 | 0 | 0 |  |
|   | 0 |   |  |

000

000 000

0

Zahlen und Buchstaben mit Zifferntasten (wie SMS) eingeben um Auswahl einzugrenzen.

OK öffnet Album zur Titelauswahl.

#### Ammonia Avenue Prime time Let me go home One good reason Since the last goo Don't answer me Dancing on a high You don't believe Pipeline

12:34 Raum 1

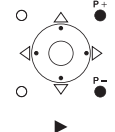

P+/- Seitenweise blättern

### Menü Musik Wiedergabe

Während der Wiedergabe eines Tracks/Titels werden - soweit verfügbar - verschiedene Daten, wie z.B. Künstler, Album, Titel, abgelaufene Zeit, Gesamtzeit usw. angezeigt.

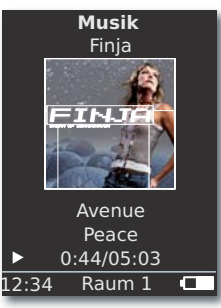

MENU öffnet das Menü Optionen.

oder - vorheriger Track/Titel. oder 🔺 nächster Track/Titel.

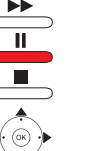

Pause.

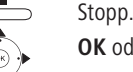

OK oder ◀ übergeordnetes Menü öffnen.

### Menü Optionen

Sie können eine Zufallswiedergabe und automatisches Wiederholen einstellen.

MENU

MENU öffnet das Menü Optionen.

Optionen Zufallswiederg. an Wiederh. Titel

Gewünschte Option auswählen.

Zufallswiederg. an Die Tracks/Titel des aktuellen Mediums/Ordners werden in zufälliger Reihenfolge wiedergegeben.

Zufallswiederg. aus Wiedergabe in normaler Reihenfolge.

Wiederh. Titel Aktuellen Track/Titel endlos wiederholen.

Wiederholen alles Aktuelles Album/Wiedergabeliste endlos wiederholen. Wiederholen aus Die Wiedergabe stoppt am Ende automatisch.

Gewünschte Funktion aktivieren.

OK bestätigen.

### Toneinstellungen

Während der Wiedergabe eines Tracks/Titels können verschiedene Toneinstellungen vorgenommen werden.

- Taste drücken.
- •

|  | • | gewünschte | Funktion | auswählen. |
|--|---|------------|----------|------------|
|--|---|------------|----------|------------|

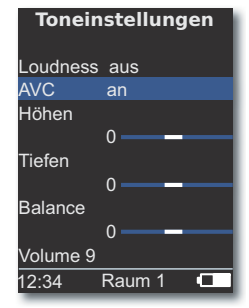

- ▲ ▶ ausgewählte Option einstellen.
- Loudness Gehörrichtige Anpassung hoher und tiefer Töne bei geringer Lautstärke
  - AVC Lautstärkeautomatik für eine möglichst gleichmäßige Lautstärke zwischen verschieden Quellen/Internet-Radiosendern
  - Höhen Einstellungen für die hohen Frequenzen
  - Tiefen Einstellungen für die tiefen Frequenzen (Bässe)
- Balance Betonung des linken/rechten Kanals
- Volume Einstellen der Lautärke
- OK bestätigen.

### Timer

Sie können den **Multiroom Receiver** in einer wählbaren Zeitspanne automatisch ausschalten lassen.

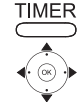

Taste drücken.

| Aussenaten in |
|---------------|
| Rest: 0 Min   |
| aus           |
| 15 Min        |
| 30 Min        |
| 60 Min        |
| 90 Min        |
| 120 Min       |
|               |

OK bestätigen.

### Wecker

Sie können sich von Ihrem **Multiroom Receiver** zu einer vorwählbaren Zeit mit Musik oder einem Signalton wecken lassen.

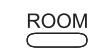

Taste ROOM drücken.

🔺 👻 Raum auswählen.

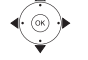

**OK** bestätigen.

▲ ▼ Wecker auswählen.

OK bestätigen.

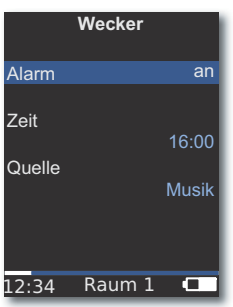

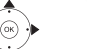

gewünschte Funktion auswählen.

Alarm Wecker ein oder ausschalten

- Zeit Weckzeit vierstellig mit Zifferntasten eingeben
- Quelle Bei Option Musik wird versucht, die zuletzt gewählte Quelle wiederzugeben. Ist dies nicht möglich, wird das Standard Wecksignal verwendet. Bei Option Weckton können Sin das Wecksignal mit
  - Bei Option **Weckton** können Sie das Wecksignal mit der Taste **END** und **OK** abschalten.

### OK bestätigen.

Schalten Sie den **Multiroom Receiver** in den Stand-by-Betrieb. Zur nächsten eingestellten Weckzeit schaltet er sich automatisch ein und es wird der eingestellte Weckton wiedergegeben. Die Weckfunktion wird täglich wiederholt, bis die Option **Alarm** auf **aus** gestellt wird.

Nach einer Netzunterbrechung (z.B. Stromausfall) ist die Weckfunktion deaktiviert. Stellen Sie die Uhrzeit neu ein (Seite 15).

### **Software Status und Update**

Der **Multiroom Receiver** kann im Bedarfsfall von Ihrem Fachhändler per Software Update auf den neuesten Stand gebracht werden.

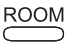

Taste **ROOM** drücken.

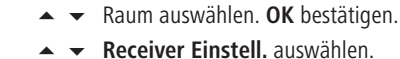

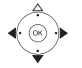

- OK bestätigen.
- ▲ ▼ Software auswählen.

**OK** bestätigen.

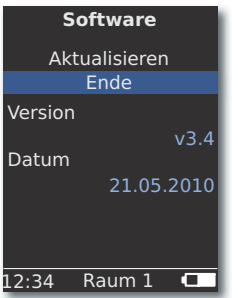

Versionsnummer und Datum der aktuellen Softwareversion werden angezeigt.

OK bestätigen.

### Software Update über USB/Internet

Bei Update über USB: USB-Stick mit der Update-Datei "update. pac" im Root-Verzeichnis in die seitliche USB-Buchse (Seite 4) am **Multiroom Receiver** einstecken.

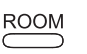

Taste **ROOM** drücken.

- Raum auswählen. OK bestätigen.
  Receiver Einstell. auswählen.
- ▲ ▼ Software auswählen.
  - Option Aktualisieren auswählen.
- ► **•** Option **USB** oder **Internet** auswählen.

### OK bestätigen.

**OK** bestätigen.

| Software             |
|----------------------|
| Soltware             |
| Aktualisieren        |
|                      |
| Firmware wird        |
| aktualisiert.        |
| Ist die Receiver LED |
| NUR GRÜN,            |
| bitte Receiver aus-  |
| und einschalten.     |
|                      |
| 12:34 Raum 1 💶       |

Die Softwareaktualisierung startet. Die rote LED blinkt.

Der Vorgang kann bis zu 30 Minuten dauern.

Sobald die LED im **Multiroom Receiver** wieder dauernd grün (ohne rot) leuchtet, schalten sie das Gerät mit dem **Netzschalter** aus und dann wieder ein.

- Während des Update-Vorgangs darf das Gerät nicht vom Netz getrennt werden.
- Prüfen Sie bitte auch, ob für die Fernbedienung Assist Media ein Software Update verfügbar ist (siehe Bedienungsanleitung Assist Media). Falls ein Softwareupdate für Assist Media erforderlich ist, erscheint im Display ein entsprechender Hinweis.

# Fehlerbehebung

| Problem                                                                                            | Mögliche Ursache                                                                                                    | Abhilfe                                                                                                    |
|----------------------------------------------------------------------------------------------------|----------------------------------------------------------------------------------------------------|----------------------------------------------------------------------------------------------------|
| Keine Funktion.                                                                                    | Netzkabel nicht eingesteckt.                                                                                                 | Stecken Sie das Netzkabel in eine Steckdose<br>220-240 V 50 Hz.                                                                                                    |
| Der <b>Multiroom Receiver</b> findet keinen Media-<br>Server.                                      | Keine Verbindung zum Media-Server.                                                                                           | Überprüfen Sie, ob der Media-Server aktiv ist.<br>Überprüfen Sie die Netzwerkkommunikation mit einem PC mit<br>einem Ping Befehl.<br>Bei einem drahtgebundenem Netzwerk überprüfen Sie die<br>Kabel.<br>Bei einem drahtlosen Netzwerk überprüfen Sie die Entfernung<br>zwischen dem Media-Server und dem <b>Multiroom Receiver</b> . |
| Trotz Einstellung <b>Automatisch (DHCP)</b> erhält der <b>Multiroom Receiver</b> keine IP-Adresse. | In Ihrem Netzwerk arbeitet kein DHCP-Server.                                                                                 | Richten Sie einen DHCP-Server ein.                                                                                                    |
|                                                                                                    | Sie haben bei einer Verbindung über ein verschlüs-<br>seltes drahtloses Netzwerk das WLAN-Passwort falsch<br>eingegeben.     | Geben Sie das WLAN-Kennwort korrekt ein (Seite 11).                                                                                                    |
| Eine angezeigte Mediendatei kann nicht abgespielt werden.                                          | Das Format der Datei wird nicht unterstützt (Seite 23).                                                                      | Wandeln Sie die Datei auf einem Computer mit einem Audio-<br>Konverter-Programm z.B. in das MP3-Format um.                                                                                                    |
| Kein Ton.                                                                                          | Fehlerhafte Anschlüsse der Ein- oder Ausgangskabel.                                                                          | Schließen Sie die Kabel richtig an (Seite 9). Falls das Problem weiterhin besteht, sind vielleicht die Kabel defekt.                                                                                                    |
|                                                                                                    | Es wurde keine geeignete Eingangssignalquelle gewählt.                                                                       | Wählen Sie eine geeignete Eingangsquelle mit SOURCE.                                                                                                    |
|                                                                                                    | Die Lautstärke ist auf Minimum gestellt.                                                                                     | Erhöhen Sie die Lautstärke.                                                                                                    |
|                                                                                                    | Der Ton ist stummgeschaltet.                                                                                                 | Drücken Sie 🛱 oder V + auf der Fernbedienung, um die<br>Audioausgabe wieder zu aktivieren, und stellen Sie danach<br>den Lautstärkepegel ein.                                                                                                    |
|                                                                                                    | Das Adapter Kabel Subwoofer wurde bei einge-<br>schaltetem Multiroom Receiver eingesteckt.                                   | Schalten Sie den Multiroom Receiver aus und wieder ein.                                                                                                    |
| Dieses Gerät arbeitet nicht richtig.                                                               |                                                                                                    | Ziehen Sie den Netzstecker von der Steckdose ab, und stecken<br>Sie ihn nach etwa 30 Sekunden wieder an.                                                                                                    |
| Die Fernbedienung arbeitet nicht ordnungsge-<br>mäß.                                               | Der Akku der Fernbedienung ist erschöpft.                                                                                    | Platzieren Sie die Fernbedienung in der Ladeschale.                                                                                                    |
| Medien eines an USB angeschlossenen Gerätes<br>können nicht wiedergegeben werden (z.B. iPod).      | Es werden nur Speichermedien unterstüzt, die sich als Massenspeicher anmelden und mit dem Dateisystem FAT32 formatiert sind. | Verwenden Sie ein geeignetes Speichermedium, wie<br>z.B. USB-Stick mit kompatiblem Dateisystem.                                                                                                    |
| Trotz angeschlossenem Netzwerkkabel schaltet der <b>Multiroom Receiver</b> nur auf <b>WLAN</b> .   | Netzwerkkabel defekt oder nicht richtig angeschlos-<br>sen.                                                                  | Netzwerkkabel austauschen oder korrekt anschließen.                                                                                                    |
|                                                                                                    | Die Energiesparoption des Routers/Switches ist für automatische Port Erkennung aktiviert.                                    | Automatische Port Erkennung ausschalten.                                                                                                    |

Falls beim Betrieb in einem drahtlosen Netzwerk Störungen auftreten sollten, wie etwa Unterbrechungen beim Abspielen oder langsames Reagieren der Geräte bei der Bedienung, können Sie Folgendes versuchen:

- Halten Sie mindestens drei Meter Abstand zu Mikrowellenherden, Bluetooth-Geräten, Mobiltelefonen und Wi-Fi-kompatiblen Geräten wie Druckern und PDAs.

- Wechseln Sie den aktiven Kanal am WLAN-Router.

# **Technische Daten**

### Allgemein

Multiroom Receiver Betriebstemperatur Feuchtigkeit Abmessungen (ca.) Gewicht (ca.) Art.Nr. 68203T/U10 5 °C ... 35 °C 5 % ... 90 % 330 x 180 x 53 mm (B x H x T) 1,8 kg

### **Elektrische Daten**

StromversorgungAC 220 - 240V, 50 HzLeistungsaufnahme "Ein"10 WLeistungsaufnahme "Energiesparbetrieb an"< 1 W</td>Leistungsaufnahme "Aus"0 WFrequenzbereich2,4 GHzVerstärker2x 48 Watt (6 Ohm) / 10% THDÜbertragungsbereich20 Hz - 20 kHz - 3dB

#### Schnittstellen

AUDIO IN AUDIO OUT LINK

Lautsprecher Netzwerk USB Analog, Stereo 1 V, 10 kOhm, Klinkenbuchse Analog, Stereo, 1 V, 10 kOhm, Klinkenbuchse Anschluss für Loewe Subwoofer, Analog, 1 V, 10 kOhm, Klinkenbuchse 4x Klemme R+/R-/L+/L-RJ-45 V 2.0, für Speichermedien < 10 GB, FAT32

Universal Plug and Play Audio/Video (UPnP AV)

### Unterstützte Dateiformate

Audio

MP3, WMA (ohne DRM), FLAC, AAC, WAV, LPCM, OGG

#### Heimvernetzungsstandard Audio

Audio

**Drahtgebundenes Netzwerk** 

Unterstützte Standards

### **Drahtloses Netzwerk (WLAN)**

Unterstützte Standards Frequenzbereich Verschlüsselung 100 Mbit/s Fast Ethernet (100Base-T) IEEE 802.11b und 802.11g 2400-2483,5 MHz

WEP, WPA, WPA2

10 Mbit/s Ethernet (10Base-T),

### Impressum

Die Loewe AG ist eine Aktiengesellschaft deutschen Rechts mit Hauptsitz in Kronach.

Industriestraße 11, 96317 Kronach Telefon: + 49 (0)9261 / 99-0 Fax: + 49 (0)9261 / 99-500 Email: ccc@loewe.de

Handelsregister: Amtsgericht Coburg, Nr. HRB 42243 Umsatzsteueridentifikationsnummer: DE 193216550 WEEE-Registrierungsnummer: DE 41359413

Redaktionsdatum 06.10. 4. Auflage Software Version Multiroom Receiver 3.4 Software Version Assist Media 1.6/01.15 © Loewe Opta GmbH, Kronach Alle Rechte, auch die der Übersetzung, vorbehalten. Änderungen des Designs und der technischen Daten ohne vorherige Ankündigung möglich.

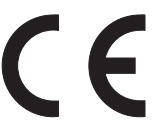

# Glossar

### C

D

Deutsch

**Client**: Auch Netzwerk-Client genannt; bezeichnet ein Endgerät wie z.B. Ihr TV-Gerät, das an das Netzwerk angeschlossen ist und Daten von einem (Medien-) Server holt, um diese dem Benutzer zugänglich zu machen.

**DHCP**: Abkürzung für Dynamic Host Configuration Protocol. Das DHCP erlaubt die automatische Zuteilung von IP-Adressen mit Hilfe eines DHCP-Servers.

**DHCP-Server**: Netzwerkdienst, der sich um die automatische Vergabe von IP-Adressen an Clients kümmert.

Drahtgebundenes Netzwerk: siehe LAN.

#### Drahtloses Netzwerk: siehe WLAN.

**DRM**: Digital Rights Management (englisch für digitale Rechteverwaltung). Verfahren zur Kontrolle urheberrechtlich geschützter Daten. DRM-geschützte Inhalte erfordern zur korrekten Nutzung neben einem DRM-fähigen Gerät auch den Besitz einer vom Anbieter vergebenen (kostenpflichtigen) Lizenz.

#### Е

**Ethernet**: Kabelgebundene Datennetztechnologie für lokale Netzwerke (LANs). Umfasst auch Normen für z.B. Steckverbindungen und Übertragungsgeschwindigkeiten.

#### Н

**Host**: Übersetzt Gastgeber. Rechner, auf dem Server-Dienste betrieben werden, der also Daten zur Verfügung stellt. Siehe auch Media-Server.

#### L

**ID3-Tags**: Zusatzinformationen bei MP3-Dateien. Hier können unter Anderem Angaben zu Interpret, Titel, Album und Albumcover gespeichert werden. Die Bearbeitung dieser Daten erfolgt am PC mittels ID3-Tag-Editor.

**IP-Adresse**: IP-Adressen (Internet-Protocol-Adressen) dienen der Identifizierung von Geräten in einem Internet-Protocol-(IP-)Netzwerk. IP-Adressen bestehen aus vier Zahlengruppen zu je drei Ziffern.

#### Κ

Kanal (WLAN): Unter Kanal versteht man einen bestimmten Teil des WLAN-Frequenzbandes. Geräte, die miteinander kommunizieren wollen, müssen den gleichen WLAN-Kanal nutzen. In Europa ist das WLAN-Frequenzband derzeit in 13 Kanäle eingeteilt.

#### L

**LAN**: Abkürzung für Local Area Network (deutsch etwa lokal begrenztes Netzwerk). Hauptsächlich als Bezeichnung für Netzwerke mit Verkabelung (Ethernet) gebräuchlich.

#### Μ

**MAC-Adresse**: Hardware-Adresse eines Netzwerk-Adapters, z.B. der Netzwerkkarte im PC. Sie wird vom Hersteller fest vergeben und dient der eindeutigen Identifizierung von Geräten in Netzwerken.

**Mbit/sek**: Angabe der Übertragungsgeschwindigkeit in Netzwerken in Megabit, also Millionen Zeichen, pro Sekunde. Bei WLAN beträgt die maximale Geschwindigkeit 11 (IEEE 802.11b) bzw. 54 (IEEE 802.11g) Mbit/sek, in drahtgebundenen Netzen 10 Mbit/sek oder 100 Mbit/sek (Fast Ethernet).

**Media-Server**: Steht einerseits für das Gerät, auf dem Multimedia-Inhalte gespeichert sind, andererseits ist es auch die Bezeichnung für den darauf betriebenen Dienst, der diese Daten für das Netzwerk bereitstellt.

MP3: Datenformat für komprimierte Audiodateien.

#### Ν

**NAS**: Abkürzung für Network Attached Storage, deutsch etwa netzwerkgebundenes Speichermedium. Der Ausdruck beschreibt eine Festplatte, die eigenständig (d.h. ohne PC) ins Netzwerk eingebunden ist.

#### R

Router: Gerät zur Verbindung mehrerer Netze, z.B. Heimnetzwerk und Internet.

### S

Switch: Gerät für die Anbindung mehrerer Rechner an ein Netzwerk.

#### U

**UPnP AV**: Abkürzung für Universal Plug and Play Audio / Video. Dient zur herstellerübergreifenden Ansteuerung von Netzwerkgeräten. Inzwischen weit verbreiteter Standard für Heimvernetzung.

**USB**: Universal Serial Bus. Serielles Bussystem zur Verbindung von externen Geräten (USB-Kartenleser, USB-Stick).

#### W

**WEP**: Abkürzung für Wired Equivalent Privacy (deutsch etwa "verdrahteter Verbindung entsprechende Privatsphäre"). Ehemals Standardverfahren in der WLAN-Verschlüsselung, inzwischen veraltet.

**WLAN**: Abkürzung für Wireless Local Area Network (deutsch etwa "drahtloses lokal begrenztes Netzwerk"). Auch kurz als drahtloses Netzwerk bezeichnet.

**WMA**: Abkürzung für Windows Media Audio, Microsoft-eigenes Audio-Datenformat. Wie bei MP3-Dateien ist auch hier der Inhalt komprimiert.

**WPA**: Abkürzung für Wi-Fi Protected Access (deutsch etwa "Wi-Fi geschützter Zugriff"). Löste WEP als Standard-Verschlüsselungsverfahren für drahtlose Netze ab.

# **Stichwortverzeichnis**

### Α

Alltägliche Bedienung 16 AUDIO IN 4 AUDIO OUT 4 Aufstellen 6 Aufstell-Lösung 8

### D

DHCP 12 Drahtgebundenes Netzwerk 12 Drahtloses Netzwerk 11

### Е

Ein-Aus 4 Ein-/Ausschalten 10 Einstellungen 10 Energiesparbetrieb 14 F

### Fehlerbehebung 22 Fernzugriff 15

### G

Gerätename 13 I.

Impressum 23 Inbetriebnahme 10 Internet-Radio 17 IP-Adresse 12 iPod 18

### L

Lieferumfang 6

### Μ

Markenrechte 26 Mediacenter 18 Musik-Server 16

### Ν

Netzkabel 5 Netzwerk 11 Netzwerkstatus 12

### 0

Optionen 18, 19

### Q

Quelle auswählen 16 Quellenauswahl 4, 16

### R

Raumname 10 Reinigen 7 S Schutz der Umwelt 6 Sicherheit 7 Subwoofer 13, 14 Т Timer 20 Toneinstellungen 20

### U

Uhrzeit 15 Umwelt 26 Update 21 USB 4, 17

### V

Verkabelung 9 Vorraussetzungen zum Betrieb 6 w Wecker 20

Wiedergabe 19 Ζ

### Zubehör 6

Zuordnen 10

# Umwelt

### Schutz der Umwelt

#### Verpackung und Karton

Für die Entsorgung der Verpackung haben wir entsprechend den nationalen Verordnungen ein Entgelt an beauftragte Verwerter entrichtet, die die Verpackung vom Fachhändler abholen. Dennoch empfehlen wir, den Originalkarton und das Verpackungsmaterial gut aufzubewahren, damit das Gerät im Bedarfsfall optimal geschützt transportiert werden kann.

#### Das Gerät

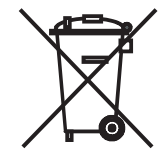

Achtung: Die EU-Richtlinie 2002/96/EG regelt die ordnungsgemäße Rücknahme, Behandlung und Verwertung von gebrauchten Elektronikgeräten. Elektronische Altgeräte müssen deshalb getrennt entsorgt werden. Werfen Sie dieses Gerät zur Entsorgung bitte nicht in den normalen Hausmüll! Sie können Ihr Altgerät kostenlos an ausgewiesene Rücknahmestellen oder ggf. bei Ihrem Fachhändler abgeben, wenn Sie ein vergleichbares neues Gerät kaufen.

Weitere Einzelheiten über die Rücknahme (auch für Nicht-EU-Länder) erhalten Sie von Ihrer örtlichen Verwaltung.

# **Rechtliche Hinweise**

### Markenrechte

Der Vertrieb von GIFLIB ist urheberrechtlich geschützt (c) 1997 Eric S. Raymond. Hiermit wird unentgeltlich, jeder Person, die eine Kopie der Software und der zugehörigen Dokumentationen (die "Software") erhält, die Erlaubnis erteilt, uneingeschränkt zu benutzen, inklusive und ohne Ausnahme, dem Recht, sie zu verwenden, kopieren, ändern, fusionieren, verlegen, verbreiten, unter-lizenzieren und/oder zu verkaufen, und Personen, die diese Software erhalten, diese Rechte zu geben, unter den folgenden Bedingungen:

Der obige Urheberrechtsvermerk und dieser Erlaubnisvermerk sind in alle Kopien oder Teilkopien der Software beizulegen.

# Content

| Side View                                                                                                    | 28                    |
|----------------------------------------------------------------------------------------------------|-----------------------|
| Back                                                                                                    | 29                    |
| Welcome                                                                                                    |                       |
| Scope of delivery                                                                                                    |                       |
| Accessories                                                                                                    |                       |
| Operating requirements                                                                                                    |                       |
| Setup                                                                                                    |                       |
| For vour safety                                                                                                    |                       |
| Use for the intended purpose and ambient conditions                                                                                                    |                       |
| Supervision                                                                                                    |                       |
| Cleaning                                                                                                    |                       |
| About these operating instructions                                                                                                    |                       |
| Setting up                                                                                                    | 32                    |
| Suggested setup solution                                                                                                    |                       |
| Main room                                                                                                    |                       |
| Secondary room                                                                                                    |                       |
| Connecting                                                                                                    | 33                    |
| -                                                                                                    |                       |
| Start-up                                                                                                    | 34                    |
| Switching on/off                                                                                                    | <b>34</b>             |
| Start-up<br>Switching on/off<br>Pairing                                                                                                    | <b>34</b><br>34<br>34 |
| Start-up<br>Switching on/off<br>Pairing<br>Multiroom Receiver Settings                                                                                                    | <b>34</b><br>         |
| Start-up                                                                                                    | <b>34</b><br>         |
| Start-up<br>Switching on/off<br>Pairing<br>Multiroom Receiver Settings<br>Network<br>Wireless network                                                                                                    |                       |
| Start-up<br>Switching on/off<br>Pairing<br>Multiroom Receiver Settings<br>Network<br>Wireless network<br>Wired network                                                                                                    | <b>34</b><br>         |
| Start-up<br>Switching on/off<br>Pairing<br>Multiroom Receiver Settings<br>Network<br>Wireless network<br>Wired network<br>Automatic (DHCP)                                                                                                    | <b>34</b><br>         |
| Start-up<br>Switching on/off<br>Pairing<br>Multiroom Receiver Settings<br>Network<br>Wireless network<br>Wired network<br>Automatic (DHCP)<br>Manual input                                                                                                    | <b>34</b><br>         |
| Start-up<br>Switching on/off<br>Pairing<br>Multiroom Receiver Settings<br>Network<br>Wireless network<br>Wired network<br>Automatic (DHCP)<br>Manual input<br>Network status                                                                                     | <b>34</b><br>         |
| Start-up<br>Switching on/off<br>Pairing<br>Multiroom Receiver Settings<br>Network<br>Wireless network<br>Wired network<br>Automatic (DHCP)<br>Manual input<br>Network status<br>Room name                                                                        | <b>34</b><br>         |
| Start-up<br>Switching on/off<br>Pairing<br>Multiroom Receiver Settings<br>Network.<br>Wireless network.<br>Wired network<br>Automatic (DHCP)<br>Manual input<br>Network status.<br>Room name<br>Device name                                                      | <b>34</b><br>         |
| Start-up<br>Switching on/off<br>Pairing<br>Multiroom Receiver Settings<br>Network.<br>Wireless network.<br>Wired network<br>Automatic (DHCP)<br>Manual input<br>Network status.<br>Room name<br>Device name<br>Subwoofer                                         | <b>34</b><br>         |
| Start-up<br>Switching on/off.<br>Pairing<br>Multiroom Receiver Settings<br>Network.<br>Wireless network.<br>Wired network<br>Automatic (DHCP)<br>Manual input<br>Network status.<br>Room name<br>Device name<br>Subwoofer<br>Audio Output.                       | <b>34</b><br>         |
| Start-up<br>Switching on/off.<br>Pairing<br>Multiroom Receiver Settings<br>Network.<br>Wireless network.<br>Wired network<br>Automatic (DHCP)<br>Manual input<br>Network status.<br>Room name<br>Device name<br>Subwoofer<br>Audio Output<br>Energy saving mode. | <b>34</b><br>         |
| Start-up                                                                                                    | <b>34</b><br>         |

| Daily operation                  | 4  |
|----------------------------------|----|
| General operating functions      | 4  |
| Select source                    | 4  |
| Audio Server                     | 4  |
| Internet radio                   | 4  |
| USB                              | 4  |
| Mediacenter                      | 4  |
| Music menu                       | 4  |
| Options menu                     | ۷۷ |
| Menu Artist                      | ∠  |
| Music menu playback              | ۷۷ |
| Options menu                     | ۷۷ |
| Sound settings                   | 4  |
| Timer                            | 4  |
| Alarm clock                      | ∠  |
| Update                           | 4  |
| Software status and update       |    |
| Software Update via USB/Internet |    |
| Troubleshooting                  | 4  |
| Technical specifications         |    |
| Company and editorial details    |    |
| Glossary                         | 4  |
| Index                            | 4  |
| Environment                      | 5  |
| Environmental Protection         |    |
| Cardboard box and packaging      |    |
| The Unit                         | 5  |
| Legal notices                    | 5  |
| Trademark rights                 | ſ  |

# **Side View**

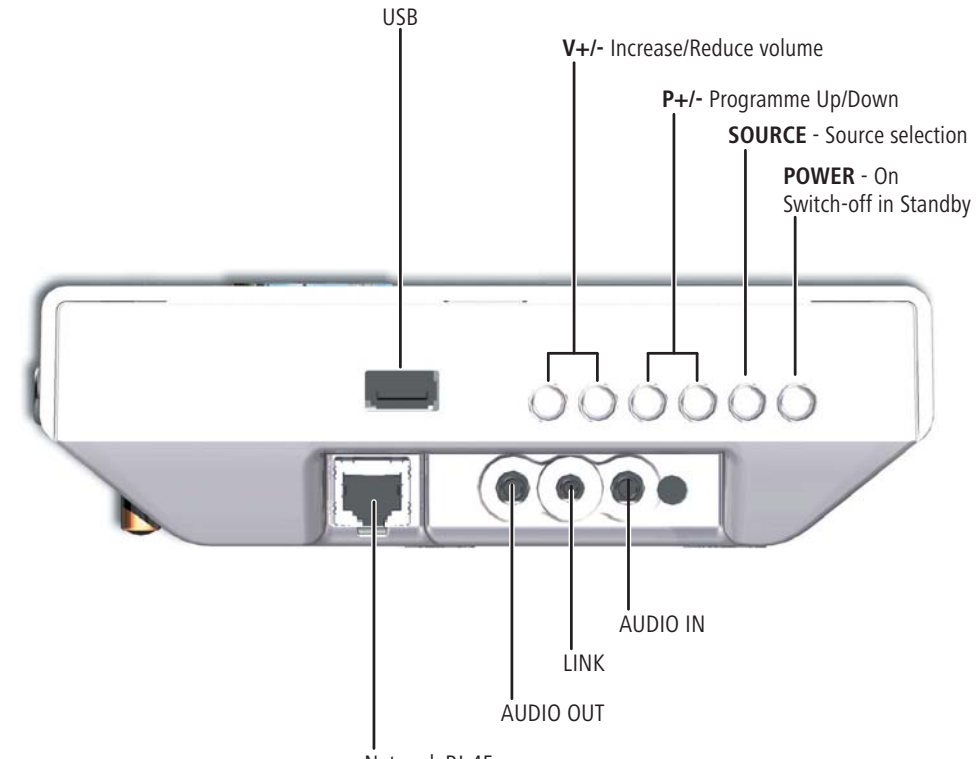

Network RJ-45

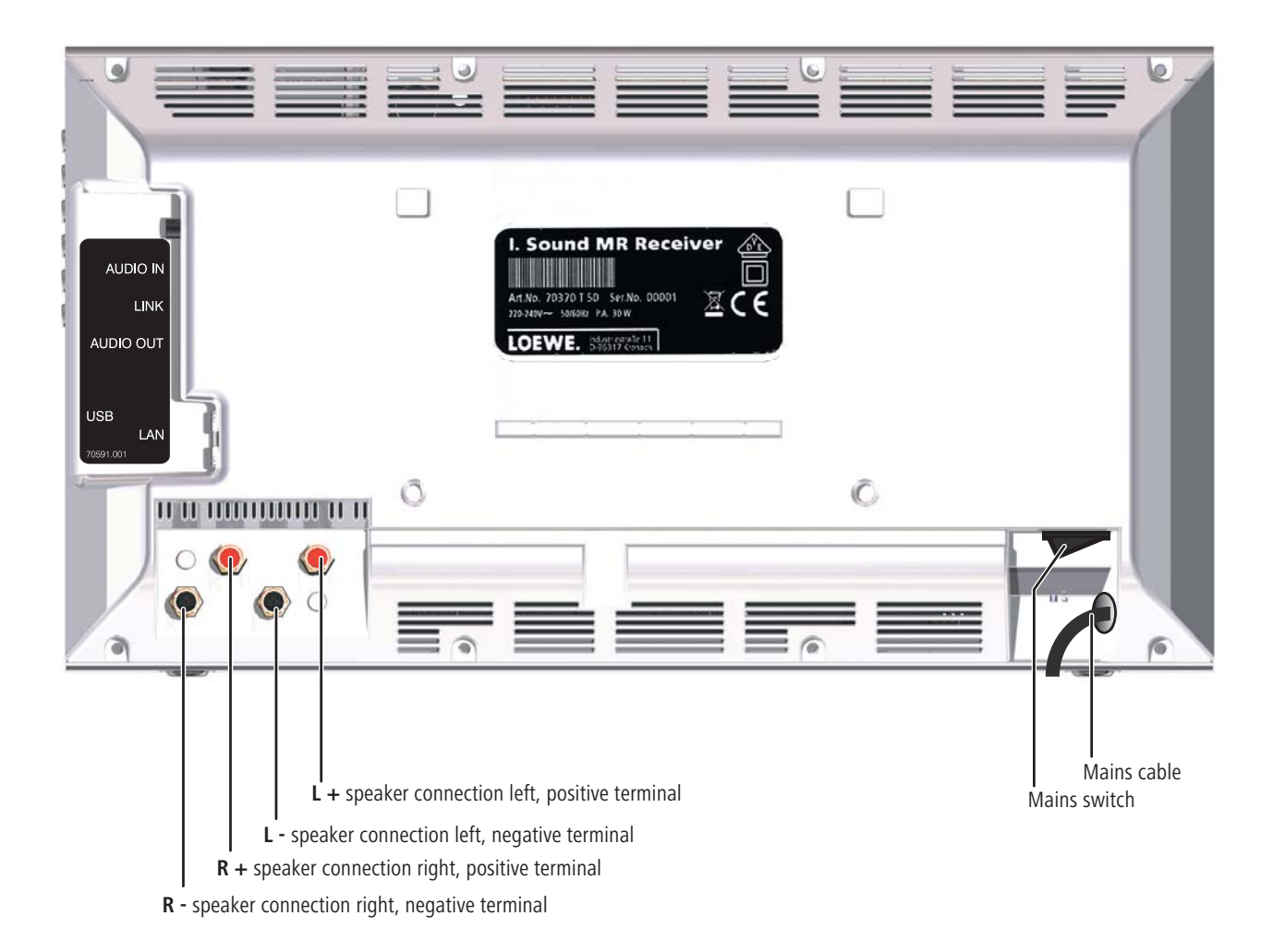

# Welcome

# Thank you

for choosing a Loewe product. We are happy to welcome you as our customer. At Loewe we combine the highest standards of technology, design and user friendliness. This is equally true of TV, DVD, video, audio and accessories. Neither technology nor design is an end in itself, but both are intended to provide our customers with the best possible audio and visual experience. Our design is not influenced by short-term, fashionable trends. You have, after all, purchased a high-quality piece of equipment which you do not want to tire of tomorrow or the day after.

### **Scope of delivery**

- Individual Sound Multiroom Receiver
- Bracket support
- Wall mount
- These operating instructions
- Assembly instructions

### Accessories

| Remote control Assist Media | catalogue no. 70230A81 |
|-----------------------------|------------------------|
| Multiroom Display on Wall   | catalogue no. 70990U80 |
| Multiroom Display in Wall   | catalogue no. 70990U81 |
| Adapter cable subwoofer     | catalogue no. 70495    |

### **Operating requirements**

Before you can use the functions of the Loewe **Multiroom Receiver**, the following requirements need to be met:

- At least one remote control of the type Loewe Assist Media.
- At least one Multiroom Receiver.
- Connection to a wireless (WiFi) or wired home network, router with Internet access.
- Connection to a Loewe Mediacenter in the home network.
- Per Multiroom Receiver one pair of loudspeakers each and as an option, a Loewe Subwoofer.

### Setup

- Please refer to the indications in the enclosed assembly instructions.
- Do not set up the unit near strong heat sources or in direct sunlight.
- If setting up in a shelf or a closed cupboard: Leave at least 2.5 cm clearance around the unit, so that the air can circulate unhindered and there is no heat backup. Do not cover the fan and opening on the back. The device may not be laid on its back during operation. Use only the accompanying bracket support or the wall mount.
- Incorrect voltages can damage the unit. The unit may only be connected to an electricity supply with the voltage and frequency stated on the rating plate and using the enclosed mains cable.
- During thunderstorms, disconnect the mains plug. A voltage surge caused by lightning conducted through the mains could damage the unit.
- If the unit is not to be used for an extended period, the plug should also be disconnected from the mains.
- The mains plug must be easy to reach to ensure that the unit can be disconnected from the mains at any time.
- Position the mains cable in such a way that it can not be damaged. The network cable must not be bent or placed on sharp edges, should not be walked on and not be subjected to any chemicals. The latter applies to the entire unit. A mains cable with damaged insulation can cause electric shocks and represents a fire hazard.
- When you want to unplug from the mains, pull on the plug housing rather than on the cable. The cables in the mains plug could otherwise be damaged and could cause a short-circuit when being plugged in again.
- Malfunctions can occur if there are other devices operating in the same frequency range (2.4 GHz) (see page 46).

Please also read and follow the safety advice on the following pages.

# For your safety

For your safety, and to avoid unnecessary damage to your unit, please read and follow the safety advice below.

#### Use for the intended purpose and ambient conditions

This unit is intended exclusively for wireless transmission and play of audio signals. It is designed for living or office rooms and may not be used in rooms with a high level of **humidity** (e.g. bathroom, sauna) or a high **dust concentration** (e.g. workshops).

The terms of the warranty only cover the intended use of the unit.

If the unit is used outdoors, make sure that it is protected from **moisture** (rain, drips, spray or dew).

High concentrations of moisture and dust lead to creepage current in the unit which can make it dangerous if a live wire is touched, or it may cause a fire.

If you have moved the unit out of the **cold** into a warm environment, leave it switched off for about three hours to avoid the formation of **condensation**.

Always switch off your system (Individual Sound **Multiroom Receiver**, TV set and any other components which may be connected) before connecting or disconnecting other devices or speakers.

Protect your device from:

- Water, dampness, dripping or sprayed water or steam.
- Knocks and mechanical stress
- Magnetic and electric fields
- Cold, heat, direct sunlight and high temperature fluctuations
- Dust
- · Covers that inhibit ventilation
- Interference with the internal workings of the unit

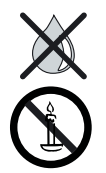

Do not place objects containing liquids on top of the unit.

Candles and other open flames must be kept away from the unit at all times to prevent the spread of fire.

The ventilation slits on the back of the unit must not be covered with magazines or rugs. Pay attention for example to curtains etc.

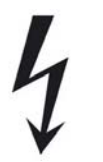

WARNING: TO PREVENT ELECTRICAL SHOCK, DO NOT REMOVE THE COVERS. THERE ARE NO PARTS INSIDE THE UNIT THAT CAN BE REPAIRED BY THE USER. REPAIRS SHOULD ONLY BE CARRIED OUT BY A LOEWE DEALER.

Only use Original accessories and spare parts from Loewe.

#### Supervision

Do not allow **children** to use the unit/TV set unsupervised. Do not allow children to play in the immediate vicinity of the unit/TV set.

Do not operate the **Multiroom Receiver** without supervision. If the unit is not to be used for an extended period, the plug should also be disconnected from the mains or switched off.

#### Cleaning

Only clean your unit with a slightly damp, soft, clean cloth (without any aggressive or scouring cleaning agents).

#### About these operating instructions

The information in this guide refers to the Loewe product Individual Sound **Multiroom Receiver**.

Unless stated otherwise, the instructions refer to the operating elements on the **Assist Media** remote control.

Paragraphs beginning with the me symbol indicate important hints, tips or conditions for perfect operation.

Terms which you will find in the menu or printed on the unit are printed in **bold type**.

In the functional descriptions, the necessary operating elements are arranged to the left of the text containing the handling instructions.

The diagrams in these operating instructions are only by way of example. The actual display may vary depending on the software versions and availability of services in your system.

# Setting up

### Suggested setup solution

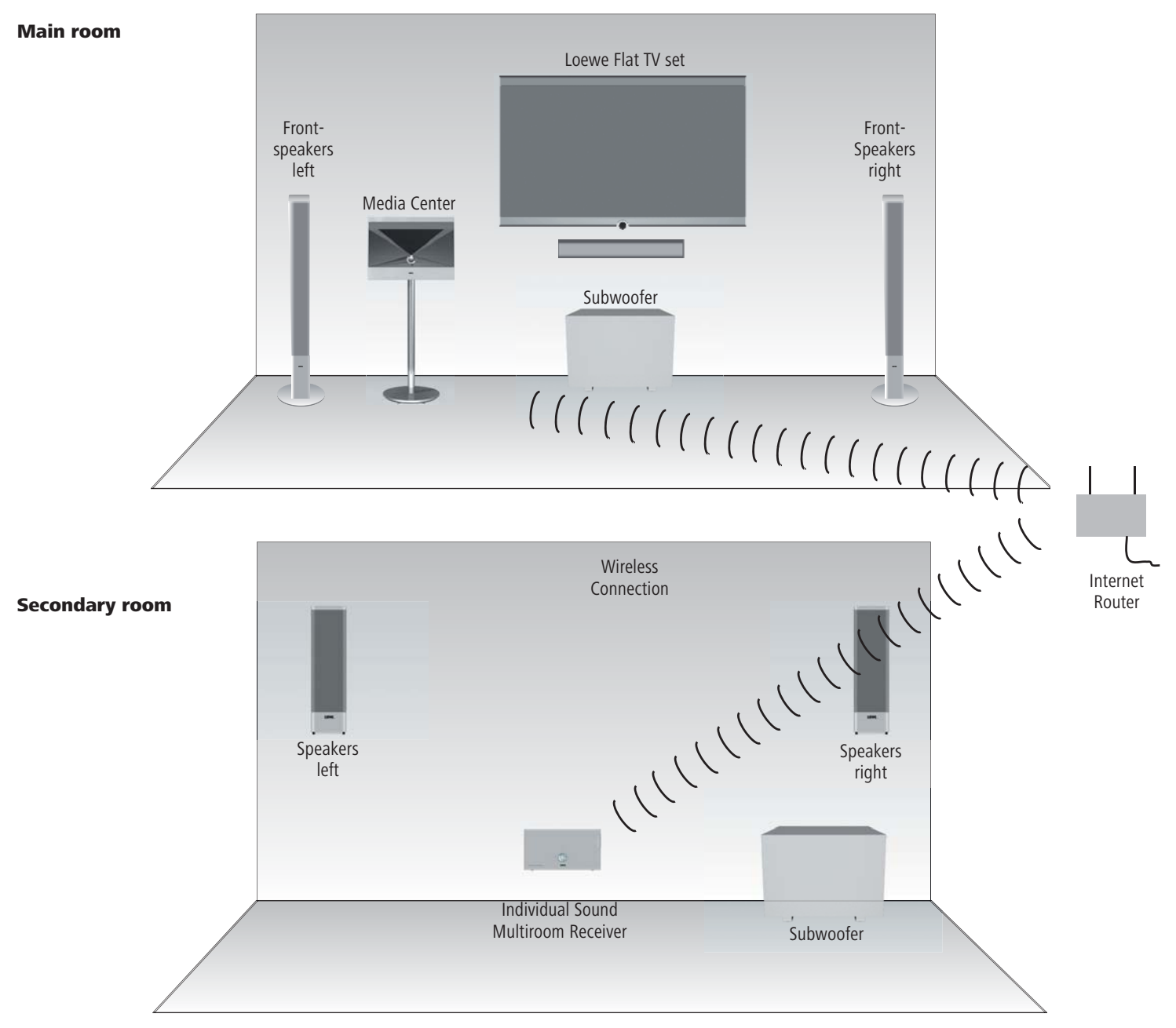

# Connecting

### **Cabling Individual Sound Multiroom Receiver**

Connect the speakers with the **Multiroom Receiver**. Make sure the connecting cables have the correct polarity.

The connection for the right speaker on the **Multi**room **Receiver** is labelled **R+** (red) / **R**- (black) and for the left speaker with **L+** (red) / **L**- (black).

If a WiFi connection is not wanted or not possible, you can connect the **Multiroom Receiver** with an RJ-45 network cable (not included in the scope of delivery) with a network connection (e.g. Switch or DSL-Router), ideally with a connection to the Internet.

1) As an option you can connect the "Adapter cable subwoofer" that you can get as an accessory to the Audio Link interface using the jack LINK on the Multiroom Receiver. In this case, connect the speakers to the subwoofer.

Plug the mains cable into a 220-240V 50 Hz wall socket.

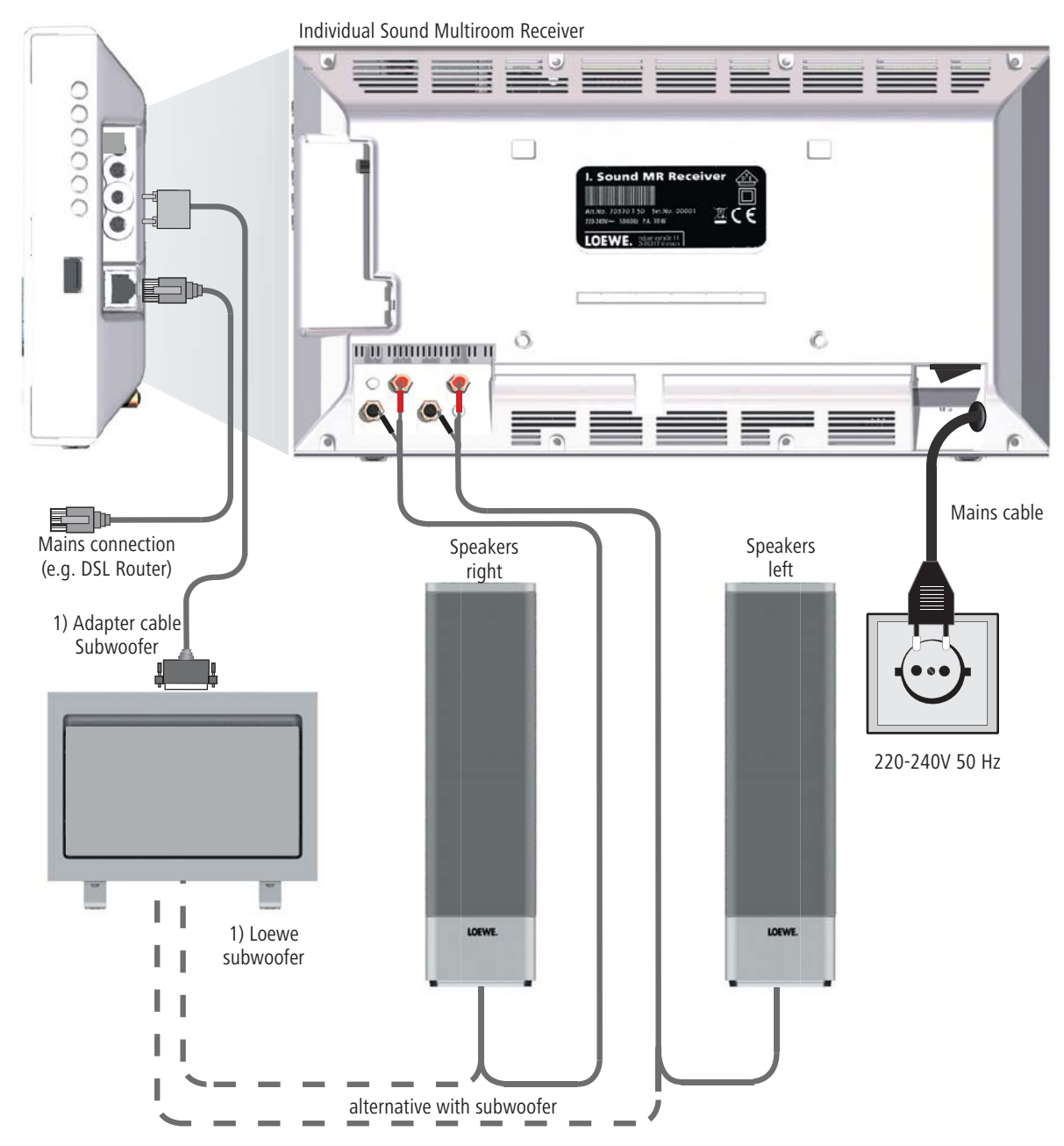

### Switching on/off

Switch on the Multiroom Receiver using the mains switch (page 29).

First of all, enter the settings as described in the operating instructions for the remote control Assist Media under Start-up (e.g. Language, Time/Date etc.).

### Pairing

The Loewe **Multiroom Receiver** is operated using the remote control Loewe **Assist Media** via radio link. To do this, it needs to be paired (be assigned) once.

- Make sure that the units are set up correctly (page 32). Make the electrical connections as described on page 33.
- **ROOM** Press the button **ROOM** on the remote control **Assist Media**.

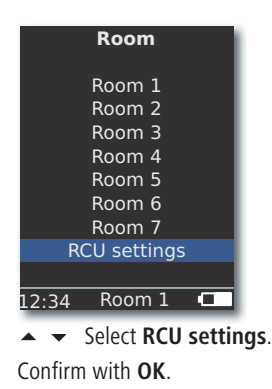

- If no Multiroom Receiver has been paired yet, the search will start right from the first time button ROOM is pressed.

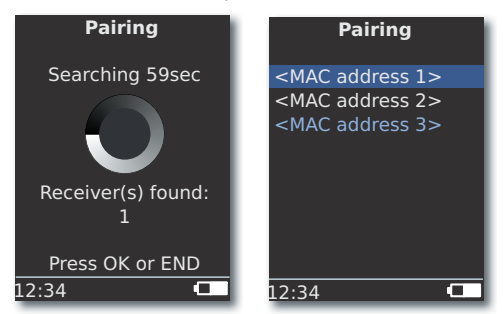

- ▲ ▼ If several units have been found, select the one you want. Confirm with OK.
- To avoid confusion, if applicable switch other existing Multiroom Receivers off or read the MAC address on the back of the unit.

- If the Pairing fails, a message will appear. Repeat the process and reduce the distance between the remote control Assist Media and the Multiroom Receiver to be paired to a max. of 2 m.
- If you have the remote control Assist Media and are too far away from the Multiroom Receiver, you will get a message. Reduce the distance and select the displayed option Reconnect.
- If you use another remote control Assist Media, then the connection of another Assist Media that has already been paired with the Multiroom Receiver can be taken over. A corresponding message is shown on the display of the first Assist Media.

### **Multiroom Receiver Settings**

Here you can make various basic settings, such as for the network.

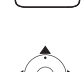

ROOM

Press the **ROOM** button.

▲ ▼ Select required room.

Confirm with **OK**.

#### Confirm with OK.

| Network<br>Software<br>Subwoofer |  |  |
|----------------------------------|--|--|
| Software<br>Subwoofer            |  |  |
| Subwoofer                        |  |  |
|                                  |  |  |
| AUDIO OUT                        |  |  |
| MAC address                      |  |  |
| Device name                      |  |  |
| Energy saving mode               |  |  |
| Clock                            |  |  |
| 1/9                              |  |  |
| 12:34 Room 1 💶                   |  |  |

▲ ▼ Select the desired option. Confirm with **OK**.

When you select **MAC address** this unique unit address can be displayed. This address may be necessary for example when setting up Internet radio stations (page 41).

# Start-up

### Network

Depending on whether the **Multiroom Receiver** is connected to your home network by wire (Ethernet, Powerline) or wireless (**WiFi**), different settings have to be made.

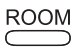

Press the **ROOM** button.

Confirm with **OK**.

▲ ▼ Select Receiver settings.

Confirm with **OK**.

- The Multiroom Receiver automatically recognises whether there is a wired or wireless network connection and prompts you to make the necessary settings in menus.

#### Wireless network

Here you make the settings for a wireless network.

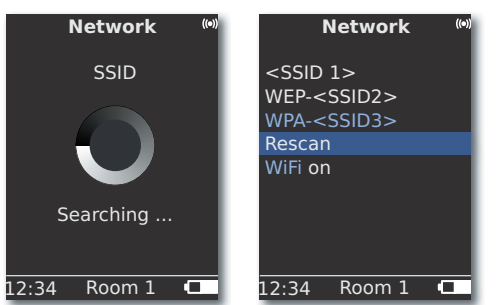

First of all, a search is carried out for wireless networks in your surrounding area.

The wireless networks found are listed.

The network that is currently active is marked blue.

Rescan starts the search again.

**WiFi off** You can deactivate WiFi (option appears if no LAN is connected). If required, switch **WiFi on** by repeating the network setting.

- If your wireless network is encrypted, then it is necessary to enter the WiFi password that allows access to the network.
- Encryption using the standard WEP is no longer considered safe. If possible, use the standards WPA or WPA2. Please make the appropriate settings in your WiFi router.

▲ ▼ Select required network.

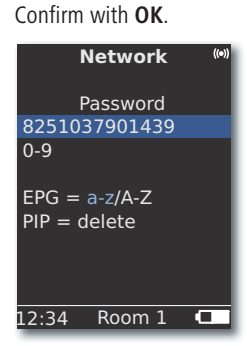

If the network is encrypted, enter the numbers and letters of the password using keypad (same as SMS).

Use EPG to switch between upper/lower case.

Use **PIP** to delete characters to the left of the cursor.

#### OK Save.

000

000

ePG

PIP

- The WiFi password must have a minimum of 8 characters and a maximum of 64 characters.
- If you do not know the WiFi password, contact your network administrator.
- Supported encryption types: page 47.

|      | Network | ((*)) |
|------|---------|-------|
|      | WEP key |       |
|      | Index 1 |       |
|      | Index 2 |       |
|      | Index 3 |       |
|      | Index 4 |       |
|      |         |       |
|      |         |       |
| 2:34 | Room 1  |       |

If the selected wireless network works with WEP encryption, in the pop-up menu, a location still needs to be selected for the password in "Index 1-4".

▲ ▼ Select required Index.

Confirm with OK.

Afterwards, the settings still have to be made as described under "Wired Network" (page 36).

# Start-up

### Wired network

Here you make the settings for the selected network.

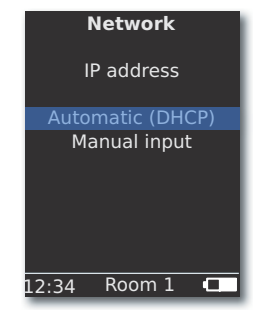

### Automatic (DHCP)

IP address and Subnet mask are automatically issued by a DHCP server on your home network.

- A DHCP server has to be set up on a device on the network (e.g. WiFi router).
  - ▲ ▼ Select Option Automatic (DHCP).
  - Confirm with OK.

### **Manual input**

Input of the static IP address, Gateway, DNS server 1/2.

Select option Manual input.

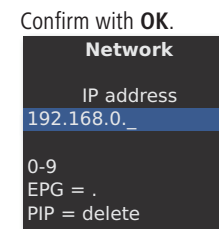

epg PIP

12:34 Room 1 💶

Enter numbers using the number keys.

Enter full stop with **EPG**.

Use **PIP** to delete characters to the left of the cursor.

OK Save input and call up next menu.

In the same way as for the IP address, the addresses for the Subnet mask, Gateway, DNS server 1 and DNS server 2 are queried one after the other.

#### **Network status**

After the input has been saved, an overview of the settings appears on several menu pages.

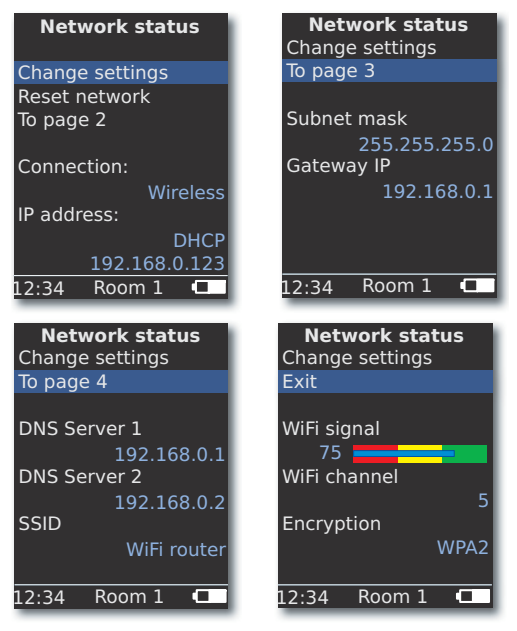

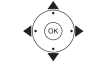

Confirm with OK.

♦ Show previous / next menu.

▲ ▼ Select option To page 2-4 to move to the next page. Confirm with OK.

- ▲ ► Select the option Exit or press the button END, to close the menu Network status.
- If you want to change the operating mode of the Multiroom Receiver from "wired network" to "wireless network" (or vice versa), first of all switch the device off using the mains switch (page 29) and remove (or connect, as the case may be) the network cable from/to the RJ-45 socket (page 28). Then use the mains switch to switch the device on again and carryout the settings as described on page 35 under "Network".
- You can use the menu option Reset network to obtain a restart of the network parameters (e.g. requesting a new IP-address).
# Start-up

## Room name

In surroundings with several Multiroom Receivers the individual units can be allocated a unique name so you can differentiate more easily between them.

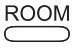

Press the **ROOM** button.

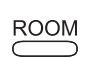

Press the Room button.

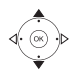

Confirm with **OK**.

| RCU settings                  |
|-------------------------------|
| Room name<br>Kitchen          |
| 0-9                           |
| EPG = a-z/A-Z<br>PIP = delete |
|                               |
| 12:34 Room 1                  |

Enter the name using the number keys (similar to SMS).

Enter special character using keys **0** and **1** (Choose by pressing several times).

Use **EPG** to change between upper/lower case.

Use **PIP** to delete characters to the left of the cursor.

Confirm with **OK**.

## **Device name**

In surroundings with several Multiroom Receivers the individual units can be allocated a unique network name so you can differentiate more easily between them.

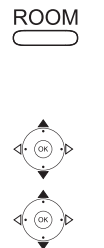

000 000

000

0

FPG

PIP

Confirm with **OK**.

Confirm with **OK**.

Press the **ROOM** button.

| Device n                             | ame  |
|--------------------------------------|------|
| Kitchen                              |      |
| 0-9<br>EPG = a-z/A-7<br>PIP = delete | Z    |
| 12:34 Room                           | n1 🖸 |

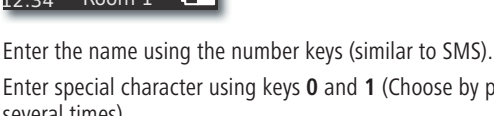

Enter special character using keys **0** and **1** (Choose by pressing several times).

Use **EPG** to change between upper/lower case.

Use **PIP** to delete characters to the left of the cursor.

Confirm with **OK**.

## Subwoofer

If you have connected up a subwoofer to the **Multiroom Receiver** (page 33), then the Limit frequency should be set so that the bass sections are no longer played back by the stereo speakers but by the subwoofer.

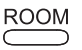

Press the **ROOM** button.

- ▲ ▼ Select Receiver settings.

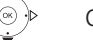

Confirm with **OK**.

| Confirm | with | OK. |
|---------|------|-----|

| Su    | ıbwoofeı          | ۲ I  |
|-------|-------------------|------|
| Limi  | it frequen<br>off | су   |
|       | 20Hz              |      |
|       | 30Hz              |      |
|       | 40Hz              |      |
|       | 50Hz              |      |
|       | 60Hz              |      |
|       |                   |      |
|       |                   | 1/20 |
| 12:34 | Room 1            |      |
|       |                   |      |

▲ ▼ Select option.

Select the option off, if no subwoofer is connected.

Select **20-200Hz**, depending on the limit frequency of the stereo speakers connected (refer to their technical data). Confirm with **OK**.

Make sure you have switched off the Multiroom Receiver before connection.

## **Audio Output**

You can set a fixed or a variable volume for the audio signal at the port AUDIO OUT.

▲ ▼ Select Receiver settings.

Confirm **OK**.

- ▲ ▼ Select AUDIO OUT.
- ◆ Select an option.
- fix loudness level fixed
- $variable \ \ \ loudness \ level \ variable, \ adjustable \ with \ V+/-$
- This option is not available if a subwoofer limit frequency has been set.

## Energy saving mode

By activating the energy-saving operating mode, you can save the most energy (see page 47). It will however take somewhat longer to switch on the device. You can set two time periods in which the unit gets automatically switched on at a given time (= energy-saving mode off) and then off again.

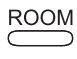

Press the **ROOM** button.

▲ ▼ Select Room.

Confirm with **OK**.

- Confirm with **OK**.
  - ▲ ▼ Select Energy saving mode.

Confirm with **OK**.

| Energy sav   | ing mode |
|--------------|----------|
| Mode         | on+Timer |
| Start time 1 |          |
|              | 16:00    |
| End time 1   |          |
|              | 23:00    |
| Start time 2 |          |
|              | 00:00    |
| End time 2   |          |
|              | 00:00    |
| 12.24 Doo    | m 1      |
| 12:34 R00    |          |

♦ Select option.

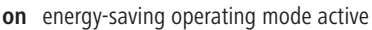

off energy-saving operating mode off

**on+Timer** Automatic switching on/off of the energy saving mode.

There are two Start/End times possible. During the times that have been set, the appliance is quickly ready for operation (= energy saving mode off), whereas during the other period, it is in energy saving mode.

- 0 0 0 0 0 0 0 0 0 END
- Input the time in four digits in 24h format.

### Close the menu.

# Start-up

## Time

The time of the **Multiroom Receiver** is automatically kept updated from the time server on the Internet (provided your home network has access to the Internet). To keep the time display correct for your region, the deviation from the GMT time (time zone) and the summer/normal time can be set.

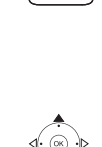

ROOM

Press the **ROOM** button.

- ▲ ▼ Select Room.
- Confirm with **OK**.
- Confirm with OK.

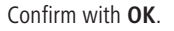

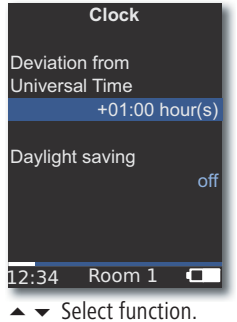

- Set option.

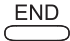

Close the menu.

You can also set the time manually. See in the operating manual for the remote control Assist Media under "Set time/ date". The Multiroom Receiver takes on the time of the remote control if there is no Internet connection to a time server.

## **Remote access**

Some playback functions of the **Multiroom Receiver** can be operated from devices other than the remote control of the **Assist Media**. This possibility of allowing so-called Media-Control-Points can be disabled.

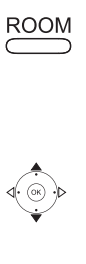

END

Press the **ROOM** button.

▲ ▼ Select Room.

Confirm with OK.

Confirm with **OK**.

Confirm with OK.

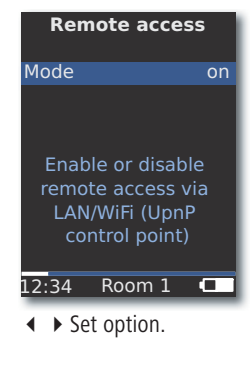

Close the menu.

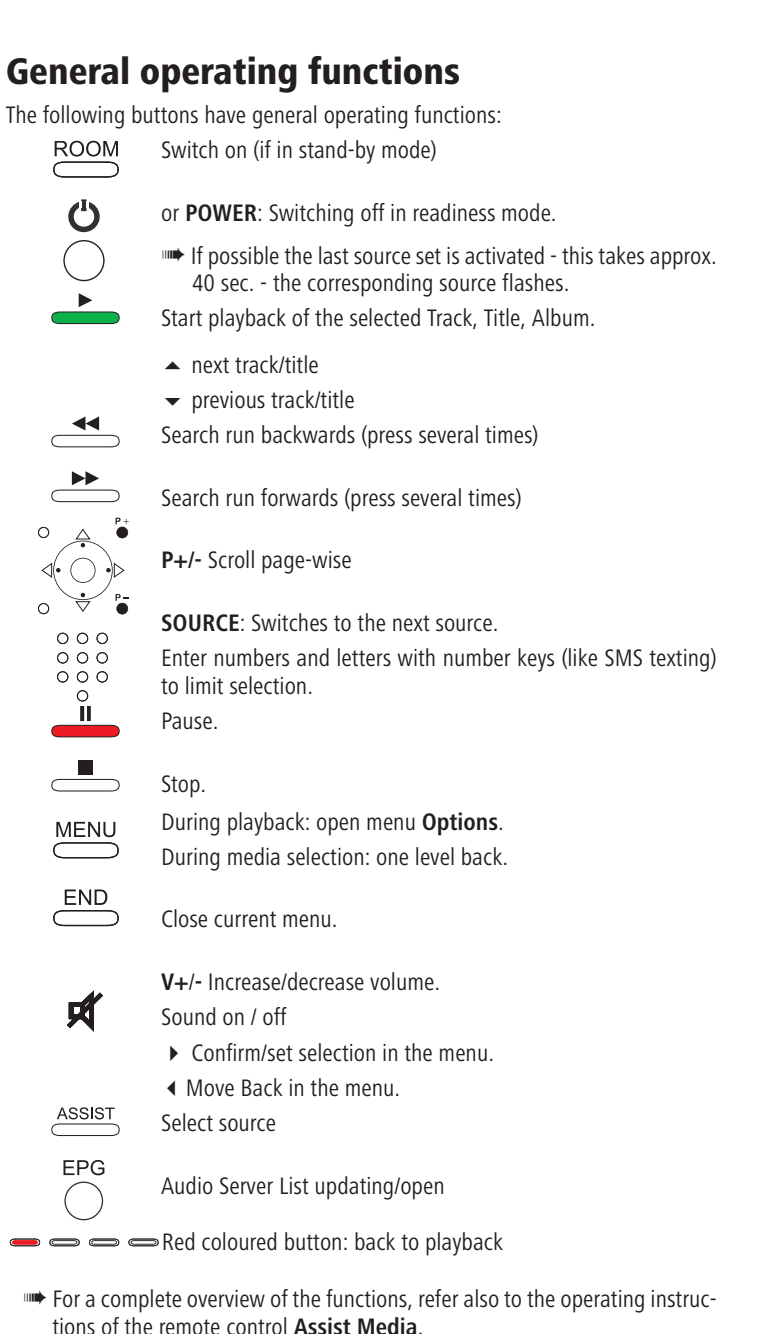

## Select source

For music playback you can select different sources, e.g. a music server on the network or locally connected sources (MP3 files on USB storage media or an audio device connected to **AUDIO IN**).

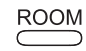

Press the **ROOM** button.

▲ ▼ Select Room.

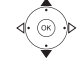

Confirm with **OK**.

▲ ▼ Select the desired source Internet Radio, Audio Server, USB or AUDIO IN.

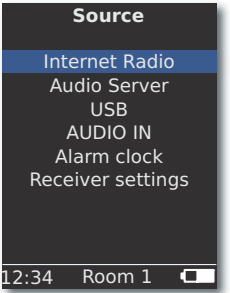

Confirm with OK.

The **Multiroom Receiver** switches to the selected source and shows its name on the display of the remote control.

Alternatively, by pressing the button **Source** on the **Multiroom Receiver** several times, you can select a music source.

## **Audio Server**

When you select **Audio server**, another pop-up menu appears from which you can select a service that is available on your home network or on the Internet.

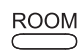

Press the **ROOM** button.

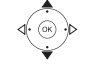

Confirm with **OK**.

Confirm with OK.

▲ ▼ Select Service.

Confirm with OK.

In the menu Audio Server you are shown the services currently available on your home network.

## Internet radio

If you select Internet Radio a list of available Internet radio stations is shown, provided that your home network has Internet access.

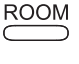

Press the **ROOM** button.

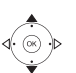

▲ ▼ Select Room. Confirm with OK.

Select Internet Radio.

| Internet radio                                      |  |  |
|-----------------------------------------------------|--|--|
| Lokal UK                                            |  |  |
| Favourites<br> Countries<br> Genre<br> New stations |  |  |
|                                                     |  |  |
|                                                     |  |  |

Confirm with OK.

- You can edit entries under **Favourites** in the Loewe Support Portal. To do so, provide the MAC address of your Multiroom **Receiver** (page 34). You can find this on the back of the unit as well.

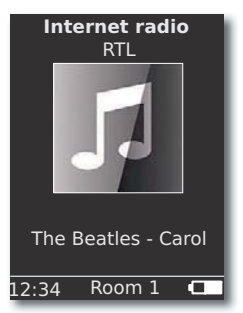

OK Call up list of Internet radio stations.

Enter numbers and letters with number keys (like SMS texting) to limit selection.

▲ Call up the next/previous Internet radio station.

## USB

Music can be played back from a USB storage medium at the Multiroom Receiver or Mediacenter

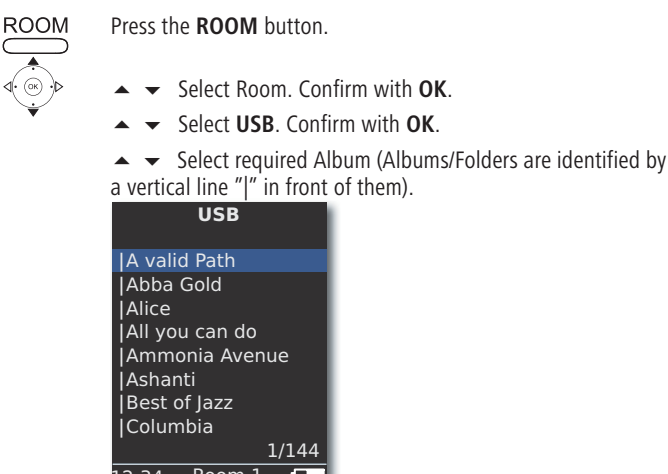

IA valid Path Abba Gold All you can do **|**Ammonia Avenue lAshanti |Best of Jazz **I**Columbia 1/144 12:34 Room 1 🗖 Confirm with OK.

**OK** or **PLAY** to start playback of the selected Title.

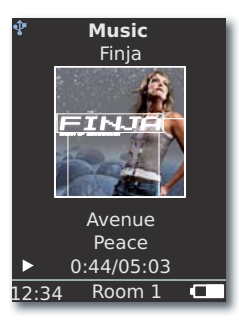

MENU opens the menu Options (page 43).

- ▲ next title
- previous title
- Search run backwards (press several times)

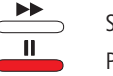

- Search run forwards (press several times)
- Pause.
  - Stop.
  - **OK** or **◀** open higher level menu.
- $\blacksquare$  The symbol  $\P$  indicates in the colour blue that a USB storage medium is being used at the Multiroom Receiver.

## Mediacenter

Upon selecting **Audio Server - Mediacenter** (40) a list appears of the services available in the **Mediacenter** if a Loewe Mediacenter is active in your home network.

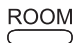

Press the **ROOM** button.

- 🔺 🔻 Select Room.
  - Confirm with **OK**.

Confirm with **OK**.

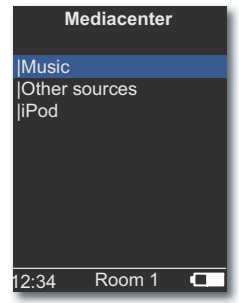

Confirm with **OK**.

 Music
 selection according to criteria, such as Artist, Genre, etc.

 Other sources:
 Audio sources connected to the Mediacenter, such as Radio, analogue source to Audio IN, Party Mode, etc.

iPod iPod docking station of Mediacenter.

Confirm with **OK**.

- Under Audio Server, you can find your Mediacenter under the name that you have defined in the option Mediacenter Network Name (see the operating manual of the Mediacenter). The factory setting is <Mediacenter>.
- The diagrams in these operating instructions are only by way of example. The actual display may vary depending on the software versions and availability of units and services in your system.

#### Music menu

Upon selecting **Mediacenter** - **Music** a list will appear for example, from which you can select your music according to certain criteria, e.g. Artist, Genre etc.

- Call up menu as described under "Mediacenter".
- ▲ ▼ Select Music.

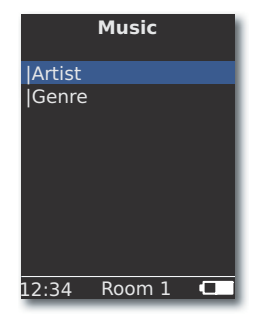

Confirm with **OK**.

▲ ▼ Select required criteria.

**Genre** All available titles are sorted and shown by genre **Artist** All available titles are sorted and shown by artist Confirm with **OK**.

If available, album graphics (cover art) are shown for titles being played - otherwise a neutral picture is shown (as for Internet radio, page 41). Album graphics in the formats JPG, GIF and BMP can be displayed. From USB storage media, album graphics can only be shown from MP3 files (Metadata). During playback from the Audio Server (Mediacenter), the system determines whether album graphics are shown or not.

### **Options menu**

You can set the sorting sequence of the titles list.

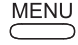

MENU opens the menu Options.

- Select the desired option.
- A-Z All available titles are shown in alphabetical order.

Track number All the available titles are displayed, sorted according to the track number

- Date All available titles are sorted and shown by date
- Size All available titles are sorted and shown by size
- The options available in your system depend on the Media server.

### **Menu Artist**

Upon selecting **Mediacenter** - **Music** - **By Artist** a list of the available albums appears, which are shown sorted in alphabetical order.

Call up menu as described under "Mediacenter".

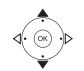

Confirm with **OK** 

#### $\label{eq:confirm} \text{Confirm with } \mathbf{OK}.$

| Artist                |        |       |
|-----------------------|--------|-------|
| Alan Pa               | irsons |       |
| Alice Brown<br> Bongo |        |       |
| Diana                 |        |       |
| l George Backer       |        |       |
| Lydia Sun             |        |       |
|                       |        | 1/144 |
| 12:34                 | Room 1 |       |

- Enter numbers and letters with number keys (like SMS texting) to limit selection.

OK opens artists for album selections.

- ▲ ▼ Select desired Album.

000

000

000

0

- Enter numbers and letters with number keys (like SMS texting) to limit selection.
- to lin

**OK** opens Album for title selection.

1/17

#### Ammonia Avenue Prime time Let me go home One good reason Since the last goo Don't answer me Dancing on a high

12:34 Room 1

Pipeline

You don't believe

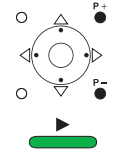

P+/- Scroll page-wise

#### Music menu playback When a Track/Title is played bac

When a Track/Title is played back, various data - where available - are shown, such as Artist, Album, Title, Time elapsed, Total time etc.

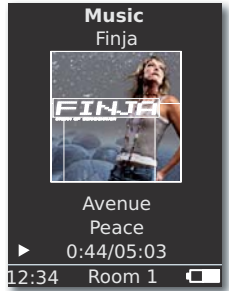

MENU opens the menu Options.

- or **v** previous track/title.
- or A next track/title.
- Pause.
- Stop.
- **OK** or **◀** open higher level menu.

### **Options menu**

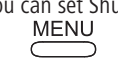

You can set Shuffle and Automatic repeat.

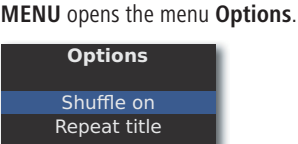

- **Shuffle on** The Tracks/Titles of the current medium/folder are played back in a random order.
- **Shuffle off** Playback in normal sequence.
- **Repeat title** Repeat current Track/Title continuously.
- Repeat all Repeat the current album/playback list continuously.
- **Repeat off** The playback stops automatically at the end.
  - Activate desired function.
  - Confirm with **OK**.

## **Sound settings**

When you play back a Track/Title, various sound settings can be made.

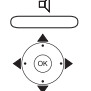

Press button.

| Sour    | nd setting | gs |
|---------|------------|----|
| Loudnes | s off      |    |
| AVC     | on         |    |
| Treble  |            |    |
|         | 0          |    |
| Bass    |            |    |
|         | 0 — —      |    |
| Balance |            |    |
|         | 0          |    |
| Volume  | 9          |    |
| 12:34   | Room 1     |    |

- set the selected option.
- Loudness Aurally compensated adjustment of low and high tones at low volume.
  - AVC Automatic volume control for a loudness that is as uniform as possible between different sources/ Internet radio stations
  - Treble Settings for high frequencies.
  - Bass Settings for low frequencies.
- Balance Accentuation of the left/right channel
- Volume Setting of the volume
- Confirm with **OK**.

## Timer

You can have the **Multiroom Receiver** automatically switched off in a selectable time period.

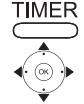

Press button.

Select the desired time period.

| Sleep timer      | Ľ |
|------------------|---|
| Remaining: 0 min | l |
| off              | L |
| 15 min           | L |
| 30 min           |   |
| 60 min           |   |
| 90 min           |   |
| 120 min          |   |
|                  |   |
| 2:34 Room 1 🗖    |   |

Confirm with **OK**.

# Alarm clock

You can set an alarm from your **Multiroom Receiver** at a given pre-set time by having music or an audio signal sounded.

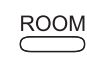

### Press the **ROOM** button.

▲ ▼ Select Room.

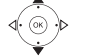

Confirm with **OK**.

▲ ▼ Select Alarm clock.

Confirm with **OK**.

| Alarm clock |        |       |
|-------------|--------|-------|
| Alarm       |        | on    |
| Time        |        | 16:00 |
| Source      |        | Music |
|             |        |       |
| .2:34       | Room 1 |       |

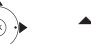

 $\bullet$  Select the desired function.

Alarm Switch alarm clock on or off

- Time Input the alarm time in four digits with the numeric keys
- Source In case of the option Music, an attempt is made to play back the last selected source. If this is not possible, the standard alarm signal is used. In the case of the Beep option, you can switch off the alarm signal with the buttons END and OK.

### Confirm with **OK**.

Switch the **Multiroom Receiver** into Standby mode. At the next alarm time that has been set, it switches on automatically and the beep that has been set is played. The alarm function is repeated daily till the option **Alarm** is set to **off**.

After an interruption in the mains supply (e.g. power failure), the alarm function gets disabled. Reset the time (page 39).

# Update

## Software status and update

The **Multiroom Receiver** can, if required, be updated by your specialist retailer through a software update.

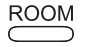

Press the **ROOM** button.

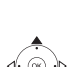

- ▲ ▼ Select Receiver settings. Confirm with OK.

Confirm with **OK**.

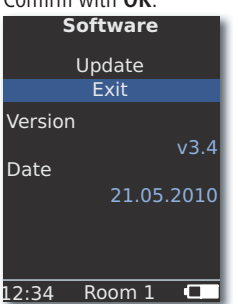

The version number and date of the current software version are shown.

Confirm with **OK**.

### Software Update via USB/Internet

In case of an update via USB: Insert the USB stick with the update file "update.pac" in the root directory in the USB jack on the side (page 28) of the **Multiroom Receiver**.

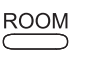

Press the **ROOM** button.

- ▲ ▼ Select Receiver settings.

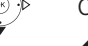

- Confirm with **OK**.
- ▲ ▼ Select Software.

#### Confirm with **OK**.

| Software                                                                                           |  |  |
|----------------------------------------------------------------------------------------------------|--|--|
| Update                                                                                             |  |  |
| Writing firmware.<br>When Multiroom<br>Receiver LED is<br>GREEN only switch<br>receiver off an on. |  |  |
| 12:34 Room 1 💶                                                                                     |  |  |

The software update starts. The red LED flashes.

The process can take up to 30 minutes.

As soon as the LED in the **Multiroom Receiver** once again glows green continuously (with no red), switch off the unit with the **mains switch** and then on again.

- The unit must not be disconnected from the mains during the update process.
- Please also check whether there is a software update available for the remote control Assist Media (see the operating manual for Assist Media). If a software update for Assist Media is necessary, a corresponding message appears in the display unit.

# Troubleshooting

| Problem                                                                                                    | Possible Cause                                                                                                    | Remedy                                                                                                    |
|----------------------------------------------------------------------------------------------------|----------------------------------------------------------------------------------------------------|----------------------------------------------------------------------------------------------------|
| Not working at all                                                                                          | Mains cable not plugged in.                                                                                          | Plug the mains cable into a socket 220-240 V 50 Hz.                                                                                                    |
| The <b>Multiroom Receiver</b> cannot find a Media server.                                                   | No connection to the media server.                                                                                   | Check whether the media server is switched on.<br>Check the network communication with a PC with a ping<br>command.<br>In the case of a wired network, check the cable.<br>In the case of a wireless network, check the distance between<br>the Media server and the <b>Multiroom Receiver</b> . |
| Although Automatic (DHCP) is set, the Multiroom Receiver does not receive an IP address.                    | No DHCP server is working on your network.                                                                           | Set up a DHCP server.                                                                                                    |
|                                                                                                    | With a connection via an encrypted wireless network, you have entered the WiFi password incorrectly.                 | Correctly enter the WiFi password (page 35).                                                                                                    |
| A displayed media file cannot be played.                                                                    | The file format is not supported (page 47).                                                                          | On a computer, convert the file into MP3 format, for example, by using an audio converter programme.                                                                                                    |
| No sound.                                                                                                   | Faulty connections of input or output cables.                                                                        | Connect the cables properly (page 33). If the problem persists, it is possible that the cables are faulty.                                                                                                    |
|                                                                                                    | No suitable input signal source has been selected.                                                                   | Select a suitable input source with <b>SOURCE</b> .                                                                                                    |
|                                                                                                    | The volume is set at minimum.                                                                                        | Turn up the volume.                                                                                                    |
|                                                                                                    | The sound is set to mute.                                                                                            | Press $\not =$ or $V +$ on the remote control to activate audio output again and then adjust the volume.                                                                                                    |
|                                                                                                    | The adapter cable subwoofer has been plugged in while the Multiroom Receiver was switched on.                        | Switch the Multiroom Receiver off and then on again.                                                                                                    |
| The unit is not working properly.                                                                           |                                                                                                    | Unplug the mains plug from the mains socket and then try plugging it in again after 30 seconds.                                                                                                    |
| The remote control is not working properly.                                                                 | The battery in the remote control is flat.                                                                           | Place the remote control in the charging tray.                                                                                                    |
| Media on a device connected to USB cannot be played back (e.g. iPod).                                       | Only storage media are supported which<br>log onto a mass storage and are format-<br>ted with the file system FAT32. | Use a suitable storage media, e.g. USB stick with compatible file system.                                                                                                    |
| Despite there being a connected network cable, the <b>Multiroom Receiver</b> switches only to <b>WiFi</b> . | Network cable faulty or not correctly connected.                                                                     | Replace network cable or connected it correctly.                                                                                                    |
|                                                                                                    | The energy-saving option of the router/switch is activated for automatic port detection.                             | Switch off automatic port detection.                                                                                                    |

If there are any problems with operation in a wireless network, such as disruptions during play or devices reacting slowly during operation, you can try the following:

- Keep at least three metres distance from microwave ovens, bluetooth devices, mobile telephones and WiFi compatible devices such as printers and PDAs.

- Change the active channel on the WiFi Router.

# **Technical specifications**

### General

Multiroom Receiver Operating temperature Humidity Dimensions (approx.) Weight (approx.)

**Electrical Data** 

Power supply Power drawn "On" Power drawn "Energy saving mode on" Power drawn "Off" Frequency range Amplifier Transmission range

### Interfaces

AUDIO IN AUDIO OUT LINK

Loudspeaker Network USB

### File formats supported

Audio

Home networking standard Audio

Wired network Standards supported

### Wireless network (WiFi)

Supported standards Frequency range Encryption item no. 68203T/U10 5 °C... 35 °C 5 %... 90 % 330 x 180 x 53 mm (W x H x D) 1.8 kg

AC 220 - 240V, 50 Hz 10 W < 1 W 0 W 2.4 GHz 2x 48 Watt (6 Ohm) / 10 % THD 20 Hz - 20 kHz - 3dB

Analogue, Stereo 1 V, 10 kOhm, jack bush Analogue, Stereo 1 V, 10 kOhm, jack bush Connection for Loewe subwoofer, Analogue, 1 V, 10 kOhm, jack plug 4x terminal R+/R-/L+/L-RJ-45 V 2.0, for storage media < 10 GB, FAT32

MP3, WMA (without DRM), FLAC, AAC, WAV, LPCM, OGG

Universal Plug and Play Audio/Video (UPnP AV)

10 Mbit/s Ethernet (10Base-T), 100 Mbit/s Fast Ethernet (100Base-T)

IEEE 802.11b and 802.11g 2400-2483.5 MHz WEP, WPA, WPA2

## **Company and editorial details**

Loewe AG is a public limited company under German law with its Head Office in Kronach.

Industriestrasse 11, 96317 Kronach Telephone +49 (0)9261 / 99-0 Fax: + 49 (0)9261 / 99-500 Email: ccc@loewe.de

Commercial Registry: District Court of Coburg, No. HRB 42243 Turnover tax identification no.: DE 193216550 WEEE registration no: DE 41359413

Editorial date 06.10. 4. edition Software Version Multiroom Receiver 3.4 Software Version Assist Media 1.6/01.15 © Loewe Opta GmbH, Kronach All rights reserved including translation. Design and technical specifications are subject to change without notice.

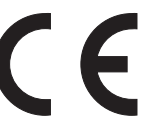

# Glossary

### С

**Channel (WiFi)**: Channel is understood to mean a certain part of the WiFi frequency band. Devices that want to communicate with each other have to use the same WiFi channel. In Europe the WiFi frequency band is currently divided into 13 channels.

**Client**: Also called network client, describes an end device such as your TV set that is connected to the network and gets data from a (media) server to make it accessible to the user.

### D

**DHCP**: Abbreviation for Dynamic Host Configuration Protocol. DHCP allows automatic assignment of IP addresses with the aid of a DHCP server. **DHCP server**: Network service which takes care of automatic assignment of IP

**DHCP server**: Network service which takes care of automatic assignment of IP addresses to clients.

**DRM**: Digital Rights Management. Processes to control copyright protected data. To be used correctly, DRM protected contents require not only a DRM capable device but also the possession of a license issued by the provider (to be paid for).

#### Е

**Ethernet**: Cable linked data net technology for local networks (LANs). Also covers standards for e.g. plug connectors and transfer speeds.

#### Н

**Host**: Computer that the server services are provided from, i.e. that makes data available. Refer also to media server.

L

**ID3-Tags**: Additional information in the case of MP3-files. Here you can save information on the artist, title, album and album cover. This data is then processed by the PC using an ID3 tag editor.

**IP-Address**: IP addresses (Internet Protocol Addresses) are used to identify devices in an Internet Protocol (IP) network. IP addresses are made up of four groups of numbers of three digits each.

#### L

LAN: Abbreviation for Local Area Network. Mainly used as a name for networks with cabling (Ethernet).

### Μ

**MAC address:** Hardware address of a network adapter, e.g. the network card in the PC. It is issued permanently by the manufacturer and is used to uniquely identify devices in networks.

**Mbit/sec**: Information about the transfer rate in networks in megabits, i.e. millions of characters per second. With WiFi the maximum speed is 11 (IEEE 802.11b) or 54 (IEEE 802.11g) Mbit/sec, in wired nets 10 Mbit/sec or 100 Mbit/sec (Fast Ethernet).

**Media Server**: Stands for the device which multimedia contents are stored on, but is also the name for the service provided by the device that makes this data available to the network.

MP3: Data format for compressed audio data.

#### Ν

**NAS**: Abbreviation for Network Attached Storage. The term describes a hard disk which is independently linked to the network (i.e. without a PC).

#### R

Router: Device for connecting up several networks, e.g. home network and Internet.

S

Switch: Device for connecting several computers to a network.

#### U

**UPnP AV**: Abbreviation for Universal Plug and Play - Audio/Video. Is used to control network devices from all manufacturers. Has become a wide spread standard for home networking.

**USB**: Universal Serial Bus. Serial bus system for connecting external devices (USB card reader, USB stick).

#### W

**WEP**: Abbreviation for Wired Equivalent Privacy. Former standard process in the WiFi encryption, now outdated.

Wired network: see LAN.

Wireless network: see WiFi.

WiFi: Abbreviation for Wireless fidelity (Wireless Local Area Network). Also abbreviated as wireless network.

**WMA**: Abbreviation for Windows Media Audio, Microsoft own audio data format. As with MP3 files, the content is compressed here as well.

**WPA**: Abbreviation for Wi-Fi Protected Access. Replaced WEP as standard encryption for wireless networks.

# Index

### Α

Accessories 30 Alarm clock 44 AUDIO IN 28 AUDIO OUT 28

### С

Cabling 33 Cleaning 31 Company and editorial details 47

#### D

Daily operation 40 DHCP 36

### Е

Energy saving operating mode 38 Environment 50 Environmental protection 30

### I

Internet radio 41 IP address 36 iPod 42

#### Μ

Mains cable 29 Mediacenter 42 Audio Server 40

### Ν

Network 35 Network status 36

### 0

On-Off 28 Operating requirements 30 Options 42, 43

### Ρ

Pairing 34

#### R

Remote access 39 Room name 34

### S

Safety 31 Scope of delivery 30 Select source 40 Setting up 30 Set-up solution 32 Sound settings 44 Source selection 28, 40 Start-up 34 Subwoofer 37, 38 Switching on/off 34 **T** 

#### н т:

Time 39 Timer 44 Trademark rights 50 Troubleshooting 46

### U

Unit name 37 Update 45 USB 28, 41

### w

Wired network 36 Wireless network 35

# **Environment**

## **Environmental Protection**

### **Cardboard box and packaging**

In line with national regulations regarding the disposal of packaging materials, we pay a fee to authorised recyclers who collect packaging from dealers. Nevertheless, we recommend that you keep the original cardboard box and the rest of the packaging materials so that the unit can, if necessary, be transported in the safest possible conditions.

### The Unit

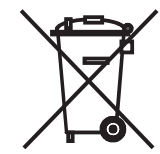

Attention: The EU Directive 2002/96 /EC governs the proper return, handling and recycling of used electronic appliances. Old electronic appliances must therefore be disposed of separately. Never dispose of this unit in the normal domestic waste! You can hand in your old unit free of charge at identified collection points or to your dealer if you buy a similar new unit.

Other details about return (also for non-EU countries) are available from your local authorities.

# Legal notices

## **Trademark rights**

The sale of GIFLIB is protected by copyright (c) 1997 Eric S. Raymond.

Any person who gets a copy of the software and the relevant documentation (the "Software"), is hereby granted the permission to use it unrestrictedly, including and without exception, the right to use, copy, change, merge, displace, broadcast, sub-license and/or sell it, and to give persons who receive this software these rights, under the following conditions:

The above copyright notice and this permission notice should be included in all copies or sub-copies of the software.

# Contenu

| Vue de côté                                          | 52 |
|------------------------------------------------------|----|
| Face arrière                                         | 53 |
| Bienvenue chez Loewe                                 | 54 |
| Contenu de la livraison                              | 54 |
| Accessoires                                          | 54 |
| Conditions de fonctionnement                         |    |
| Installation                                         | 54 |
| Pour votre sécurité                                  |    |
| Utilisation conforme et conditions environnementales |    |
| Surveillance                                         | 55 |
| Nettovage                                            |    |
| À propos de cette notice d'utilisation               |    |
| Installation                                         | 56 |
| Exemple d'installation                               | 56 |
| Pièce principale                                     | 56 |
| Pièce secondaire                                     | 56 |
| Raccordement                                         | 57 |
| Mise en service                                      | 58 |
| Mise en marche/arrêt                                 | 58 |
| Attribution                                          | 58 |
| Réglages du Multiroom Receiver                       | 58 |
| Réseau                                               | 59 |
| Réseau sans fil                                      | 59 |
| Réseau filaire                                       | 60 |
| Automatique (DHCP)                                   | 60 |
| Saisie manuelle                                      | 60 |
| Statut du réseau                                     | 60 |
| Nom de la pièce                                      | 61 |
| Nom de l'appareil                                    | 61 |
| Subwoofer                                            | 62 |
| Sortie audio                                         | 62 |
| Mode éco d'énergie                                   | 62 |
| Heure                                                | 63 |
| Accès à distance                                     | 63 |

| Utilisation quotidienne                  | 64 |
|------------------------------------------|----|
| Fonctions générales d'utilisation        | 64 |
| Sélection de la source                   | 64 |
| Serveur Musique                          | 64 |
| Internet Radio                           | 65 |
| USB                                      | 65 |
| Mediacenter                              | 66 |
| Menu Musique                             | 66 |
| Menu Options                             | 66 |
| Menu Interprète                          | 67 |
| Menu Lecture de musique                  | 67 |
| Menu Options                             | 67 |
| Réglages son                             | 68 |
| Temporisateur                            | 68 |
| Réveil                                   | 68 |
| Mise à jour                              | 69 |
| Statut logiciel et mise à jour           | 69 |
| Mise à jour du logiciel via USB/Internet | 69 |
| Dépannage                                | 70 |
| Caractéristiques techniques              | 71 |
| Mentions légales                         | 71 |
| Glossaire                                | 72 |
| Liste des mots-clés                      | 73 |
| Environnement                            | 74 |
| Protection de l'environnement            | 74 |
| Emballage et carton                      | 74 |
| L'appareil                               | 74 |
| Remarques juridiques                     | 74 |
| Droits des margues                       | 74 |

# Vue de côté

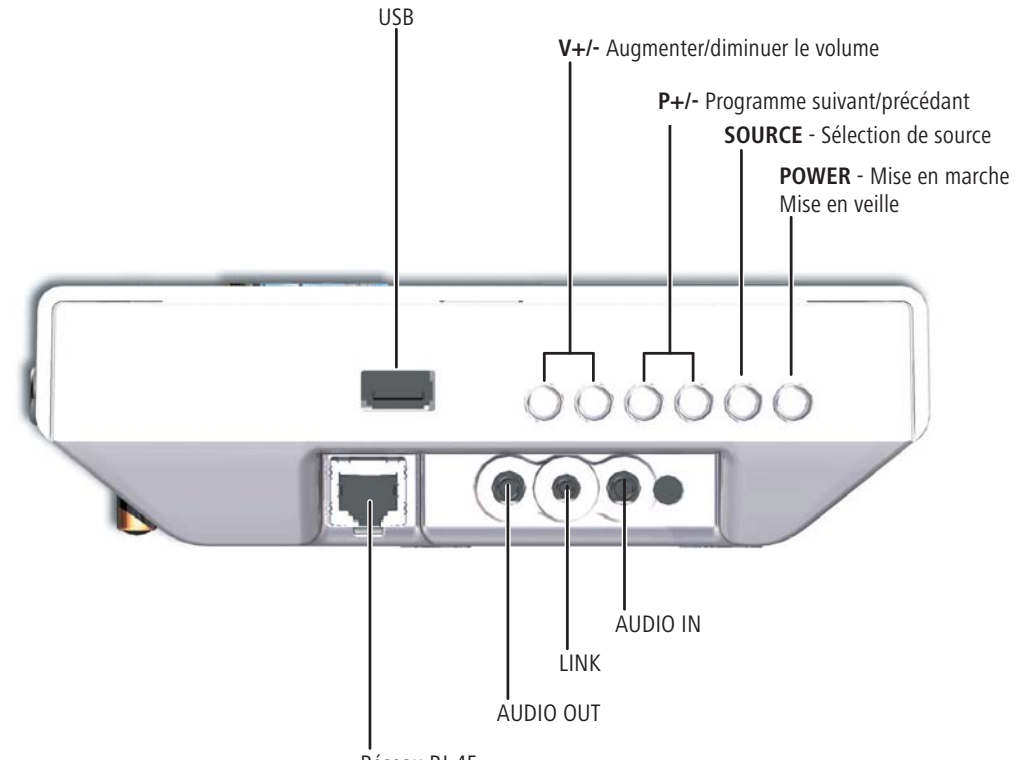

. Réseau RJ-45

# Face arrière

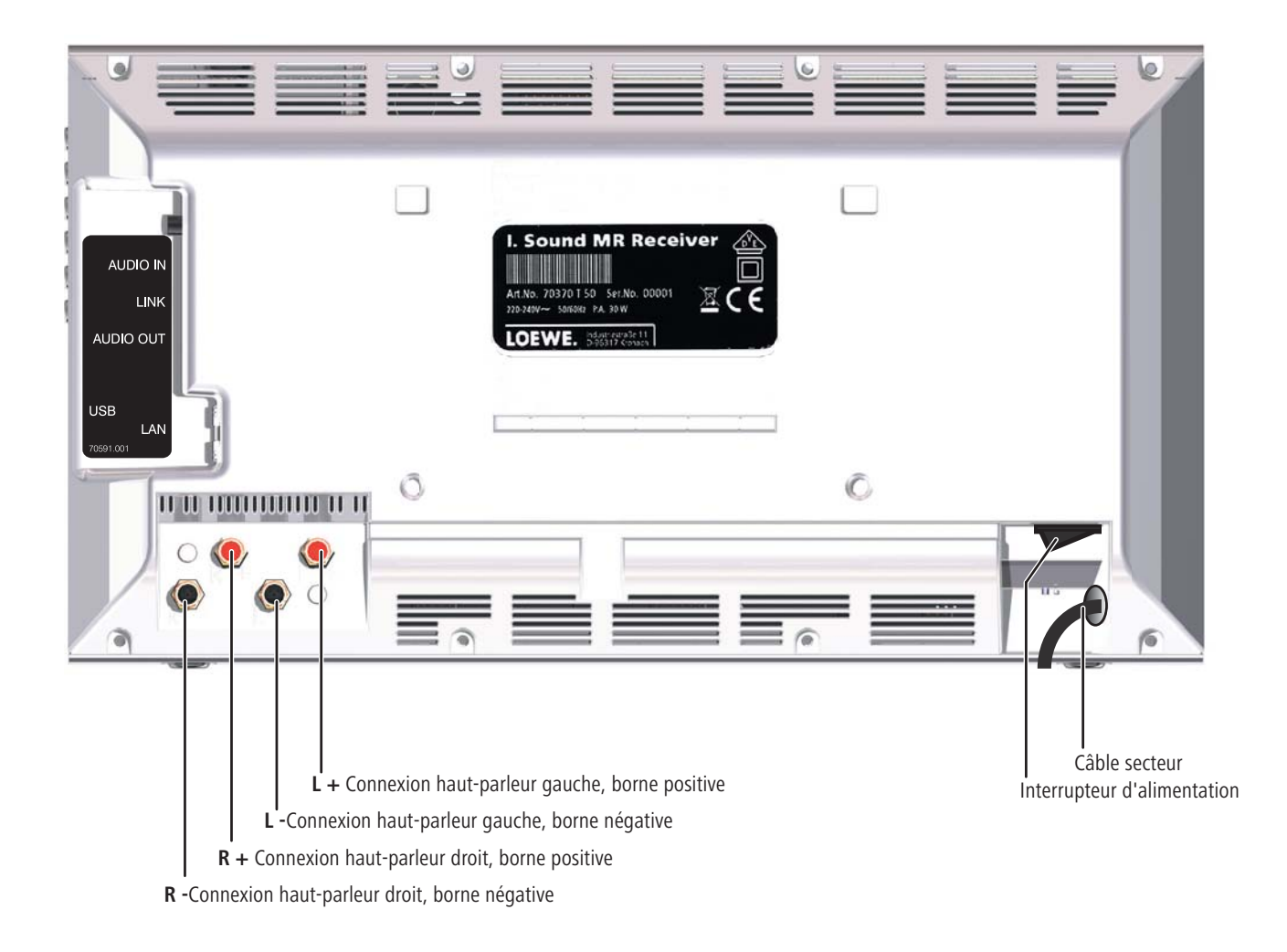

# **Bienvenue chez Loewe**

## **Nous vous remercions**

d'avoir choisi un produit Loewe. Nous sommes heureux de vous compter parmi nos clients.

Avec le nom Loewe, nous allions les plus hautes exigences en matière de technique, d'esthétique et de convivialité. Ceci est valable aussi bien pour les téléviseurs, lecteurs DVD, magnétoscopes que les lecteurs audio et les accessoires. Pourtant, ni la technique ni l'esthétique ne sont des buts en eux-mêmes, mais doivent au contraire permettre d'offrir à nos clients un plaisir maximum pour les yeux et les oreilles. En ce qui concerne l'esthétique, nous ne nous sommes pas non plus laissé guider par les tendances éphémères de la mode. En effet, vous avez acquis un appareil de haute valeur dont vous souhaitez certainement profiter pendant longtemps, indépendamment des modes.

## Contenu de la livraison

- Multiroom Receiver Individual Sound
- Support étrier
- Support mural
- La présente notice d'utilisation
- Notice de montage

## Accessoires

| Télécommande Assist Media    | Réf. 70230A81 |
|------------------------------|---------------|
| Multiroom Display on Wall    | Réf. 70990U80 |
| Multiroom Display in Wall    | Réf. 70990U81 |
| Câble d'adaptateur Subwoofer | Réf. 70495    |
|                              |               |

## **Conditions de fonctionnement**

Pour utiliser les fonctions du **Multiroom Receiver** Loewe, les conditions suivantes doivent être remplies :

- Disposer d'au moins une télécommande de type Loewe Assist Media.
- Disposer d'au moins un Multiroom Receiver.
- Disposer d'un raccordement à un réseau local sans fil (WiFi) ou filaire, routeur avec accès à Internet.
- Disposer d'une connexion à un Mediacenter Loewe au sein du réseau local.
- Disposer d'une paire de haut-parleurs et un Subwoofer Loewe en option par Multiroom Receiver.

## Installation

- Respectez les instructions figurant dans la notice de montage ci-jointe.
- N'installez pas l'appareil à proximité d'une puissante source de chaleur ou ne l'exposez pas au rayonnement direct du soleil.
- En cas de mise en place dans une armoire ou une étagère fermée : laissez au moins 2,5 cm d'espace libre autour de l'appareil pour que l'air puisse circuler sans entrave et pour éviter toute accumulation de chaleur. N'obstruez pas le ventilateur ni les ouvertures sur l'arrière. L'appareil ne doit pas être posé sur la face arrière lorsqu'il est en marche. Utilisez exclusivement les arceaux de supports ou les supports mureaux.
- Une tension incorrecte peut endommager l'appareil. Cet appareil doit être raccordé à l'aide du câble fourni, uniquement à un réseau électrique présentant une tension et une fréquence identiques à celles indiquées sur la plaque signalétique de l'appareil.
- En cas d'orage, débranchez le cordon secteur. Les surtensions causées par les impacts de foudre peuvent endommager l'appareil.
- En cas d'absence prolongée, débranchez le cordon secteur.
- Le câble secteur doit être facilement accessible pour que l'appareil puisse être débranché du secteur à tout moment.
- Posez le câble secteur de façon à ce qu'il ne puisse pas être endommagé. Le câble secteur ne doit pas être plié ou posé sur un rebord coupant ni se trouver dans un passage ou être exposé à des substances chimiques ;. Cette dernière consigne est valable pour l'appareil dans son ensemble. Un câble secteur dont l'isolation est endommagée peut entraîner des chocs électriques et représente un danger d'incendie.
- Lorsque vous débranchez le câble secteur, ne tirez pas sur le câble mais sur la fiche. Les conducteurs dans la fiche secteur peuvent être endommagés et entraîner un court-circuit lorsque vous brancherez la prise.
- Si d'autres appareils fonctionnent sur la même plage de fréquences (2,4 GHz), des dysfonctionnements peuvent se produire (voir page 70).

Veuillez également observer et respecter les consignes de sécurité figurant sur les pages suivantes.

# Pour votre sécurité

Pour votre sécurité et afin de prévenir tout endommagement inutile de l'appareil, veuillez lire et respecter les instructions de sécurité suivantes.

#### Utilisation conforme et conditions environnementales

Cet appareil est exclusivement destiné à la transmission et à la lecture de signaux sonores. Il est conçu pour la maison et le bureau et ne doit pas être utilisé dans des pièces à fort taux d'**humidité** (par ex. salle de bain, sauna) ou à forte **concentration de poussière** (par ex. ateliers).

Les prestations de garantie impliquent l'utilisation conforme de l'appareil.

Si l'appareil est utilisé à l'air libre, assurez-vous qu'il est protégé de l'**humidité** (pluie, projections d'eau ou condensation).

Un taux d'humidité élevé et de fortes concentrations de poussière entraînent des courants de fuite dans l'appareil, ce qui peut impliquer un risque d'électrocution ou entraîner un incendie.

Si vous déplacez l'appareil d'un endroit **froid** à un endroit chaud, éteignez-le environ pendant trois heures en raison de l'éventuelle **formation de condensa-tion**.

Vous devez obligatoirement éteindre votre installation (**Multiroom Receiver** Individual Sound, téléviseur et éventuels autres composants raccordés), avant de brancher ou de raccorder d'autres appareils ou haut-parleurs.

Protégez votre appareil :

- Eau, humidité, condensation et éclaboussures, vapeur.
- Des chocs et des contraintes mécaniques.
- Des champs magnétiques et électriques.
- Du froid, de la chaleur, du rayonnement direct du soleil et des fortes variations de température.
- De la poussière.
- De toute obturation de l'aération.
- Contre toute intervention à l'intérieur de l'appareil.

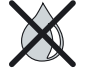

Ne placez pas d'objets remplis de liquide sur l'appareil.

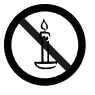

Les bougies et autres flammes ouvertes doivent toujours être tenues éloignées de l'appareil, afin d'empêcher la propagation du feu.

Les fentes d'aération sur l'arrière de l'appareil ne doivent pas être couvertes par des journaux ou des couvertures. Pour les mêmes raisons, faites attention aux rideaux, etc.

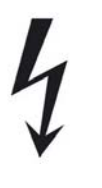

AVERTISSEMENT : POUR ÉVITER TOUT RISQUE D'ELECTROCUTION, NE RETIREZ PAS LES COUVERCLES DE PROTECTION. AUCUN COMPOSANT DU BOÎTIER N'EST SUSCEPTIBLE D'ÊTRE RÉPARÉ PAR L'UTILISATEUR. ADRESSEZ-VOUS UNIQUEMENT À VOTRE REVENDEUR LOEWE POUR TOUS TRAVAUX DE RÉPARATION.

#### N'utilisez que des pièces d'origine et des accessoires Loewe.

#### Surveillance

Ne laissez pas les **enfants** manipuler l'appareil sans surveillance. Ne laissez pas les enfants jouer à proximité immédiate de l'appareil.

Ne faites pas fonctionner le **Multiroom Receiver** s'il n'est pas surveillé. Éteignez l'interrupteur d'alimentation en cas d'absence prolongée ou débranchez la prise.

#### Nettoyage

Nettoyez l'appareil uniquement avec un chiffon légèrement humide, doux et propre (sans produit de nettoyage agressif).

#### À propos de cette notice d'utilisation

Les informations contenues dans la présente notice concernent le **Multiroom Receiver** Individual Sound, un produit conçu par Loewe.

Sauf indication contraire, les instructions se rapportent aux éléments de réglage de la télécommande **Assist Media**.

Les paragraphes qui commencent par le symbole — contiennent des remarques, recommandations ou conditions préalables essentielles au bon fonctionnement de l'appareil.

Les termes utilisés dans le menu et inscrits sur l'appareil sont imprimés en caractères **gras** dans le texte.

Dans les descriptions de fonctions, les éléments de commande concernés sont placés à gauche du texte qui décrit la procédure à suivre.

Les illustrations contenues dans la présente notice d'utilisation ne sont représentées qu'à titre d'exemple. L'affichage réel de votre système peut différer selon les versions des logiciels et la disponibilité des appareils et des services dans votre système.

# Installation

## **Exemple d'installation**

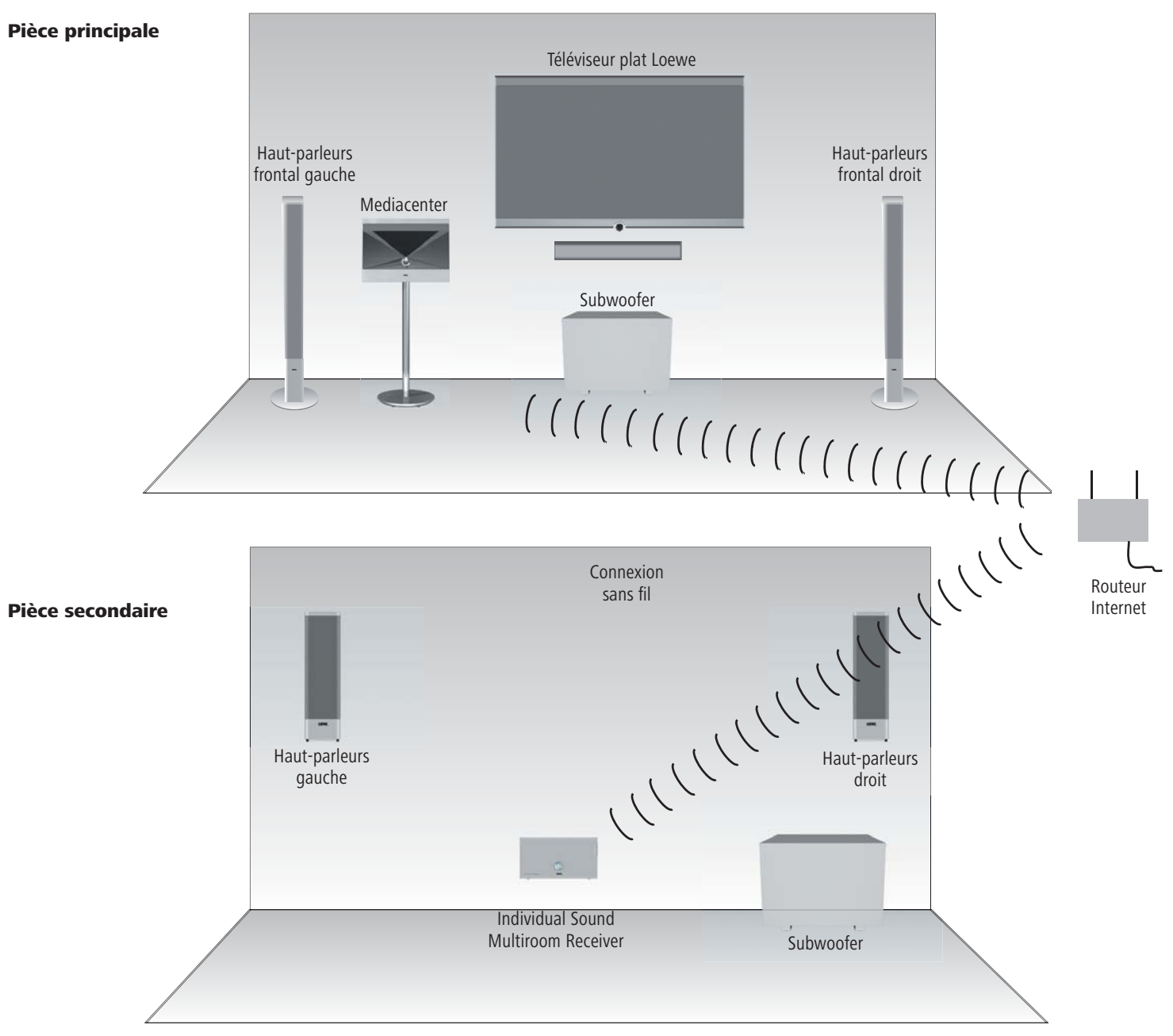

# Raccordement

## Câblage du Individual Sound Multiroom Receiver

Connectez les hautparleurs au **Multiroom Receiver**. Ce faisant, veillez à ne pas inverser la polarité des câbles de connexion.

Sur le **Multiroom Recei**ver, le raccordement pour le haut-parleur droit est signalé par **R+** (rouge) / **R-** (noir) et pour le hautparleur gauche par **L+** (rouge) / **L-** (noir).

Si vous ne souhaitez pas ou ne pouvez pas avoir de connexion WiFi, raccordez le **Multiroom Receiver** à une connexion réseau (par ex. commutateur ou routeur DSL) avec un câble réseau RJ-45 (non livré) et si possible avec une connexion à Internet.

1) En option, connectez un Subwoofer Loewe avec interface Audio Link à la fiche femelle LINK située sur le Multiroom Receiver avec le « câble adaptateur Subwoofer » disponible comme accessoire. Dans ce cas, connectez les haut-parleurs au Subwoofer.

Branchez le câble de réseau sur une prise électrique 220-240V 50 Hz.

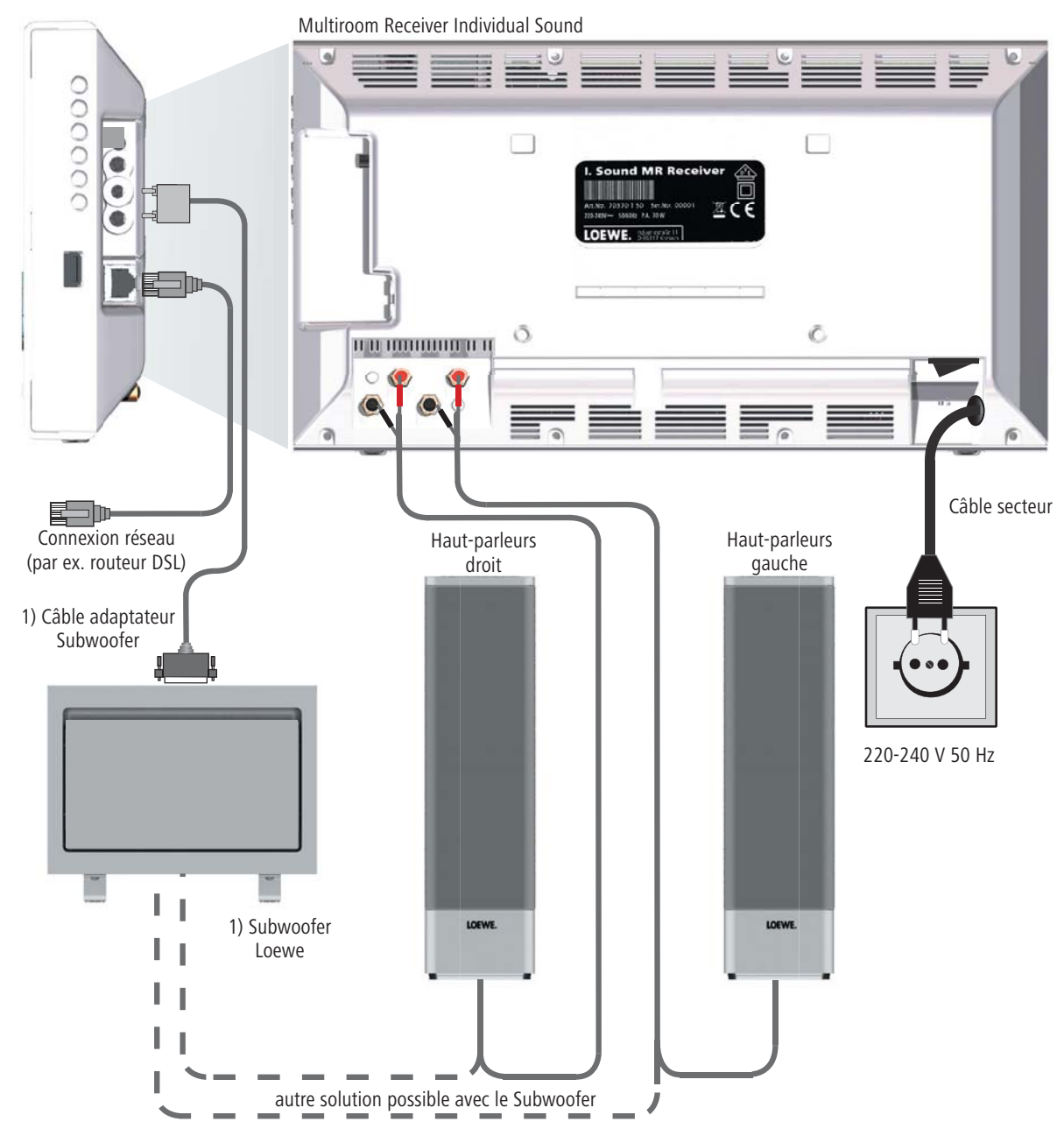

## Mise en marche/arrêt

Mettez le **Multiroom Receiver** en marche avec l'interrupteur d'alimentation (page 53).

Effectuez tout d'abord les réglages indiqués dans la notice d'utilisation pour la télécommande Assist Media sous Mise en service (par ex. langue, heure/date, etc.).

## Attribution

Le Multiroom Receiver Loewe doit être utilisé avec la télécommande Loewe Assist Media via liaison radio. Pour cela, il ne doit être attribué qu'une seule fois.

- S'assurez-vous que les appareils sont correctement mis en place (page 56). Établissez les connexions électriques comme décrit à la page 57.
  - ROOM

Appuyez sur la touche ROOM sur la télécommande Assist Media.

|     | Pièce      |  |
|-----|------------|--|
|     |            |  |
|     | Pièce 1    |  |
|     | Pièce 2    |  |
|     | Pièce 3    |  |
|     | Pièce 4    |  |
|     | Pièce 5    |  |
|     | Pièce 6    |  |
|     | Pièce 7    |  |
|     | Réglage TC |  |
|     |            |  |
| :34 | Pièce 1    |  |
|     |            |  |

- ▲ ▼ Sélectionnez Réglage TC.
- Validez avec **OK**.
  - Sélectionnez Attribuer.
- Dans la mesure où aucun Multiroom Receiver n'a encore été attribué, la recherche est lancée dès la première pression de la touche ROOM.

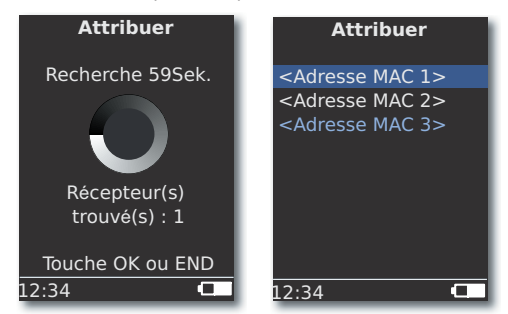

Validez avec **OK**.

Afin d'éviter toute méprise, éteignez, le cas échéant, les autres récepteurs Multiroom ou relevez l'adresse MAC à l'arrière de l'appareil.

- Un message s'affiche en cas d'échec de l'attribution. Répétez l'opération et rapprochez-vous afin qu'une distance de 2 mètres max. sépare la télécommande Assist Media du Multiroom Receiver devant être attribué.
- Un message s'affiche lorsque la télécommande Assist Media est trop éloignée du Multiroom Receiver. Rapprochez-vous et sélectionnez l'option affichée Reconnecter.
- Si vous utilisez une autre télécommande Assist Media, il est possible que la connexion s'établisse entre une autre télécommande Assist Media déjà attribuée et le Multiroom Receiver. Un message relatif est affiché sur l'écran de la première télécommande Assist Media.

## **Réglages du Multiroom Receiver**

Il est possible d'effectuer ici différents réglages de base, par ex. pour le réseau.

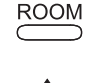

- ▲ ▼ Sélectionnez la pièce souhaitée.
- Validez avec **OK**.

Appuyez sur la touche ROOM.

#### Validez avec **OK**.

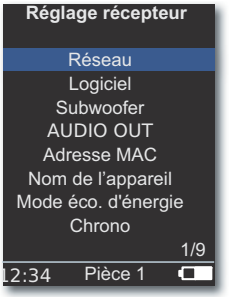

Choisissez l'option souhaitée. Validez avec OK.

En sélectionnant **Adresse MAC**, vous affichez l'adresse spécifique à l'appareil. Cette adresse est notamment nécessaire pour la configuration des stations de radio en ligne (page 65).

## Réseau

Selon que le **Multiroom Receiver** est connecté à votre réseau local par liaison filaire (Ethernet, Powerline) ou sans fil (**WiFi**), différents réglages doivent être réalisés.

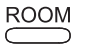

Appuyez sur la touche **ROOM**.

▲ ▼ Sélectionnez la pièce souhaitée.

Validez avec **OK**.

▲ ▼ Sélectionnez **Réglage récepteur**.

Validez avec **OK**.

- Le Multiroom Receiver détecte automatiquement s'il s'agit d'une connexion réseau avec ou sans fil et vous demande de réaliser les réglages nécessaires dans les menus.

### Réseau sans fil

Procédez ici aux réglages pour un réseau sans fil.

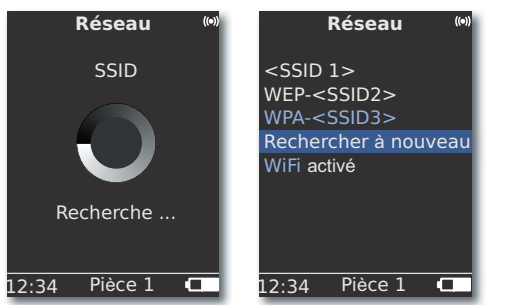

Dans un premier temps, les réseaux sans fil sont recherchés dans votre environnement.

Une liste des réseaux sans fil détectés est établie.

Le réseau actif est marqué en bleu.

Rechercher à nouveau relance le processus de recherche.

**WiFi éteint** Vous pouvez désactiver WiFi (la sélection s'affiche, lorsqu'aucun LAN n'est raccordé). Si besoin, activez le **WiFi** en réitérant le réglage du réseau.

- Si votre réseau sans fil dispose d'un système de cryptage, il est nécessaire de saisir le mot de passe WiFi qui autorise l'accès au réseau.
- Le cryptage correspondant au standard WEP n'est plus considéré comme sûr. Si possible, utilisez les standards WPA ou WPA2. Effectuez les réglages correspondants sur votre routeur WiFi.

#### Validez avec **OK**.

000

000

EPG

PIP

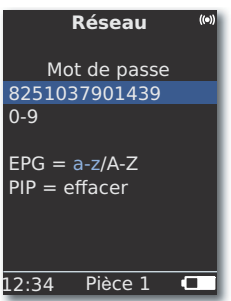

Si le réseau est crypté, entrez les chiffres et les lettres du mot de passe avec les touches numériques (comme pour les SMS). **EPG** Alternez entre majuscules et minuscules.

PIP Effacez les caractères situés à gauche du curseur.

**OK** Enregistrez la saisie.

- La longueur du mot de passe WiFi doit être comprise entre 8 caractères minimum et 64 caractères maximum.
- Adressez-vous à votre administrateur réseau si vous ne connaissez pas le mot de passe WiFi.
- Types de codage pris en charge : page 71.

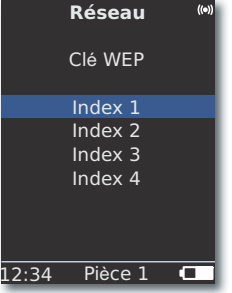

Si le réseau sans fil sélectionné fonctionne avec un cryptage WEP, il faudra sélectionner un emplacement de mémoire pour le mot de passe parmi « Index 1-4 » dans le menu qui s'ouvre.

Validez avec OK.

 Il est ensuite nécessaire de procéder aux mêmes réglages que ceux décrit à la section « Réseau filaire » (page 60).

### Réseau filaire

Procédez ici aux réglages pour le réseau sélectionné.

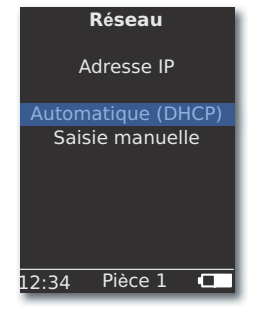

### Automatique (DHCP)

L'adresse IP et le masque de réseau sont assignés automatiquement par un serveur DHCP du réseau local.

- Un serveur DHCP doit être configuré sur un appareil dans le réseau (par ex. routeur WiFi).

  - Validez avec **OK**.

### Saisie manuelle

Saisie de l'adresse IP statique, passerelle, serveur DNS 1/2.

Validez avec **OK**.

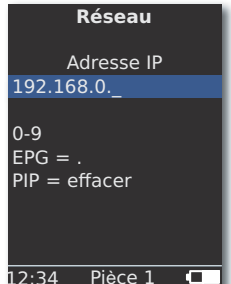

000

34 Pièce 1 🖵

Saisissez les chiffres avec les touches numériques. EPG Entrez les points.

**PIP** Effacez les caractères situés à gauche du curseur.

**OK** enregistre la saisie et ouvre le menu suivant.

De la même manière que pour l'adresse IP, les adresses du masque de sous-réseau, de la passerelle, du serveur DNS 1 et du serveur DNS 2 sont récupérées les unes après les autres.

### Statut du réseau

Une fois que les saisies ont été enregistrées, un aperçu des réglages s'affiche sur plusieurs pages de menu.

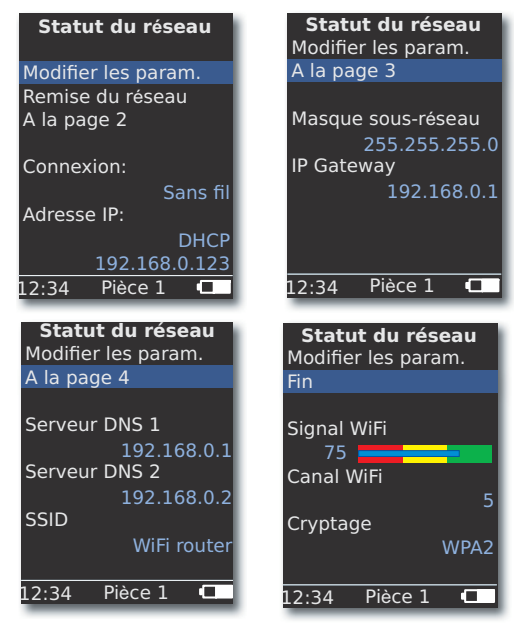

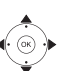

Validez avec **OK**.

- ▲ Affichez le menu précédent/suivant.

Validez avec **OK**.

- Si vous souhaitez passer du mode « Réseau filaire » au mode « Réseau sans fil » du **Multiroom Receiver** (ou inversement), vous devez préalablement mettre l'appareil hors tension à l'aide de l'interrupteur de réseau (page 53) puis déconnectez (ou connectez) le câble réseau du / au port RJ-45 (page 52). Remettez alors l'appareil en service avec l'interrupteur d'alimentation et procédez aux réglages comme décrit à la page 59 sous « Réseau ».
- Via la rubrique du menu Remise du réseau, vous obtenez une réinitialisation des paramètres du réseau (par exemple, une demande de nouvelle adresse IP).

## Nom de la pièce

Un nom individuel peut être attribué aux différents appareils dans un environnement comportant plusieurs récepteurs Multiroom afin de mieux pouvoir les différencier lors de leur utilisation.

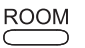

Appuyez sur la touche ROOM.

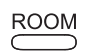

Appuyez sur la touche **ROOM**.

- Sélectionnez Réglage TC.

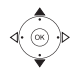

Validez avec OK.

| Réglage TC                            |
|---------------------------------------|
| Nom de la pièce                       |
| Cuisine_                              |
| 0-9<br>EPG = a-z/A-Z<br>PIP = effacer |
| 12·34 Pièce 1 🗖                       |

PIP

Saisissez le nom avec les touches numériques (comme pour les SMS).

Saisissez les caractères spéciaux à l'aide des touches 0 et 1 (sélection par pressions multiples).

EPG Alternez entre majuscules et minuscules.

**PIP** Effacez les caractères situés à gauche du curseur.

Validez avec OK.

# Nom de l'appareil

Un nom individuel peut être attribué aux différents appareils dans un environnement comportant plusieurs récepteurs Multiroom afin de mieux pouvoir les différencier lors de leur utilisation.

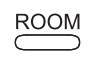

Appuyez sur la touche **ROOM**.

Validez avec **OK**.

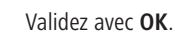

| Nom                     | de l'app           | areil |
|-------------------------|--------------------|-------|
| Cuisine                 | 2                  |       |
| 0-9<br>EPG =<br>PIP = 0 | a-z/A-Z<br>effacer |       |
| 12:34                   | Pièce 1            |       |

| 0000 |    |  |
|------|----|--|
| E    | PG |  |

PIP

0 00

Saisissez le nom avec les touches numériques (comme pour les SMS). Saisissez les caractères spéciaux à l'aide des touches 0 et 1 (sélection par pressions multiples).

**EPG** Alternez entre majuscules et minuscules.

**PIP** Effacez les caractères situés à gauche du curseur.

Validez avec **OK**.

## **Subwoofer**

Si vous avez raccordé au Multiroom Receiver un Subwoofer (page 57) la fréquence seuil devrait être réglée de manière à ce que les fréquences basses ne soient plus restituées par les haut-parleurs stéréo, mais par le Subwoofer.

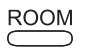

Appuyez sur la touche **ROOM**.

- Sélectionnez Réglage récepteur.

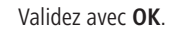

Sélectionnez Subwoofer.

| Validez | avec | OK. |
|---------|------|-----|
|---------|------|-----|

| Subv    | woofe   | r    |
|---------|---------|------|
| Fréque  | ence se | euil |
| 1       | non     |      |
| 2       | 0Hz     |      |
| 3       | 0Hz     |      |
| 4       | 0Hz     |      |
| 5       | 0Hz     |      |
| 6       | 0Hz     |      |
|         |         |      |
|         |         | 1/20 |
| 12:34 P | ièce 1  | •    |

Sélectionnez l'option non lorsque aucun Subwoofer n'est connecté.

Sélectionnez l'une des options 20-200 Hz, selon la fréquence seuil des haut-parleurs stéréo raccordés (vérifiez leurs caractéristiques techniques).

Validez avec **OK**.

Éteignez toujours le Multiroom Receiver avant de procéder au câblage.

## Sortie audio

Vous pouvez régler un volume fixe ou variable du signal audio via le bouton AUDIO OUT.

Sélectionnez Réglage récepteur.

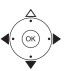

Validez avec OK.

- Sélectionnez une option.

fixe Niveau du volume fixe

variable Niveau du volume variable, réglable avec V+/-

Si la fréquence limite est réglée, cette option est indisponible.

## Mode éco d'énergie

L'activation du mode économique vous permet de réaliser des économies d'énergie les plus importantes (voir page 71). La mise en marche dure alors toutefois un peu plus longtemps. Vous pouvez régler deux périodes, pendant lesquelles l'appareil s'allume (= désactivation du mode d'économie d'énergie), puis s'éteint à une heure donnée.

ROOM

Appuyez sur la touche ROOM.

Validez avec OK.

- - Validez avec **OK**.

Validez avec **OK**.

| Mode é   | eco. d'ér | nergie |
|----------|-----------|--------|
| Mode     | son-      | Timer  |
| Heure de | e début 1 |        |
|          |           | 16:00  |
| Heure de | e fin 1   |        |
|          |           | 23:00  |
| Heure de | e début 2 |        |
|          |           | 00:00  |
| Heure de | e fin 2   |        |
|          |           | 00:00  |
| 12:34    | Pièce 1   |        |
| _        |           |        |

- Sélectionnez une option.
- son Mode d'économie d'énergie actif
- non Mode d'économie d'énergie désactivé
- Son +Timer Activation/désactivation automatique du mode d'économie d'énergie.

Vous disposez de deux points de début/fin.

Dans les plages réglées, l'appareil peut être mis en marche rapidement (= mode d'économie d'énergie désactivé). Il se trouve en mode d'économie d'énergie pendant le reste du temps.

- 000 000 000 0 END
- Saisissez l'heure avec quatre chiffres, au format 24h.

Ouittez le menu.

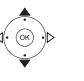

## Heure

L'heure du **Multiroom Receiver** est automatiquement actualisée via le serveur temporel sur Internet (dans la mesure ou votre réseau local a accès à Internet). Afin que l'affichage de l'heure pour votre région soit exact, il est possible de régler l'écart du temps universel (fuseau horaire) et le passage à l'heure d'été/heure d'hiver.

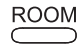

Appuyez sur la touche **ROOM**.

- ▲ ▼ Sélectionnez la pièce.
- Validez avec **OK**.

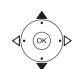

- ▲ ▼ Sélectionnez Réglage récepteur.
- Validez avec **OK**.

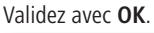

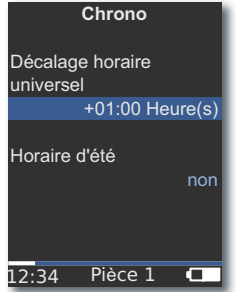

- ♦ Réglez l'option.

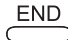

Quittez le menu.

Vous pouvez également configurer l'heure manuellement. Reportez-vous au manuel d'utilisation de la télécommande Assist Media sous Régler l'heure/la date. Le Multiroom Receiver reprend l'heure de la télécommande, dans le cas où aucune connexion Internet vers un serveur temporel n'existe.

## Accès à distance

Certaines fonctions de restitution du **Multiroom Receiver** peuvent être reprises par d'autres appareils que la télécommande **Assist Media**. Cette possibilité d'autoriser des points de contrôle média peut être désactivée.

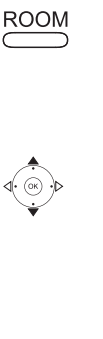

Appuyez sur la touche **ROOM**.

Validez avec **OK**.

Validez avec **OK**.

Validez avec **OK**.

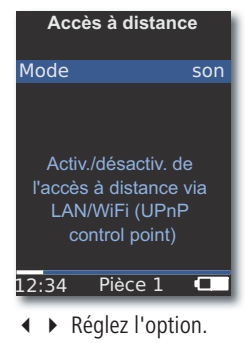

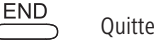

Quittez le menu.

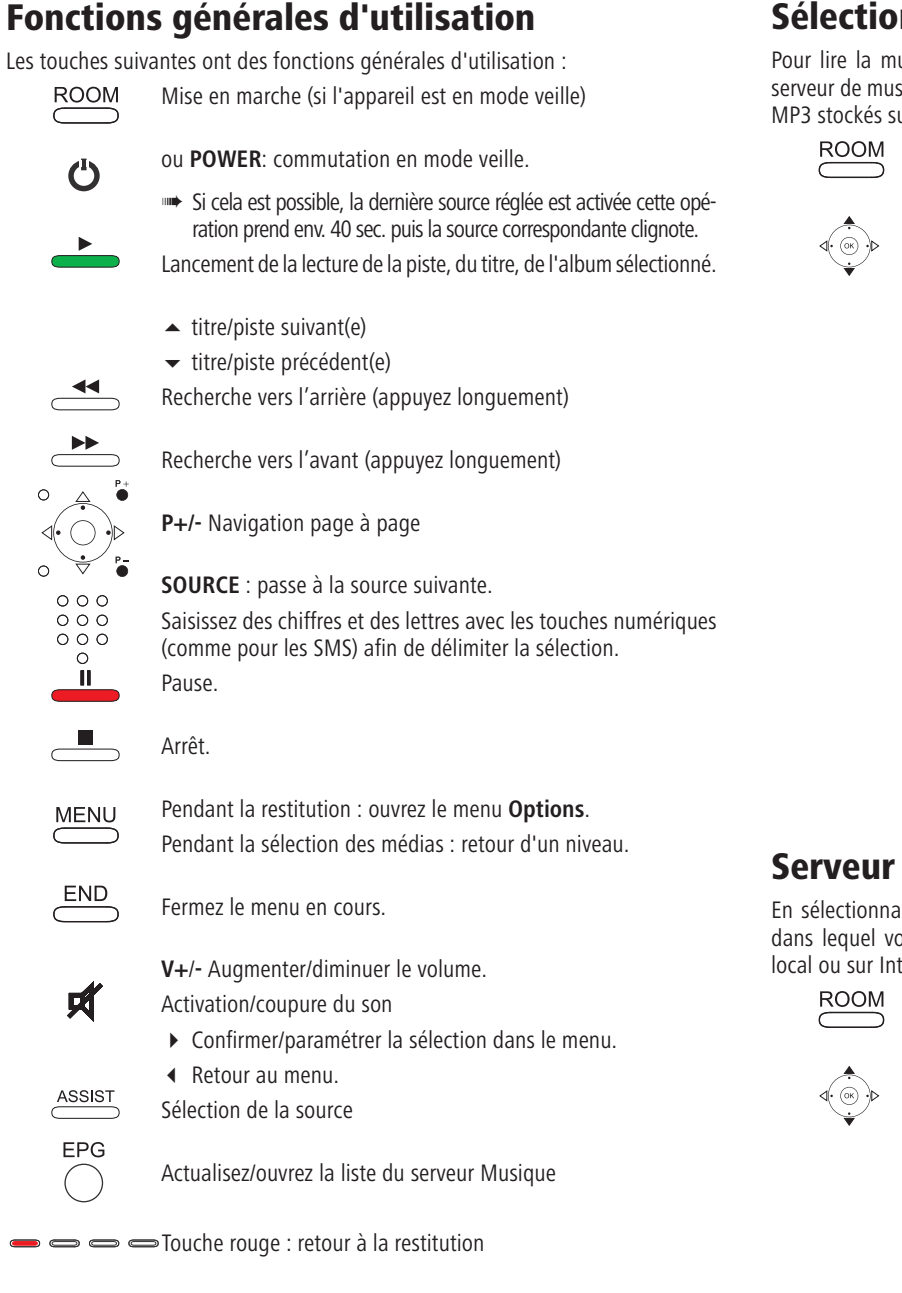

#### Pour avoir un aperçu complet des fonctions, consultez la notice d'utilisation de la télécommande Assist Media.

## Sélection de la source

Pour lire la musique, vous pouvez sélectionner différentes sources, par ex. un serveur de musique dans le réseau ou des sources raccordées localement (fichiers MP3 stockés sur une clé USB ou sur un appareil audio équipé d'une **AUDIO IN**).

Appuyez sur la touche **ROOM**.

▲ ✓ Sélectionnez la pièce.
Validez avec OK.

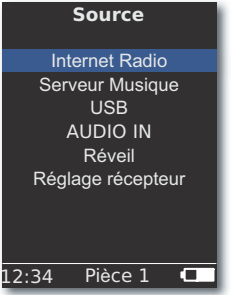

Validez avec **OK**.

Le **Multiroom Receiver** bascule sur la source sélectionnée et affiche son nom sur l'écran de la télécommande.

Une autre solution consiste à appuyer plusieurs fois sur la touche **SOURCE** sur le **Multiroom Receiver** pour sélectionner une source de musique.

## **Serveur Musique**

En sélectionnant **Serveur Musique**, vous affichez un autre menu de sélection dans lequel vous pouvez sélectionner un service disponible dans votre réseau local ou sur Internet.

Appuyez sur la touche **ROOM**.

Validez avec **OK**.

Validez avec OK.

Validez avec **OK**.

Le menu Serveur Musique affiche les services actuellement disponibles dans votre réseau local.

## **Internet Radio**

En sélectionnant Internet Radio, vous affichez une liste des stations de radio disponibles sur Internet, dans la mesure où votre réseau local possède un accès à Internet.

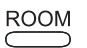

Appuyez sur la touche ROOM.

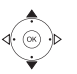

- Validez avec OK.

| Internet radio                                                                           |  |
|------------------------------------------------------------------------------------------|--|
| Local France<br> Favoris<br> Pays<br> Genre<br> Nouvelles chaînes<br> Populaires chaînes |  |
| 12:34 Pièce 1 🗖                                                                          |  |

Validez avec **OK**.

- ▲ ▼ Sélectionnez l'aperçu/la liste souhaité(e). Validez avec **OK**.
- Vous pouvez éditer les saisies sous **Favoris** dans le portail de support de Loewe. Indiquez pour ce faire l'adresse MAC de votre Multiroom Receiver (page 58). Vous trouverez cette adresse à l'arrière de l'appareil.
- ▲ ▼ Sélectionnez la station souhaitée. Validez avec **OK**.

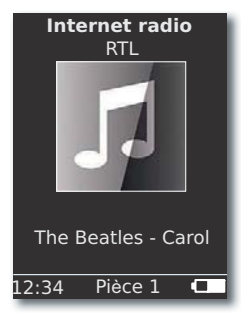

OK Consulter la liste des stations de Internet Radio.

Saisissez des chiffres et des lettres avec les touches numériques (comme pour les SMS) afin de délimiter la sélection.

## USB

La musique peut être lue à partir d'un support de mémoire USB sur le Multiroom Multiroom Receiver ou le Mediacenter.

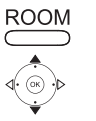

- Appuyez sur la touche **ROOM**.
- Sélectionnez USB. Validez avec OK.
- signalés par un trait vertical « | » placé devant).

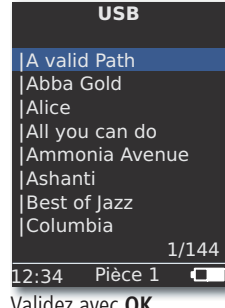

Validez avec **OK**.

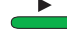

OK ou PLAY pour lancer la lecture du titre sélectionné.

| ₽     | Musique    |  |
|-------|------------|--|
|       | Finja      |  |
| [     |            |  |
|       | Avenue     |  |
|       | Peace      |  |
| ►     | 0:44/05:03 |  |
| L2:34 | Pièce 1    |  |

MENU ouvre le menu Options (page 67).

- ▲ titre suivant
- titre précédent

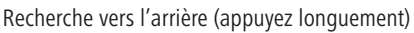

Recherche vers l'avant (appuyez longuement)

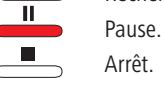

**OK** ou ◀ Ouvre le menu supérieur.

🗯 Le symbole 🌵 montre en bleu qu'un dispositif de stockage USB est utilisé dans le Multiroom Receiver.

## **Mediacenter**

En sélectionnant Serveur Musique - Mediacenter (page 64), vous affichez une liste des services disponibles dans le **Mediacenter**, lorsqu'un Mediacenter Loewe est actif dans votre réseau local.

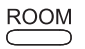

Appuyez sur la touche ROOM.

▲ ▼ Sélectionnez la pièce.

Validez avec OK.

Sélectionnez **~ Serveur Musique**.

Validez avec OK.

Mediacenter.

| Mediacenter             | l |
|-------------------------|---|
| Musique                 | L |
| Autres sources<br> iPod |   |
| 12:34 Pièce 1 💶         |   |

Validez avec **OK**.

Musique Sélection par critère, par ex. album, interprète, genre, etc. Autres sources Avec les sources audio connectées au Mediacenter, comme une radio, une source analogique **Audio IN**, mode Party, etc.

iPod Station d'accueil iPod du Mediacenter.

Validez avec **OK**.

- Sous Serveur Musique vous trouverez votre Mediacenter. Celui-ci porte le nom que vous avez défini avec l'option Nom du réseau Mediacenter (voir le manuel d'utilisation du Mediacenter). Le nom réglé en atelier est < Mediacenter>.
- Les illustrations contenues dans la présente notice d'utilisation ne sont représentées qu'à titre d'exemple. L'affichage réel de votre système peut différer selon les versions des logiciels, la disponibilité des appareils et des services dans votre système.

#### Menu Musique

En sélectionnant Mediacenter - Musique, vous affichez une liste à partir de laquelle vous pouvez sélectionner votre musique selon certains critères, comme l'interprète, le genre, etc.

- Appeler le menu comme décrit sous « Mediacenter ».

| Musique       |  |
|---------------|--|
| Interprète    |  |
| Genre         |  |
| 12:34 Pièce 1 |  |

Validez avec **OK**.

Genre Tous les titres disponibles sont affichés par genre Interprète Tous les titres disponibles sont affichés par artiste Validez avec **OK**.

Si elles sont disponibles, les couvertures d'albums (« cover art ») sont affichées pour les titres et les albums lus ; dans le cas contraire, une image neutre est affichée (comme pour la radio en ligne, page 65). Les couvertures d'album peuvent être affichées au format JPG, GIF et BMP. Pour les supports de mémoire USB, les couvertures d'album ne peuvent être affichées qu'à partir de fichiers MP3 (métadonnées). Lorsque la restitution se fait à partir du Serveur Musique (Mediacenter), celui-ci détermine si une couverture d'album doit être transmise ou non.

#### **Menu Options**

Vous pouvez régler l'ordre de tri de la liste de titres.

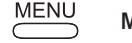

MENU Ouvre le menu Options.

- Choisissez l'option souhaitée.
  - A-Z Tous les titres disponibles sont affichés par ordre alphabétique
- Titre Tous les morceaux disponibles sont triés en fonction de leur numéro de piste
- Date Tous les morceaux disponibles sont triés en fonction de la date
- Taille Tous les morceaux disponibles sont triés en fonction de leur taille
- Les options disponibles dans votre systèmes dépendent du serveur de médias.

### Menu Interprète

En sélectionnant Mediacenter - Musique - Interprète vous affichez une liste des interprètes disponibles par ordre alphabétique.

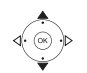

- Appelez le menu comme décrit sous « Mediacenter ».

Validez avec OK.

▲ ▼ Sélectionnez Interprète (les interprètes sont signalés par une barre verticale « | »).

| Validez | avec | OK. |
|---------|------|-----|
|---------|------|-----|

| lı     | nterprè | te |     |     |  |
|--------|---------|----|-----|-----|--|
| Alan I | arsons  |    |     |     |  |
| Alice  | Brown   |    |     |     |  |
| Bong   | 5       |    |     |     |  |
| Diana  |         |    |     |     |  |
| Georg  | je Back | er |     |     |  |
| Joe N  | orman   |    |     |     |  |
| Lydia  | Sun     |    |     |     |  |
|        |         |    |     |     |  |
|        |         | 1  | /14 | 4   |  |
| 2:34   | Pièce   | 1  |     |     |  |
| _      |         |    |     | 1.1 |  |

- 000 000 Saisissez des chiffres et des lettres avec les touches numériques 000 (comme pour les SMS) afin de délimiter la sélection. 0

**OK** permet d'accéder aux interprètes, pour choisir les albums.

- 000 000 000 0
- Saisissez des chiffres et des lettres avec les touches numériques
- (comme pour les SMS) afin de délimiter la sélection.

OK ouvre l'album pour la sélection des titres.

| Ammonia Avenue     |   |  |
|--------------------|---|--|
| Prime time         |   |  |
| Let me go home     |   |  |
| One good reason    |   |  |
| Since the last goo |   |  |
| Don't answer me    |   |  |
| Dancing on a high  |   |  |
| You don't believe  |   |  |
| Pipeline           |   |  |
| 1/1                | 7 |  |
| 12:34 Pièce 1 🗖    |   |  |
|                    |   |  |

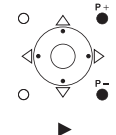

**P+/-** Navigation page à page

#### Menu Lecture de musique

Pendant la lecture d'une piste/d'un titre, différentes données, comme l'artiste, l'album, le temps écoulé, la durée totale sont affichées, dans la mesure où elles sont disponibles.

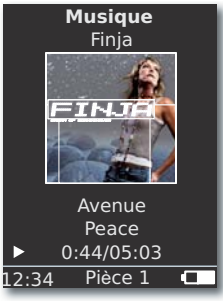

MENU Ouvre le menu Options.

| ou bien 👻 la piste/le morceau précédent |
|-----------------------------------------|
| ou bien 🔺 la piste/le morceau précédent |
| Pause.                                  |
| Arrêt.                                  |
| <b>OK</b> ou • Ouvre le menu supérieur. |
|                                         |

### **Menu Options**

44

Vous pouvez opter pour une lecture aléatoire et une répétition automatique. MENU

MENU Ouvre le menu Options.

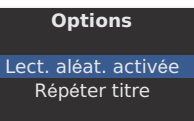

- Choisissez l'option souhaitée. Lect. aléat. activée Les pistes/titres du support/dossier actuel sont lu(e)s dans un ordre aléatoire.
- Lect. aléat. inact. Lecture dans l'ordre normal.

Répéter titre La piste/le morceau actuel est répété(e) en boucle. Répéter tout L'album en cours d'écoute/la liste de reproduction est

répété(e) en boucle.

- **Répétition inact.** La lecture s'arrête automatiquement à la fin.
  - Activer la fonction souhaitée.
  - Validez avec **OK**.

ou **OK** pour lancer la lecture du titre sélectionné.

## **Réglages son**

Pendant la lecture d'une piste/d'un titre, vous pouvez procéder à différents réglages son.

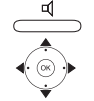

Appuyez sur la touche.

▲ ✓ Sélectionnez la fonction souhaitée.

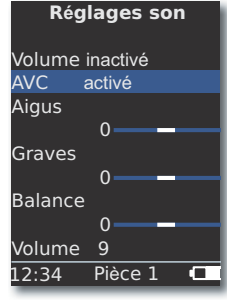

- ▲ ▶ Réglez l'option sélectionnée.
- **Volume** Adaptation auditive des sons bas et aigus lorsque le volume est faible.
  - AVC Volume automatique pour un volume le plus homogène possible de plusieurs sources diverses/ émetteurs de radio Internet
- Aigus Réglages pour les fréquences élevées.
- Graves Réglages pour les fréquences basses.
- Balance Mise en avant du canal gauche/droit
- Volume Réglage du volume

Validez avec **OK**.

## Temporisateur

Vous pouvez prévoir la désactivation automatique du **Multiroom Receiver** à une période définissable.

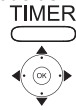

Appuyez sur la touche.

Sélectionnez la période souhaitée.

| Et   | eindre er   | · 1 |
|------|-------------|-----|
| Re   | este : 0 mn |     |
|      | non         |     |
|      | 15 mn       |     |
|      | 30 mn       |     |
|      | 60 mn       |     |
|      | 90 mn       |     |
|      | 120 mn      |     |
|      |             |     |
| 2:34 | Pièce 1     |     |

Validez avec **OK**.

## Réveil

Votre **Multiroom Receiver** vous permet de vous réveiller à l'heure de votre choix avec de la musique ou un signal sonore.

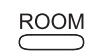

Appuyez sur la touche ROOM.

▲ ▼ Sélectionnez la pièce.

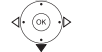

Validez avec **OK**.

Validez avec **OK**.

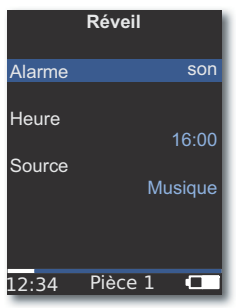

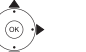

✓ Sélectionnez la fonction souhaitée.

Alarme Mise en ou hors service du réveil

- **Heure** Saisie des quatre chiffre de l'heure à l'aide des touches numériques
- Source Lorsque l'option Musique est sélectionné, l'appareil essaiera de reproduire la dernière source sélectionnée. Si ceci s'avère impossible, le signal de réveil standard sera utilisé.

Dans l'option du signal sonore de réveil, vous pouvez mettre le signal hors service à l'aide de la touche **END** puis **OK**.

### Validez avec **OK**.

Mettez le **Multiroom Receiver** en mode de veille. À l'heure de réveil suivante programmée, il se remet automatiquement en marche et reproduit le signal de réveil que vous avez choisi. La fonction ne réveil est répétée tous les jours, jusqu'à ce que vous mettiez l'option **Alarme hors service**.

Après une interruption de l'approvisionnement en électricité (par exemple une coupure de courant) la fonction de réveil est désactivée. Réglez à nouveau l'heure (page 63).

## Statut logiciel et mise à jour

En cas de besoin, le **Multiroom Receiver** Multiroom Receiver peut être mis à jour par votre revendeur spécialisé via une actualisation logicielle.

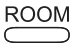

Appuyez sur la touche **ROOM**.

▲ ✓ Sélectionnez la pièce. Validez avec OK.
 ▲ ✓ Sélectionnez Réglage récepteur.

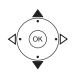

- Validez avec **OK**.

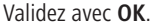

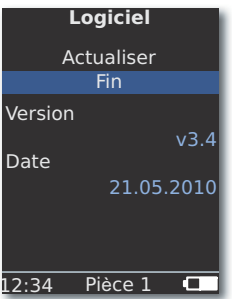

Le numéro de la version et la date de la version actuelle du logiciel sont affichés.

Validez avec **OK**.

### Mise à jour du logiciel via USB/Internet

Lors d'une mise à jour via USB : Branchez la clé USB comportant le fichier de mise à jour « update.pac » dans le répertoire principal dans le port USB latéral (page 52) sur le **Multiroom Receiver**.

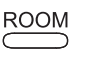

Appuyez sur la touche **ROOM**.

- ▲ ▼ Sélectionnez la pièce. Validez avec **OK**.
- ▲ ▼ Sélectionnez Réglage récepteur.

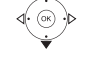

- Validez avec **OK**.

#### Validez avec **OK**.

| Software                                                                                                    |
|----------------------------------------------------------------------------------------------------|
| Actualiser                                                                                                   |
| Micrologiciel en<br>cours d'actualis.<br>Quand la diode du<br>seule. passe au vert,<br>éteindre/allumer réc. |
| 12:34 Pièce 1 🗖                                                                                              |

La mise à jour du logiciel est lancée. La LED rouge clignote.

Le processus peut durer jusqu'à 30 minutes.

Dès que le témoin DEL est de nouveau allumé en vert de manière continue sur le **Multiroom Receiver** (sans rouge), éteignez l'appareil à l'aide de l'**interrupteur d'alimentation**, puis rallumez-le.

- Pendant la mise à jour, l'appareil ne doit pas être déconnecté du réseau.
- Veuillez également vérifier si une mise à jour logicielle est disponible pour la télécommande Assist Media (voir le manuel d'utilisation de l'Assist Media). Si une mise à jour logicielle d'Assist Media est nécessaire, une indication correspondante apparaîtra sur l'écran.

# Dépannage

| Problème                                                                                                    | Cause possible                                                                                                    | Remède                                                                                                    |
|----------------------------------------------------------------------------------------------------|----------------------------------------------------------------------------------------------------|----------------------------------------------------------------------------------------------------|
| L'appareil ne fonctionne pas.                                                                                 | Câble secteur non branché.                                                                                                    | Branchez le câble secteur dans la prise<br>220-240 V 50 Hz.                                                                                                    |
| Le <b>Multiroom Receiver</b> ne trouve pas de serveur média.                                                  | Il n'y a pas de connexion vers le serveur média.                                                                                        | Vérifiez si le serveur média est allumé.<br>Vérifiez la communication réseau avec un PC avec une fonc-<br>tion Ping.<br>Dans le cas d'un réseau filaire, vérifiez les câbles.<br>Dans le cas d'un réseau sans fil, vérifiez la distance qui sépare<br>le serveur média et le <b>Multiroom Receiver</b> . |
| Malgré le réglage <b>Automatique (DHCP)</b> le <b>Mul-<br/>tiroom Receiver</b> ne reçoit aucune adresse IP.   | Dans votre réseau aucun serveur DHCP n'a été activé.                                                                                    | Activez un serveur DHCP.                                                                                                    |
|                                                                                                    | Vous avez saisi un mot de passe WiFi incorrect lors<br>d'une connexion via un réseau sans fil crypté.                                   | Saisissez le mot de passe WiFi correct (page 59).                                                                                                    |
| Impossible de lire un fichier média affiché.                                                                  | Le format du fichier n'est pas pris en charge (page 71).                                                                                | Transformez le fichier sur un ordinateur doté d'un programme de convertissage audio, par ex. au format MP3.                                                                                                    |
| Pas de son.                                                                                                   | Branchements erronés des câbles d'entrée et de sortie.                                                                                  | Branchez le câble correctement (page 57). Si le problème persiste, les câbles pourraient être défectueux.                                                                                                    |
|                                                                                                    | Aucune source de signaux d'entrée n'a été sélec-<br>tionnée.                                                                            | Choisissez une source d'entrée appropriée avec SOURCE.                                                                                                    |
|                                                                                                    | Le volume est réglé sur minimum.                                                                                                    | Augmentez le volume.                                                                                                    |
|                                                                                                    | Le mode silence est activé.                                                                                                    | Appuyez sur 🛒 ou V + de la télécommande pour réactiver l'émission du son et réglez ensuite le niveau du volume.                                                                                                    |
|                                                                                                    | Le câble adaptateur Subwoofer a été branché<br>alors que le Multiroom Receiver était en marche.                                         | Éteignez le Multiroom Receiver et rallumez-le.                                                                                                    |
| L'appareil ne fonctionne pas correctement.                                                                    |                                                                                                    | Retirez la fiche secteur et rebranchez-la après env. 30 secondes.                                                                                                    |
| La télécommande ne fonctionne pas correcte-<br>ment.                                                          | La batterie de la télécommande est déchargée.                                                                                           | Placez la télécommande sur le socle de chargement.                                                                                                    |
| Les fichiers médias d'un appareil raccordé par<br>USB ne peuvent pas être lus (par ex. iPod).                 | Seuls les supports de mémoire considérés<br>comme mémoire de masse et formatés avec le<br>système de fichier FAT32 sont pris en charge. | Utilisez un support de mémoire approprié, comme une clé USB avec un système de fichier compatible.                                                                                                    |
| Même une fois le câble réseau raccordé, le <b>Mul-<br/>tiroom Receiver</b> ne se connecte qu'au <b>WiFi</b> . | Câble réseau défectueux ou incorrectement raccordé.                                                                                     | Remplacez le câble réseau ou raccordez-le correctement.                                                                                                    |
|                                                                                                    | L'option d'économie d'énergie du routeur/commu-<br>tateur est activée pour la détection automatique<br>des ports.                       | Mettez la détection automatique des ports hors service.                                                                                                    |

Si des dysfonctionnements devaient apparaître lors de l'utilisation du produit dans un réseau sans fil, comme des coupures durant la lecture ou un ralentissement du fonctionnement des appareils vous pouvez exécuter les mesures suivantes :

- Tenez-vous au moins à trois mètres des fours à micro-ondes, des appareils Bluetooth, des téléphones portables et des appareils compatibles WiFi comme les imprimantes et les PDA.

- Changez le canal actif sur le routeur WiFi.

# **Caractéristiques techniques**

#### Généralités

| Multiroom Receiver            | Réf. 68203T/U10               |
|-------------------------------|-------------------------------|
| Température de fonctionnement | 5 °C 35 °C                    |
| Humidité                      | 5 % à 90 %                    |
| Dimensions (env.)             | 330 x 180 x 53 mm (l x H x P) |
| Poids (approx.)               | 1,8 kg                        |

Caractéristiques électriques

Alimentation électrique CA 220 - 240V, 50 Hz Puissance absorbée en état de marche 10 W Puissance absorbée en mode d'économie d'énergie < 1 W Puissance absorbée à l'arrêt 0 W Plage de fréquences 2,4 GHz Amplificateur 2x 48 Watt (6 Ohm) / 10% THD Plage de transmission 20 Hz - 20 kHz - 3dB

#### Interfaces

| AUDIO IN      | Analogique, stéréo 1 V,                      |
|---------------|----------------------------------------------|
|               | 10 kOhm, fiche jack femelle                  |
| AUDIO OUT     | Analogique, stéréo 1 V,                      |
|               | 10 kOhm, fiche jack femelle                  |
| LINK          | Raccord pour Subwoofer Loewe,                |
|               | analogique, 1 V, 10 kOhm, fiche jack femelle |
| Haut-parleurs | 4x bornes R+/R-/L+/L-                        |
| Réseau        | RJ-45                                        |
| USB           | V 2.0, pour supports de mé-                  |
|               | moire < 10 Go, FAT32                         |
|               |                                              |

### Formats de fichier pris en charge

Audio

MP3, WMA (sans DRM), FLAC, AAC, WAV, LPCM, OGG

#### Norme pour la mise en réseau local

Audio

Universal Plug et Play Audio/Video (UPnP AV)

#### Réseau filaire

Défaut pris en charge

10 Mbit/s Ethernet (10Base-T), 100 Mbit/s Fast Ethernet (100Base-T)

### Réseau sans fil (WiFi)

Normes prises en charge Plage de fréquences Encodage IEEE 802.11b et 802.11g 2 400-2 483,5 MHz WEP, WPA, WPA2

## **Mentions légales**

Loewe AG est une société anonyme de droit allemand dont le siège se trouve à Kronach.

Industriestraße 11, 96317 Kronach Tél : + 49 (0)9261 / 99-0 Fax : + 49 (0)9261 / 99-500 Email : ccc@loewe.de

Registre du commerce : Tribunal d'Instance de Coburg, n° HRB 42243 N° d'identification de TVA : DE 193216550 N° de registre WEEE : DE 41359413

Version du logiciel Multiroom Receiver 3.4 Version du logiciel Assist Media 1.6/01.15 Date de rédaction 06.10. 4. édition © Loewe Opta GmbH, Kronach Tous droits réservés, y compris ceux de la traduction. Des modifications de design et des caractéristiques techniques peuvent être apportées sans avis préalable.

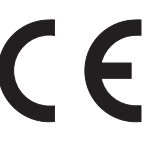

# Glossaire

### Α

Adresse MAC : adresse matérielle d'un adaptateur réseau, par ex. de la carte réseau dans le PC. Elle est attribuée par le fabricant et sert à identifier de manière univoque les appareils dans les réseaux.

Adresse IP : les adresses IP (adresses du protocole Internet) servent à identifier des appareils dans un réseau du protocole Internet (IP). Les adresses IP comprennent quatre groupes de chiffres avec trois chiffres chacun.

### С

**Canal (WiFi)** : le canal est une partie précise de la gamme de fréquences WiFi. Pour communiquer entre eux, les appareils doivent avoir le même canal WiFi. En Europe, la gamme de fréquences WiFi comprend actuellement 13 canaux.

**Client** : également appelé client réseau. Il s'agit d'un poste terminal comme par exemple un téléviseur, qui est connecté au réseau et qui reçoit les données d'un serveur (médias) les rendant disponibles pour l'utilisateur.

**Commutateur** (switch) : dispositif qui permet de relier plusieurs ordinateurs sur un réseau.

### D

**DHCP** : acronyme de Dynamic Host Configuration Protocol (protocole de configuration d'hôte dynamique. Le protocole DHCP permet d'affecter automatiquement les adresses IP à l'aide d'un serveur DHCP.

**DRM** : Digital Rights Management (gestion des droits numériques). Procédé de contrôle des données protégées par droits d'auteur. Pour utiliser correctement les contenus protégés par DRM il faut avoir un appareil compatible DRM et posséder une licence (payante) délivrée par le vendeur.

#### Ε

**Étiquettes ID3** : informations supplémentaires des fichiers MP3. Ces informations peuvent contenir des indications sur l'interprète, le titre, l'album et la couverture de l'album. L'édition de ces données sur PC s'effectue avec ID3-Taq-Editor.

**Ethernet** : technologie filaire du réseau de données pour réseaux locaux (LAN). Elle comprend aussi des normes pour les connecteurs et les vitesses de transmission.

### Н

**Hôte** : c'est l'ordinateur qui met à disposition des données et sur lequel on exécute les services du serveur. Voir aussi « Serveur média ».

### L

**LAN** : acronyme de Local Area Network (réseau local). Cette dénomination est utilisée principalement pour des réseaux avec câblage (Ethernet).

### Μ

**Mbit/sec** : indication de la vitesse de transmission dans les réseaux en mégabit, c'est-à-dire en millions de signaux par seconde. Dans un réseau WiFi la vitesse max est de 11 (IEEE 802.11b) ou de 54 (IEEE 802.11g) Mbit/sec., dans les réseaux filaires de 10 Mbit/sec. ou de 100 Mbit/sec. (Fast Ethernet).

MP3 : format de données pour des fichiers audio compressés.

### Ν

**NAS** : acronyme de Network Attached Storage, qui désigne un périphérique de stockage relié à un réseau. Ce terme indique un disque dur qui est connecté de façon autonome (c'est-à-dire sans le PC) dans le réseau.

#### R

Réseau filaire : voir LAN.

Réseau sans fil : voir WiFi.

**Routeur** : équipement qui permet de connecter plusieurs réseaux, par ex. le réseau local et Internet.

#### S

**Serveur DHCP :** Service de réseau qui s'occupe de l'allocation automatique des adresses IP aux clients.

**Serveur Media** : correspond d'une part à l'appareil sur lequel sont enregistrés les contenus multimédia, d'autre part au service qui met à disposition ces données dans le réseau.

#### U

**UPnP AV** : acronyme de Universal Plug and Play - Audio/Video (prêt à l'emploi universel - audio/vidéo). Il permet de contrôler les appareils du réseau quels que soient les fabricants. Cette norme est très populaire pour les réseaux locaux.

**USB**: Universal Serial Bus. Système de bus sériel permettant de raccorder des appareils externes (lecteur de carte USB, clé USB).

### W

**WEP** : acronyme de Wired Equivalent Privacy, qui signifie littéralement intimité équivalente à celle d'une connexion câblée). Protocole standard de sécurité désormais obsolète dans le contexte des modes de cryptage des WiFi.

**WiFi** : acronyme de Wireless Local Area Network (réseau local sans fil). Plus simplement appelé réseau sans fil.

**WMA** : acronyme de Windows Media Audio, format de données audio développé par Microsoft. De même que pour les fichiers MP3, il s'agit d'un format de données compressées.

**WPA** : acronyme de Wi-Fi Protected Access (Accès WiFi protégé). Utilisé à la place du WEP comme méthode de cryptage standard des réseaux sans fil.
# Liste des mots-clés

#### Α

Accès à distance 63 Accessoires 54 Activé-Inactivé 52 Adresse IP 60 AUDIO IN/OUT 52 Attribution 58

#### С

Câblage du Individual Sound Multiroom Receiver 57 Câble secteur 53 Conditions de fonctionnement 54 Contenu de la livraison 54

#### D

Dépannage 70 DHCP 60 Droits des marques 74

#### Е

Environnement 73 Exemple d'installation 56

#### Н

Heure 63

#### I

Installation 54 iPod 66

#### L

Lecture 67

#### Μ

Mediacenter 66 Mentions légales 71 Mise à jour 69 Mise en marche/arrêt 58 Mise en service 58 Mode éco. d'énergie 62

#### Ν

Nettoyage 55 Nom de la pièce 58 Nom de l'appareil 61

#### 0

Options 66, 67

#### Ρ

Protection de l'environnement 54

#### R

Radio en ligne 65 Réglages 58 Réglages son 68 Réseau 59 Réseau filaire 60 Réseau sans fil 59 Réveil 68

#### S

Sécurité 55 Sélection de la source 64 Sélection de source 52, 64 Serveur Musique 64 Sortie de ligne 52 Statut du réseau 60 Subwoofer 61, 62 **T** 

#### --

Temporisateur 68 U USB 52, 65 Utilisation quotidienne 64

# **Environnement**

# **Remarques juridiques**

## Protection de l'environnement

#### **Emballage et carton**

Pour la mise au rebut de l'emballage, nous avons, selon les décrets nationaux, versé une rémunération à des entreprises de récupération pour collecter les emballages chez nos revendeurs. Nous vous conseillons cependant de conserver le carton original et les matériaux d'emballage afin de garantir une protection optimale de l'appareil lorsque celui-ci doit être transporté.

#### L'appareil

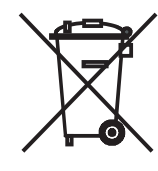

Attention : la directive européenne 2002/96/CE réglemente la reprise, le traitement et le recyclage corrects des appareils électroniques usagés. C'est pourquoi les appareils électroniques usagés doivent être éliminés séparément des autres. Lors de son élimination, ne pas jeter l'appareil dans les ordures ménagères ! Si vous achetez un appareil neuf similaire, vous pouvez déposer votre ancien appareil gratuitement dans l'un des point de reprise indigués, voire chez votre revendeur spécialisé.

Pour de plus amples informations concernant la reprise (également pour les pays qui ne sont pas membres de l'UE), adressezvous à votre administration compétente.

## **Droits des marques**

La commercialisation de GIFLIB est protégé par les droits d'auteur (c) 1997 Eric S. Raymond.

Ceux-ci confèrent gratuitement à toute personne recevant une copie du logiciel et des documentations correspondantes (le « logiciel »), l'autorisation lui permettant de pouvoir jouir gratuitement et sans limite des droits suivants, cités exhaustivement et sans exception : utilisation, copie, modification, fusion, publication, diffusion, octroi de licence dérivée et/ou vente. Les personnes recevant ce logiciel peuvent transférer ces droits, dans les conditions suivantes :

la mention légale sur les droits d'auteur et cette mention d'autorisation doivent être incluses sur toutes les copies, totales ou partielles, du logiciel.

# Indice

| Vista laterale                                                                                                    | 76                                                                                                    |
|----------------------------------------------------------------------------------------------------|----------------------------------------------------------------------------------------------------|
| Lato posteriore                                                                                                    | 77                                                                                                    |
| Benvenuti                                                                                                    | 78                                                                                                    |
| Dotazione                                                                                                    |                                                                                                    |
| Accessori                                                                                                    |                                                                                                    |
| Condizioni per il funzionamento                                                                                                    |                                                                                                    |
| Installazione                                                                                                    | 78                                                                                                    |
| Per la vostra sicurezza                                                                                                    | 79                                                                                                    |
| Uso conforme e condizioni ambientali                                                                                                    | 79                                                                                                    |
| Sorveglianza                                                                                                    | 79                                                                                                    |
| Pulizia                                                                                                    | 79                                                                                                    |
| Informazioni su questo manuale d'istruzioni                                                                                                    | 79                                                                                                    |
| Installazione                                                                                                    | 80                                                                                                    |
| Proposta di soluzione di installazione                                                                                                    | 80                                                                                                    |
| Spazio principale                                                                                                    | 80                                                                                                    |
| Spazio adiacente                                                                                                    | 80                                                                                                    |
| Collegamento                                                                                                    |                                                                                                    |
|                                                                                                    |                                                                                                    |
| Messa in funzione                                                                                                    | 82                                                                                                    |
| Messa in funzione                                                                                                    | <b>82</b>                                                                                                    |
| Messa in funzione<br>Accensione/spegnimento<br>Assegna                                                                                                    |                                                                                                    |
| Messa in funzione<br>Accensione/spegnimento<br>Assegna<br>Impostazioni del Multiroom Receiver                                                                                                    | 82<br>82<br>82<br>82<br>82                                                                                                    |
| Messa in funzione<br>Accensione/spegnimento<br>Assegna<br>Impostazioni del Multiroom Receiver<br>Rete                                                                                                    | 82<br>82<br>82<br>82<br>82<br>83                                                                                                    |
| Messa in funzione<br>Accensione/spegnimento<br>Assegna<br>Impostazioni del Multiroom Receiver<br>Rete<br>Rete wireless                                                                                                    | 82<br>82<br>82<br>82<br>82<br>82<br>83<br>83<br>83                                                                                     |
| Messa in funzione<br>Accensione/spegnimento<br>Assegna<br>Impostazioni del Multiroom Receiver<br>Rete<br>Rete wireless<br>Rete cablata                                                                                                    | 82<br>82<br>82<br>82<br>82<br>83<br>83<br>83<br>83<br>84                                                                               |
| Messa in funzione<br>Accensione/spegnimento<br>Assegna<br>Impostazioni del Multiroom Receiver<br>Rete<br>Rete wireless<br>Rete cablata<br>Automatico (DHCP)                                                                                                    | 82<br>82<br>82<br>82<br>82<br>83<br>83<br>83<br>84<br>84                                                                               |
| Messa in funzione.<br>Accensione/spegnimento<br>Assegna<br>Impostazioni del Multiroom Receiver<br>Rete<br>Rete wireless<br>Rete cablata<br>Automatico (DHCP)<br>Input manuale                                                                                                    | 82<br>82<br>82<br>82<br>83<br>83<br>83<br>84<br>84<br>84<br>84<br>84                                                                   |
| Messa in funzione.<br>Accensione/spegnimento<br>Assegna<br>Impostazioni del Multiroom Receiver<br>Rete<br>Rete wireless<br>Rete cablata<br>Automatico (DHCP)<br>Input manuale<br>Stato rete                                                                                                    | 82<br>82<br>82<br>82<br>83<br>83<br>83<br>84<br>84<br>84<br>84<br>84<br>84                                                             |
| Messa in funzione.<br>Accensione/spegnimento<br>Assegna<br>Impostazioni del Multiroom Receiver<br>Rete<br>Rete wireless<br>Rete cablata<br>Automatico (DHCP)<br>Input manuale<br>Stato rete<br>Nome spazio                                                                                                  | 82<br>82<br>82<br>82<br>83<br>83<br>83<br>83<br>84<br>84<br>84<br>84<br>84<br>84<br>85                                                 |
| Messa in funzione.<br>Accensione/spegnimento<br>Assegna<br>Impostazioni del Multiroom Receiver<br>Rete<br>Rete wireless<br>Rete cablata<br>Automatico (DHCP)<br>Input manuale<br>Stato rete<br>Nome spazio<br>Nome dell'apparecchio                                                                         | 82<br>82<br>82<br>82<br>83<br>83<br>83<br>83<br>84<br>84<br>84<br>84<br>84<br>84<br>85<br>85                                           |
| Messa in funzione<br>Accensione/spegnimento<br>Assegna<br>Impostazioni del Multiroom Receiver<br>Rete<br>Rete wireless<br>Rete cablata<br>Automatico (DHCP)<br>Input manuale<br>Stato rete<br>Nome spazio<br>Nome dell'apparecchio<br>Subwoofer                                                             | 82<br>82<br>82<br>82<br>83<br>83<br>83<br>83<br>84<br>84<br>84<br>84<br>84<br>84<br>85<br>85<br>85<br>86                               |
| Messa in funzione.<br>Accensione/spegnimento<br>Assegna<br>Impostazioni del Multiroom Receiver<br>Rete<br>Rete wireless<br>Rete cablata<br>Automatico (DHCP)<br>Input manuale<br>Stato rete<br>Nome spazio<br>Nome dell'apparecchio<br>Subwoofer<br>Uscita audio                                            | 82<br>82<br>82<br>82<br>83<br>83<br>83<br>84<br>84<br>84<br>84<br>84<br>84<br>85<br>85<br>85<br>85<br>86<br>86<br>86                   |
| Messa in funzione.<br>Accensione/spegnimento<br>Assegna<br>Impostazioni del Multiroom Receiver<br>Rete<br>Rete wireless<br>Rete cablata<br>Automatico (DHCP)<br>Input manuale<br>Stato rete<br>Nome spazio<br>Nome dell'apparecchio<br>Subwoofer<br>Uscita audio<br>Modalità di risparmio energetico        | 82<br>82<br>82<br>82<br>83<br>83<br>83<br>83<br>84<br>84<br>84<br>84<br>84<br>84<br>85<br>85<br>85<br>86<br>86<br>86<br>86             |
| Messa in funzione.<br>Accensione/spegnimento<br>Assegna<br>Impostazioni del Multiroom Receiver<br>Rete<br>Rete wireless<br>Rete cablata<br>Automatico (DHCP)<br>Input manuale<br>Stato rete<br>Nome spazio<br>Nome dell'apparecchio<br>Subwoofer<br>Uscita audio<br>Modalità di risparmio energetico<br>Ora | 82<br>82<br>82<br>82<br>83<br>83<br>83<br>83<br>84<br>84<br>84<br>84<br>84<br>84<br>84<br>85<br>85<br>85<br>85<br>86<br>86<br>86<br>87 |

| Utilizzo normale                                | 88 |
|-------------------------------------------------|----|
| Funzioni di comando generali                    |    |
| Selezionare origine                             |    |
| Server Musica                                   |    |
| Internet Radio                                  | 89 |
| USB                                             | 89 |
| Mediacenter                                     | 90 |
| Menu Musica                                     | 90 |
| Menu Opzioni                                    | 90 |
| Utilizzo normale                                | 91 |
| Menu Artista                                    | 91 |
| Menu Riproduzione musica                        | 91 |
| Menu Opzioni                                    | 91 |
| Impostazioni audio                              | 92 |
| Timer                                           | 92 |
| Sveglia                                         | 92 |
| Aggiornamento                                   | 93 |
| Stato e aggiornamento del software              | 93 |
| Aggiornamento del software tramite USB/Internet | 93 |
| Eliminazione dei guasti                         | 94 |
| Dati tecnici                                    | 95 |
| Informazioni sulla società                      | 95 |
| Dichiarazione del costruttore                   | 95 |
| Glossario                                       | 96 |
| Indice analitico                                | 97 |
| Ambiente                                        | 98 |
| Protezione dell'ambiente                        | 98 |
| Imballaggio e scatola                           | 98 |
| L'apparecchio                                   | 98 |
| Informazioni legali                             | 98 |
| Diritti di proprietà                            | 98 |

# Vista laterale

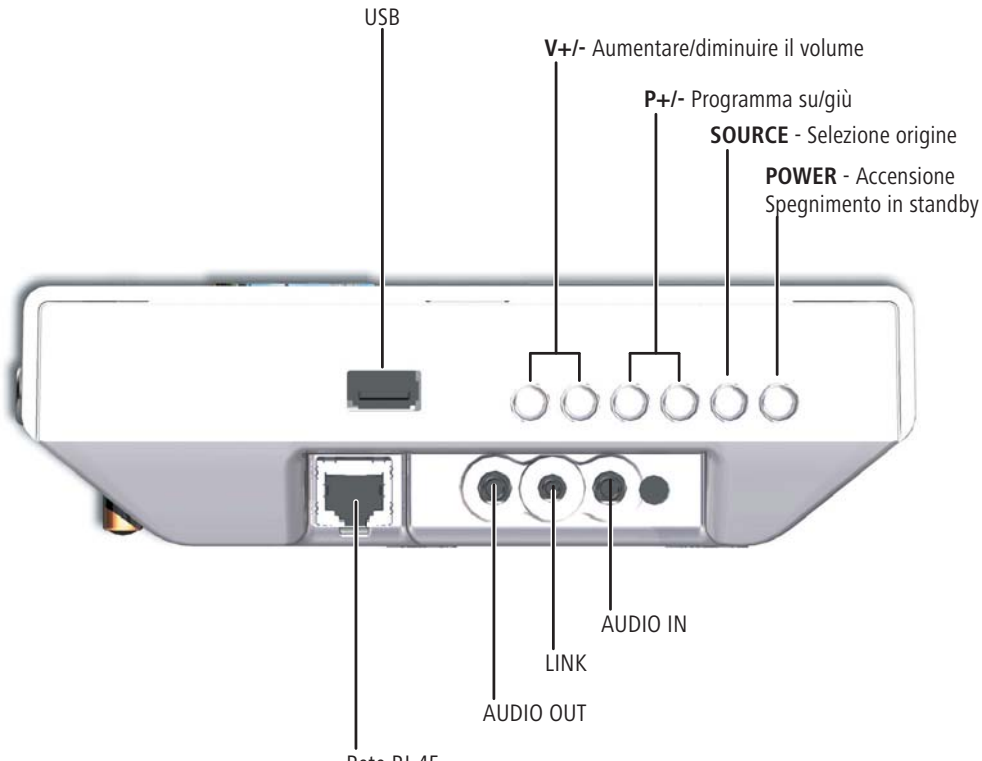

Rete RJ-45

# Lato posteriore

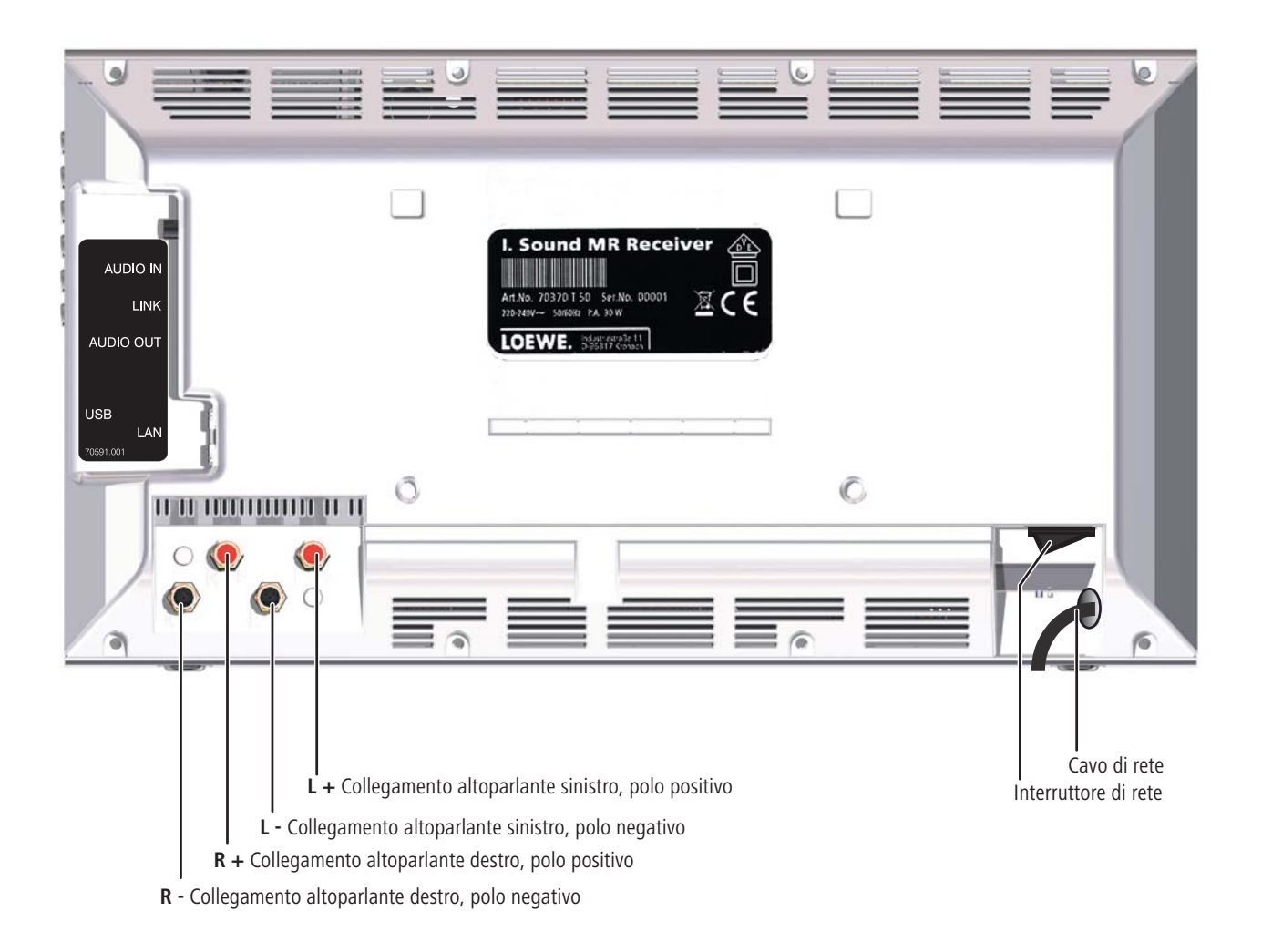

# Benvenuti

## Grazie

per aver scelto un prodotto Loewe. Siamo lieti di poterla annoverare tra i nostri clienti.

I sistemi Loewe integrano le più avanzate caratteristiche in termini di tecnologia, design e semplicità di utilizzo. E ciò si intende valido nella stessa misura per TV, DVD, video, sistemi audio e accessori. A questo proposito, sia la tecnologia sia il design sono da considerarsi un tramite per il raggiungimento di un'elevata qualità in termini di suono e immagine. Anche nel design non ci si è limitati a seguire mode recenti e provvisorie. Quello che avete acquistato è infatti un apparecchio di qualità elevata, con caratteristiche che lo rendono attuale ed esclusivo anche nel futuro.

## Dotazione

- Individual Sound Multiroom Receiver
- Supporto ad archetto
- Supporto a parete
- Il presente manuale d'uso
- Istruzioni di installazione

## Accessori

| Telecomando Assist Media  | codice 70230A81 |
|---------------------------|-----------------|
| Multiroom Display on Wall | codice 70990U80 |
| Multiroom Display in Wall | codice 70990U81 |
| Adattatore cavo subwoofer | codice 70495    |

# Condizioni per il funzionamento

Per sfruttare le funzionalità del **Multiroom Receiver** è necessario rispettare le seguenti condizioni:

- Almeno un telecomando del tipo Assist Media Loewe.
- Almeno un Multiroom Receiver.
- Collegamento a una rete domestica wireless (WiFi) o cablata, router con accesso a internet.
- Collegamento a un Mediacenter Loewe nella rete domestica.
- Per ciascun **Multiroom Receiver** una coppia di altoparlanti e un subwoofer Loewe opzionale.

## Installazione

- Osservare le rispettive istruzioni di installazione allegate.
- Non installare l'apparecchio nelle vicinanze di forti fonti di calore o con esposizione diretta al sole.
- In caso di installazione in un armadio o in uno scaffale chiuso: lasciare almeno 2,5 cm di spazio intorno all'apparecchio per consentire all'aria di circolare senza ostacoli e impedire l'accumulo di calore. Non coprire il ventilatore e le aperture sul retro. Durante il funzionamento l'apparecchio non può essere appoggiato sul lato posteriore. Utilizzare esclusivamente il sostegno ad arco o il supporto a parete forniti.
- Tensioni errate possono danneggiare l'apparecchio. Questo apparecchio deve essere collegato soltanto ad una rete di alimentazione di corrente con tensione e frequenza corrispondenti ai valori indicati sulla targhetta di fabbricazione, utilizzando il cavo di rete fornito.
- In caso di maltempo, staccare la spina. Le sovratensioni causate dai fulmini possono danneggiare l'apparecchio attraverso la rete elettrica.
- È consigliabile estrarre la spina dalla presa anche in caso di assenze prolungate.
- La spina deve essere facilmente accessibile per poter scollegare l'apparecchio dalla rete in qualsiasi momento.
- Posare il cavo di rete in modo che non possa essere danneggiato. Il cavo di rete non deve essere piegato né posato su spigoli acuti, non deve essere calpestato o esposto all'azione di sostanze chimiche; quest'ultima indicazione si applica a tutto l'apparecchio. Un cavo di rete il cui isolamento è danneggiato potrebbe causare scosse elettriche e costituisce un pericolo di incendio.
- Per estrarre la spina dalla presa di rete non tirarla per il cavo, ma per il corpo in plastica. I cavi della spina potrebbero danneggiarsi e provocare un cortocircuito nel corso del successivo inserimento.
- Nel caso vi siano altri apparecchi funzionanti nello stessa gamma di frequenze (2,4 GHz) potrebbero verificarsi dei disturbi (cfr. pagina 94).

Leggere con attenzione e rispettare anche le avvertenze di sicurezza riportate nelle pagine seguenti.

# Per la vostra sicurezza

Per la sicurezza e al fine di evitare inutili danni all'apparecchio, vi preghiamo di leggere e osservare le seguenti avvertenze di sicurezza.

#### Uso conforme e condizioni ambientali

Questo apparecchio è destinato esclusivamente alla trasmissione e alla riproduzione di segnali audio. Esso è stato progettato per locali a uso abitativo e ufficio e non deve essere messo in funzione in ambienti con un elevato grado di **umidi**tà (ad es. il bagno o la sauna) o un'elevata **concentrazione di polvere** (ad es. nelle officine).

La garanzia copre l'utilizzo conforme dell'apparecchio.

Qualora si utilizzi l'apparecchio all'aria aperta, proteggerlo dall'**umidità** (pioggia, gocce e spruzzi d'acqua, rugiada).

L'umidità elevata e la concentrazione di polvere causano correnti di fuga nell'apparecchio che, a loro volta, possono causare pericolo di contatto con tensioni o incendio.

In caso di spostamento dell'apparecchio da un ambiente **freddo** a uno riscaldato, lasciare l'apparecchio spento per circa tre ore, in quanto potrebbe essersi formata della **condensa**.

Prima di collegare o scollegare altri apparecchi o altoparlanti, spegnere sempre l'impianto (Individual Sound **Multiroom Receiver**, apparecchio TV ed eventuali altri componenti collegati).

Proteggere l'apparecchio da:

- liquidi, umidità, gocce e spruzzi d'acqua o vapore.
- urti e sollecitazioni meccaniche
- campi magnetici ed elettrici
- freddo, calore, irradiazione solare diretta e forti oscillazioni di temperatura
- polvere
- · copertura che impedisce la ventilazione
- interventi all'interno dell'apparecchio

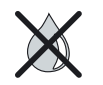

Non collocare contenitori con liquidi sull'apparecchio.

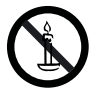

Candele e altre fiamme libere vanno sempre tenute lontane dall'apparecchio per evitare la propagazione della fiamma.

Non coprire la fessura di aerazione sul lato posteriore dell'apparecchio con riviste o coperte. Fare attenzione anche alla eventuale presenza di tendaggi, ecc.

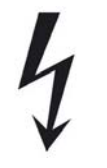

AVVERTENZA: PER EVITARE IL PERICOLO DI SCOSSE ELETTRICHE, NON RIMUOVERE I RIVESTIMENTI. NELL'APPARECCHIO NON SONO PRESENTI COMPONENTI CHE POSSONO ESSERE RIPARATI DALL'UTENTE. AFFIDARE GLI INTERVENTI DI RIPARAZIONE SOLO A RIVENDITORI SPECIALIZZATI LOEWE.

Utilizzare esclusivamente accessori e parti di ricambio originali Loewe.

#### Sorveglianza

Non consentire ai **bambini** di maneggiare l'apparecchio o il televisore senza supervisione. Non consentire ai bambini di giocare nelle immediate vicinanze dell'apparecchio o del televisore .

Non utilizzare il **Multiroom Receiver** senza supervisione. In caso di assenze prolungate, spegnere l'interruttore di rete o estrarre la spina dalla presa.

#### Pulizia

Pulire l'apparecchio utilizzando unicamente un panno umido, morbido e pulito (senza detergenti aggressivi o abrasivi).

#### Informazioni su questo manuale d'istruzioni

Le informazioni contenute in questo manuale fanno riferimento al prodotto Loewe Individual Sound **Multiroom Receiver**.

Se non diversamente indicato, queste istruzioni fanno riferimento agli elementi del telecomando **Assist Media**.

I paragrafi che iniziano col simbolo 🗯 segnalano note, suggerimenti o condizioni importanti per un funzionamento corretto.

I termini che si trovano nel menu o come dicitura dell'apparecchio, nel testo sono in **grassetto**.

Nelle descrizioni del funzionamento i comandi necessari sono disposti a partire dalla sinistra del testo che contiene l'istruzione.

Le figure riportate in questo manuale d'uso servono solo come esempio. L'immagine effettiva può essere diversa, a seconda delle versioni del software e della disponibilità di apparecchi e servizi nel proprio sistema.

# Installazione

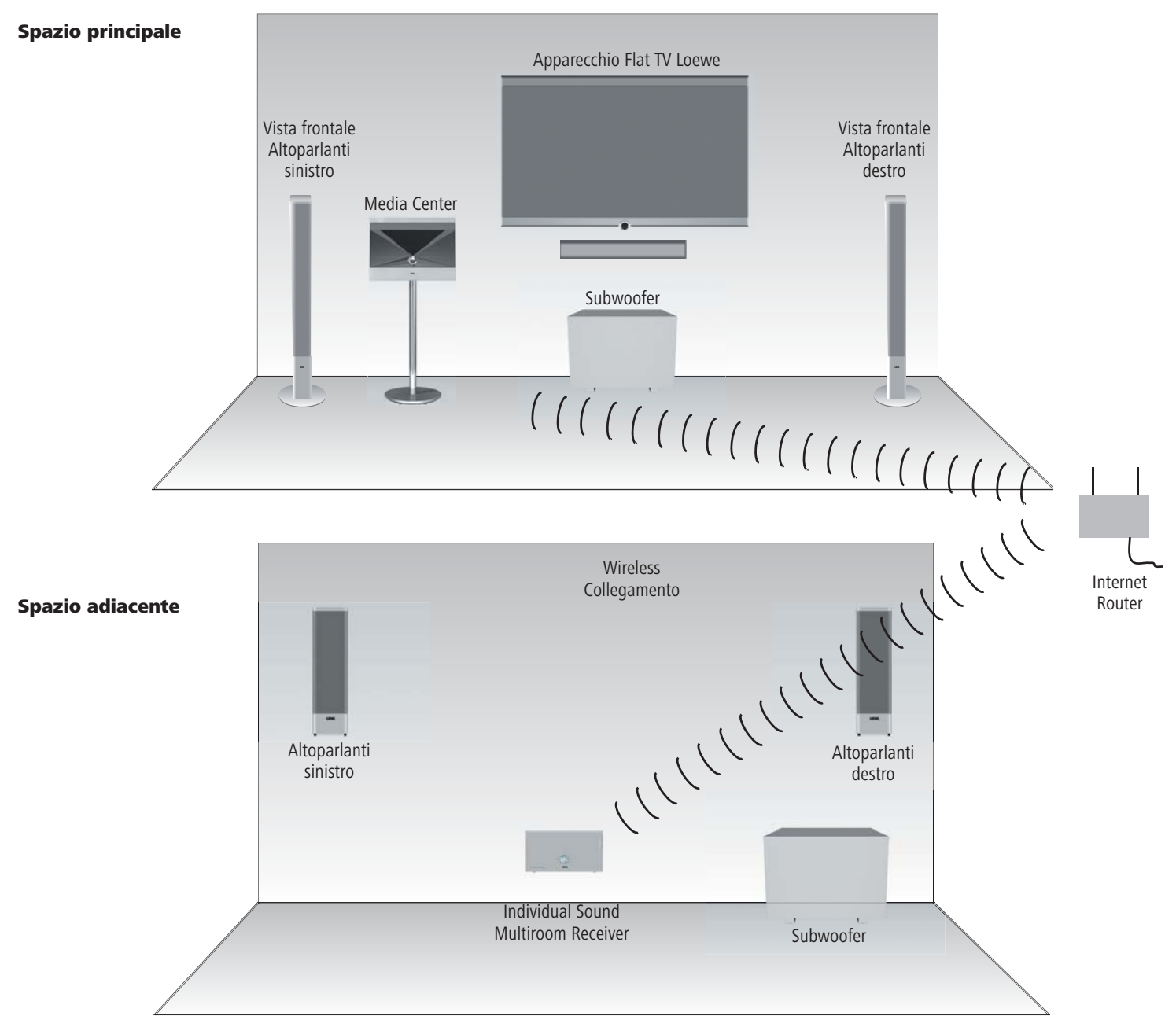

## Proposta di soluzione di installazione

# Collegamento

## **Cablaggio Individual Sound Multiroom Receiver**

Collegare gli altoparlanti con il **Multiroom Receiver**. Prestare attenzione alla corretta polarità delle linee di collegamento.

Sul **Multiroom Receiver** il connettore per l'altoparlante destro è contrassegnato con **R+** (rosso) / **R-** (nero), e quello per l'altoparlante sinistro con **L+** (rosso) / **L-** (nero).

Nel caso non sia possibile o non si desideri un collegamento WiFi, collegare con un cavo di rete RJ-45 (non in dotazione) il **Multiroom Receiver** a un connettore di rete (ad es. Switch o DSL Router), se possibile con un collegamento a internet.

1) In via opzionale, collegare mediante il "cavo adattatore Subwoofer", disponibile come accessorio, un subwoofer Loewe con interfaccia Audio Link alla presa LINK sul Multiroom Receiver. In questo caso, collegare gli altoparlanti al subwoofer.

Inserire il cavo di rete in una presa a 220-240 V 50 Hz.

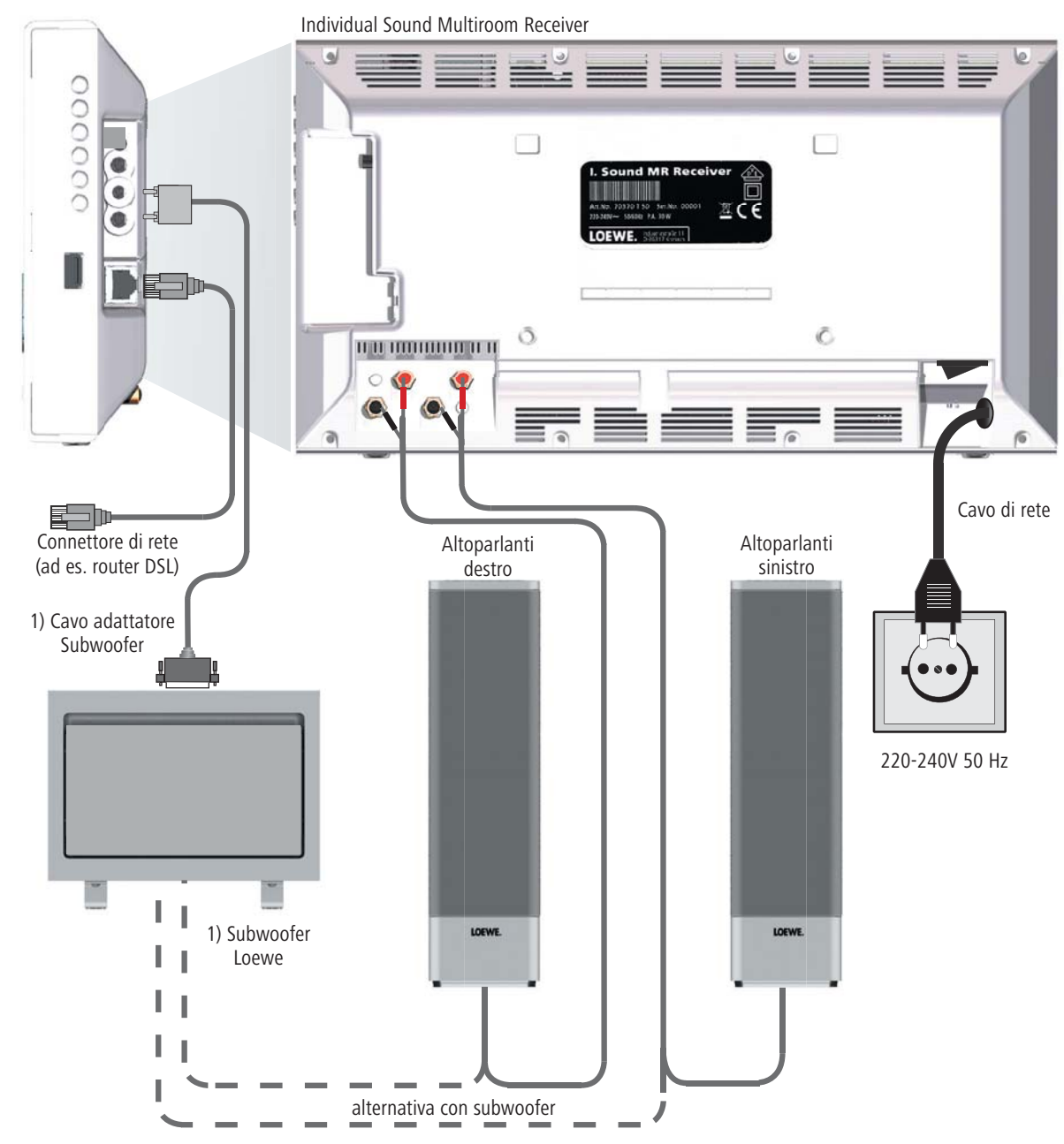

## Accensione/spegnimento

Accendere il Multiroom Receiver con l'interruttore di rete (pagina 77).

Per prima cosa effettuare le impostazioni, come descritto nel manuale d'istruzioni per il telecomando Assist Media alla voce Messa in funzione (ad es. Lingua, Ora/Data ecc.).

### Assegna

ROOM

Il **Multiroom Receiver** Loewe dev'essere azionato via radio con il telecomando **Assist Media** Loewe. A tale scopo esso dev'essere accoppiato una sola volta.

Assicurarsi che gli apparecchi siano installati correttamente (pag. 8). Effettuare i collegamenti elettrici come illustrato nella figura a pag. 9.

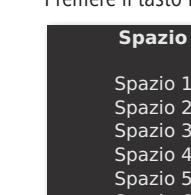

12:34

Premere il tasto ROOM sul telecomando Assist Media.

| Spazio 1        |  |
|-----------------|--|
| Spazio 2        |  |
| Spazio 3        |  |
| Spazio 4        |  |
| Spazio 5        |  |
| Spazio 6        |  |
| Spazio 7        |  |
| Impostazioni TC |  |

- ▲ ▼ Selezionare Impostazioni TC.
- Confermare con **OK**.
- ▲ 👻 Selezionare Assegna

Spazio 1

Se non era ancora stato accoppiato nessun Multiroom Receiver la ricerca inizia già premendo per la prima volta il tasto ROOM

| Accoppiamento               | Accoppiamento                                                                                           |
|-----------------------------|----------------------------------------------------------------------------------------------------|
| Ricerca attiva 59 sec.      | <adresse 1="" mac=""><br/><adresse 2="" mac=""><br/><adresse 3="" mac=""></adresse></adresse></adresse> |
| Ricevitore(i) trovato:      |                                                                                                    |
| x premere OK o END<br>12:34 | 12:34                                                                                                   |

 $\checkmark$   $\checkmark$  Se sono stati trovati più apparecchi, selezionare quello desiderato.

Confermare con **OK**.

- Per evitare confusioni, spegnere gli altri Multiroom Receiver eventualmente presenti, oppure leggere l'indirizzo MAC sul retro dell'apparecchio.
- Se l'assegna non riesce, viene visualizzato un avviso. Ripetere la procedura e ridurre la distanza tra il telecomando **Assist Media** e il **Multiroom Receiver** che deve essere accoppiato a un massimo di 2 metri.
- Se con il telecomando Assist Media ci si trova a una distanza eccessiva dal Multiroom Receiver, compare un avviso. Ridurre la distanza e selezionare l'opzione visualizzata Ricollega.
- Se si utilizza un altro telecomando Assist Media, può essere adottato il collegamento di un altro Assist Media, già accoppiato, con il Multiroom Receiver. Il relativo avviso viene visualizzato sul display del primo Assist Media.

## Impostazioni del Multiroom Receiver

Qui è possibile effettuare diverse impostazioni di base, ad esempio per la rete.

ROOM Premere il tasto **ROOM**.

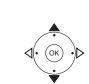

- Confermare con **OK**.

Confermare con OK.

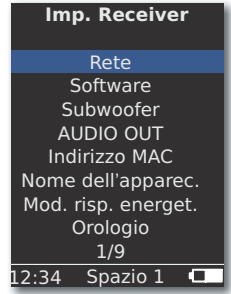

Selezionando **Indirizzo MAC** è possibile visualizzare questo indirizzo univoco dell'apparecchio. Questo indirizzo tra l'altro è necessario per installare stazioni radio via internet (pagina 89).

## Rete

A seconda che il **Multiroom Receiver** sia collegato con la propria rete domestica mediante cavo (Ethernet, Powerline) o wireless (**WiFi**) è necessario effettuare impostazioni diverse.

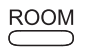

Premere il tasto ROOM.

Confermare con **OK**.

Confermare con **OK**.

- Il Multiroom Receiver riconosce automaticamente la presenza di un collegamento alla rete cablato o wireless, e invita ad effettuare le impostazioni necessarie nei menu.

#### **Rete wireless**

Qui si effettuano le impostazioni per una rete wireless.

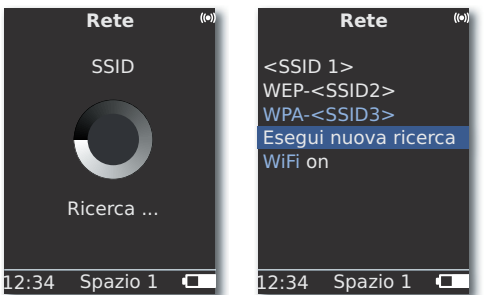

Per prima cosa vengono cercate le reti wireless presenti nell'ambiente.

Le reti wireless trovate vengono elencate.

La rete attiva in quel momento è contrassegnata in blu.

Con **Esegui nuova ricerca** il processo di ricerca viene avviato di nuovo.

**WiFi inattiva** È possibile disattivare la rete WiFi (l'opzione compare se nessuna LAN è collegata). Se necessario, passare a **WiFi attiva** ripetendo l'impostazione della rete.

- Nel caso la propria rete wireless disponga di una codifica, è necessario inserire la password WiFi; che permette l'accesso alla rete.
- La codifica secondo lo standard WEP non è più considerata sicura. Se possibile, utilizzare gli standard WPA o WPA2. Effettuare le relative impostazioni nel proprio router WiFi.

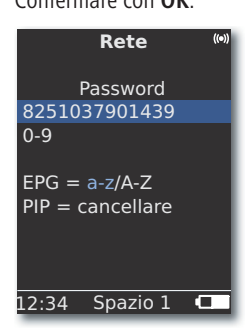

000

000

EPG

PIP

Se la rete dispone di una codifica, inserire numeri e lettere della password con i tasti numerici (come per un SMS).

Con **EPG** passare dal maiuscolo al minuscolo.

Con **PIP** cancellare i caratteri a sinistra del cursore.

- OK Memorizzare i dati inseriti.
- La password WiFi deve essere composta come minimo da 8 caratteri, e da 64 caratteri come massimo.
- Nel caso non si conosca la password WiFi, rivolgersi al proprio amministratore di rete.
- Tipi di codifica compatibili: pagina 95.

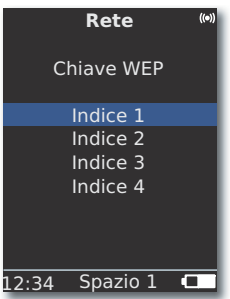

Nel caso la rete wireless selezionata lavori con una codifica WEP, nel menu che si apre è necessario selezionare ancora una posizione di memoria per la password in "Indice 1-4".

Confermare con OK.

In seguito è necessario effettuare ancora le impostazioni come descritto in "Rete cablata" (pagina 84).

#### **Rete cablata**

Qui si effettuano le impostazioni per la rete selezionata.

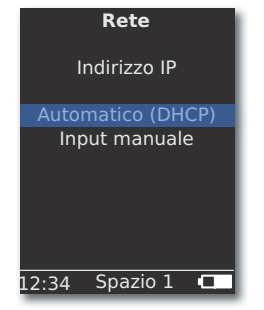

#### Automatico (DHCP)

l'indirizzo IP e la maschera sottorete vengono assegnati automaticamente da un server DHCP nella rete domestica.

- Un server DHCP deve essere allestito su un apparecchio in rete (ad es. Router WiFi).

#### **Input manuale**

000

000

000

FPG

PIP

Inserimento di indirizzo IP statico, gateway, server DNS 1/2.

▲ ▼ Selezionare l'opzione Input manuale.

Confermare con **OK**.

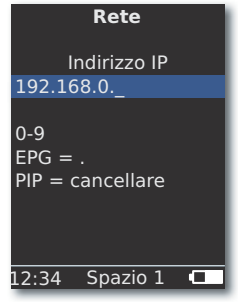

Inserire le cifre con i tasti numerici.

Inserire il punto con EPG.

Con **PIP** cancellare i caratteri a sinistra del cursore.

**OK** Memorizzare quanto inserito e richiamare il menu successivo. Come per l'indirizzo IP, vengono interrogati uno dopo l'altro gli indirizzi per maschera subnet, gateway, server DNS 1 e server DNS 2.

#### Stato rete

Dopo aver memorizzato gli input, su varie pagine di menu compare un riepilogo delle impostazioni.

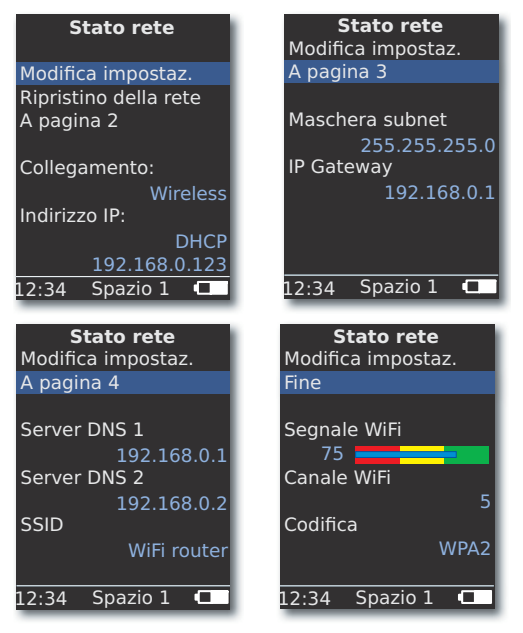

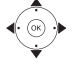

Confermare con **OK**.

◀ ► Visualizzare menu precedente / successivo.

▲ ▼ Selezionare l'opzione **A pagina 2-4** per passare alla pagina successiva.

Confermare con OK.

- Se si desidera commutare la modalità di funzionamento del Multiroom Receiver da "Rete cablata" a "Rete wireless" (o viceversa), per prima cosa spegnere l'apparecchio con l'interruttore di rete (pagina 77), quindi rimuovere il cavo di rete dalla presa RJ-45 o collegarvelo (pagina 76). Poi riaccendere l'apparecchio con l'interruttore di rete ed effettuare le impostazioni come descritto a pagina 83 al punto "Rete".
- Con la voce di menu Ripristino della rete è possibile riavviare i parametri di rete (ad es. richiedere un nuovo indirizzo IP).

## Nome spazio

In un ambiente in cui sono presenti più **Multiroom Receiver** è possibile assegnare un nome personale a ciascun apparecchio, per poterli distinguere meglio durante l'utilizzo.

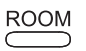

Premere il tasto ROOM.

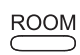

Premere il tasto **ROOM**.

▲ ▼ Selezionare **Nome spazio**. Confermare con **OK**.

▲ ▼ Selezionare Spazio 1...7. Confermare con **OK**.

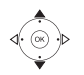

Confermare con **OK**.

| Impostazioni TC                          |
|------------------------------------------|
| Nome spazio                              |
| Cucina_                                  |
| 0-9<br>EPG = a-z/A-Z<br>PIP = cancellare |
| 12:34 Spazio 1 💶                         |

PIP

Inserire il nome mediante i tasti numerici (come per un SMS).

Con i tasti **0** e **1** inserire i caratteri speciali (si possono selezionare premendo più volte il tasto).

Con EPG passare dal maiuscolo al minuscolo.

Con **PIP** cancellare i caratteri a sinistra del cursore.

Confermare con OK.

# Nome dell'apparecchio

In un ambiente in cui sono presenti più **Multiroom Receiver** è possibile assegnare un nome di rete personale a ciascun apparecchio, per poterli distinguere meglio durante l'utilizzo.

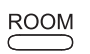

Premere il tasto **ROOM**.

Confermare con OK.

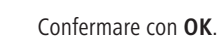

| Nome dell'apparec.                       |
|------------------------------------------|
| Cucina_                                  |
| 0-9<br>EPG = a-z/A-Z<br>PIP = cancellare |
| .2:34 Spazio 1 💶                         |

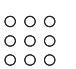

0

EPG

PIP

Inserire il nome mediante i tasti numerici (come per un SMS). Con i tasti **0** e **1** inserire i caratteri speciali (si possono selezionare premendo più volte il tasto).

Con **EPG** passare dal maiuscolo al minuscolo.

Con **PIP** cancellare i caratteri a sinistra del cursore.

Confermare con **OK**.

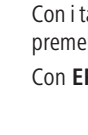

## **Subwoofer**

Se al Multiroom Receiver stato collegato un subwoofer (pagina 81) dovrebbe essere impostata la freguenza limite, affinché i toni bassi vengano riprodotti non più dagli altoparlanti stereo, ma dal subwoofer.

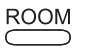

Premere il tasto ROOM.

- ▲ ▼ Selezionare Spazio. Confermare con **OK**.

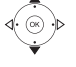

Confermare con **OK**.

Selezionare Subwoofer .

Confermare con **OK**.

| Subwoofer                       | l |
|---------------------------------|---|
| Frequenza limite<br>disinserito |   |
| 20Hz                            | l |
| 30Hz                            | l |
| 40Hz                            | l |
| 50Hz                            | l |
| 60Hz                            | l |
|                                 | L |
| 1/20                            | L |
| 12:34 Spazio 1 🗖                | l |

Selezionare l'opzione disinserito, se non è collegato alcun subwoofer.

Scegliere 20-200 Hz in funzione della freguenza limite degli altoparlanti stereo collegati (vedere i loro dati tecnici).

Confermare con **OK**.

In ogni caso spegnere il **Multiroom Receiver** prima del cablaggio.

## Uscita audio

Per il segnale audio dell'interfaccia AUDIO OUT è possibile impostare un volume fisso o variabile.

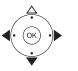

▲ ▼ Selezionare Imp. Receiver.

Confermare con OK.

- Selezionare AUDIO OUT.
- Selezionare l'opzione.

fisso Livello del volume fisso

variabile Livello del volume variabile, impostabile tramite V+/-

Puesta opzione non è disponibile se è impostata la freguenza limite del subwoofer.

# Modalità di risparmio energetico

Attivando la modalità di risparmio energetico è possibile risparmiare la maggior quantità possibile di energia (vedere pagina 95). Tuttavia ci vorrà un poco più di tempo per l'accensione. È possibile impostare due periodi di tempo nei quali l'apparecchio si accende ad un'ora determinata (= Modalità di risparmio energetico off) e poi si riaccende.

ROOM

Premere il tasto ROOM.

▲ ▼ Selezionare Spazio.

Confermare con OK.

- Confermare con OK.

Confermare con **OK**.

| Mod. risp.    | energet. |
|---------------|----------|
| Modo          | on+Timer |
| Ora di inizio | 1        |
|               | 16:00    |
| Ora di fine 1 |          |
|               | 23:00    |
| Ora di inizio | 2        |
|               | 00:00    |
| Ora di fine 2 |          |
|               | 00:00    |
| 12:34 Spa:    | zio 1 🗖  |

- Selezionare l'opzione.
- on attivo in mod. risp. energet.

disinserito spento da mod. risp. energet.

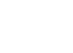

on+Timer Attivazione/disattivazione automatica della modalità risparmio di energia.

Sono possibili due momenti di inizio/fine.

Negli orari impostati, l'apparecchio è velocemente pronto al funzionamento (= modalità risparmio di energia disattivata), mentre negli altri orari si trova nella modalità risparmio di energia.

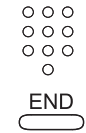

Inserire l'ora a quattro cifre in formato 24 ore.

Chiudere il menu.

## Ora

L'ora del Multiroom Receiver si mantiene aggiornata tramite time server di Internet (se la rete domestica ha accesso a Internet). Perché l'indicazione dell'ora della propria regione sia corretta, è possibile impostare la differenza rispetto all'ora mondiale (fuso orario) e l'ora legale/normale.

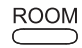

Premere il tasto ROOM.

- ▲ ▼ Selezionare Spazio.
- Confermare con OK.

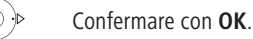

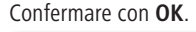

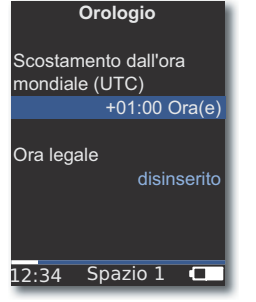

- Impostare l'opzione.

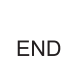

Chiudere il menu.

 È possibile impostare l'ora anche manualmente. Vedere il manuale d'uso del telecomando Assist Media alla voce Impostazione di ora/data. Se non è disponibile un collegamento Internet ad un time server, il Multiroom Receiver acquisisce l'ora del telecomando.

## Accesso remoto

Alcune funzioni di riproduzione del Multiroom Receiver possono essere comandate da apparecchi diversi dal telecomando Assist Media. Questa possibilità cosiddetta possibilità di abilitazione Media-Control-Point può essere disattivata.

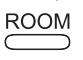

Premere il tasto ROOM.

Confermare con OK.

▲ ▼ Selezionare Imp. Receiver.

Confermare con OK.

▲ ▼ Selezionare Accesso remoto.

Confermare con OK.

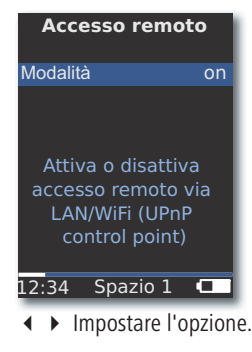

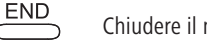

Chiudere il menu.

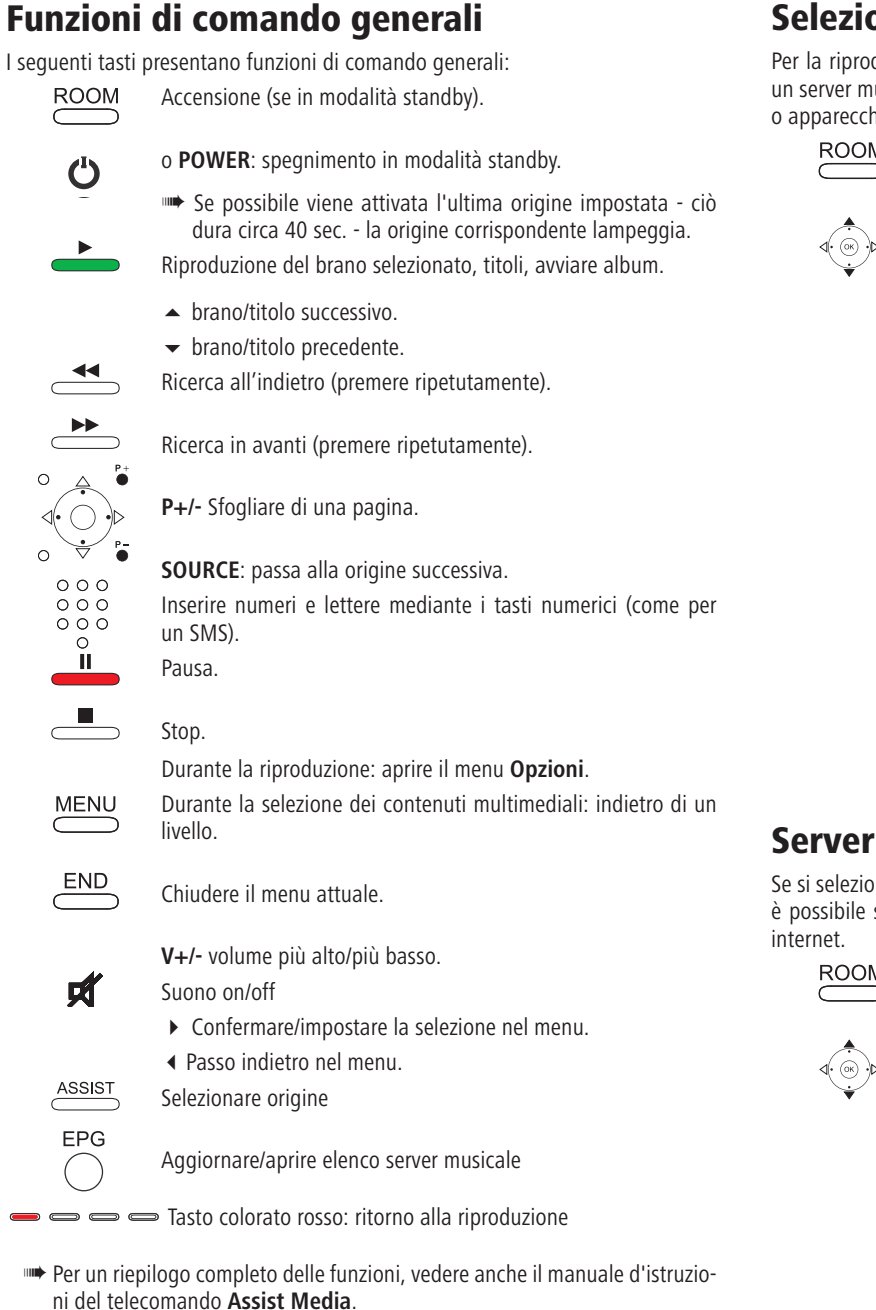

## Selezionare origine

Per la riproduzione di musica è possibile scegliere tra diverse fonti, ad esempio un server musicale in rete o fonti collegate localmente (file MP3 su supporto USB o apparecchio audio collegato AUDIO IN).

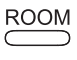

Premere il tasto ROOM.

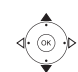

Confermare con OK.

 Selezionare la origine desiderata Internet Radio, Server Musica, USB o AUDIO IN.

| Origine                                                      |
|--------------------------------------------------------------|
| Internet Radio                                               |
| Server Musica<br>USB<br>AUDIO IN<br>Sveglia<br>Imp. Receiver |
| 12:34 Spazio 1 💶                                             |

Confermare con OK.

Il Multiroom Receiver passa alla origine selezionata e visualizza il suo nome sul display del telecomando.

In alternativa è possibile selezionare una origine musicale premendo più volte il tasto SOURCE sul Multiroom Receiver .

## Server Musica

Se si seleziona **Server Musica** compare un ulteriore menu di selezione, dal guale è possibile selezionare un servizio disponibile nella propria rete domestica o in

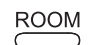

Premere il tasto ROOM.

- ▲ ▼ Selezionare Spazio.

Confermare con **OK**.

Confermare con **OK**.

Confermare con OK.

Nel menu Server Musica vengono visualizzati i servizi attualmente disponibili nella propria rete domestica.

## **Internet Radio**

Selezionando Internet Radio compare una lista delle stazioni radio via internet, a patto che la propria rete domestica consenta l'accesso a internet.

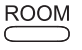

Premere il tasto ROOM.

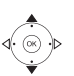

Confermare con **OK**.

Selezionare via Internet radio.

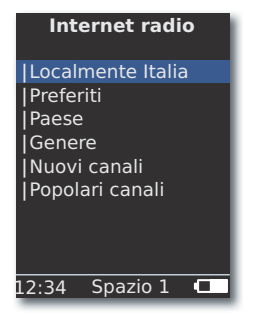

Confermare con OK.

 $\checkmark$   $\checkmark$  Selezionare il riepilogo/elenco desiderato. Confermare con  $\mathbf{OK}.$ 

- È possibile modificare gli elementi di Preferiti nel portale Supporto Loewe. A tale scopo, inserire l'indirizzo MAC del proprio Multiroom Receiver (Pagina 82), che si trova sul retro dell'apparecchio.
- ▲ ▼ Selezionare la stazione preferita. Confermare con **OK**.

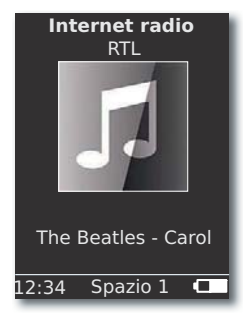

**OK** Richiamare l'elenco delle stazioni radio via internet.

Inserire numeri e lettere mediante i tasti numerici (come per un SMS).

▲ ▼ Richiamare la stazione radio via internet successiva/ precedente.

## USB

È possibile riprodurre musica da un supporto USB mediante il **Multiroom Receiver** o Mediacenter.

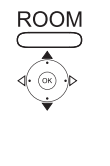

Premere il tasto **ROOM**.

- - ✓ Selezionare USB. Confermare con OK.

▲ ✓ Selezionare l'album desiderato (gli album/le cartelle sono contrassegnati da una barra verticale "|" davanti al nome).

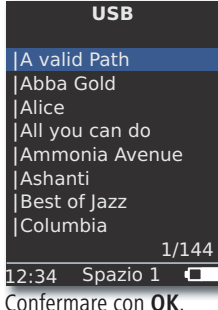

Confe

OK o PLAY per avviare la riproduzione del titolo selezionato.

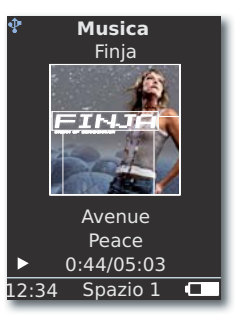

MENU per aprire il menu Opzioni (pagina 91).

- ▲ brano successivo.
- brano precedente.

Ricerca all'indietro (premere ripetutamente).

Ricerca in avanti (premere ripetutamente).

- Pausa.
  - Stop.
    - **OK** o ◀ per aprire il menu di livello superiore.
- Il simbolo I indica in blu che con il Multiroom Receiver viene utilizzato un supporto dati USB.

## Mediacenter

Selezionando **Server Musica - Mediacenter** (pagina 88) compare un elenco dei servizi disponibili in **Mediacenter**, se nella propria rete domestica è attivo un Mediacenter Loewe.

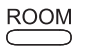

Premere il tasto ROOM.

- Confermare con **OK**.
- ▲ ▼ Selezionare Server Musica.

Confermare con **OK**.

Selezionare il server desiderato, ad es. Mediacenter.

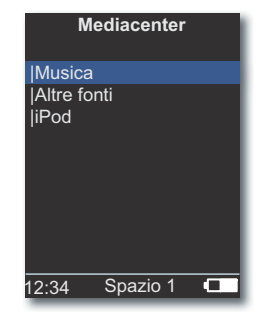

Confermare con **OK**.

- $\checkmark$   $\checkmark$  Selezionare la origine di contenuti multimediali desiderata.
- **Musica** Selezione della musica secondo un criterio, ad esempio, artista, genere ecc.
- Altre fonti Audio collegate al Mediacenter radio, fonti analogiche collegate a Audio IN, modalità Party, ecc.
  - **iPod** Docking station per iPod del Mediacenter.

Confermare con **OK**.

- Alla voce Server Musica si trova il Mediacenter, con il nome assegnatogli con l'opzione Mediacenter Nome di rete (vedere il manuale d'uso del Mediacenter). L'impostazione di fabbrica è <Mediacenter>.
- Le figure riportate in questo manuale d'istruzioni servono solo come esempio. L'immagine effettiva può essere diversa, a seconda delle versioni del software e della disponibilità di apparecchi e servizi nel proprio sistema.

#### Menu Musica

Selezionando **Mediacenter** - **Musica** compare ad esempio un elenco, dal quale è possibile selezionare la propria musica preferita secondo determinati criteri, ad esempio, artista, genere ecc.

- Richiamare il menu come descritto al punto "Mediacenter".
- ▲ ▼ Selezionare Musica.

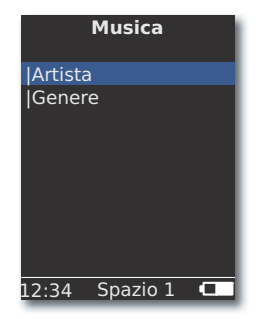

Confermare con **OK**.

- ▲ ▼ Selezionare il criterio desiderato.
- Genere Tutti i titoli disponibili vengono visualizzati, ordinati secondo il genere
- Artista Tutti i titoli disponibili vengono visualizzati, ordinati secondo l'artista

#### Confermare con **OK**.

Se disponibili, per i titoli riprodotti vengono visualizzati i contenuti grafici (chiamati anche cover art); altrimenti viene rappresentata un'immagine generica (come per la radio via internet, pagina 89). Si possono visualizzare contenuti grafici dei formati JPG, GIF e BMP. Per i supporti USB è possibile visualizzare contenuti grafici solo da file MP3 (metadati). In caso di riproduzione da server musicale (Mediacenter) è questo che determina se un contenuto grafico può essere trasmesso.

#### Menu Opzioni

È possibile impostare la sequenza di ordinamento dell'elenco dei titoli. MENU MENU per aprice il monu Opziani

- MENU per aprire il menu Opzioni.
  - ✓ Selezionare l'opzione desiderata.
    - **A-Z** Tutti i titoli disponibili vengono visualizzati in ordine alfabetico
  - **Traccia** Tutti i titoli disponibili vengono visualizzati ordinati in base al numero di traccia
    - Data Tutti i titoli disponibili vengono visualizzati ordinati secondo la data
    - **Dim.** Tutti i titoli disponibili vengono visualizzati ordinati secondo le dimensioni
- 🗯 Le opzioni disponibili nel proprio sistema dipendono dal server multimediale.

#### **Menu Artista**

Selezionando Mediacenter - Musica - Artista compare un elenco degli interpreti, disponibili, in ordine alfabetico.

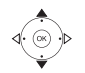

Confermare con **OK**.

da una barra verticale "|" davanti al nome).

Richiamare il menu come descritto al punto "Mediacenter".

#### Confermare con **OK**.

| Artista          |       |
|------------------|-------|
| Alan Parsons     |       |
| Alice Brown      |       |
| Bongo            |       |
| Diana            |       |
| George Backer    |       |
| Joe Norman       |       |
| Lydia Sun        | _     |
|                  | _     |
| 1/1              | .44   |
| 12:34 Spazio 1   |       |
| . Colorionaro II | A ++; |

Selezionare l'Artista desiderato.

Inserire numeri e lettere mediante i tasti numerici (come per un SMS).

**OK** apre l'Artista per la scelta dell'album.

| 0 | 0      | 0 |  |
|---|--------|---|--|
| 0 | Ο      | 0 |  |
| 0 | 0      | 0 |  |
|   | $\cap$ |   |  |

Inserire numeri e lettere mediante i tasti numerici (come per un SMS).

**OK** apre l'album per selezionare il titolo.

# Ammonia Avenue

Prime time Let me go home One good reason Since the last goo Don't answer me Dancing on a high You don't believe Pipeline 1/1712:34 Spazio 1 🗖

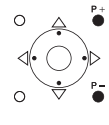

P+/- Sfogliare di una pagina

#### Menu Riproduzione musica

Durante la riproduzione di un brano/titolo vengono visualizzati, se disponibili, diversi dati, ad esempio artista, album, titolo, tempo trascorso, tempo totale ecc.

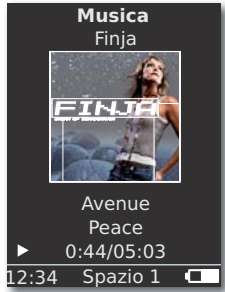

| MENU   | per | aprire il me | enu <b>Opz</b> i | ioni. |
|--------|-----|--------------|------------------|-------|
| oppure | ▼   | brano/titolo | o preced         | ente. |
| onnure |     | hrano/titol  |                  | sivo  |

- ano/titolo precedente.
- brano/titolo successivo. oppure

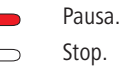

- **OK** o ◀ per aprire il menu di livello superiore.

Si possono impostare una riproduzione casuale e una ripetizione automatica.

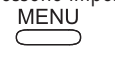

Menu Opzioni

MENU per aprire il menu Opzioni.

#### Opzioni

Rip. casuale attiva Ripeti titoli

| ▲ <del>▼</del> Se     | elezionare l'opzione desiderata.                    |
|-----------------------|-----------------------------------------------------|
| Rip. casuale attiva   | I brani/titoli del supporto/della cartella attuale  |
|                       | vengono riprodotti in sequenza casuale.             |
| Rip. casuale inattiva | Riproduzione in sequenza normale.                   |
| Ripeti titoli         | Ripetere continuamente il brano/titolo attuale.     |
| Ripeti tutto          | Ripetere continuamente l'album/la playlist attuale. |
| Ripeti inattivo       | Al termine la riproduzione si arresta               |
|                       | automaticamente.                                    |
| ► Attiv               | are la funzione desiderata.                         |
| Conferm               | nare con <b>OK</b> .                                |
|                       |                                                     |

o **OK** per avviare la riproduzione del titolo selezionato.

## Impostazioni audio

Durante la riproduzione di un titolo è possibile effettuare diverse impostazioni audio.

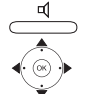

Premere il tasto.

Selezionare la funzione desiderata.

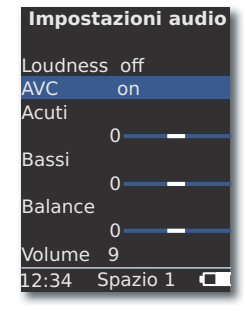

- ♦ ► Impostare l'opzione selezionata.
- Loudness Adattamento adeguato dei toni acuti e bassi a volume basso.
  - AVC Volume automatico per ottenere un volume il più possibile uniforme tra le varie origini/emittenti radiofoniche su Internet
  - Acuti Impostazioni per le frequenze alte.
  - Bassi Impostazioni per le frequenze basse.
- Balance Accentuazione del canale di sinistra/destra.
- Volume Regolazione del volume.

Confermare con **OK**.

## Timer

È possibile far spegnere il **Multiroom Receiver** automaticamente dopo un intervallo di tempo a scelta.

Premere il tasto.

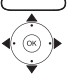

#### Timer spegnimento

| resi  | iduo: 0 mir | า |
|-------|-------------|---|
| d     | isinserito  |   |
|       | 15 min      |   |
|       | 30 min      |   |
|       | 60 min      |   |
|       | 90 min      |   |
|       | 120 min     |   |
|       |             |   |
| 12:34 | Spazio 1    |   |

#### Confermare con **OK**.

## **Sveglia**

È possibile farsi svegliare dal **Multiroom Receiver** ad un'ora preimpostabile, con musica o con un suono.

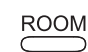

Premere il tasto ROOM.

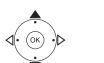

- Confermare con **OK**.
- ▲ ▼ Selezionare Sveglia.
- Confermare con **OK**.

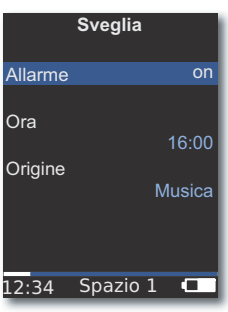

- •
- ✓ Selezionare la funzione desiderata.

Allarme Attivare o disattivare la sveglia.

- **Ora** Con i tasti numerici, inserire l'ora della sveglia a quattro cifre.
- **Origine** Con l'opzione **Musica** si tenterà di riprodurre l'ultima origine selezionata. Se nn è possibile, viene utilizzato il segnale di sveglia standard.

Nell'opzione **tono di sveglia**, è possibile disattivare il segnale di sveglia con il tasto **END** e **OK**.

#### Confermare con **OK**.

Mettere il **Multiroom Receiver** in stand-by. Si riaccenderà automaticamente alla prossima ora di sveglia impostata, riproducendo il segnale di sveglia impostato. La funzione di sveglia viene ripetuta ogni giorno finché l'opzione **Allarme** viene impostata su **off**.

Dopo un'interruzione di rete (ad es. mancanza di corrente) la funzione di sveglia è disattivata. Impostare nuovamente l'ora (pagina 87).

# Aggiornamento

## Stato e aggiornamento del software

In caso di necessità il proprio rivenditore specializzato può aggiornare il **Multiroom Receiver** mediante Aggiornamento Software.

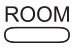

Premere il tasto ROOM.

✓ Selezionare Imp. Receiver.

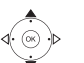

- Confermare con **OK**.
- ▲ ▼ Selezionare **Software**.

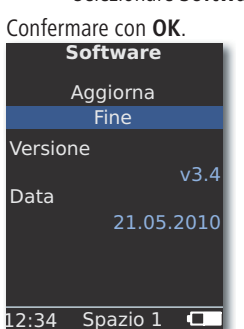

Vengono visualizzati numero di versione e data dell'attuale versione del software.

Confermare con **OK**.

#### Aggiornamento del software tramite USB/Internet

In caso di aggiornamento tramite USB: Inserire la chiavetta USB con il file di aggiornamento "update.pac" nella directory root, nella presa USB laterale (pagina 76) del **Multiroom Receiver**.

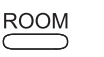

Premere il tasto **ROOM**.

- ▲ ▼ Selezionare Spazio. Confermare con **OK**.
- ▲ ▼ Selezionare Imp. Receiver.

Confermare con **OK**.

- Selezionare l'opzione Aggiorna.
- Selezionare l'opzione **USB** o **Internet**.

#### Confermare con **OK**.

| Software               |
|------------------------|
| Aggiorna               |
| Aggiornam firmware     |
| Se il LED del receiver |
| solo VERDE,            |
| accendere il receiver  |
|                        |
| 12.24 Spazia 1         |

Italiano

L'aggiornamento del software ha inizio. Il LED rosso lampeggia.

La procedura può durare fino a 30 minuti.

Non appena il LED del **Multiroom Receiver** si illumina di nuovo in verde in modo permanente, spegnere l'apparecchio con l'**interruttore di rete** e poi riaccenderlo.

- Non scollegare l'apparecchio dalla rete durante la procedura di aggiornamento.
- Controllare se è disponibile anche un aggiornamento del software per il telecomando Assist Media (vedere il manuale d'uso di Assist Media). Se è necessario un aggiornamento del software per Assist Media, sul display compare un'apposita indicazione.

# Eliminazione dei guasti

| Problema                                                                                                    | Possibile causa                                                                                                    | Soluzione                                                                                                    |
|----------------------------------------------------------------------------------------------------|----------------------------------------------------------------------------------------------------|----------------------------------------------------------------------------------------------------|
| L'apparecchio non funziona.                                                                                            | Cavo di rete non inserito.                                                                                                    | Inserire il cavo di rete in una presa 220-240 V 50 Hz.                                                                                                    |
| Il <b>Multiroom Receiver</b> non trova alcun<br>Media-Server.                                                          | Assenza di collegamento al Media-Server.                                                                                                    | Verificare se il Media Server è attivo.<br>Verificare la comunicazione in rete con un PC con il comando<br>ping.<br>In caso di rete cablata, controllare i cavi.<br>In caso di rete wireless, controllare la distanza tra il Media<br>Server e il <b>Multiroom Receiver</b> . |
| Nonostante l'impostazione <b>Automatico (DHCP)</b><br>il <b>Multiroom Receiver</b> non riceve alcun indi-<br>rizzo IP. | Nella propria rete non funziona alcun Server DHCP.                                                                                               | Inizializzare un server DHCP.                                                                                                    |
|                                                                                                    | Durante un collegamento tramite una rete wireless<br>con codifica è stata inserita una password WiFi<br>scorretta.                               | Inserire la password WiFi corretta (pagina 83).                                                                                                    |
| Non è possibile riprodurre un file<br>multimediale visualizzato.                                                       | Il formato del file non è supportato (pagina 95).                                                                                                | Convertire il file su computer con un programma di conversione audio, ad esempio in formato MP3.                                                                                                    |
| Nessun suono.                                                                                                    | Collegamenti errati dei cavi in ingresso o in uscita.                                                                                            | Collegare correttamente i cavi (pag. 81). Se il problema per-<br>siste, i cavi possono essere difettosi.                                                                                                    |
|                                                                                                    | Non è stata selezionata alcuna sorgente di segnale<br>in ingresso idonea.                                                                        | Selezionare una origine in ingresso opportuna con <b>SOURCE</b> .                                                                                                    |
|                                                                                                    | Il volume è regolato al minimo.                                                                                                    | Aumentare il volume.                                                                                                    |
|                                                                                                    | L'audio è disattivato.                                                                                                    | Premere il tasto 🛒 oppure V + sul telecomando per riattivare<br>l'audio, quindi regolare il volume.                                                                                                    |
|                                                                                                    | Il cavo adattatore subwoofer è stato inserito quando<br>il Multiroom Receiver era acceso.                                                        | Spegnere il Multiroom Receiver e riaccenderlo.                                                                                                    |
| L'apparecchio non funziona correttamente.                                                                              |                                                                                                    | Estrarre il connettore dalla presa di corrente e reinserirlo dopo circa 30 secondi.                                                                                                    |
| Il telecomando non funziona correttamente.                                                                             | La batteria del telecomando è scarica.                                                                                                    | Collocare il telecomando nella stazione di ricarica.                                                                                                    |
| Non è possibile riprodurre contenuti multi-<br>mediali da un apparecchio collegato via USB<br>(ad es. iPod).           | Vengono supportati solo supporti di memorizzazione<br>che si dichiarano memorie di massa, e che sono<br>formattati con il sistema di file FAT32. | Utilizzare un supporto di memorizzazione idoneo, ad esempio chiavetta USB con sistema di file compatibile.                                                                                                    |
| Nonostante il cavo di rete sia collegato, il <b>Multiroom Receiver</b> passa solo a <b>WiFi</b> .                      | Cavo di rete difettoso o mal collegato.                                                                                                    | Sostituire il cavo di rete o collegarlo correttamente.                                                                                                    |
|                                                                                                    | L'opzione di risparmio energetico del router/switch<br>è attivata per il rilevamento automatico della porta.                                     | Disattivare il rilevamento automatico della porta.                                                                                                    |

Nel caso in cui durante il funzionamento in una rete wireless dovessero verificarsi malfunzionamenti, ad esempio interruzio-

ni nell'esecuzione o una reazione lenta delle apparecchiature ai comandi, si può tentare quanto segue:

- Mantenere una distanza di almeno tre metri da forni a microonde, apparecchi Bluetooth, cellulari e apparecchi Wi-Fi compatibili come stampanti e PDA.

- Cambiare il canale attivo sul router WiFi.

# Dati tecnici

#### Generalità

Multiroom Receiver Temperatura di esercizio Umidità Dimensioni (ca.) Peso (ca.)

#### Dati elettrici

Alimentazione elettrica Potenza assorbita "acceso" Potenza assorbita "modalità di risparmio energetico attiva" Potenza assorbita "spento" Gamma di frequenze Amplificatore Banda di trasmissione

#### Interfacce

AUDIO IN AUDIO OUT LINK

Altoparlanti Rete USB

Formati file supportati

Audio

MP3, WMA (senza DRM), FLAC, AAC, WAV, LPCM, OGG

codice 68203T/U10

AC 220 - 240 V, 50 Hz

20 Hz – 20 kHz - 3dB

4x morsetti R+/R-/L+/L-

zazione < 10 GB, FAT32

2x 48 Watt (6 Ohm) / 10 % THD

Connettore per subwoofer Loewe,

V 2.0, per supporti di memoriz-

Analogica, 1 V, 10 kOhm, presa jack

Analogica, Stereo 1 V, 10 kOhm, presa jack Analogica, Stereo 1 V, 10 kOhm, presa jack

330 x 180 x 53 mm (larg. x alt. x prof.)

5 °C - 35 °C 5 % ... 90 %

1,8 kg

10 W

< 1 W

2.4 GHz

RI-45

0 W

#### Standard per collegamento di rete domestica Universal Plug and Play Audio/Video (UPnP AV)

Audio

Rete cablata

Standard supportati

Rete wireless (WiFi)

Standard supportati Gamma di frequenze Codifica

Fast Ethernet 100 Mbit/s (100 Base-T) IEEE 802.11b e 802.11g 2400-2483,5 MHz

WEP, WPA, WPA2

Ethernet 10 Mbit/s (10 Base-T),

## Informazioni sulla società

Loewe Opta AG è una società per azioni di diritto tedesco con sede a Kronach.

Industriestraße 11, 96317 Kronach Telefono: + 49 (0)9261 / 99-0 + 49 (0)9261 / 99-500 Fax: E-mail: ccc@loewe.de

Registro delle imprese: Tribunale distrettuale di Coburg, n. HRB 42243 Partita IVA: DF 193216550 Numero di registro RAEE: DE 41359413

Data redazione 06.10. 4. edizione Versione del software Multiroom Receiver 3.4 Versione del software Assist Media 1.6/01.15 © Loewe Opta GmbH. Kronach Tutti i diritti, anche di traduzione, riservati. I dati tecnici e il design possono essere soggetti a modifiche tecniche senza preavviso.

# CE

## Dichiarazione del costruttore

Questo apparecchio è fabbricato nella UE nel rispetto delle disposizioni del D.M. 26 marzo 1992 ed è in particolare conforme alle prescrizioni dell'art. 1 dello stesso D.M. Questo apparecchio è conforme all'art. 2 comma 1 D.M. 28.08.95 N. 548.

Fabbricatore:

Distributore:

Made in Germany Loewe Opta GmbH Industriestr. 11 D-96317 Kronach

Loewe Italiana SRL Largo del Perlar, 12 I-37135 Verona (VR)

# Glossario

#### С

**Canale (WiFi)**: per canale s'intende una determinata sezione della banda di frequenze WiFi. Gli apparecchi che vogliono comunicare reciprocamente, devono usare il medesimo canale WiFi. In Europa la banda di frequenza WiFi è attualmente suddivisa in 13 canali.

**Client**: detto anche client di rete; indica un apparecchio terminale come ad es. il vostro televisore che è collegato alla rete e acquisisce dati da un server (multimediale), per renderli accessibili all'utente.

#### D

**DHCP**: abbreviazione di Dynamic Host Configuration Protocol. Il DHCP consente l'assegnazione automatica di indirizzi IP con l'aiuto di un server DHCP.

**DRM**: Digital Rights Management (termine inglese traducibile con Gestione digitale dei diritti). Procedimento per il controllo di dati protetti da diritti d'autore. Per il corretto funzionamento, oltre a un apparecchio idoneo per il DRM, i contenuti protetti da DRM richiedono anche che si possieda una licenza fornita dall'offerente (a pagamento).

#### Е

Ethernet: tecnologia reti di dati via cavo per reti locali (LAN). Include anche norme ad es. per connettori e velocità di trasmissione.

**Etichette ID3**: informazioni aggiuntive dei file MP3. Qui possono tra l'altro essere memorizzati dati relativi all'artista del motivo, alla traccia, all'album e alla copertina dell'album. L'elaborazione di tali dati avviene sul PC per mezzo dell'editor ID3-Tag.

#### Н

Italiano

**Host**: letteralmente, ospite. Computer sul quale vengono attuati servizi di server, che mette quindi a disposizione dati. Vedere anche media server.

#### L

**Indirizzo IP**: gli indirizzi IP (indirizzi protocollo internet) servono a identificare apparecchi in una rete di protocollo (IP) Internet. Gli indirizzi IP sono costituiti da quattro gruppi di cifre con tre cifre ciascuno.

**Indirizzo MAC**: indirizzo hardware di un adattatore di rete, ad esempio della scheda di rete nel PC. Viene assegnato in modo fisso dal produttore, e serve a identificare univocamente gli apparecchi nelle reti.

#### L

**LAN**: abbreviazione di Local Area Network (in italiano, rete locale). In uso principalmente come denominazione di reti con cablaggio (Ethernet).

#### Μ

**Mbit/sec**: indicazione della velocità di trasmissione in reti in Megabit, quindi in milioni di caratteri al secondo. Nella WiFi la velocità massima è 11 (IEEE 802.11b) o 54 (IEEE 802.11g) Mbit/s, in reti cablate 10 Mbit/s oppure 100 Mbit/s (Fast Ethernet).

**Media-Server**: da un lato indica l'apparecchio nel quale sono memorizzati i contenuti multimediali, e d'altro lato è anche la denominazione del servizio attuato su di esso che mette a disposizione questi dati per la rete.

MP3: formato dati per file audio compressi.

#### Ν

**NAS**: abbreviazione di Network Attached Storage, in italiano supporto di memorizzazione collegato alla rete. L'espressione indica un disco fisso connesso autonomamente alla rete (cioè senza PC).

#### R

Rete cablata: vedere LAN.

Rete wireless: vedere WiFi.

Router: apparecchio per il collegamento di diverse reti, ad es. rete domestica e Internet.

#### S

Server DHCP: servizio di rete che provvede all'assegnazione automatica di indirizzi IP ai client.

Switch: apparecchio per la connessione di diversi computer a una rete.

#### U

**UPnP AV**: abbreviazione di Universal Plug and Play Audio / Video. Serve alla gestione di apparecchiature in rete di vari produttori. Standard ampiamente diffuso per collegamenti di rete domestici.

**USB**: Universal Serial Bus. Sistema bus seriale per il collegamento di apparecchi esterni (lettore schede USB, chiavetta USB).

#### W

**WEP**: abbreviazione di Wired Equivalent Privacy (traducibile in italiano con "Sfera privata cablata equivalente"). Ex procedura standard nella codifica WiFi, ormai in disuso.

**WiFi**: abbreviazione di Wireless Local Area Network (traducibile in italiano con "rete locale senza fili"). Indicata anche in forma abbreviata come rete wireless.

**WMA**: abbreviazione di Windows Media Audio, formato dati audio Microsoft. Come per i file MP3, anche qui il contenuto è compresso.

**WPA**: abbreviazione di Wi-Fi Protected Access (traducibile in italiano con "Accesso Wi-Fi protetto"). Ha sostituito WEP come procedura di codifica standard per reti wireless.

# **Indice analitico**

#### Α

Accensione/spegnimento 82 Accesso remoto 87 Accessori 78 Accoppiamento 82 Aggiornamento 93 Ambiente 98 AUDIO IN 76 AUDIO OUT 76

#### С

Cablaggio 81 Cavo di rete 77 Condizioni per il funzionamento 78

#### D

DHCP 84 Diritti di proprietà 98 Dotazione 78

#### Е

Eliminazione dei guasti 94

#### L

Impostazioni 82 Impostazioni audio 92 Indir. IP 84 Informazioni sulla società 95 Installazione 78 iPod 90

#### Μ

Mediacenter 90 Messa in funzione 82 Modalità di risparmio energetico 86

#### Ν

Nome dell'apparecchio 85 Nome spazio 82

#### 0

On-Off 76 Opzioni 90, 91 Ora 87

#### Ρ

Protezione dell'ambiente 78 Pulizia 79

#### R

Radio via internet 89 Rete 83 Rete cablata 84 Rete wireless 83 Riproduzione 91 S Selezionare fonte 88 Server Musica 88 Sicurezza 79 Soluzione di installazione 80 Stato rete 84 Subwoofer 85, 86 Sveglia 92 Т Timer 92 U

USB 76, 89 Utilizzo normale 88

# Ambiente

## Protezione dell'ambiente

#### Imballaggio e scatola

Per lo smaltimento dell'imballaggio abbiamo devoluto un sussidio all'azienda che ritira l'imballaggio dal rivenditore, in conformità alle disposizioni nazionali. Tuttavia, consigliamo di conservare la scatola originale e il materiale d'imballaggio in modo che l'apparecchio possa essere trasportato con una protezione ottimale in caso di necessità.

#### L'apparecchio

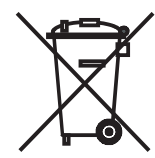

INFORMAZIONE AGLI UTENTI: ai sensi dell'art. 13 del Decreto Legislativo 25 luglio 2005, n. 151 "Attuazione delle Direttive 2002/95/CE, 2002/96/CE e 2003/108/CE, relative alla riduzione dell'uso di sostanze pericolose nelle apparecchiature elettriche ed elettroniche, nonché allo smaltimento dei rifiuti" il simbolo del cassonetto barrato riportato sull'apparecchiatura o sulla sua confezione indica che il prodotto alla fine della propria vita utile deve essere raccolto separatamente dagli altri rifiuti. L'utente dovrà, pertanto, conferire l'apparecchiatura giunta a fine vita agli idonei centri di raccolta differenziata dei rifiuti elettronici ed elettrotecnici, oppure riconsegnarla al rivenditore al momento dell'acquisto di una nuova apparecchiatura di tipo equivalente, in ragione di uno a uno. L'adeguata raccolta differenziata per l'avvio successivo dell'apparecchiatura dismessa al riciclaggio, al trattamento e allo smaltimento ambientalmente compatibile contribuisce ad evitare possibili effetti negativi sull'ambiente e sulla salute e favorisce il reimpiego e/o riciclo dei materiali di cui è composta l'apparecchiatura. Lo smaltimento abusivo del prodotto da parte dell'utente comporta l'applicazione delle sanzioni amministrative previste dalla normativa vigente.

# Informazioni legali

## Diritti di proprietà

La distribuzione di GIFLIB è soggetta a copyright (c) 1997 Eric S. Raymond. Con la presente si concede gratuitamente a chiunque riceva una copia del software e della relativa documentazione (il "Software") l'autorizzazione all'uso illimitato dello stesso, compreso e senza eccezione il diritto di utilizzarlo, copiarlo, modificarlo, combinarlo,trasferirlo, distribuirlo, concederlo in licenza e/o venderlo e attribuire tali diritti a coloro che ricevono questo software, alle seguenti condizioni: La nota sul copyright di cui sopra e la presente nota sulle autorizzazioni vanno allegate a tutte le copie e le copie parziali del software.

# Inhalt

| Vista lateral                                                                                                    |                                                                                            |
|----------------------------------------------------------------------------------------------------|--------------------------------------------------------------------------------------------|
| Lado posterior                                                                                                    |                                                                                            |
| Bienvenido                                                                                                    |                                                                                            |
| Volumen de suministro                                                                                                    |                                                                                            |
| Accesorios                                                                                                    |                                                                                            |
| Condiciones previas para el funcionamiento                                                                                                    |                                                                                            |
| Colocación                                                                                                    |                                                                                            |
| Por su seguridad                                                                                                    |                                                                                            |
| Uso previsto y condiciones ambientales                                                                                                    |                                                                                            |
| Vigilancia                                                                                                    |                                                                                            |
| Limpieza                                                                                                    |                                                                                            |
| Sobre este manual de instrucciones                                                                                                    |                                                                                            |
| Colocación                                                                                                    |                                                                                            |
| Propuesta de solución para la colocación                                                                                                    | 104                                                                                        |
| Estancia principal                                                                                                    | 104                                                                                        |
| Estancia secundaria                                                                                                    | 104                                                                                        |
| Conexión                                                                                                    |                                                                                            |
|                                                                                                    |                                                                                            |
| Puesta en servicio                                                                                                    |                                                                                            |
| Puesta en servicio<br>Encendido y apagado                                                                                                    | <b>106</b>                                                                                 |
| Puesta en servicio<br>Encendido y apagado<br>Asignación                                                                                                    | <b>106</b><br>106<br>                                                                      |
| Puesta en servicio<br>Encendido y apagado<br>Asignación<br>Ajustes del Multiroom Receiver                                                                                                    | <b>106</b><br>                                                                             |
| Puesta en servicio<br>Encendido y apagado<br>Asignación<br>Ajustes del Multiroom Receiver<br>Red                                                                                                    | <b>106</b><br>106<br>106<br>106<br>107                                                     |
| Puesta en servicio<br>Encendido y apagado<br>Asignación<br>Ajustes del Multiroom Receiver<br>Red<br>Red sin cables                                                                                                    | <b>106</b><br>106<br>106<br>106<br>107<br>107                                              |
| Puesta en servicio         Encendido y apagado         Asignación         Ajustes del Multiroom Receiver         Red         Red sin cables         Red por cable                                                                                                    | <b>106</b><br>106<br>106<br>106<br>107<br>107<br>107                                       |
| Puesta en servicio         Encendido y apagado         Asignación         Ajustes del Multiroom Receiver         Red         Red sin cables         Red por cable         Automático (DHCP)                                                                                                    | <b>106</b> 106 106 106 107 107 107 107 108 108                                             |
| Puesta en servicio         Encendido y apagado         Asignación         Ajustes del Multiroom Receiver         Red         Red sin cables         Red por cable         Automático (DHCP)         Entrada manual                                                                                                    | <b>106</b> 106 106 106 107 107 107 107 108 108 108 108 108                                 |
| Puesta en servicio         Encendido y apagado         Asignación         Ajustes del Multiroom Receiver         Red         Red sin cables         Red por cable         Automático (DHCP)         Entrada manual         Estado de red                                                                                                    | <b>106</b> 106 106 106 107 107 107 108 108 108 108 108 108 108                             |
| Puesta en servicio         Encendido y apagado         Asignación         Ajustes del Multiroom Receiver         Red         Red sin cables         Red por cable         Automático (DHCP)         Entrada manual         Estado de red         Nombre de estancia                                                                                                | <b>106</b> 106 106 106 107 107 107 108 108 108 108 108 108 108 108 109 109                 |
| Puesta en servicio         Encendido y apagado         Asignación         Ajustes del Multiroom Receiver         Red         Red sin cables         Red por cable         Automático (DHCP)         Entrada manual         Estado de red         Nombre de estancia         Nombre del aparato                                                                     | <b>106</b> 106 106 106 107 107 107 108 108 108 108 108 108 109 109 109                     |
| Puesta en servicio         Encendido y apagado         Asignación         Ajustes del Multiroom Receiver         Red         Red sin cables         Red por cable         Automático (DHCP)         Entrada manual         Estado de red         Nombre de estancia         Nombre del aparato         Subwoofer                                                   | <b>106</b> 106 106 106 107 107 107 107 108 108 108 108 108 109 109 110                     |
| Puesta en servicio         Encendido y apagado         Asignación         Ajustes del Multiroom Receiver         Red         Red sin cables         Red por cable         Automático (DHCP)         Entrada manual         Estado de red         Nombre de estancia         Nombre del aparato         Subwoofer         Salida de audio                           | <b>106</b> 106 106 106 107 107 107 108 108 108 108 108 108 109 109 110 110                 |
| Puesta en servicio         Encendido y apagado         Asignación         Ajustes del Multiroom Receiver         Red         Red sin cables         Red por cable         Automático (DHCP)         Entrada manual         Estado de red         Nombre de estancia         Nombre del aparato         Subwoofer         Salida de audio         Modo eco. energía | <b>106</b> 106 106 106 107 107 107 108 108 108 108 108 109 109 110 110 110                 |
| Puesta en servicio         Encendido y apagado         Asignación         Ajustes del Multiroom Receiver         Red         Red sin cables         Red por cable         Automático (DHCP)         Entrada manual         Estado de red         Nombre de estancia         Nombre del aparato         Subwoofer         Salida de audio         Modo eco. energía | <b>106</b> 106 106 106 107 107 107 107 108 108 108 108 108 109 109 109 109 110 110 110 111 |

| Uso cotidiano                                       | 112 |
|-----------------------------------------------------|-----|
| Funciones de uso generales                          |     |
| Seleccionar fuente                                  |     |
| Servidor audio                                      |     |
| Radio por Internet                                  |     |
| USB                                                 |     |
| Mediacenter                                         | 114 |
| Menú Música                                         | 114 |
| Menú Opciones                                       | 114 |
| Menú Artista                                        |     |
| Menú Reproducción de música                         |     |
| Menú Opciones                                       |     |
| Ajustes de sonido                                   |     |
| Temporizador                                        |     |
| Despertador                                         |     |
| Actualización                                       | 117 |
| Estado y actualización del software                 |     |
| Actualización del software a través de USB/Internet |     |
| Solución de errores                                 | 118 |
| Datos técnicos                                      | 119 |
| Pie de imprenta                                     | 119 |
| Glosario                                            | 120 |
| Índice                                              | 121 |
| Medioambiente                                       | 122 |
| Protección del medioambiente                        |     |
| Material de embalaje y caja de cartón               |     |
| El aparato                                          |     |
| Reseñas legales                                     | 122 |
| Derechos de marca                                   |     |

# Vista lateral

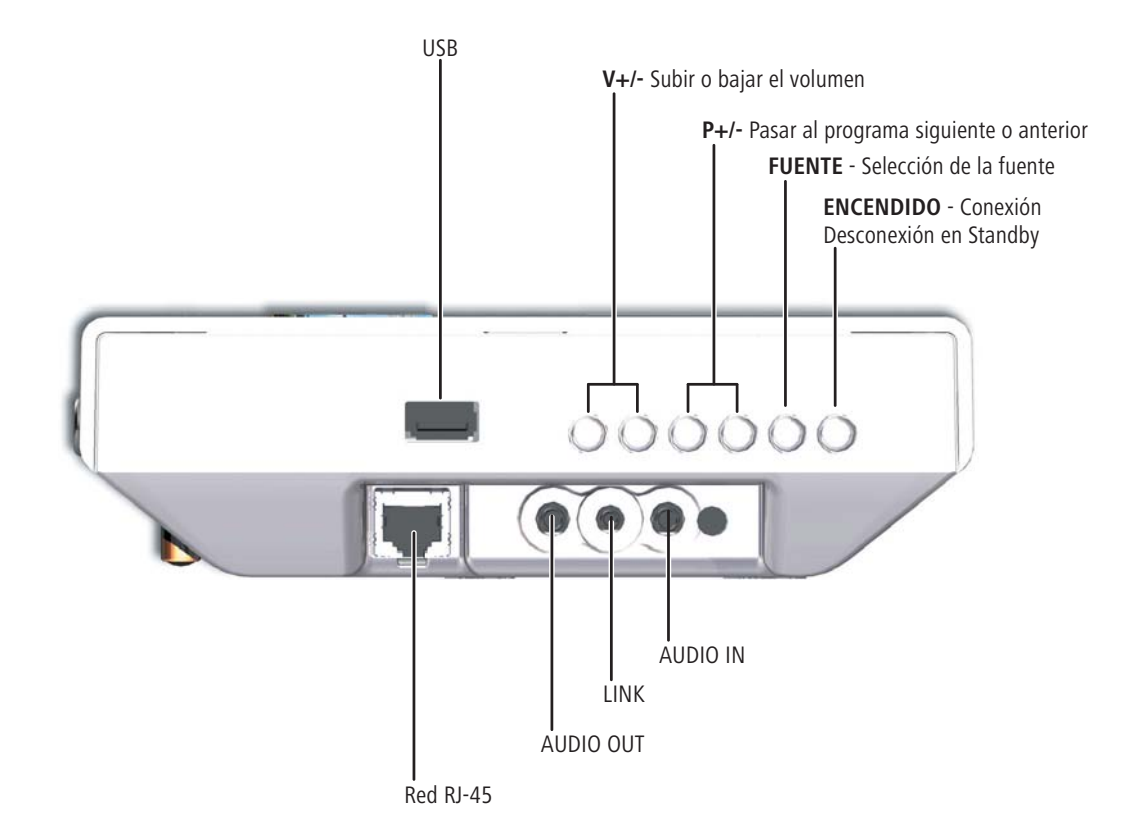

# Lado posterior

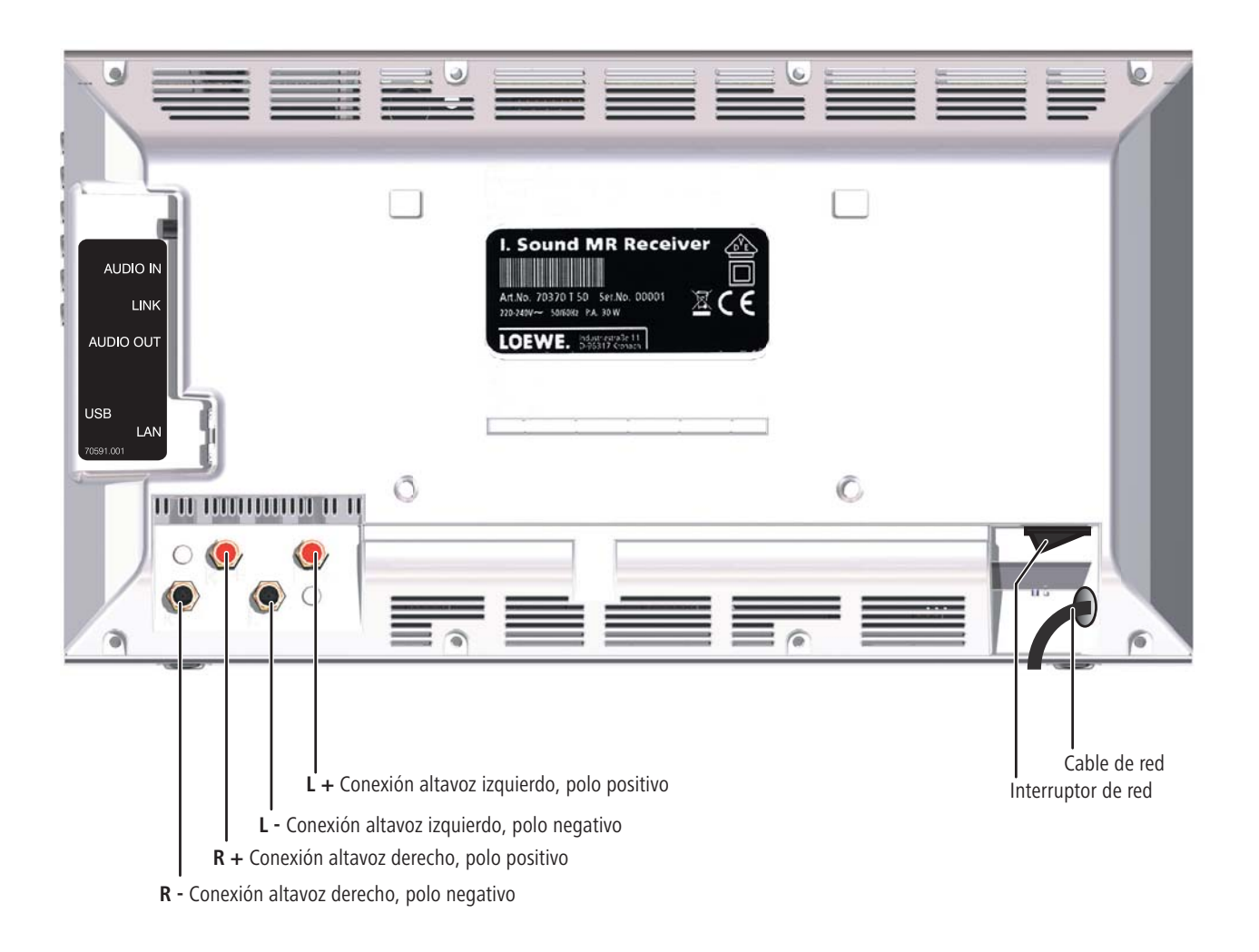

# Bienvenido

## **Muchas gracias**

por haberse decidido a adquirir un producto de Loewe. Nos complace mucho contarle entre nuestros clientes.

Con Loewe ha entrado en contacto con la más alta calidad en técnica, diseño y facilidad de manejo. Esto se cumple en igual medida en nuestros televisores, reproductores de DVD, vídeos, equipos de audio y accesorios. Ni la técnica ni el diseño deben ser un fin en sí mismos, sino que deben proporcionar a nuestros clientes el mayor placer para la vista y el oído. Tampoco en el plano del diseño nos hemos dejado influir por tendencias de moda pasajeras pues, a fin de cuentas, usted ha adquirido un aparato de alta calidad, del que podrá disfrutar durante mucho tiempo sin cansarse de él.

## Volumen de suministro

- Individual Sound Multiroom Receiver
- Apoyo de estribo
- Soporte de pared
- Estas instrucciones de uso
- Instrucciones de montaje

## Accesorios

| Mando a distancia Assist Media | N° de ref. 70230A81 |
|--------------------------------|---------------------|
| Multiroom Display on Wall      | N° de ref. 70990U80 |
| Multiroom Display in Wall      | N° de ref. 70990U81 |
| Cable adaptador de subwoofer   | N° de ref. 70495    |

## Condiciones previas para el funcionamiento

Para aprovechar las funciones del **Multiroom Receiver** de Loewe, debe disponer de lo siguiente:

- Al menos un mando a distancia **Assist Media** de Loewe.
- Al menos un Multiroom Receiver.
- Conexión a una red doméstica sin cables (WiFi) o por cable, router con acceso a Internet.
- Conexión a un Mediacenter de Loewe en la red doméstica.
- Por cada **Multiroom Receiver** un par altavoces y, opcionalmente, un subwoofer Loewe.

# Colocación

- Respete las indicaciones de estas instrucciones de montaje.
- No coloque el aparato en las proximidades de fuentes de calor potentes ni en lugares expuestos a la radiación solar directa.
- Si se coloca en un armario o estantería cerrada: deje como mínimo 2,5 cm de espacio libre alrededor del aparato para que el aire pueda circular libremente y no se produzca una acumulación térmica. No tape los ventiladores y aberturas de la parte posterior. El aparato no debe apoyarse sobre la parte posterior. Utilice exclusivamente el soporte mural o los apoyos de estribo suministrados.
- Una tensión errónea podría dañar el aparato. Este aparato sólo debe utilizarse conectado a una red de alimentación eléctrica con la tensión y la frecuencia indicadas en la placa de características mediante el cable de red suministrado.
- En caso de tormenta, desconecte el reproductor de la red eléctrica. Las sobretensiones provocadas por un rayo pueden dañar el aparato.
- Si va a ausentarse una larga temporada, es aconsejable desenchufar el reproductor de la red eléctrica.
- El enchufe de conexión a la red debe estar fácilmente accesible para poder desconectar el aparato de la red siempre que sea necesario.
- Coloque el cable de red de manera que no pueda sufrir daños. El cable de red no se debe doblar ni colocar sobre bordes afilados, pisar ni exponer a productos químicos; este último punto también se aplica a todo el aparato. Un cable de red con el aislante dañado puede causar descargas eléctricas y supone peligro de incendio.
- Cuando retire el enchufe de conexión a la red, no tire del cable sino de la carcasa del enchufe. De lo contrario, los cables del interior del enchufe podrían sufrir daños y provocar un cortocircuito al conectarlo de nuevo a la red.
- Si hay otros aparatos funcionando en la misma gama de frecuencias (2,4 GHz), pueden producirse interferencias (véase la página 118).

Respete siempre las indicaciones de seguridad que aparecen en las páginas siguientes.

# Por su seguridad

Por su propia seguridad y para evitar daños innecesarios a su aparato, lea y siga las siguientes instrucciones de seguridad.

#### Uso previsto y condiciones ambientales

Este aparato ha sido diseñado exclusivamente para la transmisión y reproducción de señales de audio. Por lo tanto, debe utilizarse en viviendas u oficinas pero nunca en estancias con una elevada **humedad ambiental** (por ejemplo, cuartos de baño o saunas) ni en las que haya una gran **concentración de polvo** (como talleres).

La garantía comprende el uso del aparato conforme a las instrucciones.

Si el aparato se utiliza al aire libre, protéjalo de la **humedad** (lluvia, gotas y salpicaduras de agua o rocío).

Una alta humedad o intensas concentraciones de polvo pueden dar lugar a corrientes de fuga en el aparato y así al peligro de contacto con tensiones o causar un incendio.

Si ha trasladado el aparato de un ambiente **frío** a uno caliente, déjelo apagado durante aprox. tres horas, ya que en caso contrario podría **condensarse la hu-medad**.

Desconecte siempre su equipo (Individual Sound **Multiroom Receiver**, televisor y otros posibles componentes conectados) antes de conectar o desconectar otros aparatos o altavoces.

Proteja su aparato de:

- Los líquidos, la humedad, las gotas y salpicaduras de agua o el vapor.
- Golpes y cargas mecánicas.
- Campos magnéticos y eléctricos.
- Frío, calor, irradiación solar directa y fuertes cambios de temperatura.
- Polvo.
- Obstáculos que impidan la ventilación.
- Manipulación en el interior del aparato.

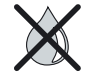

No coloque sobre el aparato objetos llenos de líquidos.

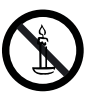

Mantenga el aparato en todo momento alejado de velas y otras fuentes de fuego a fin de evitar la propagación del fuego.

No tape la ranura de ventilación existente en la pared posterior del aparato con periódicos o mantas. Por ejemplo, tenga cuidado con las cortinas, etc.

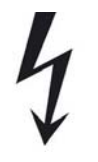

ATENCIÓN: A FIN DE EVITAR DESCARGAS ELÉCTRICAS, NO RETIRE NUNCA LAS CUBIERTAS. EN LA CARCASA NO EXISTE NINGUNA PIEZA QUE PUEDA SER REPARADA POR EL USUARIO. SÓLO PERMITA QUE UN COMERCIANTE ESPECIALIZADO DE LOEWE REALICE LOS TRABAJOS DE REPARACIÓN.

Utilice únicamente accesorios y repuestos originales de Loewe.

#### Vigilancia

No permita que los **niños** manipulen el aparato sin vigilancia. Tampoco que jueguen en las inmediaciones del aparato.

No deje funcionando el **Multiroom Receiver** sin estar usted presente. Si va a ausentarse durante un periodo de tiempo largo, desconecte el interruptor de red o desenchufe el cable de alimentación eléctrica.

#### Limpieza

Limpie el aparato utilizando sólo un paño ligeramente humedecido, suave y limpio (sin productos de limpieza agresivos).

#### Sobre este manual de instrucciones

La información de este manual hace referencia al producto Individual Sound **Multiroom Receiver** de Loewe.

Mientras no se indique lo contrario, las instrucciones se refieren a los elementos de manejo del mando a distancia **Assist Media**.

Los párrafos que comienzan con el símbolo 🖏, indican instrucciones importantes, consejos o condiciones para un funcionamiento correcto.

Los términos que encontrará de nuevo en el menú o impresos en el aparato aparecen en el texto en **negrita**.

En las descripciones de las funciones, a la izquierda del texto con las indicaciones de manejo aparecen los elementos de mando correspondientes.

Las imágenes que aparecen en estas instrucciones se incluyen únicamente como ejemplos orientativos. El aspecto real puede ser distinto según las versiones de software y la disponibilidad de los servicios de su sistema.

# Colocación

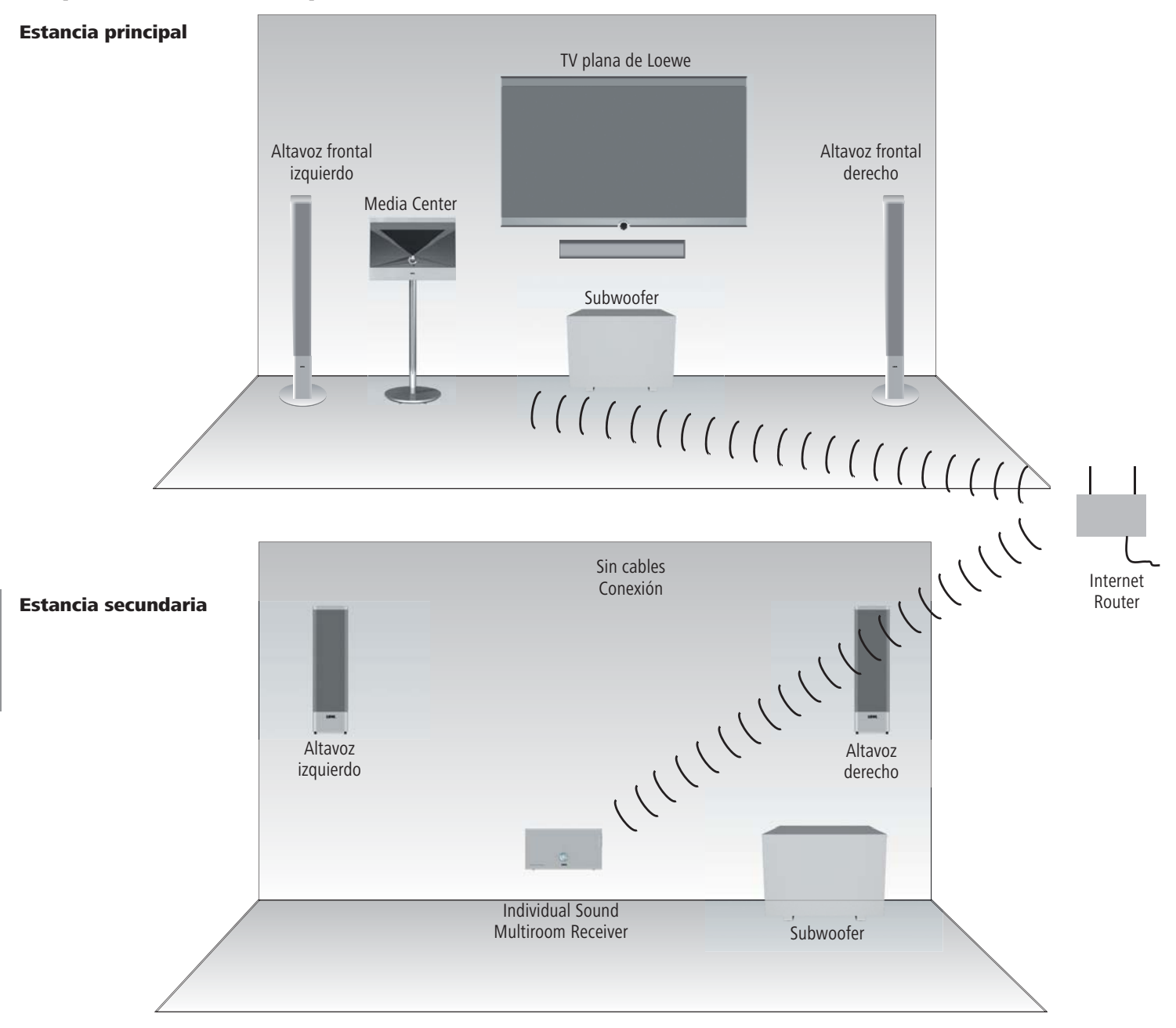

# Propuesta de solución para la colocación

# Conexión

## **Cableado del Individual Sound Multiroom Receiver**

Conecte los altavoces al **Multiroom Receiver**. Asegúrese al hacerlo de que la polaridad de las líneas de conexión sea la correcta.

En el **Multiroom Receiver** la conexión del altavoz derecho está marcada con **R+** (rojo) / **R**– (negro) y la del izquierdo con **L+** (rojo) / **L**– (negro).

Si no dispone o no desea utilizar una conexión WiFi, conecte el **Multiroom Receiver** mediante un cable de red RJ-45 (no suministrado) con una conexión de red (por ejemplo, switch o router DSL) a ser posible con conexión a Internet.

1) Si lo desea, también puede conectar un subwoofer Loewe con el "Adaptador de cable de subwoofer" incluido en el volumen de suministro a través del puerto Audio Link mediante la conexión LINK del Multiroom Receiver. En ese caso, conecte los altavoces con el subwoofer.

Conecte el cable de red con una caja de enchufe de 220-240V 50 Hz.

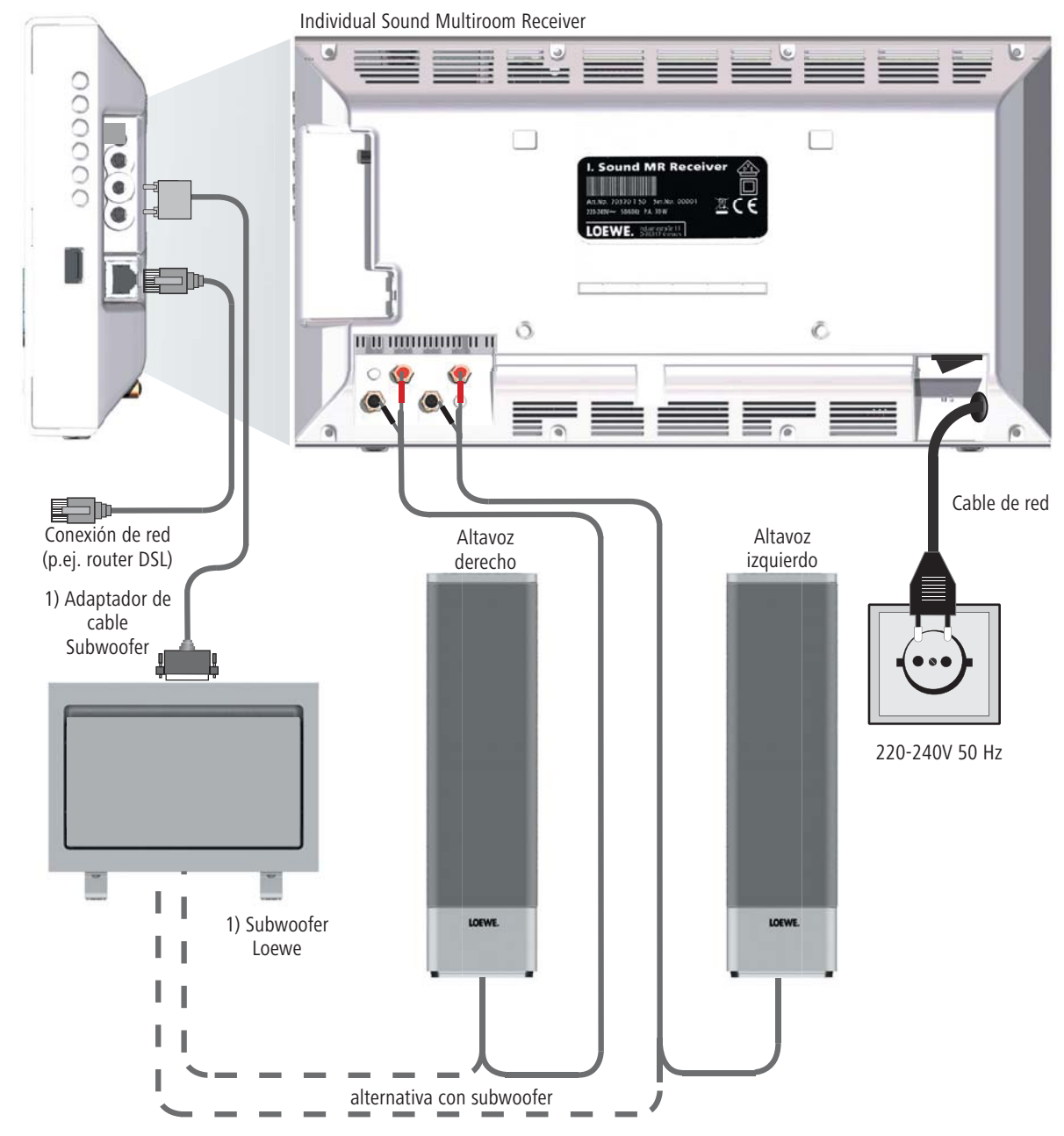

# Puesta en servicio

## Encendido y apagado

Conecte el Multiroom Receiver con el interruptor de red (página 101).

A continuación, siga los pasos de la configuración tal como se describe en las instrucciones de uso del mando a distancia Assist Media en el apartado Puesta en servicio (por ejemplo, Idioma, Hora/fecha, etc.).

## Asignación

ROOM

El Multiroom Receiver de Loewe se controla con el mando a distancia Assist Media de Loewe a través de ondas de radio. Pero antes es necesario asignarlo una única vez.

Asegúrese de que los aparatos estén colocados correctamente (página 104). Realice las conexiones eléctricas tal y como se describe en la página 105.

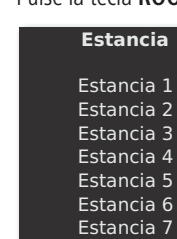

Pulse la tecla ROOM del mando a distancia Assist Media.

Seleccione Ajustes CR.

Ajustes CR

12:34 Estancia 1 🗆

- Confirme con **OK**.
- Si aún no se ha asignado ningún Multiroom Receiver, se inicia la búsqueda al pulsar la tecla ROOM

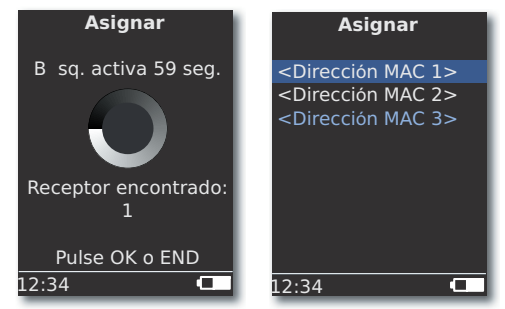

que prefiera.

Confirme con **OK**.

- Para evitar confusiones, apague otros Multiroom Receiver disponibles o lea la dirección MAC que aparece en la parte posterior del aparato.
- Si no es posible asignar, aparece un mensaje. Repita el proceso y acergue el mando Assist Media al Multiroom Receiver que debe asignarse de manera que estén a un distancia máxima de 2 m.
- Si el mando a distancia Assist Media está muy lejos del Multiroom Receiver, aparece un mensaje. Reduzca la distancia y seleccione la opción Volver a conectar.
- Si desea utilizar un segundo mando a distancia Assist Media, es posible transferir la conexión del otro mando Assist Media ya asignado al Multiroom Receiver. En la pantalla del primer Assist Media aparece el mensaje correspondiente.

## Ajustes del Multiroom Receiver

Aquí puede realizar distintos ajustes como, por ejemplo, para la red.

Pulse la tecla ROOM. ROOM

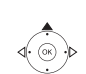

- Seleccione la estancia que desee.

Confirme con OK.

Confirme con OK.

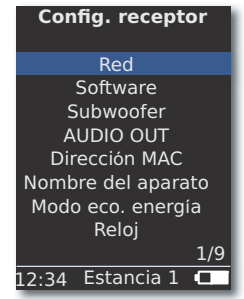

Al seleccionar la Dirección MAC se muestra el código exclusivo del aparato, que suele utilizarse, por ejemplo, para conectar con estaciones de radio por Internet (página 113).

# Puesta en servicio

## Red

Dependiendo de si el **Multiroom Receiver** está conectado por cable (Ethernet, Powerline) o sin cables (**WiFi**) a su red doméstica, deben llevarse a cabo distintos ajustes.

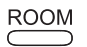

Pulse la tecla ROOM.

Confirme con **OK**.

Confirme con **OK**.

- El Multiroom Receiver detecta automáticamente si existe una red sin cables o por cable y abre los menús para que pueda realizar los ajustes necesarios.

#### **Red sin cables**

Aquí puede realizar los ajustes para una red sin cables.

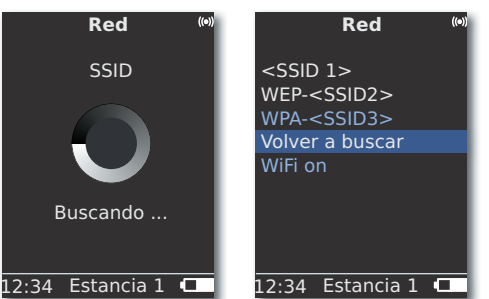

En primer lugar, se realiza una búsqueda de las redes sin cables existentes.

Las redes sin cables detectadas se incluyen en una lista.

La red que está activa en ese momento aparece resaltada en azul.

Volver a buscar inicia de nuevo el proceso de búsqueda.

**WiFi desconectado** Le permite desactivar la WiFi (esta opción aparece cuando no hay una LAN conectada). En caso necesario, desconecte la **WiFi activa** repitiendo la configuración de red.

- Si su red sin cables dispone de codificación, debe introducir la contraseña de la WiFi para poder acceder a la red.
- La codificación según el estándar WEP ya no se considera segura. Si es posible, utilice los estándares WPA o WPA2. La configuración correspondiente se realiza en el router WiFi.

▲ ▼ Seleccione la red que desee.

Confirme con OK.

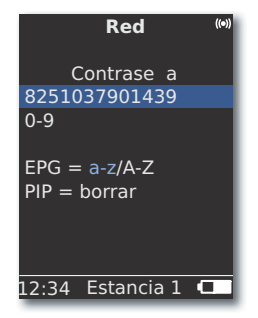

- Si su red está codificada, introduzca los números y letras de su contraseña con las teclas numéricas (como si fuera un mensaje de texto).
- Con EPG se cambia entre mayúsculas y minúsculas.

Con **PIP** se borran los caracteres a la izquierda del cursor.

OK guarda los datos.

000

000

000

EPG

PIP

- La contraseña de la WiFi debe estar formada por 8 caracteres como mínimo y 64 como máximo.
- Póngase en contacto con el administrador de su red si ha olvidado o desconoce la contraseña de la WiFi.
- Tipos de codificaciones soportadas: página 119.

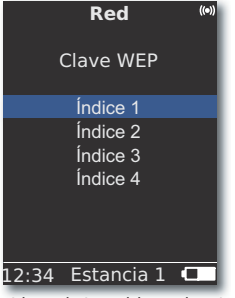

Si la red sin cables seleccionada funciona con codificación WEP, en el menú que aparece a continuación debe seleccionar un lugar para guardar la contraseña en el "Índice 1-4".

▲ ▼ Seleccione el índice que prefiera.

Confirme con **OK**.

Finalmente, debe llevar a cabo los ajustes que se describen en el apartado "Red por cable" (página 108).

# Puesta en servicio

#### **Red por cable**

Aquí puede realizar los ajustes para la red seleccionada.

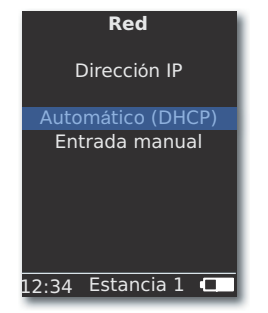

#### Automático (DHCP)

Un servidor DHCP de la red doméstica adjudica automáticamente la dirección IP y la máscara de subred.

- En un aparato de la red debe estar configurado un servidor DHCP (p.ej. un router WiFi).

  - Confirme con **OK**.

#### Entrada manual

000

000

000

O EPG

PIP

Introducción de la dirección IP estática, pasarela, y servidores DNS 1 y 2.

▲ ▼ Seleccione la opción Entrada manual.

Confirme con **OK**.

| Red                            |
|--------------------------------|
| Dirección IP<br>192.168.0.     |
| 0-9<br>EPG = .<br>PIP = borrar |

12:34 Estancia 1 
Introduzca las cifras con las teclas numéricas.

**EPG** introduce un punto.

Con **PIP** se borran los caracteres a la izquierda del cursor.

**OK** guarda los datos y abre el menú siguiente.

Las direcciones de la máscara red sec., pasarela, servidores DNS 1 y 2 se introducen igual que la dirección IP.

#### Estado de red

Una vez que se han guardado los datos, aparece un resumen de todos los ajustes en varias páginas de menú.

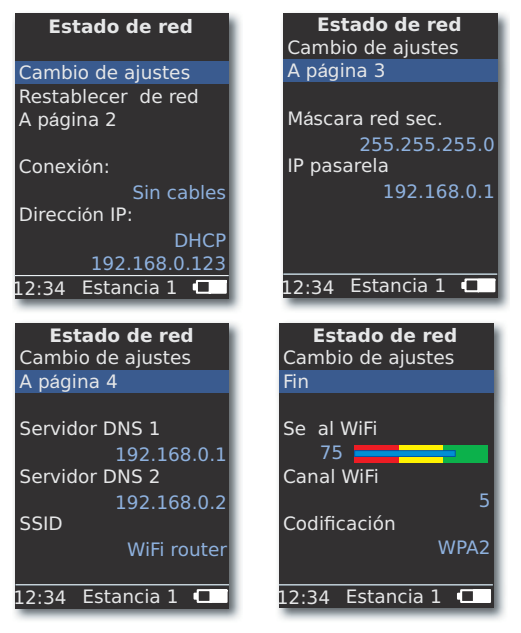

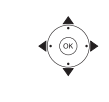

Confirme con **OK**.

▲ ► Mostrar el menú anterior / siguiente.

▲ ▼ Seleccione la opción A página 2-4 para avanzar. Confirme con OK.

- Si desea cambiar el modo de funcionamiento del Multiroom Receiver de "Red por cable" a "Red sin cables" (o viceversa), desconecte primeramente el equipo mediante el interruptor de red (página 101) y retire (o conecte) entonces el cable de red del/al conector RJ-45 (página 100). A continuación, vuelva a conectar el equipo mediante el interruptor de red y realice los ajustes tal y como se describe en el apartado "Red" de la página 107.
- El punto del menú Restablecer de red le permite reiniciar los parámetros de la red (p. ej. solicitud de dirección IP nueva).
## Puesta en servicio

### Nombre de estancia

Cuando se dispone de varios Multiroom Receiver se puede asignar a cada aparato un nombre exclusivo para poder distinguirlos.

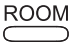

Pulse la tecla ROOM.

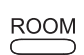

Pulse la tecla ROOM.

0

EPG

PIP

Confirme con OK.

▲ ▼ Seleccione Ajustes CR.

| Ajustes CR                           |
|--------------------------------------|
| Nombre estancia                      |
| Cocina_                              |
| 0-9<br>EPG = a-z/A-Z<br>PIP = borrar |
| 12.34 Estancia 1                     |

Introduzca el nombre con las teclas numéricas igual que lo haría 000 000 para escribir un SMS. 000

Pulse las teclas 0 y 1 varias veces para introducir caracteres especiales.

**EPG** cambia entre mayúsculas y minúsculas.

Con **PIP** se borran los caracteres a la izquierda del cursor.

Confirme con **OK**.

## Nombre del aparato

Cuando se dispone de varios **Multiroom Receiver** se puede asignar a cada aparato un nombre de red exclusivo para poder distinguirlos.

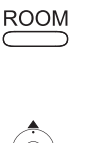

Pulse la tecla **ROOM**.

Confirme con **OK**.

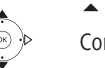

Confirme con **OK**.

| Nomb                  | re del ap         | oarato |
|-----------------------|-------------------|--------|
| Cocina                | a_                |        |
| 0-9<br>EPG =<br>PIP = | a-z/A-Z<br>borrar |        |
| 12:34                 | Estancia          | 1      |

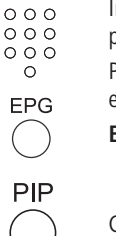

Introduzca el nombre con las teclas numéricas igual que lo haría para escribir un SMS.

Pulse las teclas 0 y 1 varias veces para introducir caracteres especiales.

EPG cambia entre mayúsculas y minúsculas.

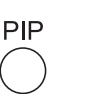

Con **PIP** se borran los caracteres a la izquierda del cursor.

Confirme con **OK**.

## Puesta en servicio

### **Subwoofer**

Si hay conectado un subwoofer (página 105) al Multiroom Receiver, debe ajustar la frecuencia límite para que los bajos no se reproduzcan a través de los altavoces estéreo sino del subwoofer.

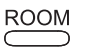

Pulse la tecla ROOM.

- ▲ ▼ Seleccione Estancia. Confirme con OK.

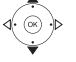

- Confirme con **OK**.
- Seleccione Subwoofer.

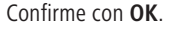

| Frecuencia límite<br>no<br>20Hz<br>30Hz<br>40Hz<br>50Hz<br>60Hz<br>1/20<br>12:34 Estancia 1 | Subwooter         |
|---------------------------------------------------------------------------------------------|-------------------|
| 20Hz<br>30Hz<br>40Hz<br>50Hz<br>60Hz<br>1/20<br>12:34 Estancia 1                            | Frecuencia límite |
| 30Hz<br>40Hz<br>50Hz<br>60Hz<br>1/20<br>12:34 Estancia 1                                    |                   |
| 30Hz<br>40Hz<br>50Hz<br>60Hz<br>1/20<br>12:34 Estancia 1                                    | 20112             |
| 40Hz<br>50Hz<br>60Hz<br>1/20<br>12:34 Estancia 1 <b>□</b>                                   | 30Hz              |
| 50Hz<br>60Hz<br>1/20<br>12:34 Estancia 1                                                    | 40Hz              |
| 60Hz<br>1/20<br>12:34 Estancia 1                                                            | 50Hz              |
| 1/20<br>12:34 Estancia 1                                                                    | 60Hz              |
| 1/20<br>12:34 Estancia 1                                                                    |                   |
| 12:34 Estancia 1 🗖                                                                          | 1/20              |
|                                                                                             | 2:34 Estancia 1   |

Seleccione la opción no, si no hay ningún subwoofer conectado.

Seleccione 20-200Hz, según la frecuencia límite del altavoz estéreo conectado (véanse los datos técnicos).

Confirme con **OK**.

Desconecte siempre el Multiroom Receiver antes de realizar el cableado.

### Salida de audio

Puede ajustar un volumen fijo o variable para la señal de audio del puerto AUDIO OUT.

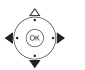

- Confirme con **OK**.
- ✓ ► Seleccione la opción.

fijo Volumen fijo

- variable Volumen variable, ajustable mediante V+/-
- Si se ha ajustado la frecuencia límite del subwoofer, esta opción no se encuentra disponible.

## Modo eco. energía

La activación del modo de economizado de energía permite ahorrar el máximo de energía (véase la página 119). En este caso, el encendido tarda un poco más. Puede ajustar dos periodos de tiempo en los que el aparato se enciende (= modo de economizado de energía desconectado) y apaga a una hora determinada de antemano.

ROOM

- Pulse la tecla **ROOM**.

Confirme con **OK**.

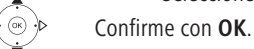

▲ ▼ Seleccione Modo eco. energía.

Confirme con OK.

|              | . energia |
|--------------|-----------|
| Modo         | on+Timer  |
| Hora de inic | io 1      |
|              | 16:00     |
| Hora final 1 |           |
|              | 23:00     |
| Hora de inic | io 2      |
|              | 00:00     |
| Hora final 2 |           |
|              | 00:00     |
| .2:34 Estar  | ncia 1 💶  |

- ✓ ► Seleccione la opción.
- Modo eco. energía activo on
- Modo eco. energía inactivo no

on+Timer

Encendido/apagado automático del modo de economizado de energía.

Son posibles dos instantes de inicio/fin.

En los tiempos ajustados, el aparato está rápidamente listo para su funcionamiento (= modo de economizado de energía desconectado) mientras que durante el resto del tiempo se encuentra en modo de economizado de energía.

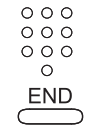

Introducir una hora de cuatro dígitos en formato 24h.

Cierre el menú.

## Puesta en servicio

### Hora

La hora del **Multiroom Receiver** se mantiene actual de forma automática mediante el servidor horario en Internet (en tanto su red doméstica disponga de acceso a Internet). Para que la indicación de hora de su región sea correcta es posible ajustar la variación respecto a la hora universal (huso horario), así como el horario de verano/normal.

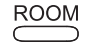

Pulse la tecla **ROOM**.

Confirme con **OK**.

Confirme con OK.

▲ ▼ Seleccione Config. receptor.

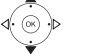

▲ ▼ Seleccione **Reloj**.

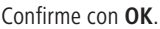

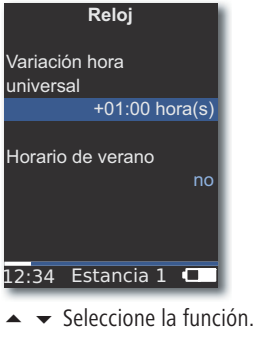

▲ ▶ Ajuste la opción.

END

Cierre el menú.

Puede también ajustar la hora manualmente. Consulte el manual de instrucciones para el mando a distancia Assist Media la sección correspondiente al ajuste de la hora/fecha. El Multiroom Receiver asume la hora del mando a distancia en caso de no existir una conexión a Internet con el servidor horario.

### Acceso remoto

Es posible manejar algunas funciones de reproducción del **Multiroom Receiver** desde otros aparatos distintos al mando a distancia **Assist Media**. Es posible desactivar esta posibilidad de permiso de los denominados Media-Control-Points.

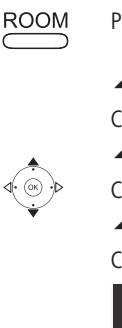

Pulse la tecla **ROOM**.

Confirme con OK.

Confirme con **OK**.

Confirme con **OK**.

| Acceso ren                                                  | noto                             |
|-------------------------------------------------------------|----------------------------------|
| Modo                                                        | on                               |
| Actv. o dest<br>acceso remot<br>LAN/WiFi (pur<br>control Up | tvar.<br>to con<br>nto de<br>nP) |
| 12:34 Estancia                                              | a 1 🗖 🗖                          |
| <ul> <li>Ajuste la o</li> </ul>                             | opción.                          |

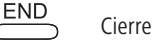

Cierre el menú.

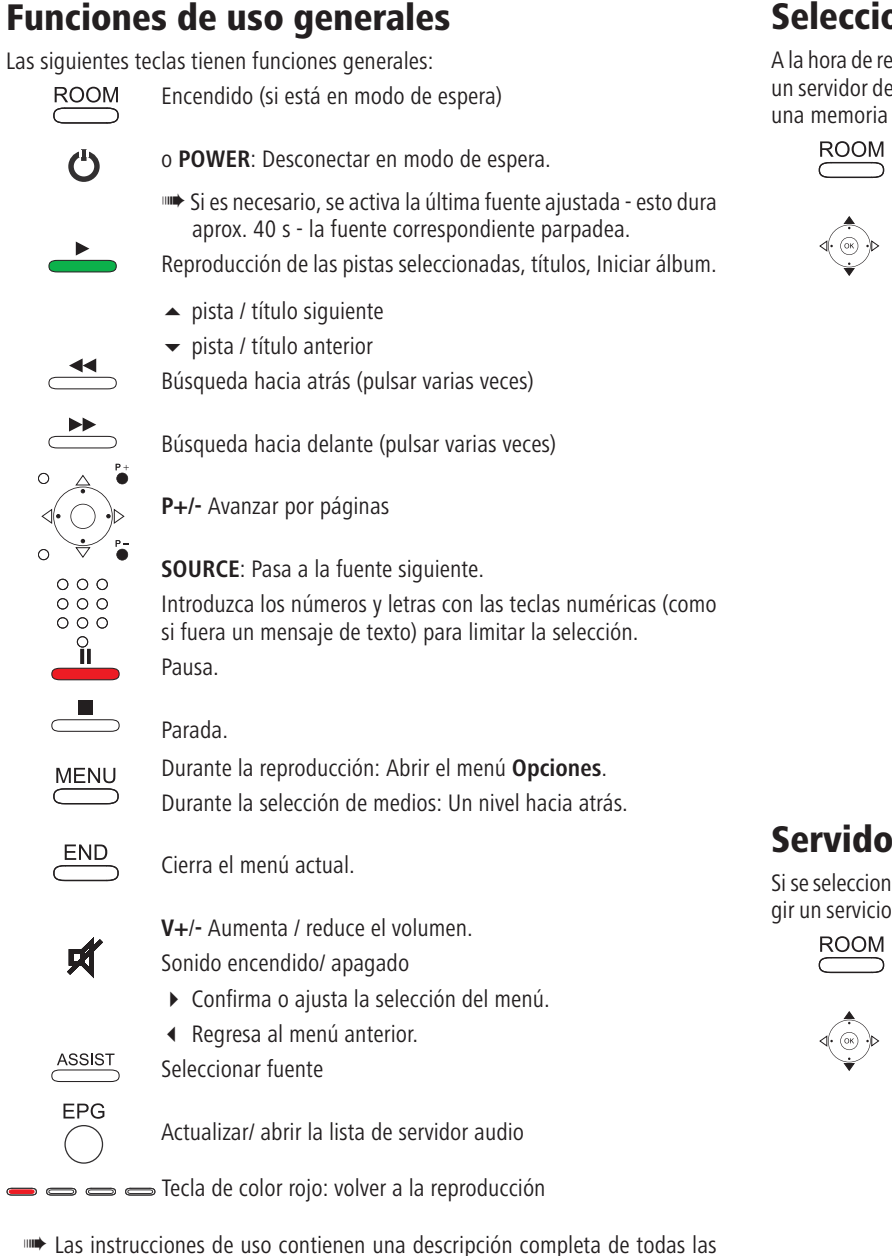

### Seleccionar fuente

A la hora de reproducir música se pueden seleccionar distintas fuentes, por ejemplo, un servidor de música en red o una fuente local (como archivos MP3 guardados en una memoria USB o un aparto de audio conectado al puerto AUDIO IN).

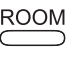

Pulse la tecla **ROOM**.

Confirme con OK.

 Seleccione la fuente que desee, Internet Radio, Servidor audio, USB o AUDIO IN.

| Fuente             |  |  |  |  |
|--------------------|--|--|--|--|
| Internet Radio     |  |  |  |  |
| Servidor audio     |  |  |  |  |
| USB                |  |  |  |  |
| AUDIO IN           |  |  |  |  |
| Despertador        |  |  |  |  |
| Config. receptor   |  |  |  |  |
|                    |  |  |  |  |
|                    |  |  |  |  |
|                    |  |  |  |  |
| .2:34 Estancia 1 🗖 |  |  |  |  |

Confirme con **OK**.

El Multiroom Receiver activa la fuente seleccionada y muestra su nombre en la pantalla del mando a distancia.

También puede pulsar varias veces la tecla SOURCE del Multiroom Receiver para seleccionar la fuente de la música.

### Servidor audio

Si se selecciona Servidor audio aparece otro menú de selección en el que debe elegir un servicio de su red doméstica o disponible a través de su conexión a Internet.

- Pulse la tecla ROOM.

Confirme con OK.

Confirme con **OK**.

Confirme con **OK**.

En el menú Servidor audio aparecen los servicios disponibles en su red doméstica.

funciones del mando a distancia Assist Media.

Español

### **Radio por Internet**

Si selecciona **Internet Radio** aparece una lista de las emisoras de radio de Tuner disponibles a través de Internet, en caso de que disponga de conexión.

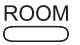

Pulse la tecla **ROOM**.

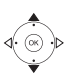

Confirme con **OK**.

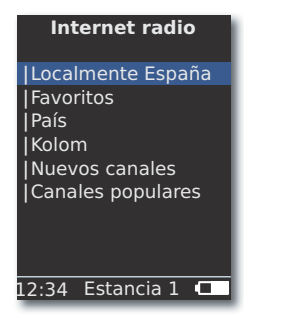

Confirme con OK.

 $\checkmark$   $\checkmark$  Seleccione el resumen o la lista que prefiera. Confirme con **OK**.

- Las entradas de Favoritos se pueden editar en Loewe Support Portal. Para ello, introduzca la dirección MAC de su Multiroom Receivers (página 106) que encontrará en la parte posterior del aparato.
- ▲ ▼ Seleccione la emisora que desee. Confirme con **OK**.

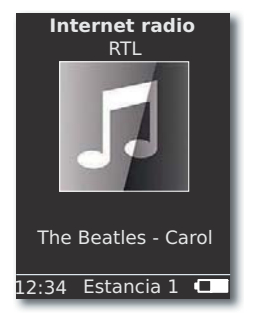

**OK** Abre la lista de emisoras de radio por Internet.

Introduzca los números y letras con las teclas numéricas (como si fuera un mensaje de texto) para limitar la selección.

### USB

Puede reproducir música guardada en una memoria USB con el **Multiroom Receiver** o el Mediacenter.

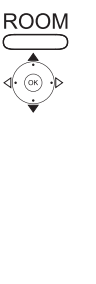

Pulse la tecla **ROOM**.

- ▲ ▼ Seleccione Estancia. Confirme con **OK**.
- Seleccione **USB**. Confirme con **OK**.
- ▲ ▼ Seleccione el álbum que desee (los álbumes / carpetas aparecen precedidos de una barra vertical "|").

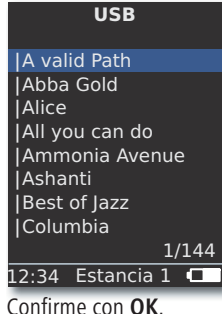

Confiri

OK o PLAY para iniciar la reproducción del título seleccionado.

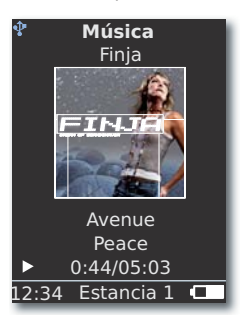

MENU abre el menú Opciones (página 115).

- ▲ título siguiente
- título anterior
- Búsqueda hacia atrás (pulsar varias veces)
- Búsqueda hacia delante (pulsar varias veces)

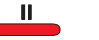

- Pausa. Parada.
  - **OK** o ◀ regresa al menú anterior.
- El símbolo Indica en color azul que se está utilizando una memoria USB en el Multiroom Receiver.

### **Mediacenter**

Al seleccionar Servidor audio - Mediacenter (página 112) aparece una lista de los servicios disponibles en Mediacenter, si hay un Mediacenter de Loewe activo en su red doméstica.

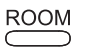

Pulse la tecla ROOM.

- Confirme con **OK**.
  - Seleccione Servidor audio.

Confirme con OK.

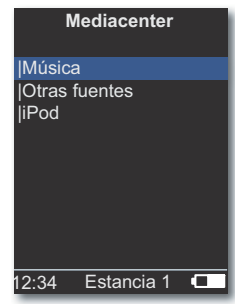

Confirme con **OK** 

Música Selección por criterio, por ejemplo, intérprete, género, etc. Otras fuentes Con las fuentes de audio conectadas a Mediacenter como, por ejemplo, radio, una fuente analógica a través de Audio IN, Party Mode, etc.

iPod Dockingstation para iPod del Mediacenter.

Confirme con OK.

- En S**Servidor audio** puede encontrar el **Mediacenter** con el nombre que usted haya definido en la opción Nombre de red de Mediacenter (véase el manual de instrucciones del Mediacenter). La configuración de fábrica es < Mediacenter>.
- Las imágenes que aparecen en estas instrucciones se incluyen únicamente como ejemplos orientativos. El aspecto real puede ser distinto según las versiones de software, así como la disponibilidad de los aparatos y servicios de su sistema.

### Menú Música

Si se selecciona Mediacenter - Música aparece, por ejemplo, una lista en la que puede seleccionar la música por intérprete, género, etc.

- Acceda al menú tal como se describe en "Mediacenter".

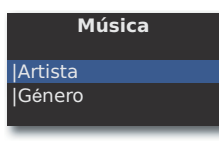

Confirme con OK.

- **Género** Se muestran todos los títulos disponibles ordenados por género
- Artista Se muestran todos los títulos disponibles ordenados por artista

Confirme con **OK**.

Se muestran las imágenes del título que se está reproduciendo, si están disponibles, por ejemplo, carátulas. De lo contrario aparece una imagen neutra (como la de radio por Internet, página 113). Pueden mostrarse imágenes en formato JPG, GIF y BMP. Con los dispositivos de memoria USB sólo pueden mostrarse gráficos de los álbumes a partir de archivos en formato MP3 (metadatos). Cuando la reproducción se realiza desde un servidor de audio (Mediacenter), este determina si se transmite el gráfico.

### Menú Opciones

Puede aiustar el orden de la lista de títulos.

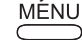

MENU abre el menú Opciones.

- Seleccionar la opción deseada.
- A-Z Se muestran todos los títulos disponibles en orden alfabético
- Número de título Se muestran todos los títulos disponibles ordenados por número de pista
  - Fecha Se muestran todos los títulos disponibles ordenados por fecha
- Tamaño del archivo Se muestran todos los títulos disponibles ordenados por tamaño
- Las opciones disponibles en su sistema dependen del servidor audiovisual.

### Menú Artista

Cuando se selecciona Mediacenter - Música - Artista aparece una lista de los intérpretes disponibles ordenados alfabéticamente.

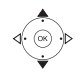

Confirme con **OK**.

 Seleccione Artista (los intérpretes aparecen precedidos de una barra vertical).

Acceda al menú tal como se describe en "Mediacenter".

#### Confirme con OK.

| Artista            |  |  |  |  |
|--------------------|--|--|--|--|
| Alan Parsons       |  |  |  |  |
| Alice Brown        |  |  |  |  |
| Bongo              |  |  |  |  |
| Diana              |  |  |  |  |
| George Backer      |  |  |  |  |
| Joe Norman         |  |  |  |  |
| Lydia Sun          |  |  |  |  |
|                    |  |  |  |  |
| 1/144              |  |  |  |  |
| .2:34 Estancia 1 💶 |  |  |  |  |
|                    |  |  |  |  |

| 0 | 0 | 0 |
|---|---|---|
| 0 | 0 | 0 |
| 0 | Ο | 0 |
|   | 0 |   |

Introduzca los números y letras con las teclas numéricas (como

si fuera un mensaje de texto) para limitar la selección.

**OK** abre la lista de intérpretes para seleccionar un álbum.

| 0 | 0 | 0 |  |
|---|---|---|--|
| 0 | 0 | Ο |  |
| 0 | 0 | 0 |  |
|   | 0 |   |  |

- ▲ ▼ Seleccione el álbum que desee.
- Introduzca los números y letras con las teclas numéricas (como si fuera un mensaje de texto) para limitar la selección.

**OK** abre el álbum para seleccionar un título.

| Ammonia Avenue                   |
|----------------------------------|
| Prime time                       |
| Let me go home                   |
| One good reason                  |
| Since the last goo               |
| Don't answer me                  |
| Dancing on a high                |
| You don't believe                |
| Pipeline                         |
| 1/17                             |
| 12:34 Estancia 1 💶               |
|                                  |
| <b>D</b> +/- Avanzar por págipas |

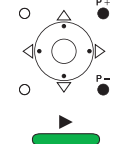

**P+/-** Avanzar por paginas

### Menú Reproducción de música

Durante la reproducción de una pista/título, se muestran distintos datos, si están disponibles, como por ejemplo, artista, álbum, título, tiempo transcurrido, tiempo total, etc.

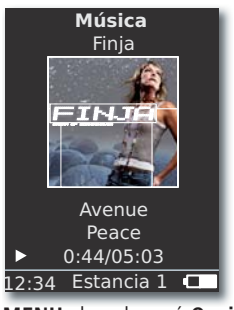

MENU abre el menú Opciones.

o 🔺 pista / título siguiente.

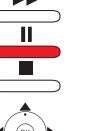

Pausa. Parada.

- **OK** o **(** regresa al menú anterior.
- Menú Opciones

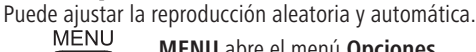

MENU abre el menú Opciones.

Opciones

Rep. aleatoria on Repetir título

| A 🔻 :                    | Seleccionar la opción deseada.                      |
|--------------------------|-----------------------------------------------------|
| Rep. aleatoria on        | Las pistas/títulos del medio/carpeta actual se      |
|                          | reproducen aleatoriamente.                          |
| Rep. aleatoria off       | Reproducción en el orden normal.                    |
| Repetir título           | Repite la pista/título actual de manera             |
|                          | ininterrumpida.                                     |
| Repetir todo             | Repite el álbum/lista de reproducción actual de     |
|                          | manera ininterrumpida.                              |
| Repetir off              | La reproducción se detiene automáticamente al final |
| <ul> <li>Acti</li> </ul> | va la función deseada.                              |
| Confirm                  | e con <b>OK</b> .                                   |

o **OK** para iniciar la reproducción del título seleccionado.

### Ajustes de sonido

Durante la reproducción de una pista/título se pueden llevar a cabo distintos ajustes de sonido.

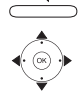

| Pul | se la | a tecla.   |    |         |          |
|-----|-------|------------|----|---------|----------|
|     | •     | Seleccione | la | función | deseada. |

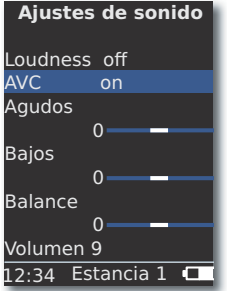

- ▲ ajustan la opción seleccionada.
- Loudness Ajuste auditivo de los tonos agudos y bajos cuando el volumen está bajo.
  - **AVC** Volumen automático para obtener un volumen lo más uniforme posible entre diferentes fuentes/emisoras de radio en Internet
- **Agudos** Ajustes para las frecuencias altas.
- **Bajos** Ajustes para las frecuencias bajas (bajos).
- Balance Preponderancia del canal izquierdo/derecho
- Volumen Ajuste del volumen

Confirme con **OK**.

Pulse la tecla.

### Temporizador

El **Multiroom Receiver** se puede desconectar automáticamente en el periodo de tiempo que desee.

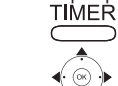

| Desconectar | en |
|-------------|----|

| R    | esto: 0 min |  |
|------|-------------|--|
|      | no          |  |
|      | 15 min      |  |
|      | 30 min      |  |
|      | 60 min      |  |
|      | 90 min      |  |
|      | 120 min     |  |
|      |             |  |
| 2:34 | Estancia 1  |  |

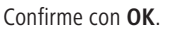

## Despertador

Puede hacer que el **Multiroom Receiver** le despierte con música o una señal acústica a una hora preseleccionable.

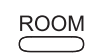

Pulse la tecla **ROOM**.

Seleccione Estancia.

Confirme con **OK**.

Confirme con OK.

| Despertador |          |     |      |
|-------------|----------|-----|------|
| Alarma      |          |     | on   |
| Hora        |          | 16  | 6:00 |
| Fuente      |          | Mús | sica |
|             |          |     |      |
| 12:34       | Estancia | 1 ( |      |

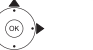

✓ Seleccione la función deseada.

Alarma Activar o desactivar el despertador

- **Hora** Introduzca las cuatro cifras de la hora a la que desea despertarse con las teclas numéricas
- Fuente Con la opción Música el sistema intentará reproducir la última fuente seleccionada. Si esto no es posible, utilizará la señal de despertador estándar. Con la opción Tono de despertador puede apagar la señal acústica del despertador pulsando la tecla END y OK.

Confirme con **OK**.

Conmute el **Multiroom Receiver** al modo de espera. Éste se enciende de nuevo automáticamente en la siguiente hora de despertar ajustada, reproduciendo el tono de despertador ajustado. La función despertador se repite diariamente hasta que se ajuste la opción **Alarma** al valor **off**.

Tras una interrupción de la red de suministro (p. ej. corte de corriente), la función despertador queda desactivada. Vuelva a ajustar la hora (página 111).

## Estado y actualización del software

En caso necesario, su distribuidor especializado actualizará el software de su **Multiroom Receiver**.

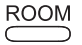

Pulse la tecla **ROOM**.

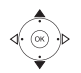

- Confirme con **OK**.
- ▲ ▼ Seleccione Software.

Confirme con OK.

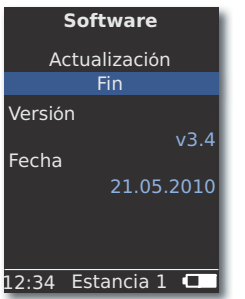

Aparecen la versión y la fecha del software actual.

Confirme con **OK**.

### Actualización del software a través de USB/Internet

En caso de actualización a través de USB: Conecte el stick USB con el archivo de actualización "update.pac" guardado en el directorio raíz al puerto USB lateral (página 100) del **Multiroom Receiver**.

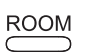

### Pulse la tecla **ROOM**.

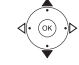

Confirme con **OK**.

- ▲ ▼ Seleccione Software.

### Confirme con **OK**.

| Software                                                                                                    |  |  |
|----------------------------------------------------------------------------------------------------|--|--|
| Actualización                                                                                                    |  |  |
| Se est actualizando<br>el firmware. Si el LED<br>del receptor solo a<br>estar VERDE, desc.<br>y conec. el receptor |  |  |
| 12:34 Estancia 1 💶                                                                                                 |  |  |

Se inicia la actualización del software. El LED rojo parpadea.

Este proceso puede durar hasta 30 minutos.

Cuando el LED del **Multiroom Receiver** se encienda en verde (no rojo), apague el aparato con el **interruptor de red** y vuelva a encenderlo.

- Durante el proceso de actualización, el aparato no debe desconectarse.
- Compruebe también si se encuentra disponible una actualización del software para el mando a distancia Assist Media (véase el manual de instrucciones del Assist Media). Si se requiere una actualización del software para el Assist Media, en la pantalla aparece la indicación correspondiente.

## Solución de errores

| Problema                                                                                                    | Causa posible                                                                                                    | Solución                                                                                                    |
|----------------------------------------------------------------------------------------------------|----------------------------------------------------------------------------------------------------|----------------------------------------------------------------------------------------------------|
| El aparato no funciona.                                                                                      | El cable de alimentación no está enchufado.                                                                                          | Enchufe el cable a una toma de 220-240V 50Hz.                                                                                                    |
| El <b>Multiroom Receiver</b> no encuentra ningún servidor audiovisual.                                       | No hay conexión con el servidor audiovisual.                                                                                         | Compruebe si está encendido el servidor audiovisual.<br>Compruebe la comunicación de red con el PC mediante un<br>comando ping.<br>Si la red es por cable, compruebe el cable.<br>En una red sin cables, compruebe la distancia entre el servidor<br>audiovisual y el <b>Multiroom Receiver</b> . |
| A pesar de estar ajustado en Automático<br>(DHCP) el Multiroom Receiver no tiene<br>ninguna dirección IP.    | En su red no trabaja ningún servidor DHCP.                                                                                           | Configure un servidor DHCP.                                                                                                    |
|                                                                                                    | Ha introducido una contraseña de WiFi incorrecta para la conexión a una red sin cables.                                              | Introduzca la contraseña de WiFi correcta (página 107).                                                                                                    |
| No se puede reproducir el<br>archivo seleccionado.                                                           | El formato del archivo no es compatible (página 119).                                                                                | Cambie el formato del archivo con un programa conversor de audio, por ejemplo, al formato MP3.                                                                                                    |
| No se escucha ningún sonido.                                                                                 | Las conexiones del cable de entrada o salida pueden ser erróneas.                                                                    | Compruebe que el cableado se ha realizado correctamente<br>(página 105). En caso de que el problema persista, puede que<br>los cables estén defectuosos.                                                                                                    |
|                                                                                                    | No se ha seleccionado ninguna fuente de señal de<br>entrada adecuada.                                                                | Seleccione una fuente de entrada adecuada con <b>SOURCE</b> .                                                                                                    |
|                                                                                                    | El volumen está ajustado al mínimo.                                                                                                  | Suba el volumen.                                                                                                    |
|                                                                                                    | El sonido ha sido desactivado.                                                                                                    | Pulse 🗖 o <b>V +</b> en el mando a distancia para volver a activar<br>la salida de audio y, a continuación, ajuste el volumen.                                                                                                    |
|                                                                                                    | El adaptador de cable del subwoofer se ha intro-<br>ducido estando Multiroom Receiver conectado.                                     | Apague el Multiroom Receiver y vuelva a encenderlo.                                                                                                    |
| El aparato no funciona correctamente.                                                                        |                                                                                                    | Desenchufe el enchufe de red y vuelva a conectarlo después<br>de 30 segundos.                                                                                                    |
| El mando a distancia no funciona correctamente.                                                              | La batería del mando a distancia se ha agotado.                                                                                      | Coloque el mando en la base de carga.                                                                                                    |
| No se pueden reproducir los archivos de un<br>dispositivo USB conectado (p.ej. un iPod).                     | Sólo son compatibles los dispositivos de al-<br>macenamiento con memoria masiva y forma-<br>teados con el sistema de archivos FAT32. | Utilice un dispositivo adecuado, por ejemplo, un stick USB con sistema de archivos compatible.                                                                                                    |
| A pesar de que el cable de red está conectado, el <b>Multiroom Receiver</b> solo se conmuta en <b>WiFi</b> . | El cable de red está defectuoso o mal conectado.                                                                                     | Sustituya o conecte correctamente el cable de red.                                                                                                    |
|                                                                                                    | La opción de ahorro de energía del router/switch se<br>encuentra activada para la detección automática<br>de puertos.                | Desactivar la detección automática de puertos.                                                                                                    |

Si durante el uso con una red sin cables se producen problemas, como la interrupción de la reproducción o una reacción lenta del aparato puede deberse a las siguientes causas:

- Mantenga una distancia mínima de tres metros con hornos microondas, aparatos Bluetooth, teléfonos móviles y aparatos compatibles con Wi-Fi como impresoras y PDAs.

- Cambie el canal activo en el router WiFi.

## **Datos técnicos**

### **Datos generales**

Multiroom Receiver Temperatura de servicio Humedad Dimensiones (aprox.) Peso (aprox.) N° de art. 68203T/U10 5 °C ... 35 °C 5 % ... 90 % 330 x 180 x 53 mm (An x Al x Pr) 1,8 kg

### **Datos eléctricos**

Suministro de tensiónCA 220 - 240V, 50 HzConsumo de potencia "ON"10 WConsumo de potencia "Modo eco. energía on" < 1 W</td>Consumo de potencia "OFF"0 WGama de frecuencias2,4 GHzAmplificador2x 48 vatios (6 Ohm) / 10 % THDRango de transmisión20 Hz - 20 kHz - 3dB

### Puertos

| AUDIO IN  | Analógico, estéreo, 1 V, 10 kOhm,                  |
|-----------|----------------------------------------------------|
|           | Analógico, estáreo, 1 V 10 kOhm                    |
|           | enchufe hembra                                     |
| LINK      | Conexión para subwoofer Loewe,                     |
|           | Analógico, 1 V, 10 kOhm, enchufe hembra            |
| Altavoces | 4 bornes R+/R-/L+/L-                               |
| Red       | RJ-45                                              |
| USB       | V 2.0, para dispositivos de memoria < 10 GB, FAT32 |
|           |                                                    |

#### Formatos de archivo soportados

Audio

MP3, WMA (sin DRM), FLAC, AAC, WAV, LPCM, OGG

#### Estándar de conexión de la red doméstica

Audio

Universal Plug and Play Audio/Video (UPnP AV)

#### Red por cable

Estándares soportados

10 Mbit/s Ethernet (10Base-T), 100 Mbit/s Fast Ethernet (100Base-T)

### Red sin cables (WiFi)

Estándares soportados Gama de frecuencias Codificación IEEE 802.11b y 802.11g 2400-2483,5 MHz WEP, WPA, WPA2

### Pie de imprenta

Loewe AG es una sociedad anónima según las leyes alemanas con sede en Kronach.

Industriestraße 11, 96317 Kronach (Alemania) Teléfono: + 49 (0)9261 / 99-0 Fax: + 49 (0)9261 / 99-500 Correo electrónico: ccc@loewe.de

Registro mercantil: Juzgado Municipal de Coburg, nº HRB 42243 Nº de identificación fiscal: DE 193216550 Nº de registro RAEE: DE 41359413

Fecha de redacción 06.10. 4. edición Software Version Multiroom Receiver 3.4 Software Version Assist Media 1.6/01.15 © Loewe Opta GmbH, Kronach Reservados todos los derechos, incluidos los referentes a la traducción. Pueden llevarse a cabo modificaciones de diseño y características técnicas sin previo aviso.

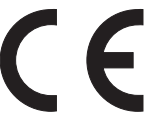

## Glosario

### С

**Canal (WiFi)**: Por canal se entiende una determinada parte de la banda de frecuencias WiFi. Los aparatos que desean comunicarse entre sí deben utilizar el mismo canal WiFi. En Europa, la banda de frecuencias WiFi está dividida actualmente en 13 canales.

**Client**: También llamado Client de red; designa un aparato final, como p. ej. su televisor, que está conectado a la red y que recibe datos de un servidor (audiovisual) para facilitárselos al usuario.

#### D

**DHCP**: Abreviatura de Dynamic Host Configuration Protocol. El DHCP permite la asignación automática de direcciones IP con ayuda de un servidor DHCP.

**Dirección IP**: Las direcciones IP (direcciones de protocolo de Internet) sirven para la identificación de aparatos en una red de protocolo de Internet (IP). Las direcciones IP se componen de cuatro grupos numéricos de tres cifras cada uno.

**Dirección MAC**: Dirección del hardware de un adaptador de red, p.ej. de la tarjeta de red de un ordenador. Es asignada por el fabricante para la identificación inequívoca de los aparatos conectados en red.

**DRM**: Digital Rights Management (en inglés, gestión de derechos digitales). Procedimiento para el control de los datos protegidos por derechos de autor. Para un uso correcto de los contenidos protegidos con DRM, dichos contenidos precisan, además de un equipo capaz de soportar DRM, estar en posesión de una licencia (de pago) adjudicada por el oferente.

#### Е

**Ethernet**: Tecnología de redes de datos por cable para redes locales (LANs). También comprende normas para p. ej. conexiones enchufables y velocidades de transmisión.

### H

L

Español

**Host**: Traducido anfitrión. Ordenador en el que se realizan servicios de servidor y que, por lo tanto, pone a disposición datos. Véase también Media-Server.

**ID3-Tags**: Informaciones adicionales en archivos MP3. Aquí pueden guardarse p. ej. datos sobre intérprete, título, álbum y portado de álbum. El procesado de estos datos se efectúa en el PC mediante ID3-Tag-Editor.

### L

**LAN**: Abreviatura de Local Area Network (en español, red de área local). Utilizado esencialmente para designar redes con cableado (Ethernet).

#### Μ

**Mbit/s**: Indicación de la velocidad de transmisión en redes en megabits, es decir millones de signos por segundo. En las redes WiFi, la velocidad máxima es de 11 (IEEE 802.11b) o 54 (IEEE 802.11g) Mbit/s, en redes por cable, es 10 Mbit/s o 100 Mbit/s (Fast Ethernet).

**MP3**: Formato de datos para archivos de audio comprimidos.

### Ν

**NAS**: Abreviatura de Network Attached Storage, en español, medio de almacenamiento adosado para red. La expresión describe un disco duro que está integrado en la red de forma autónoma (es decir sin PC).

#### R

Red por cable: véase LAN.

Red sin cables: véase WiFi.

Router: Aparato para conectar varias redes, p. ej. red doméstica e Internet.

S

**Servidor audiovisual**: Por un lado, designa el aparato en el que se guardan contenidos multimedia y, por otro, también es el nombre para el servicio que presta el servidor poniendo esos datos a disposición en la red.

**Servidor DHCP**: Servicio de red que se encarga de la adjudicación automática de direcciones IP a los equipos cliente.

Switch: Aparato para conectar varios ordenadores a una red.

#### U

**UPnP AV**: Abreviatura de Universal Plug and Play - Audio/Video. Sirve para controlar aparatos de red en un nivel más avanzado que el del fabricante. Entretanto se ha convertido en un estándar para redes domésticas de gran difusión.

**USB**: Abreviatura de Universal Serial Bus. Sistema de bus de serie para conectar aparatos externos (lectores de tarjetas USB, sticks USB).

#### W

**WEP**: Abreviatura de Wired Equivalent Privacy (en español, "privacidad equivalente a redes cableadas"). Antiguamente era un procedimiento estándar en la codificación WiFi, pero actualmente está desfasado.

**WiFi**: Abreviatura de Wireless Local Area Network (en español, "red sin cables limitada localmente"). También llamada de forma abreviada red inalámbrica.

WMA: Abreviatura de Windows Media Audio, formato de datos de audio propio de Microsoft. Como en los archivos MP3, el contenido también está comprimido.

**WPA**: Abreviatura de Wi-Fi Protected Access (en español, "acceso protegido Wi-Fi"). Reemplazó a WEP como procedimiento de codificación estándar para redes sin cables.

# Índice

### Α

Acceso remoto 111 Accesorios 102 Actualización 117 Ajustes 106 Ajustes de sonido 116 Asignación 106 AUDIO IN 100 AUDIO OUT 100

### С

Cableado 105 Cable de red 101 Colocación 102 Condiciones previas para el funcionamiento 102 Conexión - Desconexión 100

### D

Derechos de marca 122 Despertador 116 DHCP 108 Dirección IP 108

### Е

Encendido y apagado 106 Estado de red 108

### н

Hora 111

### I

iPod 114

### L

Limpieza 103

### Μ

Mediacenter 114 Medioambiente 122 Modo eco. energía 110

#### Ν

Nombre de estancia 106 Nombre del aparato 109

### 0

Opciones 114, 115

#### Ρ

Pie de imprenta 119 Protección del medio ambiente 102 Puesta en servicio 106

### R

Radio por Internet 113 Red 107 Red por cable 108 Red sin cables 107 Reproducción 115

### S

Seguridad 103 Seleccionar fuente 112 Selección de fuente 100, 112 Servidor audio 112 Solución de colocación 104 Solución de errores 118 Subwoofer 109, 110 **T** Temporizador 116 **U** 

### USB 100, 113

Uso cotidiano 112

### V

Volumen de suministro 102

## Medioambiente

### Protección del medioambiente

### Material de embalaje y caja de cartón

Para la eliminación del embalaje, de acuerdo con las legislaciones nacionales, diversas empresas se encargarán de recoger el embalaje en la sede de nuestros distribuidores. Sin embargo, es recomendable conservar la caja de cartón y el material de embalaje originales en buen estado y guardarlo, con el fin de transportar el aparato con una protección óptima cuando fuese necesario.

### El aparato

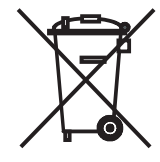

Atención: la Directiva europea 2002/96/CE regula la retirada, el tratamiento y el aprovechamiento de los aparatos electrónicos usados. Por ello, los aparatos electrónicos usados deben desecharse por separado. Le rogamos que no deposite este aparato en la basura doméstica corriente. Puede depositar su aparato usado de forma gratuita en los puntos de recogida autorizados o bien entregarlo en su comercio especializado al comprar un nuevo aparato similar.

Para más detalles sobre la recogida (también en el caso de países no pertenecientes a la UE), consulte a las autoridades locales.

## **Reseñas legales**

### Derechos de marca

La comercialización de GIFLIB está protegida por derechos de autor (c) 1997 Eric S. Raymond.

Por la presente se otorga a toda persona que reciba una copia del software y de la correspondiente documentación (el "Software") la autorización para utilizarlos de forma gratuita y sin limitaciones, inclusive y sin excepciones, el derecho a utilizarlos, copiarlos, modificarlos, fusionarlos, publicarlos, divulgarlos, otorgar sublicencias de los mismos y/o venderlos, así como otorgar estos derechos a las personas que reciban este software, bajo las siguientes condiciones:

La anterior nota de protección por derechos de autor y esta nota de autorización deben acompañar a todas las copias totales o parciales del software.

## Inhoud

| Zijaanzicht                                                                                                    |                                                                                                    |
|----------------------------------------------------------------------------------------------------|----------------------------------------------------------------------------------------------------|
| Achterzijde                                                                                                    |                                                                                                    |
| Hartelijk welkom                                                                                                    |                                                                                                    |
| Omvang levering                                                                                                    |                                                                                                    |
| Accessoires                                                                                                    |                                                                                                    |
| Voorwaarden voor gebruik                                                                                                    |                                                                                                    |
| Opstellen                                                                                                    |                                                                                                    |
| Voor uw veiligheid                                                                                                    |                                                                                                    |
| Reglementair gebruik en omgevingscondities                                                                                                    |                                                                                                    |
| Toezicht                                                                                                    |                                                                                                    |
| Reinigen                                                                                                    |                                                                                                    |
| Over deze gebruikshandleiding                                                                                                    |                                                                                                    |
| Opstellen                                                                                                    |                                                                                                    |
| Voorbeeld van mogelijke opstelling                                                                                                    |                                                                                                    |
| Hoofdruimte                                                                                                    | 128                                                                                                    |
| Nevenruimte                                                                                                    | 128                                                                                                    |
| Aansluiten                                                                                                    |                                                                                                    |
| Inhaduiifetallina                                                                                                    | 430                                                                                                    |
| Indearijistening                                                                                                    |                                                                                                    |
| In-/uitschakelen                                                                                                    |                                                                                                    |
| In-/uitschakelen                                                                                                    |                                                                                                    |
| In-/uitschakelen<br>Toewijzen<br>Multiroom Receiver instellingen                                                                                                    |                                                                                                    |
| In-/uitschakelen<br>Toewijzen<br>Multiroom Receiver instellingen<br>Netwerk                                                                                                    |                                                                                                    |
| Indearins teriing<br>In-/uitschakelen<br>Toewijzen<br>Multiroom Receiver instellingen<br>Netwerk<br>Draadloos netwerk                                                                                                    | 130<br>                                                                                                    |
| In-/uitschakelen<br>Toewijzen<br>Multiroom Receiver instellingen<br>Netwerk<br>Draadloos netwerk<br>Netwerk met draadverbinding                                                                                                    | 130<br>                                                                                                    |
| In-/uitschakelen<br>Toewijzen<br>Multiroom Receiver instellingen<br>Netwerk<br>Draadloos netwerk<br>Netwerk met draadverbinding<br>Automatisch (DHCP)                                                                                                    | 130<br>130<br>130<br>130<br>131<br>131<br>131<br>132<br>132                                                                                                    |
| In-/uitschakelen<br>Toewijzen<br>Multiroom Receiver instellingen<br>Netwerk<br>Draadloos netwerk<br>Netwerk met draadverbinding<br>Automatisch (DHCP)<br>Handmatige invoer                                                                                             | 130<br>130<br>130<br>130<br>131<br>131<br>131<br>132<br>132<br>132                                                                                                    |
| In-/uitschakelen<br>Toewijzen<br>Multiroom Receiver instellingen<br>Netwerk<br>Draadloos netwerk<br>Netwerk met draadverbinding<br>Automatisch (DHCP)<br>Handmatige invoer<br>Netwerkstatus                                                                            | 130<br>130<br>130<br>130<br>131<br>131<br>131<br>132<br>132<br>132<br>132<br>132                                                                                                    |
| In-/uitschakelen<br>Toewijzen<br>Multiroom Receiver instellingen<br>Netwerk<br>Draadloos netwerk<br>Netwerk met draadverbinding<br>Automatisch (DHCP)<br>Handmatige invoer<br>Netwerkstatus<br>Kamernaam                                                               | 130<br>130<br>130<br>130<br>131<br>131<br>131<br>132<br>132<br>132<br>132<br>132<br>133                                                                                                    |
| In-/uitschakelen<br>Toewijzen<br>Multiroom Receiver instellingen<br>Netwerk<br>Draadloos netwerk<br>Draadloos netwerk<br>Netwerk met draadverbinding<br>Automatisch (DHCP)<br>Handmatige invoer<br>Netwerkstatus<br>Kamernaam<br>Toestelnaam                           | 130<br>130<br>130<br>130<br>131<br>131<br>131<br>132<br>132<br>132<br>132<br>132<br>133<br>133                                                                                                    |
| In-/uitschakelen<br>Toewijzen<br>Multiroom Receiver instellingen<br>Netwerk<br>Draadloos netwerk<br>Netwerk met draadverbinding<br>Automatisch (DHCP)<br>Handmatige invoer<br>Netwerkstatus<br>Kamernaam<br>Toestelnaam<br>Subwoofer                                   | 130         130         130         130         131         131         131         132         132         132         132         133         133         133         134                                     |
| In-/uitschakelen<br>Toewijzen<br>Multiroom Receiver instellingen<br>Netwerk<br>Draadloos netwerk<br>Netwerk met draadverbinding<br>Automatisch (DHCP)<br>Handmatige invoer<br>Netwerkstatus<br>Kamernaam<br>Toestelnaam<br>Subwoofer<br>Audio out                      | 130         130         130         130         131         131         131         132         132         132         133         133         133         133         134                                     |
| In-/uitschakelen<br>Toewijzen<br>Multiroom Receiver instellingen<br>Netwerk<br>Draadloos netwerk<br>Netwerk met draadverbinding<br>Automatisch (DHCP)<br>Handmatige invoer<br>Netwerkstatus<br>Kamernaam<br>Toestelnaam<br>Subwoofer<br>Audio out<br>Economische modus | 130         130         130         130         131         131         131         132         132         132         132         132         133         133         134         134         134             |
| In-/uitschakelen                                                                                                    | 130         130         130         130         131         131         131         131         132         132         132         132         132         133         133         134         134         135 |

| Dagelijkse bediening             |     |
|----------------------------------|-----|
| Algemene bedieningsfuncties      | 136 |
| Oorsprong selecteren             | 136 |
| Muziekserver                     | 136 |
| Internet radio                   |     |
| USB                              |     |
| Mediacenter                      |     |
| Menu Muziek                      |     |
| Menu Opties                      |     |
| Menu artiest                     |     |
| Menu Muziekweergave              |     |
| Menu Opties                      |     |
| Geluidsinstellingen              | 140 |
| Timer                            | 140 |
| Wekker                           | 140 |
| Update                           | 141 |
| Softwarestatus en update         | 141 |
| Software update via USB/Internet | 141 |
| Opsporen en verhelpen van fouten |     |
| Technische gegevens              |     |
| Colofon                          | 143 |
| Woordenlijst                     | 144 |
| Index                            | 145 |
| Milieu                           |     |
| Milieubescherming                |     |
| Verpakking en doos               |     |
| Het toestel                      |     |
| Juridische aanwiizingen          | 146 |
| Copyright                        |     |

## Zijaanzicht

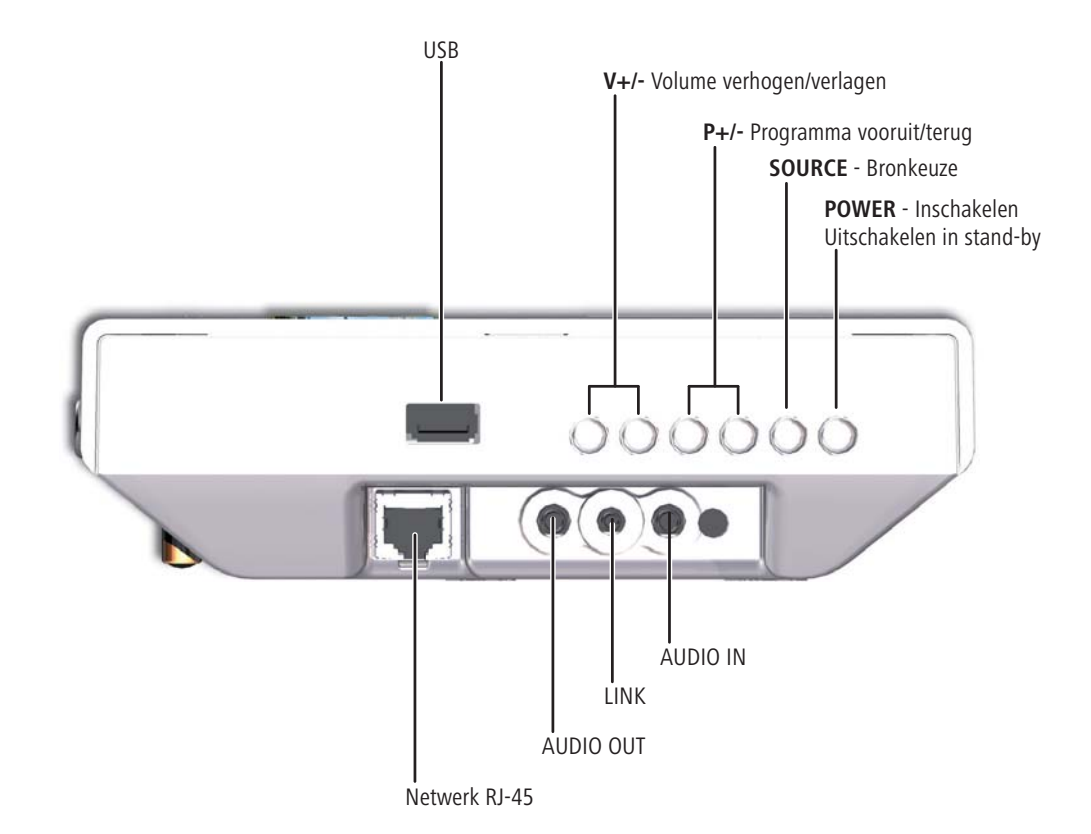

Nederlands

## Achterzijde

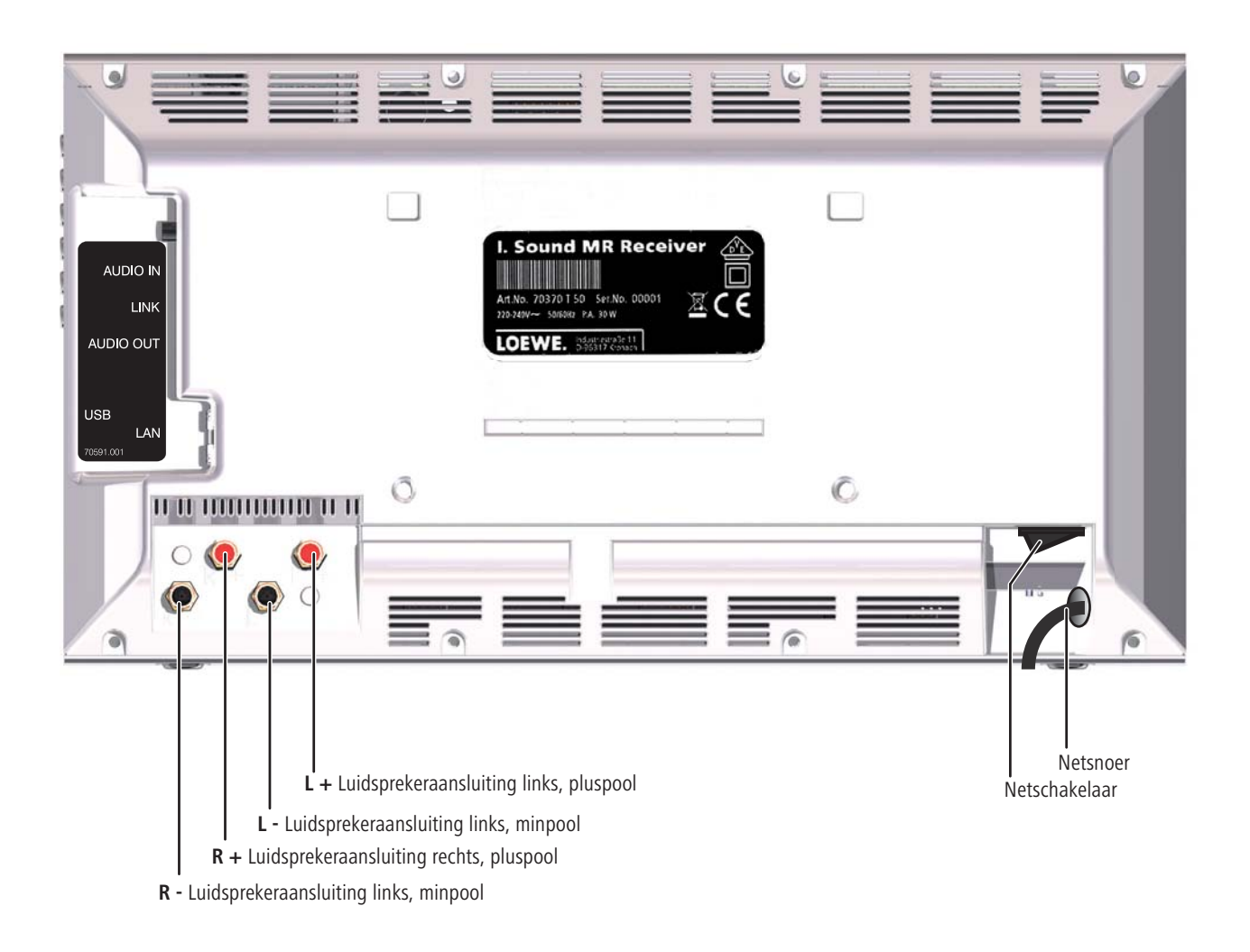

## Hartelijk welkom

## Bedankt

voor het aanschaffen van een Loewe Produkt. Wij zijn blij om u als klant te mogen begroeten.

Loewe producten voldoen aan de hoogste normen voor techniek, ontwerp en bedieningsgemak. Dit geldt evenzeer voor TV, DVD, video, audio en accessoires. Techniek en design zijn echter geen doel op zich, maar een middel om onze klanten een optimaal kijk- en luisterplezier te bieden. Daarom hebben we bij het design afgezien van voorbijgaande modetrends. Tenslotte heeft u een hoogwaardig toestel gekocht, waar u lange tijd niet op uitgekeken zult zijn.

## **Omvang levering**

- Persoonlijke Sound Multiroom Receiver
- Beugelsteun
- Wandhouder
- Deze gebruikshandleiding
- Montagehandeiding

## Accessoires

| Afstandsbediening Assist Media | bestelnr. 70230A81 |
|--------------------------------|--------------------|
| Multiroom Display on Wall      | bestelnr. 70990U80 |
| Multiroom Display in Wall      | bestelnr. 70990U81 |
| Adapterkabel subwoofer         | bestelnr. 70495    |

## Voorwaarden voor gebruik

Om de functies van de Loewe **Multiroom Receiver** te kunnen benutten, moet aan de volgende voorwaarden zijn voldaan:

- Ten minste een afstandsbediening van het type Loewe Assist Media.
- Ten minste een Multiroom Receiver.
- Aansluiting op een draadloos (WiFi) netwerk of netwerk met draadverbinding, router met toegang tot internet.
- Verbinding met een Loewe mediacenter in het thuisnetwerk.
- Per Multiroom Receiver een paar luidsprekers en als optie een Loewe subwoofer.

## Opstellen

- U moet zich houden aan de instructies in de meegeleverde montagehandleiding.
- Het apparaat niet in de buurt van sterke warmtebronnen of in direct zonlicht plaatsen.
- Als u het apparaat opstelt in een kast, of achter gesloten deuren, minstens 2,5 cm vrije ruimte rondom het apparaat overlaten zodat de lucht ongehinderd kan ventileren en er geen warmteophoping kan plaatsvinden. Ventilator en openingen aan de achterzijde niet afdekken. Het apparaat mag tijdens het gebruik niet op de achterzijde worden gelegd. Gebruik uitsluitend de meegeleverde bevestigingsbeugel of wandhouder.
- Verkeerde voltages kunnen het toestel beschadigen. U mag dit apparaat enkel met het bijgevoegde netsnoer aansluiten op een stroomnet met een voltage en frequentie zoals aangegeven op het typeplaatje.
- Bij onweer moet u de stekker uit het stopcontact nemen. Extreem hoge spanningen door blikseminslag kunnen het toestel via het stroomnet beschadigen.
- Ook bij langere afwezigheid moet u de stekker uit het stopcontact nemen.
- De netstekker moet eenvoudig toegankelijk zijn, zodat het toestel altijd van het stroomnet kan worden gescheiden.
- Het netsnoer zo leggen, dat dit niet kan worden beschadigd. Het netsnoer mag niet geknikt of over scherpe randen gelegd worden. Het mag niet belopen worden of aanchemi-caliën worden blootgesteld. Dit laatste geldt voor het hele apparaat. Een netsnoer met een beschadigde isolatie kan elektrische schokken veroorzaken en is brandgevaarlijk.
- Als u de netstekker uit het stopcontact haalt, pak deze dan niet aan de kabel, maar bij de stekker vast. Anders kunnen de draden in de netstekker beschadigd raken en bij opnieuw insteken kortsluiting veroorzaken.
- Als andere apparaten in hetzelfde frequentiebereik (2,4 GHz) werken, kunnen storingen optreden (zie pagina 142).

Lees ook de veiligheidsaanwijzingen op de volgende pagina's en leef deze na.

## Voor uw veiligheid

Voor uw eigen veiligheid en om onnodige schade aan uw apparaat te voorkomen, moet u onderstaande veiligheidsinstructies lezen en in acht nemen.

### Reglementair gebruik en omgevingscondities

Dit apparaat is uitsluitend voor de ontvangst en weergave van geluidssignalen bedoeld. Het is voor gebruik in woningen en kantoren en ontworpen mag niet in ruimtes worden gebruikt met een hoge **luchtvochtigheid** (bijv. badkamer, sauna) of een hoge **stofconcentratie** (bijv. werkplaatsen).

De garantie geldt voor het beoogde gebruik van het apparaat.

Als het toestel buiten gebruikt wordt, moet u voor bescherming tegen **vocht** (regen, waterdruppels, spatwater of dauw) zorgen.

Hoge vochtigheid en stofconcentraties veroorzaken kruipstromen in het toestel. Hierdoor ontstaat het risico op aanraking van onder spanning staande delen.

Als u het toestel vanuit een **koude** in een warme omgeving heeft gebracht, moet u dit in verband met mogelijke **condensvorming** ca. een uur uitgeschakeld laten staan.

Zet uw installatie (Individual Sound **Multiroom Receiver**, televisietoestel en eventuele andere aangesloten componenten) altijd uit, voordat u andere apparaten of luidsprekers aansluit of afkoppelt.

Het toestel beschermen tegen:

- Vocht, druip- en spatwater of stoom.
- Stoten en mechanische belastingen.
- Magnetische en elektrische velden.
- Koude, hitte, invallend zonlicht en sterke temperatuurschommelingen.
- Stof.
- Afdekking die de ventilatie verstoort.
- Ingrepen binnenin het toestel.

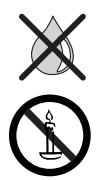

Zet geen met vloeistof gevulde voorwerpen of brandende kaarsen op het apparaat.

Kaarsen of ander open vuur moet(en) te allen tijde uit de buurt van het apparaat gehouden worden om uitbreiding van brand te voorkomen.

De ventilatieroosters aan de achterwand van het apparaat niet met een tijdschriften of doeken bedekken. Let daarbij bijvoorbeeld ook op gordijnen enz.

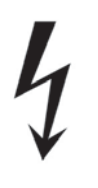

WAARSCHUWING: OM HET GEVAAR VAN EEN ELEKTRISCHE SCHOK UIT TE SLUITEN MAG U DE BEHUIZINGSDELEN NIET VERWIJDEREN. IN DE BEHUIZING ZITTEN GEEN ONDERDELEN DIE DOOR DE GEBRUIKER KUNNEN WORDEN GEREPAREERD. LAAT REPARATIEWERKZAAMHEDEN UITSLUITEND DOOR LOEWE DEALERS UITVOEREN.

Gebruik uitsluitend originele accessoires en reserveonderdelen van Loewe.

#### Toezicht

Laat **kinderen** niet zonder toezicht het apparaat bedienen. Laat kinderen niet in de directe omgeving van het apparaat spelen.

De **Multiroom Receiver** niet gebruiken als er niemand aanwezig is. Schakel de netschakelaar bij langdurige afwezigheid uit en neem de stekker uit het stopcontact.

#### Reinigen

Reinig het toestel alleen met een licht vochtige, zachte en schone doek (zonder scherpe of schurende reinigingsmiddelen).

#### Over deze gebruikshandleiding

Alle informatie in deze handleiding heeft betrekking op het product Loewe Individual Sound **Multiroom Receiver**.

Mits niet anders aangegeven, hebben de aanwijzingen betrekking op de bedieningselementen van de afstandsbediening **Assist Media**.

Alinea's die met het symbool **b**eginnen, bevatten belangrijke informatie, tips of voorwaarden voor een storingsvrije werking.

Begrippen die u in het menu of als opschrift op het toestel kunt vinden, zijn in de tekst **vet** gedrukt.

In de functiebeschrijvingen staan de benodigde bedieningselementen afgebeeld links naast de tekst met de bedieningsaanwijzingen.

De afbeeldingen in deze bedieningshandleiding dienen slechts als voorbeeld. De daadwerkelijke weergave kan, afhankelijk van de softwareversies en de beschikbaarheid van services, in uw systeem afwijken.

## Opstellen

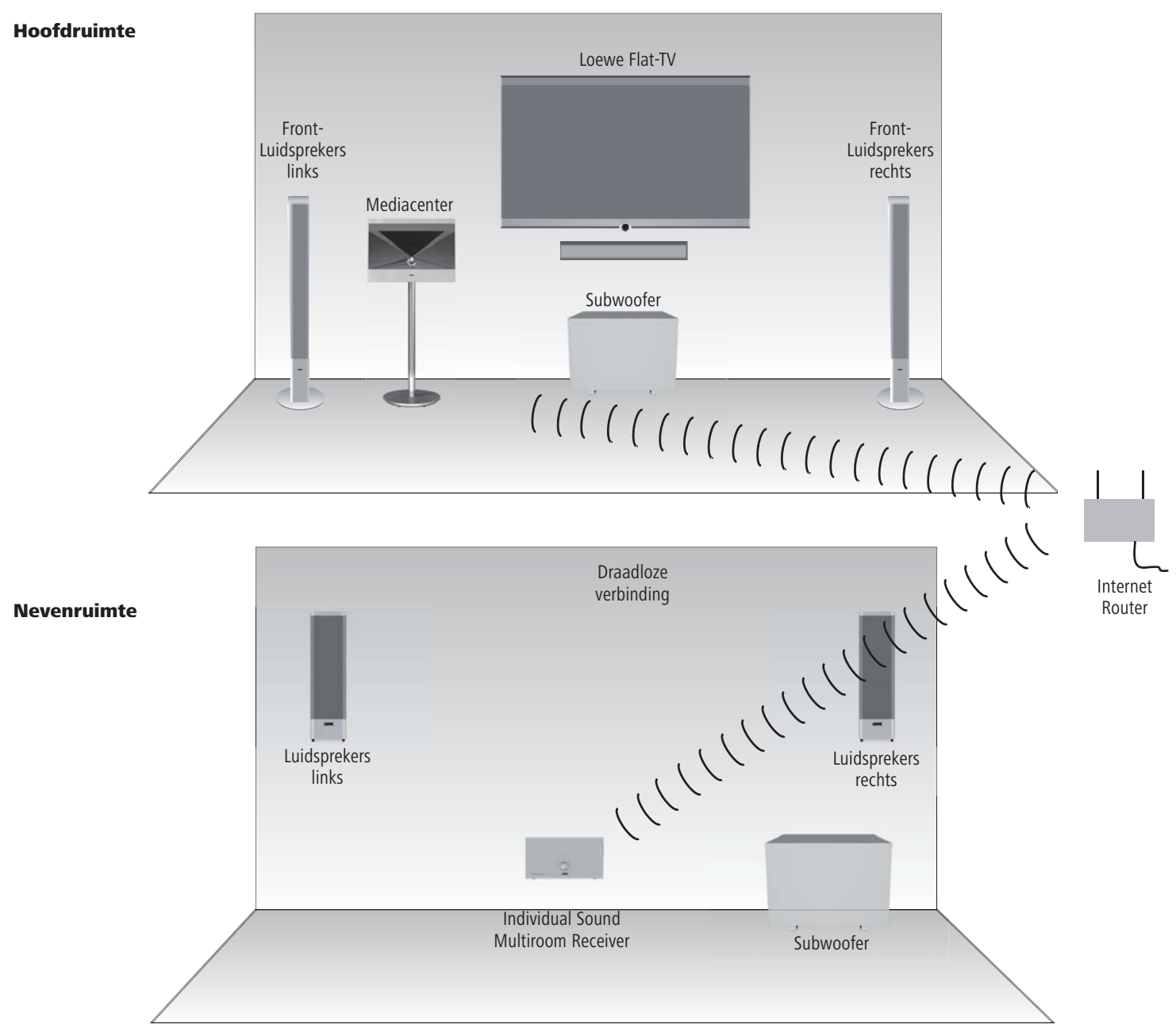

### Voorbeeld van mogelijke opstelling

## Aansluiten

### Bedrading van de persoonlijke Sound Multiroom Receiver

Verbind de luidsprekers met de **Multiroom Receiver**. Let er daarbij op, dat de draden goed worden aangesloten: plus aan plus en min aan min.

Op de **Multiroom Re**ceiver is de aansluiting van de rechter surroundluidspreker met **R+** (rood) / **R-** (zwart) en die van de linker surroundluidspreker met **L+** (rood) / **L-** (zwart) gemarkeerd.

Als een WiFi-verbinding ongewenst of onmogelijk is, sluit dan een RJ-45 netwerkkabel (wordt niet meegeleverd) aan voor de **Multiroom Receiver** via een netwerkaansluiting (bijv. switch of DSL-router) bij voorkeur met aansluiting op het internet.

1) Als optie kunt u met de subwoofer-adapterkabel, die als accessoire verkrijgbaar is, een Loewe subwoofer met Audio Link interface op de bus LINK van de **Multiroom Receiver** aansluiten. In dat geval moet u de luidsprekers op de subwoofer aansluiten.

Het netsnoer op een 220-240V 50 Hz wandcontactdoos aansluiten.

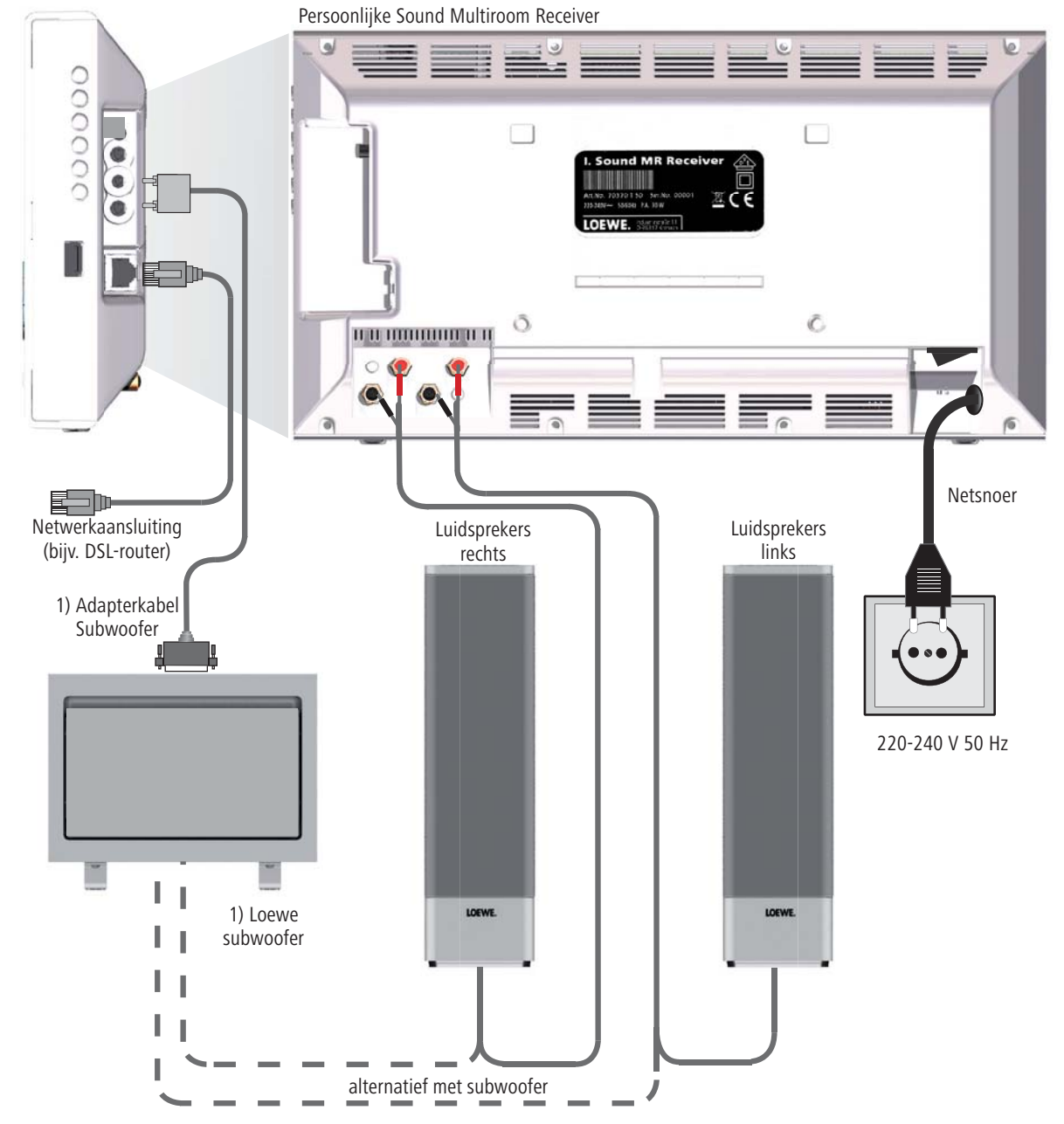

## Inbedrijfstelling

### In-/uitschakelen

Schakel de Multiroom Receiver aan met de netschakelaar (pagina 125).

Voer eerst de instellingen uit, zoals beschreven in de gebruikshandleiding van de afstandsbediening Assist Media onder Inbedrijfstelling (zoals bijv. taal, tijd/datum enz.)

### Toewijzen

De Loewe **Multiroom Receiver** moet met de afstandsbediening Loewe **Assist Media** via een draadloze verbinding worden bediend. Daarvoor moet de afstandsbediening eenmalig worden toegewezen.

Controleer, of de apparaten correct opgesteld zijn (pagina 128). Breng de elektrische verbindingen tot stand als beschreven op pagina 129.

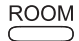

Op de toets **ROOM** op de afstandsbediening **Assist Media** drukken.

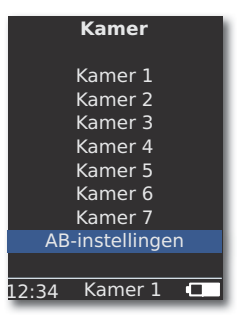

- ▲ AB-instellingen selecteren.
  - **OK** bevestigen.
  - Toewijzen selecteren.
- Als nog geen Multiroom Receiver werd toegekend begint het zoeken zodra u de toets ROOM indrukt.

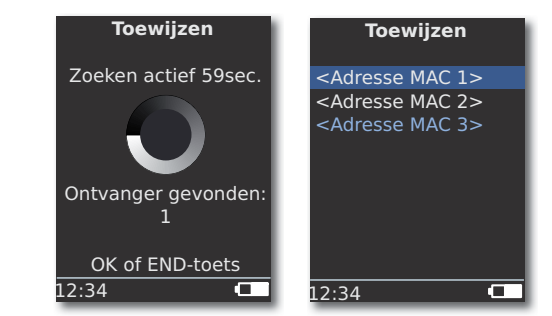

Indien meerdere apparaten worden gevonden, dan het gewenste apparaat selecteren.

**OK** bevestigen.

- Om verwarring te voorkomen, schakelt u evt. andere aanwezige Multiroom Receivers uit c.q. leest u het MAC-adres op de achterzijde van het apparaat af.
- Als het toewijzen is mislukt, verschijnt er een melding. Herhaal dan de procedure en verklein de afstand tussen de afstandsbediening Assist Media en de Multiroom Receiver, die moet worden toegewezen tot max. 2 m.
- Wanneer u met de afstandsbediening Assist Media te ver van de Multiroom Receiver staat, verschijnt een melding. Verklein de afstand en selecteer de weergegeven optie Opnieuw verbinden.
- Wanneer u een tweede afstandsbediening Assist Media gebruikt, kan de verbinding met een reeds eerder toegewezen andere Assist Media van de Multiroom Receiver worden overgenomen. Een bijbehorende melding wordt op het display van de eerste Assist Media weergegeven.

## **Multiroom Receiver instellingen**

Hier kunnen verschillende basisinstellingen, zoals bijv. voor het netwerk worden uitgevoerd.

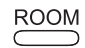

Toets ROOM indrukken.

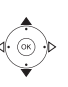

- OK bevestigen.
- ▲ ▼ Receiver instel. selecteren.

OK bevestigen.

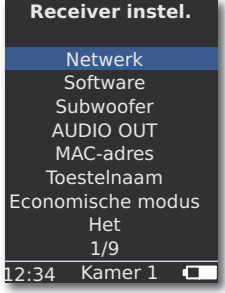

✓ ▲ Gewenste optie kiezen. OK bevestigen.

Door selectie van het **MAC-adres** kan dit unieke apparaatadres worden weergegeven. Dit adres is o.a. nodig voor het instellen van internet radiostations (pagina 137).

### Netwerk

Afhankelijk van het feit of de **Multiroom Receiver** met een kabel (ethernet, Powerline) of draadloos (**WiFi**) met uw thuisnetwerk is verbonden, moeten verschillende instellingen worden uitgevoerd.

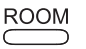

Op de toets ROOM drukken.

Gewenste kamer selecteren.

OK bevestigen.

▲ ▼ Receiver instel. selecteren.

**OK** bevestigen.

- ▲ ▼ De optie **Netwerk** selecteren.
- De Multiroom Receiver herkent automatisch, of de netwerkverbinding met een kabel of draadloos is geregeld en vraagt u aan de hand van menu's om de vereiste instellingen uit te voeren.

### **Draadloos netwerk**

Hier voert u de instellingen voor een draadloos netwerk uit.

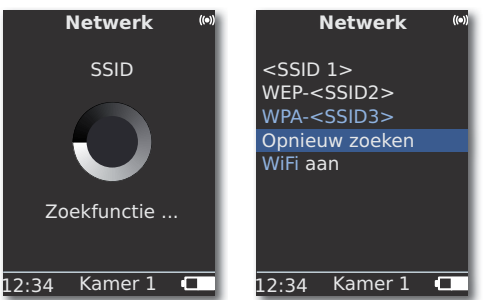

Eerst worden de draadloze netwerken in uw omgeving opgespoord.

De gevonden draadloze netwerken worden weergegeven in een lijst.

Het op dat moment actieve netwerk is blauw gemarkeerd.

Met Opnieuw zoeken wordt het zoeken opnieuw gestart.

Met **WiFi uit** kunt u WiFi deactiveren (optie verschijnt als er geen LAN aangesloten is). Schakel zo nodig **WiFi in** door de netwerkinstelling te herhalen.

- Als het draadloze netwerk een codering bezit, is het noodzakelijk om het WiFi-wachtwoord in te voeren dat toegang tot het netwerk geeft.
- De codering volgens de standaard WEP geldt niet meer als veilig. Indien mogelijk moet u gebruikmaken van de standaards WPA resp. WPA2. U moet de bijbehorende instellingen uitvoeren op uw WiFi-router.

 $\bullet$   $\bullet$  Het gewenste netwerk selecteren.

OK bevestigen.

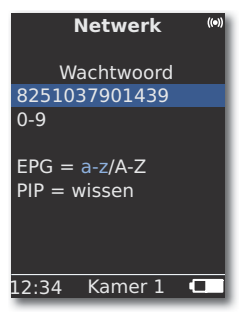

Indien het netwerk gecodeerd is, voert u de cijfers en letters van het wachtwoord in met de cijfertoetsen (zoals bij een SMS).

Met EPG omschakelen van hoofd- op kleine letters.

Met **PIP** teken links van cursor wissen.

OK invoer opslaan.

000

000

EPG

PIP

- Het WiFi-wachtwoord moet uit ten minste 8 tekens bestaan en mag max. 64 tekens lang zijn.
- Als u het WiFi-wachtwoord niet kent, moet u contact opnemen met de netwerkbeheerder.
- Ondersteunde encryptiesoorten: pagina 143.

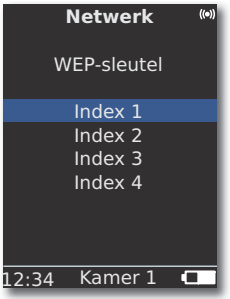

Als het geselecteerde draadloze netwerk met een WEP-codering werkt, moet in het menu dat dan wordt geopend nog een geheugenplaats voor het wachtwoord in de "Index 1-4" worden geselecteerd.

OK bevestigen.

Daarna moeten de instellingen als beschreven onder "Netwerk met draadverbinding" (pagina 132) nog worden overgenomen.

### Netwerk met draadverbinding

Hier voert u de instellingen voor het geselecteerde netwerk uit.

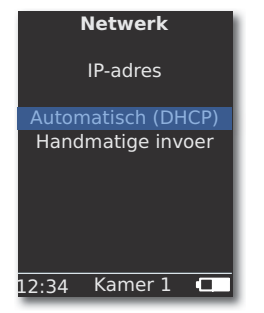

### Automatisch (DHCP)

IP-adres en netwerkmasker worden automatisch toegekend door een DHCP-server in het thuisnetwerk.

- Een DHCP-server moet op een apparaat in het netwerk geconfigureerd zijn (bijv. WiFi-router).

OK bevestigen.

### Handmatige invoer

Invoer van het statische IP-adres, gateway, DNS server 1/2.

▲ ▼ De optie Handmatige invoer selecteren.

**OK** bevestigen.

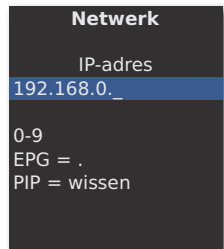

Nederlands

000

000

000

EPG

PIP

12:34 Kamer 1 💶

Waarden met de cijfertoetsen invoeren.

Met EPG punt invoeren.

Met **PIP** teken links van cursor wissen.

**OK** invoer opslaan en het volgende menu openen.

Achtereenvolgens worden op dezelfde manier als bij het IP-adres de adressen voor subnet-masker, gateway, DNS server 1 en DNS server 2 opgevraagd.

#### Netwerkstatus

Nadat de invoeren zijn opgeslagen, verschijnt over meerdere menupagina's een overzicht van de instellingen.

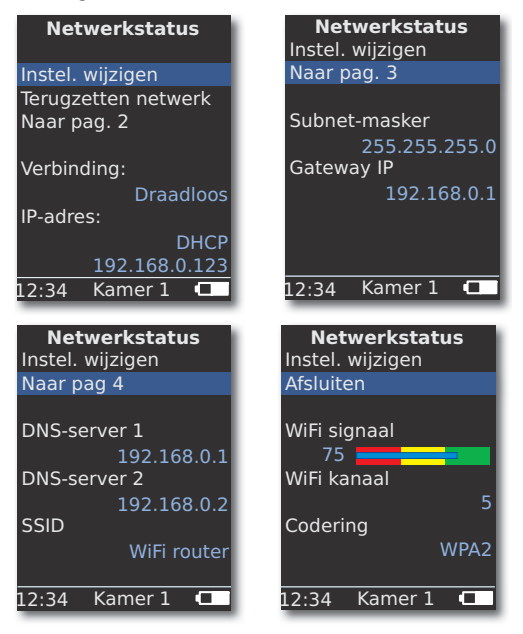

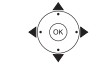

▲ ► De optie **Instel. wijzigen** selecteren om het dialoogvenster voor de netwerkinstellingen te openen.

OK bevestigen.

♦ Vorig/volgend menu weergeven.

OK bevestigen.

▲ ▼ De optie Afsluiten selecteren of druk op de toets EINDE om het menu Netwerkstatus te beëindigen.

- Indien u de bedrijfsmodus van de Multiroom Receivers van "Draadgebonden netwerk" wilt wijzigen in "Draadloos netwerk" (of omgekeerd), schakel het apparaat dan eerst met de netschakelaar (pagina 125) uit en maak de netwerkkabel los of steek deze in de RJ-45 bus (pagina 124). Schakel het apparaat vervolgens weer in met de netschakelaar en voer de instellingen uit zoals beschreven op pagina onder "Netwerk".
- Via menypunkten Terugzetten netwerk erhåller du en omstart av nätverksparametern (t.ex. för att begära ny IP-adress).

### Kamernaam

In een omgeving met meerdere **Multiroom Receivers** kan aan de diverse apparaten een persoonlijke naam worden toegewezen om ze bij de bediening beter te kunnen onderscheiden.

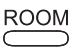

Op de toets ROOM drukken.

ROOM

Op de toets **ROOM** drukken.

▲ ▼ Kamer 1 - 7 selecteren. **OK** bevestigen.

AB-instellingen selecteren.

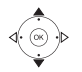

**OK** bevestigen.

| AB-instellingen                      |
|--------------------------------------|
| Kamernaam                            |
| Keuken_                              |
| 0-9<br>EPG = a-z/A-Z<br>PIP = wissen |
| 12:34 Kamer 1 🗖                      |

EPG PIP

Voer de naam met cijfertoetsen (zoals bij een SMS) in.

Speciale tekens met de toetsen **0** en **1** invoeren (selecteren door er meermaals op te drukken).

Met EPG wisselen tussen hoofd- en kleine letters.

Met **PIP** teken links van cursor wissen.

OK bevestigen.

## Toestelnaam

In een omgeving met meerdere **Multiroom Receivers** kan aan de diverse apparaten een individuele netwerknaam worden toegekend om ze bij de bediening beter te kunnen onderscheiden.

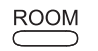

Op de toets ROOM drukken.

- ▲ ▼ Kamer selecteren. **OK** bevestigen.
- ▲ ▼ Receiver instel. selecteren.

**OK** bevestigen.

▲ ▼ Toestelnaam selecteren.

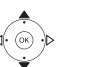

OK bevestigen.

| Toestelnaam                          |
|--------------------------------------|
| Keuken_                              |
| 0-9<br>EPG = a-z/A-Z<br>PIP = wissen |
| 12:34 Kamer 1 🗖                      |

000

000

0

FPG

PIP

Voer de naam met cijfertoetsen (zoals bij een SMS) in.

Speciale tekens met de toetsen **0** en **1** invoeren (selecteren door er meermaals op te drukken).

Met EPG wisselen tussen hoofd- en kleine letters.

Met **PIP** teken links van cursor wissen.

OK bevestigen.

## Subwoofer

Indien u op de **Multiroom Receiver** een subwoofer (pagina 129) heeft aangesloten, moet de grensfrequentie worden ingesteld, zodat de basaandelen niet meer door de stereoluidsprekers maar via de subwoofer worden weergegeven.

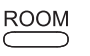

Op de toets ROOM drukken.

- **Receiver instel.** selecteren.

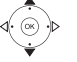

OK bevestigen.

▲ ▼ Subwoofer selecteren.

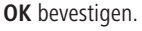

| Sı    | ıbwoofeı         | . 1  |
|-------|------------------|------|
| Grei  | nsfrequen<br>uit | tie  |
|       | 20Hz             |      |
|       | 30Hz             |      |
|       | 40Hz             |      |
|       | 50Hz             |      |
|       | 60Hz             |      |
|       |                  | 1/20 |
| 12:34 | Kamer 1          |      |

▲ Optie selecteren.

Selecteer de optie uit, als geen subwoofer is aangesloten.

Selecteer **20-200 Hz**, afhankelijk van de grensfrequentie van de aangesloten stereoluidsprekers (zie de technische gegevens).

OK bevestigen.

Schakel de Multiroom Receiver vóór het aansluiten van de bedrading in ieder geval uit.

### Audio out

Du kan ställa in en fast eller variabel volym för audio-signalen vid gränssnittet **AUDIO OUT**.

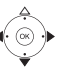

**Receiver instel.** selecteren.

- OK bevestigen.
- Välj AUDIO OUT.
- ✔ Välj alternativ.

vast Ljudvolymnivå fast

variabel Ljudvolymnivå variabel, ställs in med V+/-

Med inställd subwoofer-gränsfrekvens är alternativet inte tillgängligt.

## Economische modus

Met de activering van de economische modus kunt u de meeste energie besparen (zie pagina 143). Het inschakelen duurt dan wel iets langer. U kunt twee tijdsbereiken instellen waarin het apparaat automatisch op een bepaalde tijd inschakelt (= energiespaarstand) en dan weer uitschakelt.

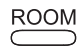

- Op de toets ROOM drukken.

**OK** bevestigen.

▲ ▼ Receiver instel. selecteren.

**OK** bevestigen.

OK bevestigen.

| Economis    | che modus |
|-------------|-----------|
| Modus       | aan+Timer |
| Starttijd 1 |           |
| -           | 16:00     |
| Eindtijd 1  |           |
| ,           | 23:00     |
| Starttiid 2 |           |
| · · ,·      | 00:00     |
| Eindtiid 2  |           |
| , ,         | 00:00     |
| 12:34 Ka    | mer 1 🗖   |
|             |           |

• • Optie selecteren.

aan Economische modus actief

- uit Economische modus uit
- aan+Timer Automatisk på/avslagning av energispardrift.

Det är möjligt med två tider för Start/Stop.

Med de inställda tiderna är apparaten snabbt driftsklar

(= energispardrift av) medan den under övriga tider befinner sig i energispardrift.

| 0 | 0 | 0 |  |
|---|---|---|--|
| 0 | 0 | 0 |  |
| Ο | Ο | 0 |  |

0

END

Tijd in viercijferig 24-uursformaat invoeren.

Menu beëindigen.

## Tijd

De tijd van de **Multiroom Receiver** wordt automatisch via de tijdserver van het Internet actueel gehouden (als uw thuisnetwerk toegang tot het Internet heeft). Om te zorgen dat de tijdsindicatie klopt voor uw regio, kan de afwijking van de wereldtijd (tijdzone) en de zomer-/wintertijd ingesteld worden.

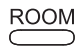

Op de toets **ROOM** drukken.

- ▲ ▼ Kamer selecteren.
- OK bevestigen.

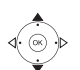

- Receiver instel. selecteren.
- OK bevestigen.

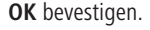

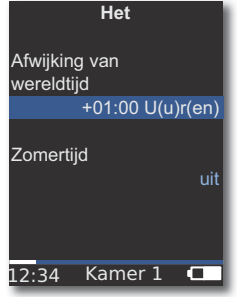

- Optie instellen.

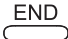

Menu beëindigen.

U kunt de tijd ook handmatig instellen. Zie in de gebruiksaanwijzing voor de Assist Media afstandsbediening onder Tijd/Datum instellen. De Multiroom Receiver neemt de tijd van de afstandsbediening over als er geen Internetverbinding met een tijdserver bestaat.

## Toegang op afstand

Enige weergavefuncties van de **Multiroom Receiver** kunnen door andere apparaten zoals de afstandsbediening **Assist Media** bediend worden. Deze optie om zogenaamde Media-Control-Points toe te staan kan gedeactiveerd worden.

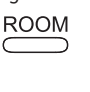

Op de toets ROOM drukken.

▲ ▼ Kamer selecteren.

**OK** bevestigen.

▲ ▼ Receiver instel. selecteren.

OK bevestigen.

▲ ▼ Toegang op afstand selecteren.

OK bevestigen.

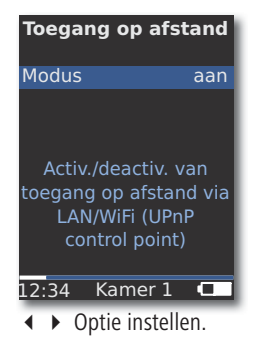

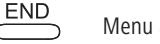

Menu afsluiten.

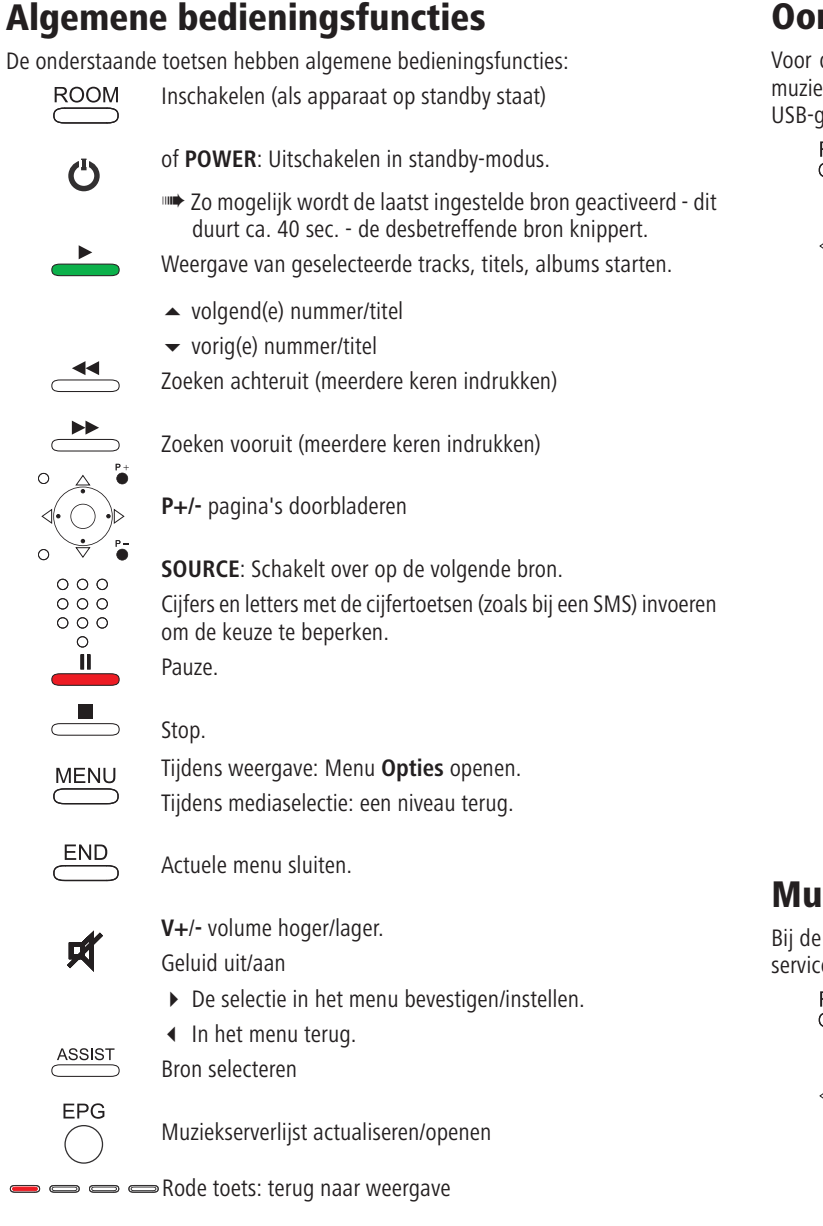

Voor een compleet overzicht van de functies verwijzen wij ook naar de gebruikshandleiding van de afstandsbediening Assist Media.

## **Oorsprong selecteren**

Voor de muziekweergave kunt u tussen verschillende bronnen kiezen, bijv. een muziekserver in het netwerk of lokaal aangesloten bronnen (MP3-bestanden op USB-geheugenmedia c.g. op **AUDIO IN** aangesloten audio-apparaat).

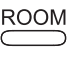

Op toets ROOM drukken.

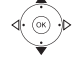

OK bevestigen.

| Oorsprong                                 |  |  |
|-------------------------------------------|--|--|
| Internet Radio                            |  |  |
| Muziekserver<br>USB<br>AUDIO IN<br>Wekker |  |  |
| Receiver instel.                          |  |  |
| .2:34 Kamer 1 💶                           |  |  |

OK bevestigen.

De **Multiroom Receiver** schakelt om naar de geselecteerde bron en de naam ervan verschijnt op het display van de afstandsbediening.

Als alternatief kan een muziekbron worden geselecteerd door meermaals op de toets **SOURCE** op de **Multiroom Receiver** te drukken.

### Muziekserver

Bij de selectie **Muziekserver** verschijnt een volgend selectiemenu waaruit u een service die in uw thuisnetwerk of op het Internet bestaat kunt selecteren.

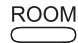

Druk op ROOM-toets.

OK bevestigen.

▲ Muziekserver selecteren.

OK bevestigen.

▲ ▼ Service selecteren.

OK bevestigen.

In het menu Muziekserver worden de beschikbare services van uw thuisnetwerk weergegeven.

Nederlands

### Internet radio

Bij de selectie Internetradio verschijnt een lijst met beschikbare internetradiozenders, tenminste als die voor uw thuisnetwerk toegankelijk zijn.

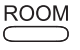

Druk op ROOM-toets.

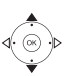

OK bevestigen.

Internet Radio selecteren.

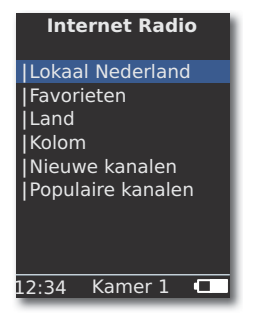

OK bevestigen.

- ← Gewenst(e) overzicht/lijst selecteren. **OK** bevestigen.
- Invoeren onder Favorieten kunt u in het Loewe Support Portal bewerken. Vul daartoe het MAC-adres van uw Multiroom Receiver in (pagina 130). Deze vindt u aan de achterzijde van uw apparaat.

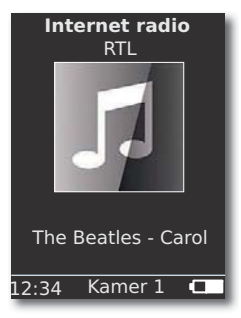

**OK** Lijst met internet radiozenders openen.

Cijfers en letters met de cijfertoetsen (zoals bij een SMS) invoeren om de keuze te beperken.

▲ Vorige/volgende internet radiozender oproepen.

### **USB**

Muziek kan vanaf een USB-stick op de Multiroom Receiver of het Mediacenter worden weergegeven.

ROOM Druk op ROOM-toets.

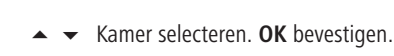

- **USB** selecteren. **OK** bevestigen.

✓ Het gewenste album selecteren (albums/mappen worden met een voorafgaande verticale streep "|" aangeduid).

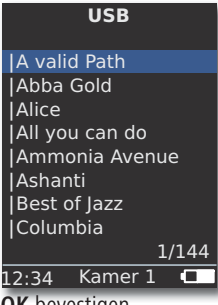

OK bevestigen.

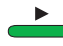

**OK** of **PLAY** indrukken om de weergave van de geselecteerde titel te starten.

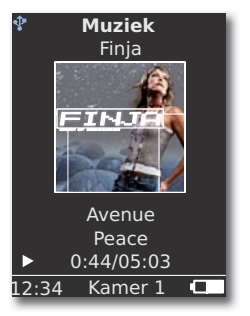

MENU opent het menu opties (pagina 139).

- ▲ Volgende titel
- ✓ Vorige titel
- Zoeken achteruit (meerdere keren indrukken)
- Zoeken vooruit (meerdere keren indrukken)

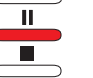

- Pauze. Stop.
- **OK** of **◀** hoger liggende menu openen.
- Im Het symbool 🜵 toont met de blauwe kleur dat een USB-stick op de Multiroom Receiver wordt toegepast.

### Mediacenter

Bij de selectie **Muziekserver - Mediacenter** (pagina 136 )verschijnt een lijst met de in het **Mediacenter** beschikbare services, tenminste als een Loewe Mediacenter in uw thuisnetwerk in werking is.

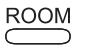

Druk op ROOM-toets.

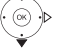

- OK bevestigen.
- Muziekserver selecteren.

**OK** bevestigen.

Gewenste server, bijv. Mediacenter kiezen.

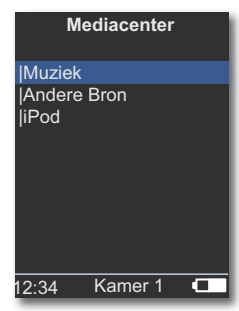

OK bevestigen.

Muziek Selecteer de muziek op criterium, zoals bijv. Artiest, Genre, enz.

Andere Bron Op het mediacenter aangesloten audiobronnen, zoals bijv. Radio, analoge bron op Audio IN , Party Mode, etc.

iPod iPod-dockingstation van het mediacenter.

**OK** bevestigen.

- Under Muziekserver hittar du Mediacenter under namnet, som du definierat med alternativet Mediacenter Naam van het netwerk (se bruksanvisning Mediacenter). Fabriksinställningen är <Mediacenter>.
- De afbeeldingen in deze gebruikshandleiding dienen slechts als voorbeeld. De actuele weergave kan, afhankelijk van de softwareversies, beschikbaare apparaten en services in uw systeem afwijken.

### Menu Muziek

Bij de selectie **Mediacenter** - **Muziek** verschijnt bijv. een lijst, waaruit u uw muziek volgens bepaalde criteria, zoals bijv. artiest, genre enz. kunt selecteren..

- Open het menu zoals beschreven onder "Mediacenter".
- Muziek selecteren.

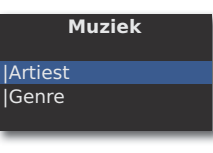

OK bevestigen.

- Genre Hier worden alle beschikbare titels gesorteerd op genre weergegeven
- Artiest Hier worden alle beschikbare titels gesorteerd op artiest weergegeven

**OK** bevestigen.

Indien beschikbaar, wordt voor de weergegeven titels en albums illustraties, zogeheten "cover art", afgebeeld - anders wordt een neutraal beeld (zoals bij internetradio, pagina 137) afgebeeld. Er kunnen albumafbeeldingen in de formaten JPG, GIF en BMP worden weergegeven. Van USB-geheugenmedia kunnen albumafbeeldingen alleen uit MP3-bestanden (metagegevens) worden weergegeven. Bij de weergave van de muzieserver (mediacenter) bepaalt deze of een afbeelding van het album wordt doorgegeven.

### **Menu Opties**

U kunt de sorteervolgorde van de lijst van de titels instellen.

MENU

- MENU opent het menu Opties.
- ▲ Gewenste optie selecteren.
- **A-Z** Hier worden alle beschikbare titels in alfabetische volgorde afgebeeld.
- Number Hier worden alle beschikbare titels op nummer gesorteerd afgebeeld
- Datum Hier worden alle beschikbare titels op datum gesorteerd afgebeeld
- **Omvang** Hier worden alle beschikbare titels op bestandsgrootte gesorteerd afgebeeld
- De in uw systeem beschikbare opties zijn afhankelijk van de mediaserver.

### Menu artiest

Bij de selectie Mediacenter - Muziek - Artiest verschijnt een lijst van de aanwezige artiest, die alfabetisch gesorteerd afgebeeld worden.

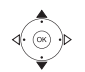

Open het menu zoals beschreven onder "Mediacenter". ▲ ▼ Muziek selecteren.

OK bevestigen.

▲ Artiest selecteren (artiest worden met een voorafgaand verticale lijntje "|" aangeduid).

#### **OK** bevestigen.

| Artiest         |  |  |
|-----------------|--|--|
| Alan Parsons    |  |  |
| Alice Brown     |  |  |
| Bongo           |  |  |
| Diana           |  |  |
| George Backer   |  |  |
| Joe Norman      |  |  |
| Lydia Sun       |  |  |
|                 |  |  |
| 1/144           |  |  |
| .2:34 Kamer 1 🗖 |  |  |
|                 |  |  |

- Gewenste Artiest selecteren.
- Cijfers en letters met de cijfertoetsen (zoals bij een SMS) invoeren om de keuze te beperken.

**OK** opent Artiest voor albumselectie.

| 0 | 0      | 0 |  |
|---|--------|---|--|
| 0 | 0      | 0 |  |
| 0 | 0      | 0 |  |
|   | $\sim$ |   |  |

000 000

000

0

Cijfers en letters met de cijfertoetsen (zoals bij een SMS) invoeren

om de keuze te beperken.

OK opent een album voor selectie van een titel.

| Ammonia Avenue     |  |  |
|--------------------|--|--|
| Prime time         |  |  |
| Let me go home     |  |  |
| One good reason    |  |  |
| Since the last goo |  |  |
| Don't answer me    |  |  |
| Dancing on a high  |  |  |
| You don't believe  |  |  |
| Pipeline           |  |  |
| 1/17               |  |  |
| 12·34 Kamer 1      |  |  |

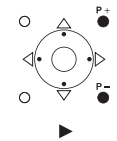

P+/- pagina's doorbladeren

### Menu Muziekweergave

Tijdens de weergave van een track/titel worden - indien beschikbaar - verschillende gegevens, zoals artiest, album, titel, verstreken tijd, totale tijd enz. weergegeven.

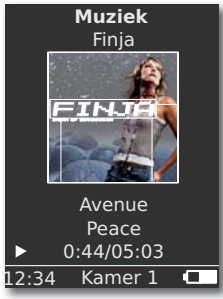

MENU opent het menu Opties.

of - vorig(e) nummer/titel.

of < volgend nummer/titel.

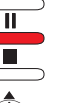

Pauze. Stop.

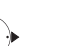

**OK** of **◀** hoger liggende menu openen.

### **Menu Opties**

U kunt een willekeurige weergave of automatisch herhalen instellen.

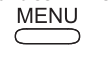

MENU opent het menu Opties.

Opties Willek. weerg. aan Nummer herhalen

Willek. weerg. aan De nummers/titels van actue(e)l(e) medium/map worden in willekeurige volgorde weergegeven. Willek. weerg. uit Weergave in normale volgorde.

Nummer herhalen nummer/titel wordt eindeloos herhaald.

- Alles herhalen Actueel album/weergavelijst eindeloos herhalen. Herhalen uit De weergave stopt aan het einde automatisch.
  - Gewenste functie activeren.

**OK** bevestigen.

Druk op toets.

### Geluidsinstellingen

Tijdens de weergave van een track/titel kunnen diverse geluidsinstellingen worden uitgevoerd.

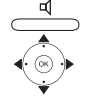

| $\bullet$ | Gewenste functie selecteren. |
|-----------|------------------------------|

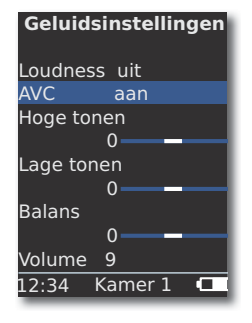

- ✓ ► Geselecteerde optie instellen.
- **Loudness** Gehoormatige aanpassing van hoge en lage tonen bij een gering volume.
  - AVC Högtalarautomatik för en så jämn ljudvolym som möjligt mellan olika system/internet-radiosändare
- Hoge tonen Instellingen voor de hogere frequenties.
- Lage tonen Instellingen voor de lagere frequenties (bastonen).
  - Balans Regeling van het linker/rechter kanaalvolume
  - Volume Instellen van het geluidsvolume
  - OK bevestigen.

### Timer

U kunt de **Multiroom Receiver** na een zelf gekozen periode automatisch laten uitschakelen.

B Druk op toets.

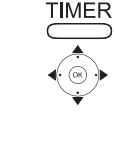

| ▲               |   |  |
|-----------------|---|--|
| Uitschakelen na | 1 |  |
| Rest: 0 Min     |   |  |
| aus             |   |  |
| 15 Min          |   |  |
| 30 Min          |   |  |
| 60 Min          |   |  |
| 90 Min          |   |  |
| 120 Min         |   |  |

12:34 Kamer 1 🗖

### Wekker

U kunt zich door uw **Multiroom Receiver** op een vooraf in te stellen tijd met muziek of met een signaaltoon laten wekken.

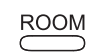

### Druk op ROOM-toets.

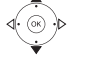

**OK** bevestigen.

▲ ▼ Wekker selecteren.

OK bevestigen.

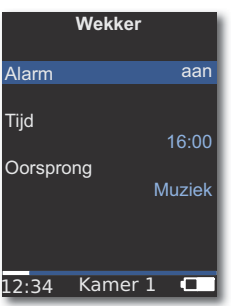

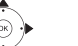

← Gewenste functie selecteren.

Alarm Wekker aan of uitschakelen

Tijd Viercijferige wektijd met cijfertoetsen invoeren

**Oorsprong** Bij optie **Muziek** wordt geprobeerd de laatst gekozen bron weer te geven. Als dit niet mogelijk is wordt het

standaard weksignaal toegepast. Bij de optie **Pieptoon** kunt u het weksignaal met de toets **END** en **OK** uitschakelen.

### OK bevestigen.

Schakel de **Multiroom Receiver** in de Standby-modus. Op de volgende ingestelde wektijd schakelt deze zich automatisch in en klinkt de ingestelde wektoon. De wekfunctie wordt dagelijks herhaald, tot de optie **Alarm** op **uit** gezet wordt.

Na een onderbreking (bijv door stroomuitval) wordt de wekfunctie uitgeschakeld. U moet de tijd opnieuw instellen (pagina 135).

## Update

### Softwarestatus en update

De **Multiroom Receiver** kan indien nodig, door uw dealer door met een softwareupdate worden geactualiseerd.

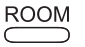

Druk op **ROOM**-toets.

▲ ✓ Kamer selecteren. OK bevestigen.
 ▲ ✓ Receiver instel. selecteren.

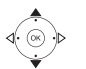

- OK bevestigen.
  ▲ Software selecteren.
- **OK** bevestigen.

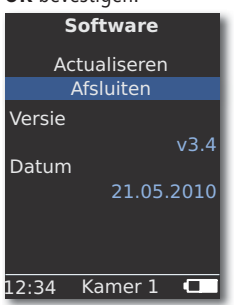

Het versienummer en de datum van de huidige softwareversie worden weergegeven.

▲ De optie **Einde** selecteren.

OK bevestigen.

### Software update via USB/Internet

Vid uppdatering via USB: USB-stick met het update-bestand "update.pac" in de root-directory in de USB-poort aan de zijkant (pagina 124) van de **Multiroom Receiver** steken.

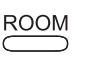

Druk op **ROOM**-toets.

- ▲ ▼ Software selecteren.
- ► **•** De optie **Actualiseren** selecteren.

Receiver instel. selecteren.

• • Optie **USB** of **Internet** selecteren.

### OK bevestigen.

**OK** bevestigen.

| 5                                                                                                    |  |  |
|----------------------------------------------------------------------------------------------------|--|--|
| Software                                                                                                    |  |  |
| Actualiseren                                                                                                    |  |  |
| Firmware wordt geac-<br>tualiseerd. Als de re-<br>ceiver-LED alleen<br>GROEN is, schakelt u de<br>receiver uit en weer in. |  |  |
| 12:34 Kamer 1 🗖                                                                                                    |  |  |

Het bijwerken van de software wordt gestart. De rode LED knippert.

Dit proces kan ca. 30 minuten duren.

Zodra de LED van de **Multiroom Receiver** weer permanent groen brandt (zonder rood), schakelt u het apparaat met de **netschakelaar** uit en vervolgens weer aan.

- Tijdens het update-proces mag het apparaat niet worden losgekoppeld van het stroomnet.
- Kontrollera om fjärrkontrollen Assist Media har tillgång till en mjukvaruuppdatering (se bruksanvisning Assist Media). Om det är nödvändigt med en mjukvaruuppdatering för Assist Media, får du information om detta i displayen.

## **Opsporen en verhelpen van fouten**

| Probleem                                                                                  | Mogelijke oorzaak                                                                                                    | Oplossing                                                                                                    |
|-------------------------------------------------------------------------------------------|----------------------------------------------------------------------------------------------------|----------------------------------------------------------------------------------------------------|
| Geen functie.                                                                             | Netsnoer niet aangesloten.                                                                                                    | Steek de stekker in het stopcontact 220-240 V 50 Hz.                                                                                                    |
| De <b>Multiroom Receiver</b> vindt geen media-<br>server.                                 | Geen verbinding met de mediaserver.                                                                                                    | Controleer of de mediaserver actief is.<br>Controleer de netwerkcommunicatie met een PC met een<br>Ping-commando.<br>Controleer het snoer bij een netwerk met draadverbinding.<br>Controleer bij een draadloos netwerk de afstand tussen de<br>mediaserver en de <b>Multiroom Receiver</b> . |
| Ondanks de instelling Automatisch (DHCP)<br>krijgt de Multiroom Receiver geen IP-adres.   | In uw netwerk is geen DHCP-server actief.                                                                                                   | Stel een DHCP server in werking.                                                                                                    |
|                                                                                           | U heeft bij een verbinding via een gecodeerd draad-<br>loos netwerk een onjuist WiFi-wachtwoord ingevoerd.                                  | Voer het WiFi-wachtwoord correct in (pagina 131).                                                                                                    |
| Een weergegeven mediabestand kan niet worden afgespeeld.                                  | Het bestandsformaat wordt niet ondersteund<br>(pagina 143).                                                                                 | Zet het bestand op een computer met een audioconversiepro-<br>gramma om in bijv. het MP3-formaat.                                                                                                    |
| Geen geluid.                                                                              | Foute aansluiting(en) van de in- of uitgangskabels.                                                                                         | Sluit de kabel op de juiste wijze aan (pagina 129). Als het probleem blijft bestaan, zijn de kabels wellicht defect.                                                                                                    |
|                                                                                           | Er is geen geschikte ingangssignaalbron gekozen.                                                                                            | Selecteer een geschikte ingangsbron met SOURCE.                                                                                                    |
|                                                                                           | Het volume is op minimum gezet.                                                                                                    | Verhoog het volume.                                                                                                    |
|                                                                                           | Het geluid is op gedempt (mute) gezet.                                                                                                    | Druk $\not = 0$ of $V + op$ de afstandsbediening om de geluids-<br>weergave weer in te schakelen en stel daarna het luidspre-<br>kervolume in.                                                                                                    |
|                                                                                           | De adapterkabel subwoofer werd bij een inge-<br>schakelde Multiroom Receiver ingestoken.                                                    | Zet de Multiroom Receiver uit en weer aan.                                                                                                    |
| Dit toestel werkt niet goed.                                                              |                                                                                                    | Trek de netstekker uit het stopcontacten steek deze er na ongeveer 30 seconden weer in.                                                                                                    |
| De afstandsbediening werkt niet goed.                                                     | De accu van de afstandsbediening is leeg.                                                                                                   | Plaats de afstandsbediening in de oplaadhouder.                                                                                                    |
| Media van een op USB aangesloten apparaat<br>kunnen niet worden weergegeven (bijv. iPod). | Er worden alleen geheugenmedia ondersteund,<br>die zich als massageheugen aanmelden en met<br>het bestandssysteem FAT32 geformatteerd zijn. | Gebruik een geschikt geheugenmedium zoals bijv.<br>een USB-stick met compatibel bestandssysteem.                                                                                                    |
| Ondanks aangesloten netwerkkabel schakelt de<br>Multiroom Receiver alleen op WiFi.        | Netwerkkabel defect of niet goed aangesloten.                                                                                               | Netwerkkabel vervangen of correct aansluiten.                                                                                                    |
|                                                                                           | De energiespaaroptie van de router/switch is voor automatische poortdetectie geactiveerd.                                                   | Automatische poortdetectie uitschakelen.                                                                                                    |

Voor het geval bij een draadloos netwerk storingen mochten optreden zoals bijvoorbeeld onderbrekingen bij het afspelen of langzaam reageren van de apparaten bij de bediening kunt u het volgende proberen:

- Houd minstens drie meter afstand tot magnetronovens, Bluetooth-apparaten, mobiele telefoons, en Wi-Fi compatibele apparaten zoals printers en PDA's.

- Wissel naar het actieve kanaal op de WiFi-router.

## Technische gegevens

### Algemeen

Multiroom Receiver Bedrijfstemperatuur Relatieve vochtigheid Afmetingen (ca.) Gewicht (ca.) Art.Nr. 68203T/U10 5 °C ... 35 °C 5 % ... 90 % 330 x 180 x 53 mm (B x H x T) 1,8 kg

AC 220 - 240V, 50 Hz

20 Hz – 20 kHz - 3dB

2x 48 watt (6 Ohm) / 10 % THD

10 W

< 1 W

2.4 GHz

0 W

### **Elektrische gegevens**

Voeding Opgenomen vermogen "Aan" Opgenomen vermogen "Econmische modus aan" Opgenomen vermogen "Uit" Frequentiebereik Versterker Weergavebereik

#### In- en uitgangen

AUDIO IN AUDIO OUT LINK

Luidspreker Netwerk RJ Analoog, stereo 1 V, 10 kOhm, jackplug-bus Analoog, stereo, 1 V, 10 kOhm, jackplug-bus Aansluiting voor Loewe subwoofer, Analoog, 1 V, 10 kOhm, jackplug-bus 4x klem R+/R-/L+/L--45 V 2.0, voor USB-sticks < 10 GB, FAT32

### Ondersteunde bestandsformaten

Audio

USB

MP3, WMA (zonder DRM), FLAC, AAC, WAV, LPCM, OGG

### Standaard van thuisnetwerk

Audio

Universele plug and play Audio/Video (UPnP AV)

#### Netwerk met draadverbinding

Ondersteunde standaards

10 Mbit/s Ethernet (10Base-T), 100 Mbit/s Fast Ethernet (100Base-T)

### Draadloos netwerk (WiFi)

Ondersteunde standaarden Frequentiebereik Encryptie IEEE 802.11b en 802.11g 2400-2483,5 MHz WEP, WPA, WPA2

### Colofon

De Loewe AG is een naamloze vennootschap naar Duitse recht met hoofdkantoor in Kronach.

Industriestraße 11, 96317 Kronach, Duitsland Telefoon: + 49 (0)9261 / 99-0 Fax: + 49 (0)9261 / 99-500 E-mail: ccc@loewe.de

Handelsregister: Amtsgericht Coburg, Nr. HRB 42243 Omzetbelastingnummer: DE 193216550 WEEE-Registratienummer: DE 41359413

Redactiedatum 06.10. 4e druk Software versie Multiroom Receiver 3.4 Software versie Assist Media 1.6/01.15 © Loewe Opta GmbH, Kronach

Alle rechten, ook die van de vertaling, voorbehouden. Veranderingen van het design en de technische gegevens zonder voorafgaande aankondiging mogelijk.

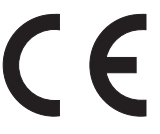

## Woordenlijst

### С

**Client**: Ook netwerk-client genaamd; duidt een eindapparaat aan, zoals bijv. uw TV-apparaat, dat op het netwerk aangesloten is en data van een (media-)server haalt om deze voor de gebruiker toegankelijk te maken.

#### D

**DHCP**: Afkorting voor Dynamic Host Configuration Protocol. Het DHCP maakt de automatische toekenning van IP-adressen mogelijk met behulp van een DHCP-server.

**DHCP-server**: Netwerkservice die zorgt voor het automatisch toekennen van IP-adressen aan clients.

#### Draadloos netwerk: zie WiFi.

**DRM**: Digital Rights Management (Engels voor management van digitale rechten). Procedure voor de controle van door het auteursrecht beschermde gegevens. Beschermde DRM-inhoud vereist voor het legale gebruik, behalve een voor DRM geschikt toestel, tevens het bezit van een door de aanbieder uitgegeven (betaalde) licentie.

#### Е

Ethernet: Datanettechnologie voor bekabelde lokale netwerken (LANs). Omvat ook normen voor bijv. connectoren en overdrachtssnelheden.

#### Н

**Host**: Vertaald als gastheer. Computer met serversoftware die ook gegevens beschikbaar stelt. Zie ook mediaserver.

#### L

**ID3-tags**: Aanvullende informatie bij MP3-bestanden. Hier kunnen onder andere gegevens voor Artiest, Titel, Album en Album-cover opgeslagen worden. De bewerking van deze gegevens gebeurt op de PC met een ID3-tageditor.

**IP-adres**: IP-adressen (Internet-Protocol-adressen) dienen voor de identificatie van apparaten in een Internet-Protocol-(IP-)netwerk. IP-adressen bestaan uit vier getalgroepen van elk drie cijfers.

#### Κ

**Kanaal (WiFi)**: Onder kanaal wordt verstaan een bepaald deel van de WiFifrequentieband. Apparaten die met elkaar willen communiceren moeten van hetzelfde WiFi-kanaal gebruikmaken. In Europa is de WiFi-frequentieband op dit moment in 13 kanalen verdeeld.

L

Nederlands

**LAN**: Afkorting voor Local Area Network (ook wel vertaald als "lokaal begrensd netwerk"). Hoofdzakelijk gebruikelijk als benaming voor netwerken met kabelverbindingen (ethernet).

#### Μ

**MAC-adres**: Hardware-adres van een netwerkadapter, bijv. van de netwerkkaart in de PC. Deze wordt standaard door de fabrikant uitgegeven en dient als unieke identificatie van apparatuur in netwerken.

**Mbit/sec**: Eenheid voor de overdrachtssnelheid in netwerken in megabits, dus miljoenen tekens, per seconde. Bij WiFi bedraagt de maximale snelheid 11 (IEEE 802.11b) of 54 (IEEE 802.11g) Mbit/sec, in netwerken met kabelverbindingen 10 Mbit/sec of 100 Mbit/sec (fast ethernet).

**Media-Server**: Staat enerzijds voor het apparaat, waarop de multimediabestanden opgeslagen zijn, anderzijds is het ook de aanduiding voor de daarop draaiende service die deze gegevens voor het netwerk beschikbaar stelt.

MP3: Gegevensformaat voor gecomprimeerde geluidsbestanden.

#### Ν

**NAS**: Afkorting voor Network Attached Storage. Vertaling: aan het netwerk gekoppeld geheugenmedium. De uitdrukking beschrijft een harde schijf die zelfstandig, dus zonder PC aan het netwerk gekoppeld is.

#### Netwerk met draadverbinding: zie LAN.

#### R

Router: Apparaat voor het verbinden van meerdere netten, bijv. thuisnetwerk en Internet.

### S

Switch: Apparaat voor de koppeling van meerdere PC's aan een netwerk.

#### U

**UPnP AV**: Afkorting voor Universal Plug and Play - Audio/Video. Dient voor de aansturing van netwerkapparaten. Ondertussen wijdverbreide standaard voor thuisnetwerken.

**USB**: Universal Serial Bus. Serieel bussysteem voor het aansluiten van externe toestellen (USB-kaartlezer, USB-stick).

#### W

**WEP**: Afkorting voor Wired Equivalent Privacy (Vertaling: "privacy voor draadverbinding"). Voorheen standaard protocol voor de WiFi-codering. Intussen verouderd.

**WiFi**: Afkorting voor Wireless Local Area Network (Vertaling: "draadloos, lokaal begrensd netwerk"). In het kort ook wel als draadloos netwerk aangeduid.

**WMA**: Afkorting voor Windows Media Audio, audiogegevensformaat van Microsoft. Net als bij MP3-bestanden is hierbij ook de inhoud gecomprimeerd.

**WPA**: Afkorting voor Wi-Fi Protected Access (Vertaling: "Door Wi-Fi beveiligde toegang"). Kwam in de plaats van WEP als standaardencryptie voor draadloze netwerken.
# Index

### Α

AAN-UIT 124 Accessoires 126

### В

Bedrading 129 Bescherming van het milieu 126 Bronkeuze 124, 136

### С

Colofon 143 Copyright 146

### D

Dagelijkse bediening 136 DHCP 132 Draadloos netwerk 131

### Е

Economische modus 134

### G

Geluidsinstellingen 140

#### I

Inbedrijfstelling 130 Instellingen 130 Internetradio 137 In-/uitschakelen 130 IP-adres 132 iPod 138

### Κ

Kamernaam 130

#### L

AUDIO IN 124 AUDIO OUT 124

#### Μ

Mediacenter 138 Milieu 146 Mogelijke opstelling 128 Muziekserver 136

### Ν

Netsnoer 125 Netwerk 131 Netwerk met draadverbinding: 132 Netwerkstatus 132

### 0

Omvang van de levering 126 Opsporen en verhelpen van fouten 142 Opstellen 126 Opties 138, 139 R Reinigen 127 S Subwoofer 133, 134 Т Tijd 135 Timer 140 Toegang op afstand 135 Toestelnaam 133 Toewijzen 130 U Update 141 USB 124, 137 V Veiligheid 127 Voorwaarden voor gebruik 126

### W

Weergave 139 Wekker 140

# Milieu

## Milieubescherming

### Verpakking en doos

Voor de afvoer van het verpakkingsmateriaal hebben wij conform de nationale voorschriften een vergoeding betaald aan hiertoe gemachtigde verwerkers die de verpakkingsmaterialen bij de vakhandel ophalen. Wij raden u echter aan, om de oorspronkelijke doos en het verpakkingsmateriaal te bewaren, zodat het apparaat indien nodig optimaal beschermd getransporteerd kan worden.

### Het toestel

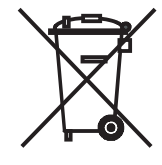

Attentie: De EU-richtlijn 2002/96/EG regelt de terugname, behandeling en verwerking van gebruikte elektronische toestellen. Oude elektronische apparaten moeten daarom gescheiden worden afgedankt. Gooi dit apparaat voor de afvalverwerking niet bij het normale huisvuil! U kunt uw oude apparaat gratis bij gekwalificeerde verzamelplaatsen of evt. bij de vakhandel inleveren als u een vergelijkbaar nieuw apparaat aanschaft.

Meer informatie over de terugname (ook voor niet EU-landen) krijgt u bij de plaatselijke overheidsdiensten.

# Juridische aanwijzingen

## Copyright

Het bedrijf wordt door de GIFLIB is auteursrechtelijk beschermd (c) 1997 Eric S. Raymond.

Hiermee wordt kosteloos, aan iedere persoon, die een kopie van de Software en de bijbehorende documentatie (de "Software") verkrijgt, de toestemming verleent, deze onbeperkt te gebruiken inclusief en zonder uitzondering het recht, deze te gebruiken, kopiëren, wijzigen, samen te voegen, te verspreiden, in sublicentie te geven en/of te verkopen, en personen, die deze Software verkrijgen, deze rechten te geven, onder de volgende voorwaarden:

De bovenstaande auteursrechtuitspraak en deze toestemmingsuitspraak moeten bewaard worden bij alle kopieën of deelkopieën van de software.

# Indhold

| Set fra siden                                                                                                    | 148                                                                                                    |
|----------------------------------------------------------------------------------------------------|----------------------------------------------------------------------------------------------------|
| Bagside                                                                                                    |                                                                                                    |
| Introduktion                                                                                                    |                                                                                                    |
| Indhold                                                                                                    | 150                                                                                                    |
| Tilbehør                                                                                                    | 150                                                                                                    |
| Forudsætninger for drift                                                                                                    | 150                                                                                                    |
| Opstilling                                                                                                    | 150                                                                                                    |
| Sikkerhed                                                                                                    |                                                                                                    |
| Bestemmelsesmæssig brug og omgivelsesbetingelser                                                                                                    |                                                                                                    |
| Opsyn                                                                                                    |                                                                                                    |
| Rengøring                                                                                                    |                                                                                                    |
| Om denne betjeningsvejledning                                                                                                    |                                                                                                    |
| Opstilling                                                                                                    |                                                                                                    |
| Forslag til opstillingsløsning                                                                                                    |                                                                                                    |
| Hovedrum                                                                                                    |                                                                                                    |
| Siderum                                                                                                    |                                                                                                    |
| Tilslutning                                                                                                    | 153                                                                                                    |
| -                                                                                                    |                                                                                                    |
| Start-up                                                                                                    | 154                                                                                                    |
| Start-up<br>Tænd/sluk                                                                                                    | <b>154</b><br>154                                                                                                    |
| Start-up<br>Tænd/sluk<br>Pairing                                                                                                    | <b>154</b><br>154<br>154                                                                                                   |
| Start-up<br>Tænd/sluk<br>Pairing<br>Multiroom Receiver Indstillinger                                                                                                    | <b>154</b><br>154<br>154<br>                                                                                               |
| Start-up<br>Tænd/sluk<br>Pairing<br>Multiroom Receiver Indstillinger<br>Network                                                                                                    | <b>154</b><br>154<br>154<br>154<br>155                                                                                     |
| Start-up<br>Tænd/sluk<br>Pairing<br>Multiroom Receiver Indstillinger<br>Network<br>Trådløst netværk                                                                                                    | <b>154</b><br>                                                                                                    |
| Start-up<br>Tænd/sluk<br>Pairing<br>Multiroom Receiver Indstillinger<br>Network<br>Trådløst netværk<br>Wired network                                                                                                    | <b>154</b><br>                                                                                                    |
| Start-up<br>Tænd/sluk<br>Pairing<br>Multiroom Receiver Indstillinger<br>Network<br>Trådløst netværk<br>Wired network<br>Automatic (DHCP)                                                                                                    | <b>154</b><br>154<br>154<br>154<br>155<br>155<br>155<br>156<br>156                                                         |
| Start-up<br>Tænd/sluk<br>Pairing<br>Multiroom Receiver Indstillinger<br>Network<br>Trådløst netværk<br>Wired network<br>Automatic (DHCP)<br>Manual input                                                                                                    | <b>154</b><br>154<br>154<br>155<br>155<br>155<br>156<br>156<br>156<br>156                                                  |
| Start-up<br>Tænd/sluk<br>Pairing<br>Multiroom Receiver Indstillinger<br>Network<br>Trådløst netværk<br>Wired network<br>Automatic (DHCP)<br>Manual input<br>Network status                                                                                           | <b>154</b><br>154<br>154<br>155<br>155<br>155<br>156<br>156<br>156<br>156<br>156<br>156                                    |
| Start-up<br>Tænd/sluk<br>Pairing<br>Multiroom Receiver Indstillinger<br>Network<br>Trådløst netværk<br>Wired network<br>Automatic (DHCP)<br>Manual input<br>Network status<br>Room name                                                                              | <b>154</b><br>154<br>154<br>155<br>155<br>155<br>156<br>156<br>156<br>156<br>156<br>156<br>157                             |
| Start-up<br>Tænd/sluk<br>Pairing<br>Multiroom Receiver Indstillinger.<br>Network.<br>Trådløst netværk.<br>Wired network .<br>Automatic (DHCP)<br>Manual input<br>Network status.<br>Room name<br>Device name                                                         | <b>154</b><br>154<br>154<br>155<br>155<br>156<br>156<br>156<br>156<br>156<br>157<br>157                                    |
| Start-up<br>Tænd/sluk<br>Pairing<br>Multiroom Receiver Indstillinger.<br>Network<br>Trådløst netværk.<br>Wired network<br>Automatic (DHCP)<br>Manual input<br>Network status.<br>Room name<br>Device name<br>Subwoofer                                               | <b>154</b><br>154<br>154<br>155<br>155<br>155<br>156<br>156<br>156<br>156<br>156<br>157<br>157<br>157                      |
| Start-up<br>Tænd/sluk<br>Pairing<br>Multiroom Receiver Indstillinger<br>Network<br>Trådløst netværk<br>Wired network<br>Automatic (DHCP)<br>Manual input<br>Network status<br>Room name<br>Device name<br>Subwoofer<br>Audio out                                     | <b>154</b><br>154<br>154<br>155<br>155<br>155<br>156<br>156<br>156<br>156<br>156<br>157<br>157<br>158<br>158               |
| Start-up<br>Tænd/sluk<br>Pairing<br>Multiroom Receiver Indstillinger.<br>Network.<br>Trådløst netværk.<br>Wired network<br>Automatic (DHCP)<br>Manual input<br>Network status.<br>Room name<br>Device name<br>Subwoofer<br>Audio out.<br>Energy saving mode.         | <b>154</b><br>154<br>154<br>155<br>155<br>155<br>156<br>156<br>156<br>156<br>157<br>157<br>157<br>158<br>158<br>158        |
| Start-up<br>Tænd/sluk<br>Pairing<br>Multiroom Receiver Indstillinger<br>Network<br>Trådløst netværk<br>Wired network<br>Automatic (DHCP)<br>Manual input<br>Network status<br>Room name<br>Device name<br>Subwoofer<br>Audio out<br>Energy saving mode<br>Klokkeslæt | <b>154</b><br>154<br>154<br>155<br>155<br>156<br>156<br>156<br>156<br>156<br>157<br>157<br>158<br>158<br>158<br>158<br>158 |

| Daglig betjening                 | 160 |
|----------------------------------|-----|
| Generelle betjeningsfunktioner   | 160 |
| Vælg kilde                       | 160 |
| Audio Server                     | 160 |
| Internet Radio                   |     |
| USB                              |     |
| Mediacenter                      | 162 |
| Menu Music                       | 162 |
| Menu Options                     | 162 |
| Menuen Artist                    | 163 |
| Menu Musikafspilning             | 163 |
| Menu Options                     | 163 |
| Sound settings                   | 164 |
| Timer                            | 164 |
| Alarm clock                      | 164 |
| Opgradering                      |     |
| Software Status and Update       | 165 |
| Software Update via USB/Internet | 165 |
| Fejlafhjælpning                  | 166 |
| Tekniske data                    |     |
| Kolofon                          |     |
| Glosar                           | 168 |
| Stikordsregister                 |     |
| Miljø                            |     |
| Miljøbeskyttelse                 | 170 |
| Kasse og pakkematerialer         | 170 |
| Apparatet                        | 170 |
| Rettighedsoplysninger            |     |
| Varemærkerettigheder             | 170 |
| 5                                |     |

# Set fra siden

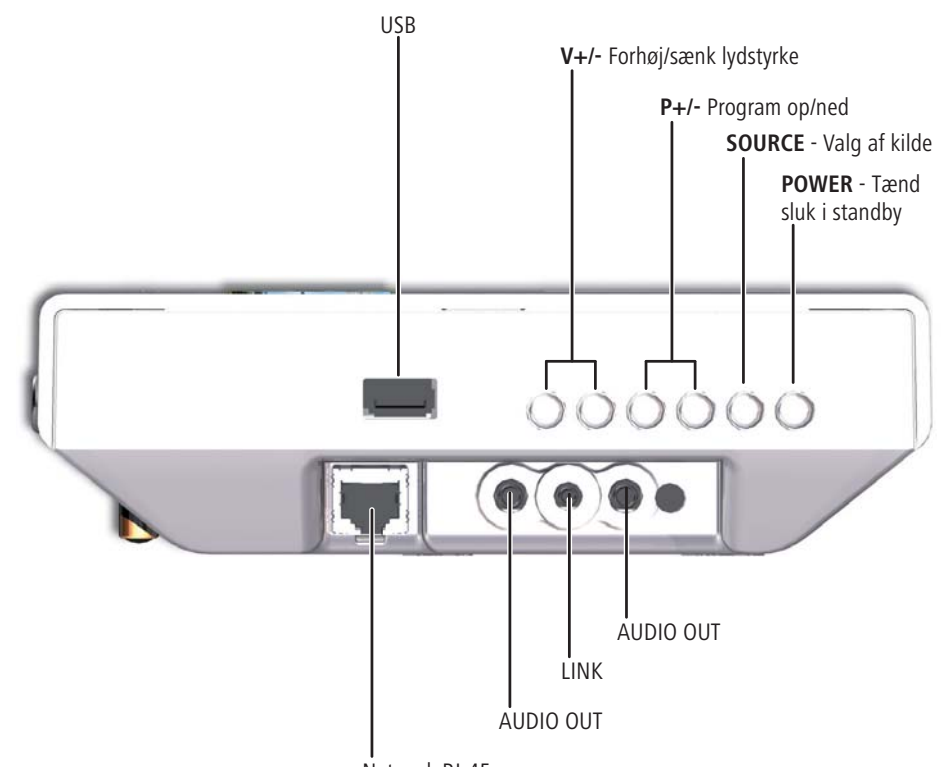

. Netværk RJ-45

Bagside

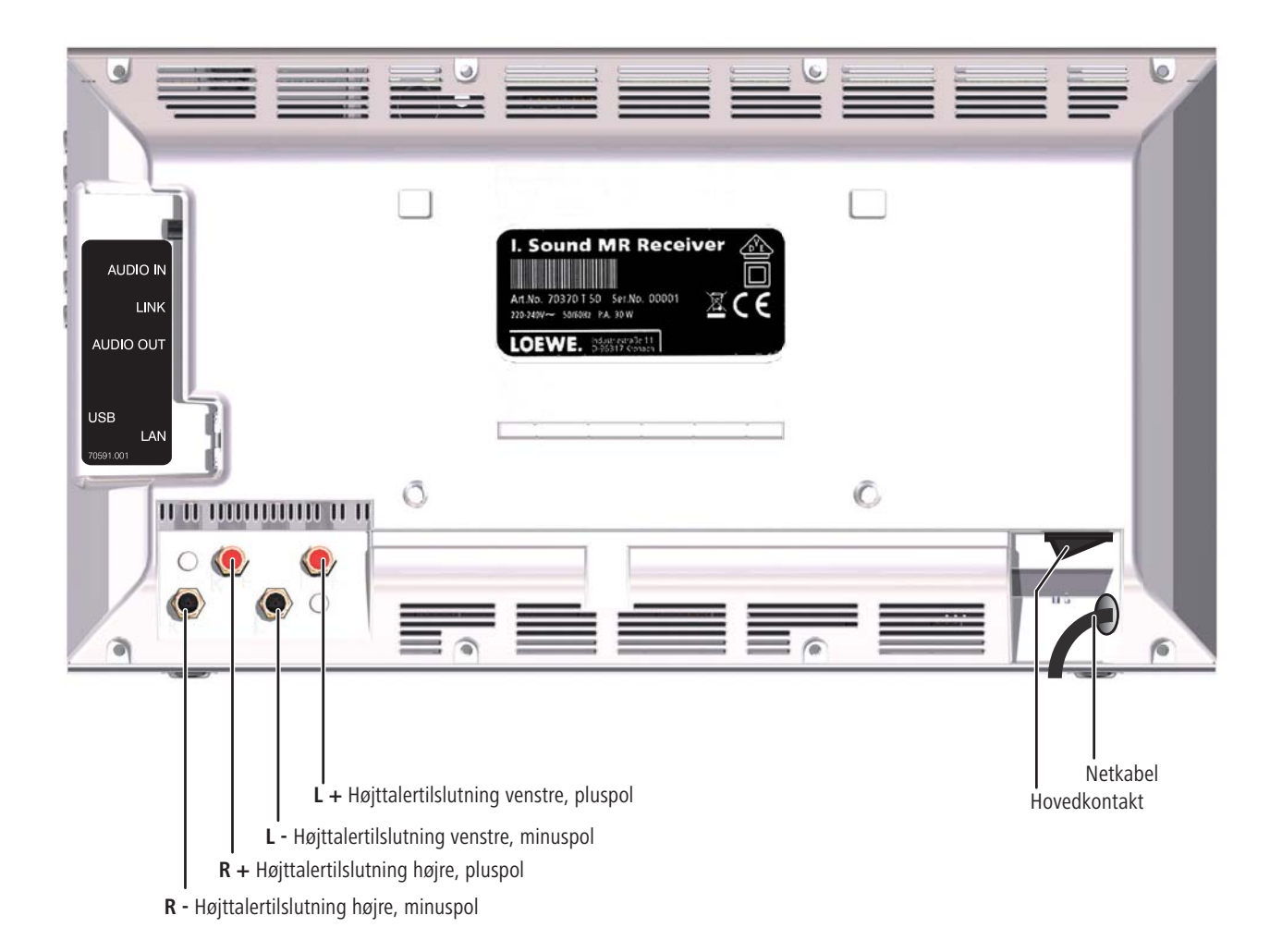

# Introduktion

## Tak,

fordi du valgte et Loewe produkt. Vi værdsætter den tillid, som du viser os. Hos Loewe tager vi udgangspunkt i teknologi, design og brugervenlighed på allerhøjeste niveau. Dette gælder både tv, dvd, video, audio og tilbehør. Hos os er teknologi og design ikke målet i sig selv, men midler til at give brugeren den bedst mulige lyd- og billedoplevelse. Loewe design ligger ikke under for forbigående modeluner. Vi ved, at du har anskaffet et højkvalitetsprodukt, som du skal kunne holde ud at se på længere end bare til i morgen eller i overmorgen.

## Indhold

- Individual Sound Multiroom Receiver
- Bøjlestøtte
- Vægholder
- Denne betjeningsvejledning
- Monteringsvejledning

## Tilbehør

| Assist Media-fjernbetjening | Bestnr. 70230A81 |
|-----------------------------|------------------|
| Multiroom Display on Wall   | Bestnr. 70990U80 |
| Multiroom Display in Wall   | Bestnr. 70990U81 |
| Adapterkabel til subwoofer  | Bestnr. 70495    |

## Forudsætninger for drift

For at kunne udnytte funktionerne i **Multiroom Receiver** fra Loewe, skal følgende forudsætninger være opfyldt:

- Mindst en fjernbetjening af typen Loewe Assist Media.
- Mindst en Multiroom Receiver.
- Tilslutning til et trådløst (WiFi) eller kabelforbundet lokalt netværk, router med internetadgang.
- Forbindelse til et Loewe Mediacenter i det lokale netværk.
- Per Multiroom Receiver hver et par højttalere og eventuelt en Loewe Subwoofer.

## Opstilling

- Følg anvisningerne i den vedlagte monteringsvejledning.
- Opstil ikke apparatet i nærheden af kraftige varmekilder eller i direkte sollys.
- Sørg for, at der er mindst 2,5 cm frirum omkring apparatet, så luften kan cirkulere uhindret, og varmen kan slippe væk. Tildæk ikke ventilatoren og åbningerne på bagsiden. Apparatet må ikke lægges på bagsiden, mens det er i drift.
- Forkert spænding kan beskadige apparatet. Dette apparat må kun tilsluttes et strømforsyningsnet med den spænding og frekvens, der er angivet på typeskiltet ved hjælp af det medfølgende kabel. Anvend udelukkende den medfølgende støttebøjle eller vægholderen.
- Ved tordenvejr trækkes netstikket ud. Overspænding i elnettet som følge af lynnedslag kan beskadige apparatet.
- Også ved længere tids fravær bør netstikket være trukket ud.
- Netstikket skal være let tilgængeligt, så apparatet til enhver tid kan adskilles fra nettet.
- Før netkablet, så det ikke kan beskadiges. Det bør ikke lægges i knæk, føres over skarpe kanter, trædes på eller udsættes for kemikalier. Sidstnævnte gælder for hele apparatet. Et netkabel med beskadiget isolering kan give elektrisk stød og indebærer brandfare.
- Træk ikke i kablet, når netstikket trækkes ud, men i selve stikproppen. Kablerne i stikket kan blive beskadigede og forårsage en kortslutning, når det sættes i igen.
- Hvis andre apparater arbejder i det samme frekvensområde (2,4 GHz), kan det medføre forstyrrelser (se side 166).

Læs og følg også sikkerhedsanvisningerne på de følgende sider.

# Sikkerhed

For din egen sikkerhed og for at undgå unødig skade på apparatet bør følgende sikkerhedsanvisninger læses og overholdes.

#### Bestemmelsesmæssig brug og omgivelsesbetingelser

Dette apparat er udelukkende beregnet til overførsel og gengivelse af lydsignaler. Det er udviklet til beboelses- og kontorlokaler og må ikke anvendes i rum med høj **luftfugtighed** (f.eks. badeværelse, sauna) eller høj **støvkoncentration** (f.eks. værksteder).

Garantien omfatter denne bestemmelsesmæssige anvendelse af apparatet.

Hvis apparatet benyttes udendørs, skal du sørge for, at det er beskyttet mod **fugt** (regn, dryp- og stænkvand eller dug).

Høj fugtighed og stor støvkoncentration medfører krybestrømme i apparatet, hvilket resulterer i risiko for kontakt med spænding eller for brand.

Hvis apparatet er bragt fra **kulde** ind i varme omgivelser, skal det stå slukket i ca. tre timer for at undgå mulig dannelse af **kondensfugtighed**.

Sluk altid for anlægget (Individual Sound **Multiroom Receiver**, tv og evt. andre tilsluttede komponenter), før du tilslutter eller fjerner andre apparater eller højt-talere.

Beskyt apparatet mod:

- Væde, fugt, dryp- og stænkvand eller damp.
- Stød og mekaniske belastninger
- Magnetiske og elektriske felter
- · Kulde, varme, direkte sollys og store temperatursvingninger
- Støv
- · Cirkulationshæmmende afdækning
- Indgreb i apparatets indre.

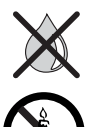

Stil ikke genstande fyldt med væske på apparatet.

Stearinlys og anden åben ild skal til enhver tid holdes væk fra apparatet for at forhindre, at der opstår brand.

Ventilationsspalterne i apparatets bagvæg må ikke tildækkes af aviser eller tæpper. Vær f.eks. opmærksom på gardiner osv.

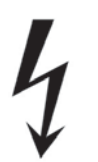

ADVARSEL: FJERN IKKE KABINETTET FOR AT UDELUKKE FARE FOR ELEKTRISK STØD. DER ER INGEN DELE I KABINETTET, SOM KAN REPARERES AF BRUGEREN. AL SERVICE HENVISES TIL DIN LOEWE FORHANDLER.

Dansk

Anvend kun originalt tilbehør og reservedele fra Loewe.

#### Opsyn

Lad ikke **børn** håndtere apparatet uden opsyn. Lad ikke børn lege i umiddelbar nærhed af apparatet.

Anvend ikke **Multiroom Receiver** uden opsyn. Sluk for strømkontakten ved længere tids fravær, eller træk stikket ud.

#### Rengøring

Rengør kun apparatet med en let fugtet, blød og ren klud (uden kraftige rengøringsmidler).

#### Om denne betjeningsvejledning

Oplysningerne i denne vejledning gælder produktet Loewe Individual Sound Multiroom Receiver.

Såfremt andet ikke er angivet, gælder anvisningerne for betjeningselementerne på fjernbetjeningen **Assist Media**.

Afsnit, der begynder med symbolet i indikerer vigtige bemærkninger, tips eller betingelser for problemfri drift.

Begreber, som du genfinder i menuen og/eller påtrykt apparatet, står med **fed** skrift i teksten.

I funktionsbeskrivelserne er de nødvendige betjeningselementer placeret til venstre for teksten, der indeholder handlingsanvisningen.

Illustrationerne i denne betjeningsvejledning er kun eksempler. De faktiske visninger kan variere afhængigt af softwareversioner, og om tjenesterne er tilgængelige i Deres system.

# Opstilling

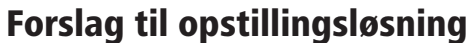

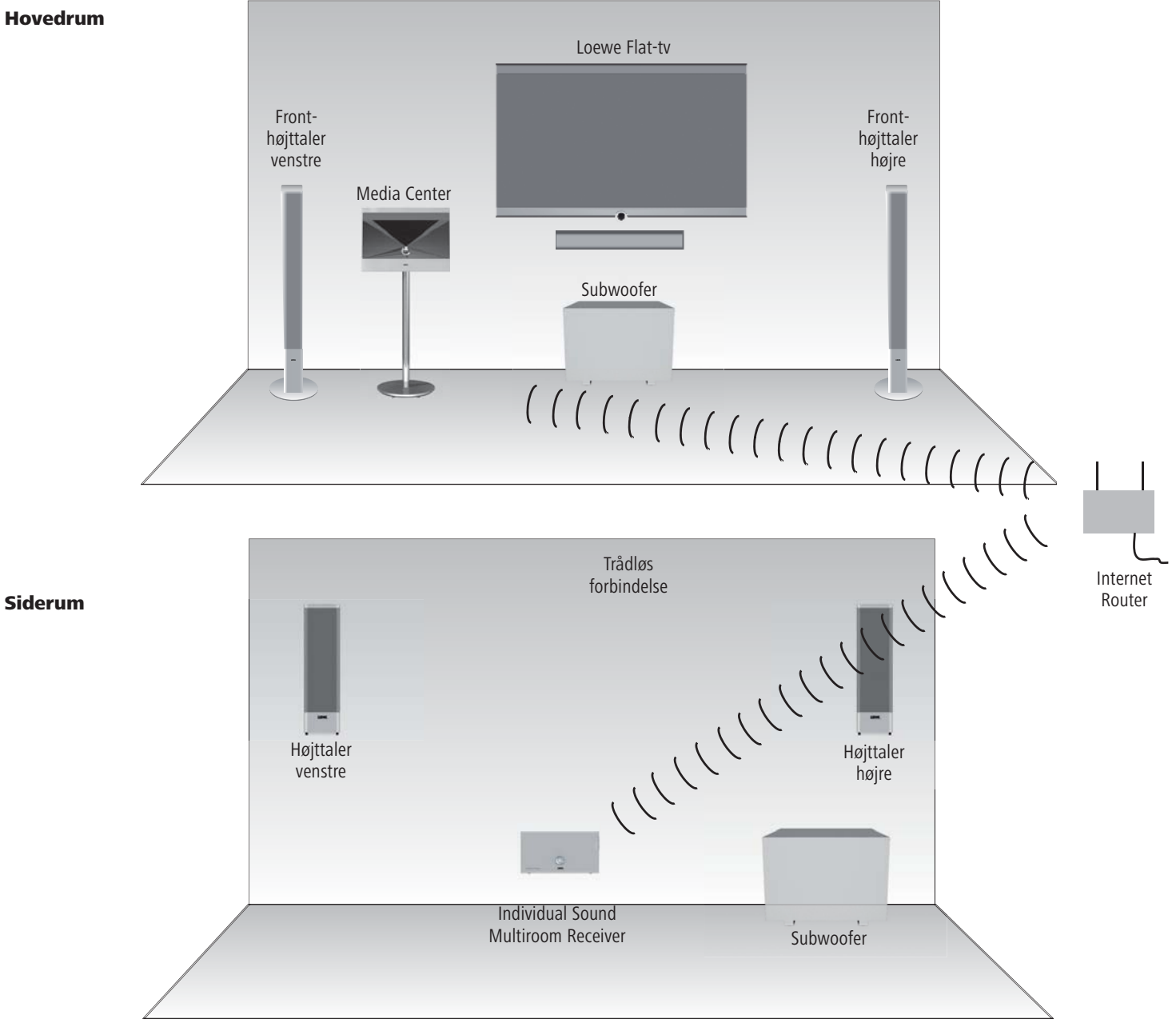

# Tilslutning

## Kabelføring Individual Sound Multiroom Receiver

Forbind højttaleren med **Multiroom Receiver**. Sørg da for, at tilslutningsledningernes poler tilsluttes korrekt.

På **Multiroom Receiver** er tilslutningen til den højre højttaler markeret med **R+** (rød) / **R-** (sort) og til den venstre højttaler med **L+** (rød) / **L-** (sort).

Hvis der ikke ønskes en WiFi-forbindelse, eller den ikke er mulig, forbindes **Multiroom Receiver** med en netværkstilslutning (f.eks. en switch eller DSLrouter), der så vidt muligt har forbindelse til internettet, ved hjælp af et RJ-45netværkskabel (medfølger ikke ved levering).

1) Eventuelt kan De forbinde en Loewe Subwoofer med Audio Link-interface med bøsningen LINK på Multiroom Receiver ved hjælp af "Adapterkabel Subwoofer" der fås som tilbehør. I dette tilfælde forbindes højttalerne til subwooferen.

Forbind netkablet med en 220-240 V 50 Hz stikkontakt.

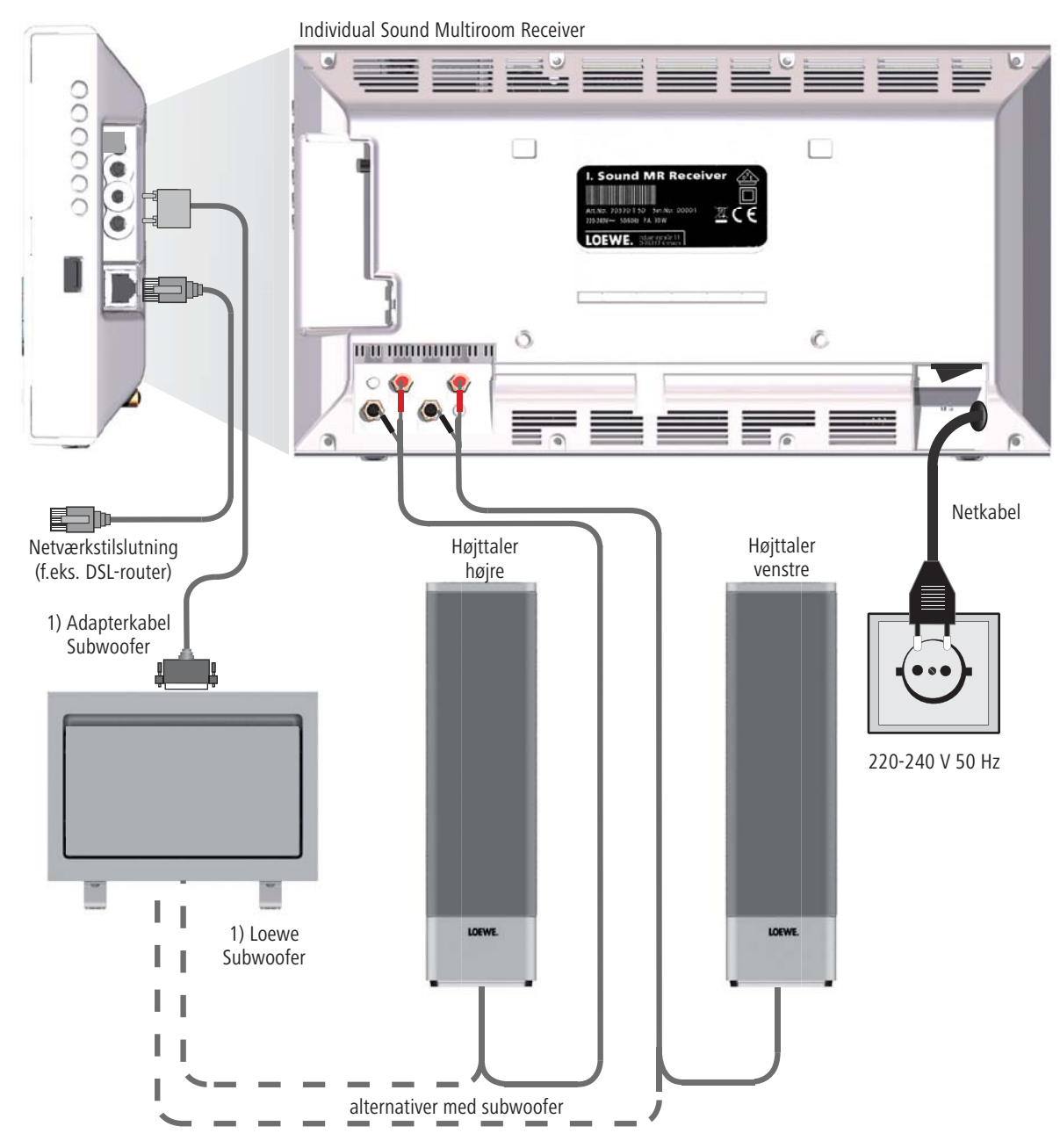

## Tænd/sluk

Tænd for Multiroom Receiver med strømkontakten (side 149).

Foretag først indstillingerne som beskrevet i betjeningsvejledningen til fjernbetjeningen Assist Media under Start-up (som f.eks. sprog, tid/dato osv.).

## Pairing

Loewe **Multiroom Receiver** betjenes med fjernbetjeningen **Assist Media** via radioforbindelse. Den skal tildeles inden første anvendelse.

Kontrollér, at apparaterne er opstillet korrekt (side 152). Etabler de elektriske forbindelser som beskrevet på side 153.

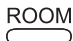

| Tryk på tasten <b>ROOM</b> på | fjernbetjeningen Assist Media. |
|-------------------------------|--------------------------------|
| Room                          | 1                              |
| Room 1                        |                                |
| Room 2                        |                                |
| Room 3                        |                                |
| Room 4                        |                                |
| Room 5                        |                                |

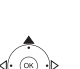

Bekræft med **OK**.

▲ ▼ Vælg Pairing (Tildeling).

Room 6

Room 7

RCU settings
12:34 Room 1

Såfremt der endnu ikke er tildelt en Multiroom Receiver begynder søgningen med det samme efter første tryk på tasten ROOM

✓ Vælg RCU settings (FB-indstillinger).

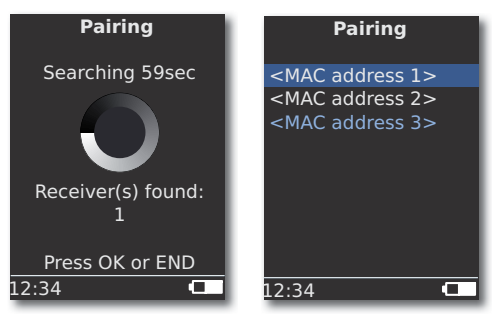

▲ ▼ Hvis der findes flere apparater, skal De vælge det ønskede. Bekræft med **OK**.

For at undgå forvekslinger kan De om nødvendigt slukke for andre Multiroom Receiver eller læse MAC-adressen på bagsiden af apparatet.

- Hvis tildelingen mislykkes, vises en meddelelse. Gentag fremgangsmåden og reducer afstanden mellem fjernbetjeningen Assist Media og den Multiroom Receiver, som skal tildeles til maks. 2 m.
- Hvis De befinder Dem for langt væk fra Multiroom Receiver med fjernbetjeningen Assist Media, vises en meddelelse. Formindsk afstanden, og vælg den viste indstilling Reconnect (Forbind igen).
- Hvis De anvender en ekstra Assist Media fjernbetjening, så kan forbindelsen overføres fra en allerede tildelt Assist Media til Multiroom Receiver. Der vises en tilsvarende meddelelse på displayet på den første Assist Media.

## **Multiroom Receiver Indstillinger**

Her kan der foretages forskellige grundindstillinger, f.eks. for netværket.

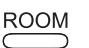

Tryk på tasten **ROOM**.

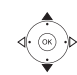

Vælg det ønskede rum.

Bekræft med **OK**.

▲ ▼ Vælg Receiver settings (Receiver-indstillinger).

Bekræft med **OK**.

| Receiver settings  |  |  |  |
|--------------------|--|--|--|
| Network            |  |  |  |
| Software           |  |  |  |
| Subwoofer          |  |  |  |
| AUDIO OUT          |  |  |  |
| MAC address        |  |  |  |
| Device name        |  |  |  |
| Energy saving mode |  |  |  |
| Clock              |  |  |  |
| 1/9                |  |  |  |
| 12:34 Room 1 💶     |  |  |  |

Ved at vælge **MAC address** (MAC-adresse) den denne entydige apparatadresse vises. Denne adresse er blandt andet nødvendig ved indstilling af internetradiostationer (side 161).

## Network

Afhængigt af om **Multiroom Receiver** er forbundet med kabel (Ethernet, Powerline) eller trådløst (**WiFi**) til Deres lokale netværk, skal der foretages forskellige indstillinger.

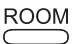

Tryk på tasten ROOM.

Bekræft med **OK**.

▲ ▼ Vælg Receiver settings (Receiver-indstillinger).

Bekræft med **OK**.

- Multiroom Receiver registrerer automatisk, om der er en kabelforbundet eller trådløs forbindelse og opfordrer til de nødvendige indstillinger i menuer.

### Trådløst netværk

Her foretages indstillingerne for et trådløst netværk.

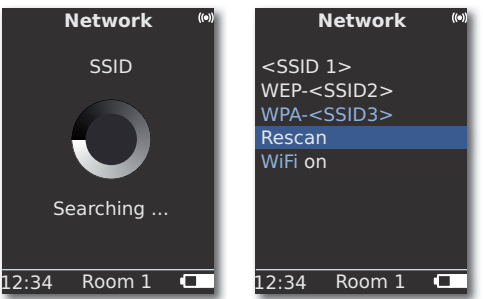

Først søges der efter trådløse netværk i nærheden.

De fundne trådløse netværk bliver vist i en liste.

Det aktuelt aktive netværk er markeret med blåt.

Rescan (Søg igen) starter søgeproceduren igen.

**WiFi off** (WiFi fra) De kan deaktivere WiFi (Valgmuligheden vises, hvis der ikke er tilsluttet et LAN). Ved behov kan De aktivere **WiFi on** (WiFi til) ved at gentage netværksindstillingen.

- Hvis dit trådløse netværk er beskyttet af en kode, er det nødvendigt at indtaste WiFi-koden, der tillader adgang til netværket.
- Kryptering med WEP-standarden regnes ikke længere som sikker. Hvis det er muligt, skal De anvende standarderne WPA eller WPA2. De tilhørende indstillinger foretages på Deres WiFi-router.

▲ ▼ Vælg det ønskede netværk. Bekræft med OK.

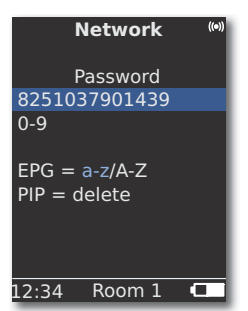

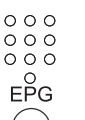

ΡIΡ

Hvis netværket er krypteret, kan De indtaste adgangskodens tal og bogstaver med nummertasterne (som SMS).

Skift mellem store og små bogstaver med **EPG**.

Slet tegnet til venstre for markøren med PIP.

### OK Gem indtastning.

- WiFi-koden skal være på mindst 8 tegn og maksimalt 64 tegn.
- Spørg netværks-administratoren, hvis du ikke kender WiFikoden.
- Understøttede krypteringer: side 167.

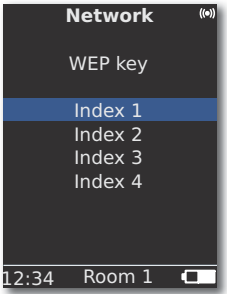

Hvis det ønskede trådløse netværk er WEP-krypteret, skal der vælges yderligere en hukommelsesplads i den åbne menu til koden i "Index 1-4".

### Bekræft med **OK**.

 Efterfølgende skal indstillingerne som beskrevet under "Wired network" (side 156) også foretages.

#### Wired network

Her foretages indstillingerne for det valgte netværk.

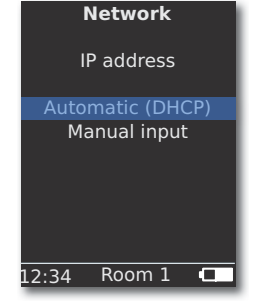

### Automatic (DHCP)

IP-adresse og netmaske tildeles automatisk af en DHCP-server i hjemmenetværket.

- Der skal være installeret en DHCP-server på en enhed i netværket (f.eks. WiFi-routeren).
  - ▲ ▼ Vælg punktet **Automatic (DHCP)** (Automatisk (DHCP)). Bekræft med **OK**.

#### **Manual input**

Indtastning af den faste IP-adresse, gateway, DNS-server 1/2.

▲ ▼ Vælg punktet Manual input (Manuel indtastning).

Bekræft med **OK**.

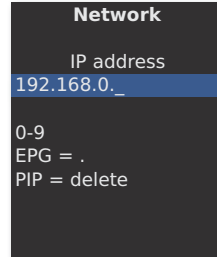

12:34 Room 1 
Indtast tal med nummertasterne.
Indtast punktum med EPG.
Slet tegnet til venstre for markøren med PIP.

**OK** Gem indtastningen og åbn næste menu.

På samme måde som for IP-adressen spørges der i rækkefølge efter adresserne for undernetmaske, gateway, DNS-server 1 og DNS-server 2.

#### **Network status**

Efter indtastningerne er gemt, vises en oversigt over indstillingerne på flere menusider.

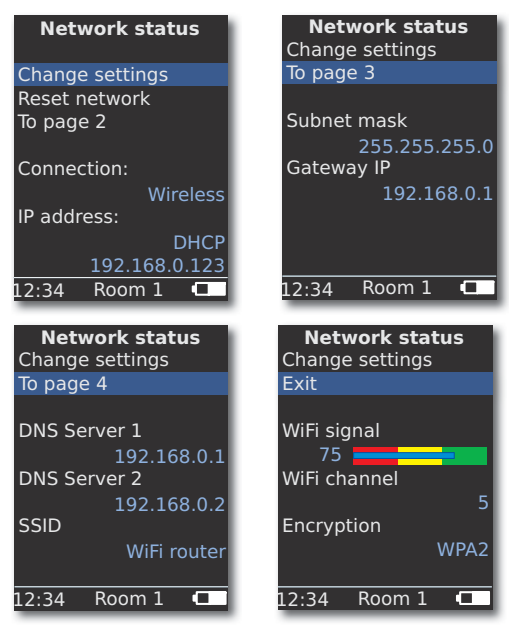

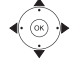

▲ ✓ Vælg punktet Change settings (Rediger indstillinger) for at åbne dialogen for netværksindstillingerne.
Bekræft med OK.

♦ Vis foregående/næste menu.

Bekræft med **OK**.

▲ ▼ Vælg punktet Exit (Afslut) eller tryk på tasten END for at lukke menuen Network status (Netværksstatus).

- Hvis De vil ændre Multiroom Receiverens driftsmåde fra "Wired network" til "Wireless network" (eller omvendt), skal de først slukke for apparatet med strømafbryderen (side 149) og derefter fjerne (eller tilslutte) netværkskablet fra/med RJ-45-bøsningen (side 148). Tænd derefter for apparatet igen med strømafbryderen, og gennemfør indstillingerne som beskrevet på side 155 under "Network".
- Via menupunktet Reset network startes netværksparametrene på ny (rekvirer f.eks. ny IP-adresse).

### Room name

Hvis der er flere **Multiroom Receivere** i omgivelserne, kan de enkelte apparater tildeles et individuelt navn for bedre at kunne skelne mellem dem ved betjening.

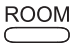

Tryk på tasten **ROOM**.

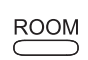

▲ ✓ Vælg **Room 1...7** (Rum 1...7). Bekræft med **OK**. Tryk på tasten **ROOM**.

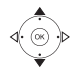

000

000

000

0

EPG

PIP

Bekræft med **OK**.

| RCU settings                              |
|-------------------------------------------|
| Room name<br>Kitchen                      |
| –<br>0-9<br>EPG = a-z/A-Z<br>PIP = delete |
| 12·34 Room 1                              |

Indtast navnet med nummertasterne (som for SMS).

Indtast specialtegn med **0** og **1** (vælg ved at trykke flere gange). Skift mellem store og små bogstaver med **EPG**.

Slet tegnet til venstre for markøren med PIP.

Bekræft med **OK**.

## Device name

Hvis der er flere **Multiroom Receivere** i omgivelserne, kan de enkelte apparater tildeles et individuelt netværksnavn for bedre at kunne skelne mellem dem.

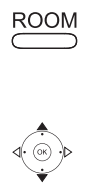

000

EPG

PIP

Vælg Room (Rum). Bekræft med OK.
 Vælg Receiver settings (Receiver-indstillinger).

Tryk på tasten **ROOM**.

Bekræft med **OK**.

Bekræft med OK.

| Dev                       | vice nam          | ne |
|---------------------------|-------------------|----|
| Kitchen_                  |                   |    |
| 0-9<br>EPG = a<br>PIP = c | a-z/A-Z<br>lelete |    |
| 12:34                     | Room 1            |    |

Indtast navnet med nummertasterne (som for SMS). Indtast specialtegn med **0** og **1** (vælg ved at trykke flere gange). Skift mellem store og små bogstaver med **EPG**.

Slet tegnet til venstre for markøren med PIP.

Bekræft med **OK**.

## Subwoofer

Hvis De har sluttet en subwoofer (side 153) til **Multiroom Receiver**, skal grænsefrekvensen indstilles, så basandelen ikke længere gengives af stereohøjttalerne men fra subwooferen.

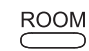

Tryk på tasten **ROOM**.

- ▲ ▼ Vælg Receiver settings (Receiver-indstillinger).
- Bekræft med **OK**.
- ▲ ▼ Vælg Subwoofer.

| Bekræft med <b>OK</b> . |  |
|-------------------------|--|
| sekræft med <b>UK</b> . |  |

| Su    | ıbwoofeı          | ſ    |
|-------|-------------------|------|
| Limi  | it frequen<br>off | су   |
|       | 20Hz              |      |
|       | 30Hz              |      |
|       | 40Hz              |      |
|       | 50Hz              |      |
|       | 60Hz              |      |
|       |                   |      |
|       |                   | 1/20 |
| 12:34 | Room 1            |      |

▲ Vælg det ønskede punkt.

Vælg punktet off (fra), hvis der ikke er tilsluttet en subwoofer.

Vælg **20-200 Hz** afhængigt af de tilsluttede stereohøjttalere (se deres tekniske data).

Bekræft med **OK**.

Sluk altid for **Multiroom Receiver** før tilslutningen.

## Audio out

Du kan indstille en fast eller variabel lydstyrke til audiosignalet på grænsefladen AUDIO OUT.

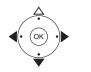

▲ ▼ Vælg Receiver settings (Receiver-indstillinger).

Bekræft med OK. Vælg ▲ ▼ AUDIO OUT.

Vælg optionen 4 🕨

fix (fast) fast lydstyrkeniveau

variable variabelt lydstyrkeniveau indstilles med V+/-

Hvis subwoofer-grænsefrekvensen er indstillet, findes denne mulighed ikke.

## **Energy saving mode**

Ved at aktivere energisparetilstand kan du for det meste spare på energien (se side 167). Det tager imidlertid længere at tænde apparatet. De kan indstille to tidsrum, hvor apparatet automatisk tændes på et forudindstillet tidspunkt (= Energisparetilstand fra) og derefter slukkes igen.

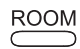

Tryk på tasten ROOM.

▲ ▼ Vælg Room (Rum).

Bekræft med **OK**.

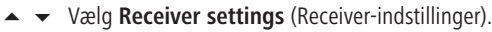

Bekræft

- Bekræft med **OK**.
- ▲ ▼ Vælg Energy saving mode (Energisparetilstand). Bekræft med OK.

| Energy sav   | ing mode |
|--------------|----------|
| Mode         | on+Timer |
| Start time 1 |          |
|              | 16:00    |
| End time 1   |          |
|              | 23:00    |
| Start time 2 |          |
|              | 00:00    |
| End time 2   |          |
|              | 00:00    |
| 12:34 Roo    | m1 🗖     |

- Vælg det ønskede punkt.
- on (til) Energisparetilstand aktiv

off (fra) Energisparetilstand fra

**on+Timer** Automatisk tænd/sluk for energisparefunktionen.

(til+Timer) Der er to start/slut-tidspunkter.

På de indstillede tidspunkter er apparatet hurtigt klar til brug (= energisparefunktion fra). På de andre tidspunkter er energisparefunktionen aktiv.

- 000 000 000 0
- Angiv klokkeslættet med fire cifre i 24h-format.

Afslut menuen.

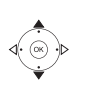

## **Klokkeslæt**

Multiroom Receiverens tid bliver automatisk opdateret via tidsserveren på internettet (såfremt Deres netværk har adgang til internettet). Afvigelsen fra verdenstiden (tidszone) og sommer-/normaltid kan indstilles, så klokkeslættet passer til Deres region.

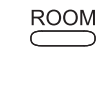

Tryk på tasten **ROOM**.

- ▲ ▼ Vælg Room (Rum).
- Bekræft med OK.

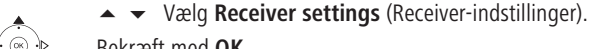

- Bekræft med OK.
- ▲ ▼ Vælg Clock (Ur).

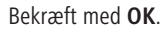

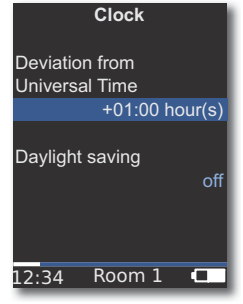

- ▲ ▼ Vælg funktion.
- Vælg indstilling.

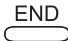

Afslut menuen.

De kan også indstille klokkeslættet manuelt. Se i betjeningsvejledningen til Assist Media-fjernbetjeningen under Indstilling af tid/dato. Multiroom Receiveren anvender klokkeslættet fra fjernbetjeningen, hvis der ikke er internetforbindelse til en tidsserver.

### **Remote access**

Visse gengivelsesfunktioner på Multiroom Receiveren kan betjenes fra andre apparater end Assist Media-fjernbetjeningen. Denne mulighed for at tillade såkaldte Media Control Points kan deaktiveres.

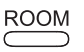

Tryk på tasten **ROOM**.

▲ ▼ Vælg Room (Rum).

Bekræft med OK.

- Bekræft med **OK**.

Bekræft med OK.

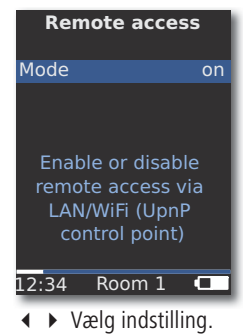

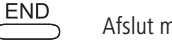

Afslut menuen.

Generelle betjeningsfunktioner

| Følgende taster | har generelle betjeningsfunktioner:                                                                                         |
|-----------------|----------------------------------------------------------------------------------------------------|
| ROOM            | Tænd (hvis i standby)                                                                                                    |
| <b>(</b> 1)     | eller <b>POWER</b> : Sluk til standby.                                                                                      |
| 0               | Hvis det er muligt, bliver den senest indstillede kilde aktive-<br>ret - det varer ca. 40 sek den pågældende kilde blinker. |
|                 | Start afspilning af det valgte spor, titel eller album.                                                                     |
|                 | ▲ næste Track/Title                                                                                                    |
|                 | ✓ foregående Track/Title                                                                                                    |
|                 | Søg baglæns (tryk flere gange)                                                                                              |
| P+              | Søg fremad (tryk flere gange)                                                                                               |
|                 | P+/- Bladr en side ad gangen                                                                                                |
| ∘ ∀ ⁵           | SOURCE: Skifter til den næste kilde.                                                                                        |
| 000             | Indtast tal og bogstaver med nummertasterne (som for SMS) og at bogrænse udvalget                                           |
|                 | Pause.                                                                                                    |
|                 | Ston                                                                                                    |
| MENU            | Under gengivelse: Åbn menuen <b>Ontions</b>                                                                                 |
|                 | Under valg af medie: Et niveau tilbage.                                                                                     |
| END             | luk dan aktualla manu                                                                                                    |
|                 |                                                                                                    |
|                 | V+/- Lydstyrke højere/lavere.                                                                                               |
| Ŕ               | Lyd fra/til                                                                                                    |
| ,               | <ul> <li>Bekræft/indstil valg i menuen.</li> </ul>                                                                          |
|                 | <ul> <li>Tilbage i menuen.</li> </ul>                                                                                       |
| ASSIST          | Select Source (Kilde)                                                                                                    |

EPG

Opdater/åbn Audio Server-liste

- 🕳 👄 💳 Rød farvetast: Tilbage til gengivelse
- Se også betjeningsvejledningen til fjernbetjeningen Assist Media for en komplet oversigt over funktioner.

## Vælg kilde

Til musikafspilning kan De vælge mellem forskellig kilder, f.eks. en musikserver på netværket eller lokalt tilsluttede kilder (MP3-filer på en USB-hukommelse eller en tilsluttet lydenhed på **AUDIO IN** (Analog indgang)).

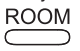

Tryk på tasten **ROOM**.

▲ ▼ Vælg Room (Rum).

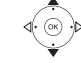

Bekræft med **OK**.

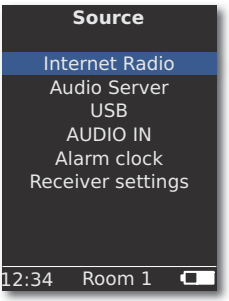

Bekræft med **OK**.

Der **Multiroom Receiver** skifter til den valgte kilde og viser dens navn i displayet på fjernbetjeningen.

Alternativt kan der vælges en musikkilde ved at trykke flere gange på tasten **SOURCE** på **Multiroom Receiver**.

## **Audio Server**

For valgmuligheden **Audio Server** (Musikserver) vises yderligere en valgmenu, hvor De kan vælge en tjeneste, der er til rådighed på Deres hjemmenetværk eller på internettet.

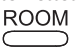

Tryk på tasten **ROOM**.

▲ ▼ Vælg Room (Rum).

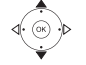

Bekræft med **OK**.

Bekræft med **OK**.

▲ 👻 Vælg tjeneste.

Bekræft med **OK**.

I menuen Audio Server (Musikserver) vises de tjenester, der i øjeblikket er tilgængelige på Deres hjemmenetværk.

## **Internet Radio**

For valgmuligheden **Internet Radio** vises en liste over de tilgængelige internetradiokanaler, hvis deres hjemmenet har forbindelse til internettet.

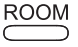

Tryk på tasten **ROOM**.

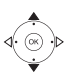

Bekræft med **OK**.

▲ ▼ Vælg Room (Rum).

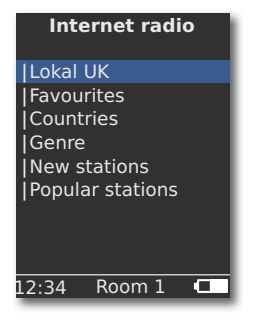

Bekræft med OK.

- ▲ ▼ Vælg den ønskede oversigt/liste. Bekræft med OK.
- Elementer under Favourites kan De redigere på Loewe Support Portal. For at gøre det, skal De angive MAC-adressen til Deres Multiroom Receiver (side 154). Den findes også på bagsiden af apparatet.

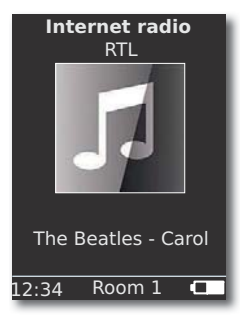

OK Åbn listen over internetradiokanaler.

Indtast tal og bogstaver med nummertasterne (som for SMS) og at begrænse udvalget.

## USB

Musik kan afspilles på **Multiroom Receiver** eller Mediacenter fra en USBhukommelse.

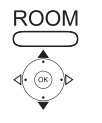

Tryk på tasten **ROOM**.

- ▲ ▼ Vælg **Room** (Rum). Bekræft med **OK**.
- ► **•** Vælg **USB**. Bekræft med **OK**.
- ▲ ▼ Vælg det ønskede album (album/mapper er kendetegnet med den foranstillede lodrette streg "|").

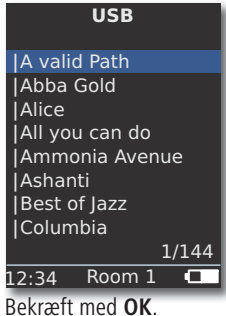

•

**OK** eller **PLAY** for at starte afspilningen af den valgte titel.

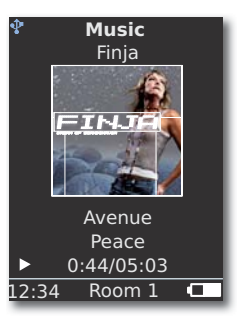

MENU åbner menuen Options (Indstillinger) (side 163).

- næste titel
- ✓ foregående titel
- Søg baglæns (tryk flere gange)

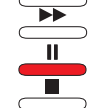

Søg fremad (tryk flere gange)

Pause.

Pause. Stop.

**OK** eller ◀ åbn overordnet menu.

Symbolet \$\frac{1}{2}\$" viser med den blå farve, at der anvendes en USB-hukommelse på Multiroom Receiveren.

## **Mediacenter**

For valgmuligheden Audio Server - Mediacenter (Musikserver - Mediacenter) (side 160) vises en liste over de tilgængelige tjenester i **Mediacenter**, hver der er et aktivt Loewe Mediacenter i Deres hjemmenetværk.

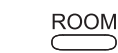

Tryk på tasten **ROOM**.

- ▲ ▼ Vælg Room (Rum).
- Bekræft med OK.
- Vælg Musikserver.

Bekræft med OK.

Vælg den ønskede server, f.eks. Mediacenter.

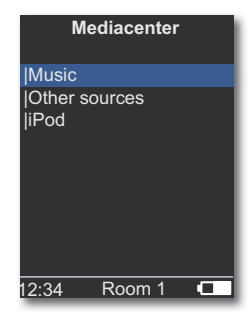

Bekræft med **OK**.

Music (Musik) Valg efter kriterium som f.eks. Artist, Genre osv. Other sources Lydkilder forbundet med Mediacenter som f.eks. radio, (Andre kilder) analog kilde på Audio IN, Party Mode osv.

iPod Mediacenterets iPod-dockingstation.

Bekræft med **OK**.

- Illustrationerne i denne betjeningsvejledning er kun eksempler. De faktiske visninger kan variere afhængigt af softwareversioner, og om apparaterne og tjenesterne er tilgængelige i Deres system.
- Under Audio Server (Musicserver) findes Mediacenter under det navn, som du definerede ved optionen Mediacenter Network Name (se betjeningsvejledningen til mediacenter). Fabriksindstillingen hedder < Mediacenter>.

### Menu Music

For valgmuligheden Mediacenter - Music (Musik) vises f.eks. en liste, hvor De kan vælge musik efter bestemte kriterier som f.eks. kunstner, genre osv..

- Åbn menuen som beskrevet under "Mediacenter".
- Vælg Music (Musik).

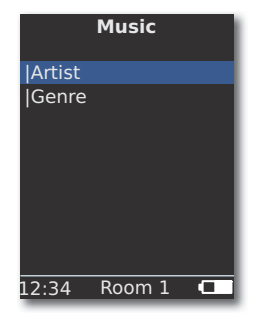

Bekræft med OK.

Genre Alle tilgængelige titler vises sorteret efter genre Artist Alle tilgængelige titler vises sorteret efter kunstner Bekræft med **OK**.

Hvis det er tilgængeligt, vises albumgrafik (såkaldt cover art) for de afspillede titler og album - ellers vises et neutralt billede (som for Internetradio, side 161). Der kan vises albumgrafik i formaterne JPG, GIF og BMP. Fra USBhukommelsesmedier kan der kun vises albumgrafik fra MP3-filer (metadata). Ved afspilning fra musikserver (Mediacenter) bestemmer den, om der overføres albumgrafik.

### **Menu Options**

De kan indstille sorteringsrækkefølgen for titellisten.

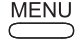

MENU åbner menuen Options (Indstillinger).

Vælg det ønskede punkt.

A-Z Alle tilgængelige titler vises sorteret alfabetisk

Track number Alle tilgængelige titler vises sorteret efter (Track number) tracknummer

Date Alle tilgængelige titler vises sorteret efter dato

Size (Size) Alle tilgængelige titler vises sorteret efter størrelse

**De tilgængelige indstillinger på Deres system afhænger af Mediaserveren.** 

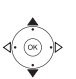

#### **Menuen Artist**

For valgmuligheden **Mediacenter** - **Music** (Musik) - **Artist** (Kunstner) vises en liste over de tilgængelige kunstnere, som er sorteret alfabetisk.

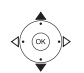

Åbn menuen som beskrevet under "Mediacenter".
 Vælq Music (Musik).

Bekræft med **OK**.

▲ ▼ Vælg **Artist** (Kunstner) (kunstnere er kendetegnet med en foranstillet lodret streg "|").

#### Bekræft med **OK**.

|               | Artist |    |     |
|---------------|--------|----|-----|
| Alan Pa       | arsons |    |     |
| Alice B       | rown   |    |     |
| Bongo         |        |    |     |
| Diana         |        |    |     |
| George Backer |        |    |     |
| Joe No        | rman   |    |     |
| Lydia Sun     |        |    |     |
|               |        |    |     |
|               |        | 1/ | 144 |
| L2:34         | Room   | 1  |     |

- ▲ ▼ Vælg de ønskede kunstnere.

Indtast tal og bogstaver med nummertasterne (som for SMS) og at begrænse udvalget.

**OK** åbner kunstnere for valg af album.

▲ ▼ Vælg det ønskede album.

Indtast tal og bogstaver med nummertasterne (som for SMS) og

at begrænse udvalget.

**OK** åbner albummet for valg af titel.

| Ammonia Avenue     |
|--------------------|
| Prime time         |
| Let me go home     |
| One good reason    |
| Since the last goo |
| Don't answer me    |
| Dancing on a high  |
| You don't believe  |
| Pipeline           |

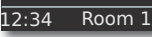

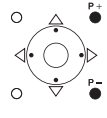

**P+/-** Bladr en side ad gangen

1/17

### Menu Musikafspilning

Under afspilning af et spor/et titel vises samtidig - hvis det er tilgængeligt - forskellige data, som f.eks. kunster, album, titel, forløbet tid, samlet tid osv.

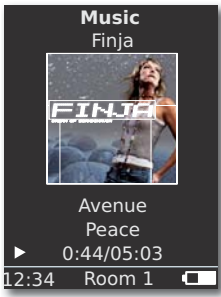

MENU åbner menuen Options (Indstillinger).

- eller 🕶 foregående track/titel.
- eller 🔺 næste track/titel.

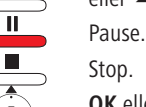

Stop.

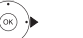

OK eller ◀ åbn overordnet menu.

### **Menu Options**

De kan indstille tilfældig afspilning og automatisk gentagelse.

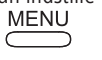

MENU åbner menuen Options (Indstillinger).

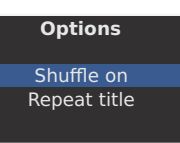

▲ ▼ Vælg det ønskede punkt.

- **Shuffle on** Tracks/titler fra det aktuelle medie/mappe gengives i tilfældig rækkefølge.
- **Shuffle off** Gengivelse i normal rækkefølge.
- Repeat title Det aktuelle track/titel gentages uendeligt.
- **Repeat all** Det aktuelle album/afspilningsliste gentages uendeligt.

Repeat off Afspilningen stopper automatisk ved slutningen.

• Aktiver den ønskede funktion.

Bekræft med **OK**.

## **Sound settings**

Under afspilning af et spor/en titel kan der foretages forskellige lydindstillinger.

Tryk på tasten.

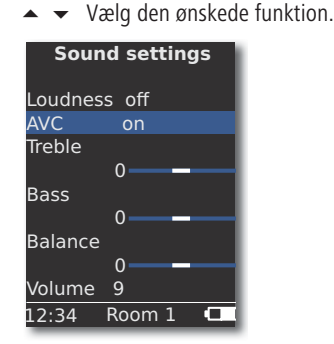

- ▲ ► Aktiver den ønskede indstilling.
- Loudness Lytterigtig tilpasning af høje og dybe toner ved lav lydstyrke.
  - AVC Lydstyrkeautomatik med henblik på få en så regelmæssig lydstyrke som muligt mellem forskellige kilder/internet-radiosendere
  - **Treble** Indstillinger for de høje frekvenser.
  - Bass Indstillinger for de dybe frekvenser (basser).
- Balance Betoning af den venstre/højre kanal.
- Volume Indstilling af lydstyrken.

Bekræft med **OK**.

Tryk på tasten.

## Timer

De kan få Multiroom Receiver til at slukke automatisk efter et givet tidsrum.

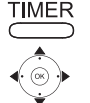

| Sleep timer      |
|------------------|
| Remaining: 0 min |
| off              |
| 15 min           |
| 30 min           |
| 60 min           |
| 90 min           |
| 120 min          |
|                  |
| 12:34 Room 1 💶   |
|                  |

Bekræft med **OK**.

## Alarm clock

De kan blive vækket af Deres **Multiroom Receiver** på et givet tidspunkt med musik eller en signaltone.

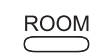

Tryk på tasten **ROOM**.

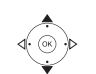

- ▲ ▼ Vælg Room (Rum). Bekræft med OK.
- ▲ ▼ Vælg Alarm clock. Bekræft med OK.

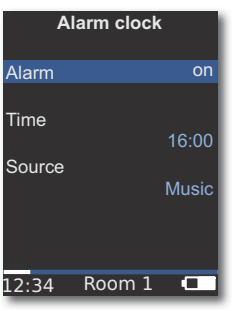

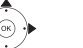

✓ Vælg den ønskede funktion.

Alarm Slå vækkeur til eller fra

- Time Indtast et fircifret vækketidspunkt med nummertasterne
- Source For indstillingen Music forsøges det af gengive den senest valgte kilde. Hvis dette ikke er muligt, anvendes standardvækkesignalet. For indstillingen Beep kan De slå vækkesignalet fra med tasten END og OK.

### Bekræft med **OK**.

Sæt **Multiroom-Receiveren** i standbytilstand. På det næste indstillede vækketidspunkt tændes den automatisk, og den indstillede vækketone gengives. Vækkefunktionen gentages dagligt, ind til indstillingen **Alarm** stilles på **off**.

 Efter en afbrydelse af strømforsyningen (f.eks. En strømafbrydelse) er alarmfunktionen deaktiveret. Indstil klokkeslættet på ny (side 159).

# Opgradering

## **Software Status and Update**

**Multiroom Receiveren** kan om nødvendigt bringes op til det nyeste niveau af Deres forhandler med en softwareopgradering.

▲ ▼ Vælg Room (Rum). Bekræft med OK.

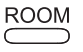

Tryk på tasten **ROOM**.

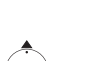

Vælg Receiver settings (Receiver-indstillinger).

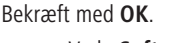

▲ ▼ Vælg Software.

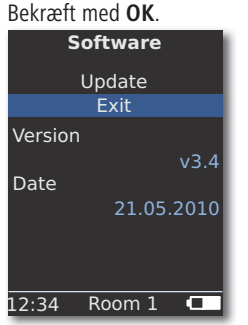

Versionsnummer og dato for den aktuelle softwareversion vises.

Bekræft med OK.

### Software Update via USB/Internet

Ved opdatering via USB: Sæt en USB-stick med opgraderingsfilen "update.pac" i rodbiblioteket ind i USB-porten (side 148) på siden af **Multiroom Receiveren**.

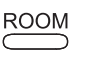

Tryk på tasten **ROOM**.

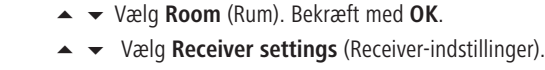

Bekræft med **OK**.

- ▲ ▼ Vælg Software.
- 🖌 👻 Vælg punktet **Update** (Opgrader).

### Bekræft med **OK**.

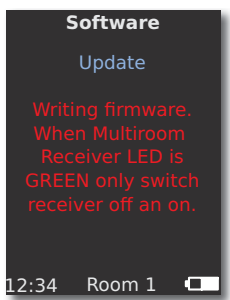

Softwareopgraderingen starter. Den røde LED blinker.

Processen kan vare op til 30 minutter.

Så snart LED'en i **Multiroom Receiveren** igen konstant lyser grønt (uden rødt), skal de slukke for apparatet med **strømaf-bryderen** og derefter tænde igen.

- Under opgraderingsprocessen må der ikke slukkes for strømmen til apparatet.
- Kontrollér også, om der er en software-opdatering til fjernbetjeningen Assist Media (se betjeningsvejledning Assist Media). Hvis der kræves en software-opdatering til Assist Media, vises den pågældende anvisning på displayet.

# Fejlafhjælpning

| Problem                                                                                                    | Mulig årsag                                                                                                    | Afhjælpning                                                                                                    |
|----------------------------------------------------------------------------------------------------|----------------------------------------------------------------------------------------------------|----------------------------------------------------------------------------------------------------|
| Ingen funktion.                                                                                                    | Netkabel ikke forbundet.                                                                                                 | Stik netkablet i en stikkontakt 220-240 V 50 Hz.                                                                                                    |
| Multiroom Receiver kan ikke finde en me-<br>diaserver.                                                                                    | Ingen forbindelse med mediaserveren.                                                                                     | Kontrollér, om mediaserveren er aktiv.<br>Kontrollér netværkskommunikationen med en pc med en<br>ping-kommando.<br>Kontrollér kablet ved et kabelforbundet netværk.<br>Kontrollér afstanden mellem mediaserveren og <b>Multiroom</b><br><b>Receiver</b> ved et trådløst netværk. |
| På trods af indstillingen <b>Automatic (DHCP)</b><br>(Automatisk (DHCP)) modtager <b>Multiroom</b><br><b>Receiveren</b> ingen IP-adresse. | Der arbejder ingen DHCP-server i netværket.                                                                              | Installer en DHCP-server.                                                                                                    |
|                                                                                                    | De har angivet en forkert WiFi-adgangskode ved forbindelse via et krypteret trådløst netværk.                            | Angiv det korrekte WiFi-kodeord (side 155).                                                                                                    |
| En vist mediefil kan ikke afspilles.                                                                                                    | Filformatet understøttes ikke (Side 167).                                                                                | Konverter filen til f.eks. MP3-formatet på en computer ved<br>hjælp af et lydkonverteringsprogram.                                                                                                    |
| Ingen lyd.                                                                                                    | Ind- eller udgangskabler tilsluttet forkert.                                                                             | Sæt kablerne ordentligt på (Side 153). Hvis problemet fortsæt-<br>ter, kan det skyldes defekte kabler.                                                                                                    |
|                                                                                                    | Der er ikke valgt en egnet indgangssignalkilde.                                                                          | Vælg en egnet indgangskilde med SOURCE.                                                                                                    |
|                                                                                                    | Lydstyrken er stillet på minimum.                                                                                        | Øg lydstyrken.                                                                                                    |
|                                                                                                    | Lyden er deaktiveret (mute).                                                                                             | Tryk på 🛱 eller V + på fjernbetjeningen for at aktivere<br>lydafspilningen igen, og indstil derefter lydstyrkeniveauet.                                                                                                    |
|                                                                                                    | Adapterkablet til subwooferen blev tilslut-<br>tet, mens Multiroom Receiver var tændt.                                   | Sluk for Multiroom Receiver og tænd den igen.                                                                                                    |
| Apparatet arbejder ikke rigtigt.                                                                                                    |                                                                                                    | Træk netstikket ud af stikkontakten, og sæt det i igen efter ca. 30 sekunder.                                                                                                    |
| Fjernbetjeningen arbejder ikke korrekt.                                                                                                   | Batteriet i fjernbetjeningen er brugt op.                                                                                | Sæt fjernbetjeningen i opladeren.                                                                                                    |
| Medier fra et apparat tilsluttet via USB<br>kan ikke gengives (f.eks. iPod).                                                              | Der understøttes kun hukommelsesme-<br>dier, der registreres som lagerenheder og<br>er formateret med filsystemet FAT32. | Anvend et egnet hukommelsesmedie, som f.eks.<br>en USB-stick med et kompatibelt filsystem.                                                                                                    |
| Selvom netværkskablet er tilsluttet, kobles<br>Multiroom Receiveren kun til WiFi.                                                         | Netværkskabel defekt eller ikke tilsluttet korrekt.                                                                      | Udskift netværkskablet, eller tilslut det korrekt.                                                                                                    |
|                                                                                                    | Routerens/switchens energisparetilstand er aktiveret for automatisk portregistrering.                                    | Deaktiver automatisk portregistrering.                                                                                                    |

Hvis der opstår fejl under driften i et trådløst netværk, som f.eks. afbrydelser under afspilning eller at apparatet reagerer langsomt ved betjening, kan de forsøge følgende:

- Hold mindst tre meters afstand til mikrobølgeovne, Bluetooth-apparater, mobiltelefoner og Wi-Fi-kompatible apparater som printere og PDA'er.

- Skift den aktive kanal på WiFi-routeren.

# Tekniske data

#### Generelt

Multiroom Receiver Art.nr. 68203T/U10 5 °C ... 35 °C Driftstemperatur Fuatiahed 5 % ... 90 % Dimensioner (ca.) 330 x 180 x 53 mm (B x H x D) Vægt (ca.) 1,8 kg Elektriske data Strømforsyning AC 220 - 240V, 50 Hz Effektforbrug "Tændt" 10 W Effektforbrug "Energisparetilstand til" < 1 W Effektforbrug "Slukket" 0 W Frekvensområde 2.4 GHz Forstærkere 2 x 48 watt (6 ohm) / 10 % THD Overførselsområde 20 Hz – 20 kHz - 3 dB

#### Interfaces

audio in Audio out Link

Højttalere Netværk USB

Understøttede filformater

Audio

MP3, WMA (uden DRM), FLAC, AAC, WAV, LPCM, OGG

Analog, stereo 1 V, 10 kohm, jackstik

Analog, stereo, 1 V, 10 kohm, jackstik

V 2.0, til lagermedier < 10 GB, FAT32

Tilslutning til Loewe Subwoofer, Analog, 1 V, 10 kohm, jackstik

4x terminal R+/R-/L+/L-

RI-45

### Hjemmenetværksstandard

Audio

Universal Plug and Play Audio/Video (UPnP AV)

### Wired network

Understøttede standarder

10 Mbit/s Ethernet (10Base-T), 100 Mbit/s Fast Ethernet (100Base-T)

### Trådløst netværk (WiFi)

Understøttede standarder Frekvensområde Kryptering IEEE 802.11b og 802.11g 2400-2483,5 MHz WEP, WPA, WPA2

## Kolofon

Loewe AG er et aktieselskab i henhold til tysk lovgivning med hovedsæde i Kronach.

Industriestraße 11, 96317 Kronach Telefon: + 49 (0)9261 / 99-0 Fax: + 49 (0)9261 / 99-500 E-mail: ccc@loewe.de

Handelsregister: Amtsgericht Coburg, nr. HRB 42243 SE-nr. (USt-IdNr.): DE 193216550 WEEE-registreringsnummer: DE 41359413

Redigeringsdato: 06.10, 4. oplag Software Version Multiroom Receiver 3.4 Software Version Assist Media 1.6/01.15 © Loewe Opta GmbH, Kronach Alle rettigheder forbeholdes, også for oversættelsen. Design og tekniske data kan ændres uden forudgående varsel.

CE

# Glosar

### D

Dansk

**DHCP**: Forkortelse for Dynamic Host Configuration Protocol. DHCP tillader automatisk tildeling af IP-adresser ved hjælp af en DHCP-server.

**DHCP-server**: Netværkstjeneste, der varetager den automatiske tildeling af IPadressen til klienter.

**DRM**: Digital Rights Management (engelsk for digital rettighedsadministration). Metode til kontrol af ophavsretsbeskyttede data. For at DRM-beskyttet indhold benyttes korrekt, kræves ud over et DRM-kompatibelt apparat også, at brugeren har en licens, der er udstedt af udbyderen mod betaling.

#### Ε

Ethernet: Kabelforbundet datanetteknologi til lokale netværk (LAN). Omfatter også standarder for f.eks. stikforbindelser og overførselshastigheder.

#### Н

**Host**: Oversat vært. Computer, som udfører server-tjenester, der altså stiller data til rådighed. Se også Mediaserver.

#### L

**ID3-tags**: Yderligere oplysninger i MP3-filer. Her kan bl.a være lagret oplysninger om kunstner, titel, album og albumcover. Disse data behandles på pc'en ved hjælp af ID3-tag-editor.

**IP-adresse**: IP-adresser (Internet Protocol-adresser) bruges til at identificere enheder i et Internet Protocol-(IP-) netværk. IP-adresser består af fire talgrupper hver bestående af tre cifre.

#### Κ

#### Kabelforbundet netværk: Se LAN.

Kanal (WiFi): Ved kanal forstår man en bestemt del af WiFi-frekvensbåndet. Enheder, der vil kommunikere med hinanden, skal benytte den samme WiFi-kanal. I Europa er WiFi-frekvensbåndet p.t. opdelt i 13 kanaler.

**Klient**: Også kaldet netværksklient. Betegnelse for en slutenhed som f.eks. Deres tv, som er sluttet til netværket og henter data fra en (medie-)server for at gøre dem tilhængelige for brugeren.

#### L

LAN: Forkortelse for Local Area Network (på dansk omtrent: lokalt begrænset netværk). Anvendes hovedsageligt som betegnelse for netværk via kabel (Ethernet).

#### Μ

**MAC-adresse**: Hardwareadresse for en netværksadapter, f.eks. netværkskortet i en pc. Den er fastsat af producenten og anvendes til entydig identifikation af enheder på netværk.

**Mbit/sek.**: Angivelse af overførselshastigheden i netværkene i Megabit, altså millioner tegn, pr sekund. Ved WiFi er den maksimale hastighed 11 (IEEE 802.11b) hhv. 54 (IEEE 802.11g) Mbit/s, i kabelnetværk 10 Mbit/s eller 100 Mbit/s (Fast Ethernet).

**Mediaserver**: Er i den ene betydning den enhed, hvorpå multimedia-indholdet er lagret, men betegner også den tjeneste, der stiller disse data til rådighed for netværket.

MP3: Dataformat til komprimerede audiofiler.

#### Ν

**NAS**: Forkortelse for Network Attached Storage, på dansk omtrent: netværksbundet lagringsmedium. Udtrykket beskriver en harddisk, der er integreret selvstændigt (dvs. uden pc) med netværket.

#### R

Router: Enhed til sammenkobling af flere net, f.eks. hjemmenetværk og internet.

### S

Switch: Enhed til opkobling af flere pc'er til et netværk.

Т

Trådløst netværk: Se WiFi.

#### U

**UPnP AV**: Forkortelse for Universal Plug and Play Audio/Video. Bruges til aktivering af netværksenheder på tværs af fabrikater. Efterhånden vidt udbredt standard for hjemmenetværk.

**USB**: Universal Serial Bus. Serielt bussystem til forbindelse fra eksterne enheder (USB-kortlæser, USB-stick).

#### W

**WEP**: Forkortelse for Wired Equivalent Privacy (på dansk omtrent: "privatzone svarende til kabelforbindelse"). Tidligere standardmetode til WiFi-kryptering, efterhånden forældet.

**WiFi**: Forkortelse for Wireless Local Area Network (på dansk omtrent: trådløst, lokalt begrænset netværk). Oftest kaldt trådløst netværk.

**WMA**: Forkortelse for Windows Media Audio, Microsofts eget audio-dataformat. Som ved MP3-filer er indholdet også her komprimeret.

**WPA**: Forkortelse for Wi-Fi Protected Access (på dansk omtrent: "Wi-Fi-beskyttet adgang"). Har afløst WEP som standardmetode til kryptering af trådløse netværk.

# Stikordsregister

### Α

Alarm clock 164 AUDIO IN 148 AUDIO OUT 148 Audio Server 160

### D

Daglig betjening 160 Device name 157 DHCP 156

### Е

Energy saving mode 158

### F

Fejlafhjælpning 166 Forudsætninger for drift 150

### G

Gengivelse 163

### I

Indhold 150 Indstillinger 154, 162 Internet Radio (Internetradio) 161 IP-adresse 156 iPod 162

### Κ

Kabelføring 153 Klokkeslæt 159 Kolofon 167

#### Μ

Mediacenter 162 Miljø 169 Miljøbeskyttelse 150

### Ν

Netkabel 149 Network 155 Network status (Netværksstatus) 156

### 0

Opgradering 165 Opstilling 150 Opstillingsløsning 152 Options 163

### Ρ

Pairing 154

### R

Remote access 159 Rengøring 151 Room name 154 S Select Source (Kilde) 160 Sikkerhed 151 Sound settings 164 Start-up 154 Subwoofer 157, 158 т Tænd-sluk 148 Tænd/sluk 154 Tilbehør 150 Timer 164 Trådløst netværk 155 U USB 148, 161 v Valg af kilde 148, 160 Varemærkerettigheder 170 w Wired network 156

# Miljø

# Rettighedsoplysninger

## Miljøbeskyttelse

#### Kasse og pakkematerialer

I overensstemmelse med gældende regler vedrørende bortskaffelse af emballage, kan emballagen afleveres hos forhandleren til genbrug. Men vi anbefaler, at kasse og pakkematerialer opbevares, så apparatet kan transporteres under de sikreste betingelser, hvis behovet opstår.

### Apparatet

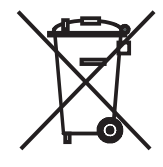

Bemærk: Regler for korrekt tilbagetagelse, håndtering og videre udnyttelse af brugte elektroniske apparater er fastsat i EU-direktiv 2002/96/EF. I overensstemmelse hermed skal brugte elektroniske apparater bortskaffes særskilt. Apparatet må ikke smides ud som almindeligt husholdningsaffald! Brugte apparater kan du aflevere gratis på genbrugsstationer, eller du kan indlevere det hos din forhandler i forbindelse med køb af et nyt lignende apparat.

Du kan få mere information hos din kommune.

### Varemærkerettigheder

Salg af GIFLIB er beskyttet af ophavsret (c) 1997 Eric S. Raymond.

Hermed gives enhver person, der modtager en kopi af softwaren og den tilhørende dokumentation ("softwaren"), tilladelse til uden betaling at benytte den ubegrænset, herunder og uden undtagelse, ret til at anvende, kopiere, ændre, fusionere, udgive, distribuere, underlicensere og/eller sælge den, og give personer, der modtager denne software, disse rettigheder under følgende betingelser: Ovenstående notat vedrørende ophavsret og denne tilladelse skal vedlægges alle kopier og delvise kopier af softwaren.

# Sisällysluettelo

| Sivukuva                                                                                                    | 172                                                                                                    |
|----------------------------------------------------------------------------------------------------|----------------------------------------------------------------------------------------------------|
| Takapaneeli                                                                                                    | 173                                                                                                    |
| Tervetuloa                                                                                                    | 174                                                                                                    |
| Toimituspakkaus                                                                                                    |                                                                                                    |
| Lisälaitteet                                                                                                    |                                                                                                    |
| Käyttöedellytykset                                                                                                    |                                                                                                    |
| Asentaminen                                                                                                    |                                                                                                    |
| Käyttöturvallisuus                                                                                                    | 175                                                                                                    |
| Määräystenmukainen käyttö ja ympäristöolosuhteet                                                                                                    |                                                                                                    |
| Valvonta                                                                                                    |                                                                                                    |
| Puhdistaminen                                                                                                    |                                                                                                    |
| Tietoja tästä käyttöoppaasta                                                                                                    |                                                                                                    |
| Asentaminen                                                                                                    | 176                                                                                                    |
| Sijoitusehdotus                                                                                                    |                                                                                                    |
| Päähuone                                                                                                    |                                                                                                    |
| Sivuhuone                                                                                                    |                                                                                                    |
| Liitäntä                                                                                                    | 177                                                                                                    |
|                                                                                                    | 480                                                                                                    |
| καγττοοποττο                                                                                                    | 178                                                                                                    |
| Käynnistäminen ja sammuttaminen                                                                                                    | <b>178</b><br>178                                                                                                   |
| Käynnistäminen ja sammuttaminen<br>Yhteyden luominen                                                                                                    | <b>178</b><br>178<br>178                                                                                            |
| Käynnistäminen ja sammuttaminen<br>Yhteyden luominen<br>Multiroom Receiver asetukset                                                                                                    | <b>178</b><br>178<br>178<br>178                                                                                     |
| Käynnistäminen ja sammuttaminen<br>Yhteyden luominen<br>Multiroom Receiver asetukset<br>Verkko                                                                                                    | <b>178</b><br>178<br>178<br>178<br>178<br>179                                                                       |
| Käynnistäminen ja sammuttaminen<br>Yhteyden luominen<br>Multiroom Receiver asetukset<br>Verkko<br>Langaton verkko                                                                                                    | <b>178</b><br>178<br>178<br>178<br>179<br>179<br>179                                                                |
| Käynnistäminen ja sammuttaminen<br>Yhteyden luominen<br>Multiroom Receiver asetukset<br>Verkko<br>Langaton verkko<br>Lankaverkko                                                                                                    |                                                                                                    |
| Käynnistäminen ja sammuttaminen<br>Yhteyden luominen<br>Multiroom Receiver asetukset<br>Verkko<br>Langaton verkko<br>Lankaverkko<br>Automaattinen syöttö (DHCP)                                                                                                    |                                                                                                    |
| Käynnistäminen ja sammuttaminen<br>Yhteyden luominen<br>Multiroom Receiver asetukset<br>Verkko<br>Langaton verkko<br>Lankaverkko<br>Automaattinen syöttö (DHCP).<br>Manuaalinen syöttö                                                                                                    |                                                                                                    |
| Käynnistäminen ja sammuttaminen<br>Yhteyden luominen<br>Multiroom Receiver asetukset<br>Verkko<br>Langaton verkko<br>Lankaverkko<br>Automaattinen syöttö (DHCP)<br>Manuaalinen syöttö<br>Verkon toimintotila.                                                                                                    |                                                                                                    |
| Kayrtoonotto         Käynnistäminen ja sammuttaminen         Yhteyden luominen         Multiroom Receiver asetukset         Verkko         Langaton verkko         Lankaverkko         Automaattinen syöttö (DHCP)         Manuaalinen syöttö         Verkon toimintotila         Huoneen nimi                                                                                                    | 178<br>178<br>178<br>178<br>178<br>178<br>179<br>179<br>180<br>180<br>180<br>180<br>180<br>180                      |
| Kayrtoonotto<br>Käynnistäminen ja sammuttaminen<br>Yhteyden luominen<br>Multiroom Receiver asetukset<br>Verkko<br>Langaton verkko<br>Lankaverkko<br>Automaattinen syöttö (DHCP)<br>Manuaalinen syöttö<br>Verkon toimintotila.<br>Huoneen nimi<br>Laitteen nimi                                                                                                    | 178<br>178<br>178<br>178<br>178<br>178<br>179<br>179<br>180<br>180<br>180<br>180<br>180<br>180<br>181<br>181        |
| Käynnistäminen ja sammuttaminen<br>Yhteyden luominen<br>Multiroom Receiver asetukset<br>Verkko<br>Langaton verkko<br>Lankaverkko<br>Automaattinen syöttö (DHCP)<br>Manuaalinen syöttö<br>Verkon toimintotila<br>Huoneen nimi<br>Laitteen nimi<br>Subwoofer                                                                                                    | 178<br>178<br>178<br>178<br>178<br>179<br>179<br>180<br>180<br>180<br>180<br>180<br>180<br>181<br>181<br>181        |
| Käynnistäminen ja sammuttaminen<br>Yhteyden luominen<br>Multiroom Receiver asetukset<br>Verkko<br>Langaton verkko<br>Lankaverkko<br>Automaattinen syöttö (DHCP)<br>Manuaalinen syöttö<br>Verkon toimintotila<br>Huoneen nimi<br>Laitteen nimi<br>Subwoofer<br>Audio out                                                                                                    | 178<br>178<br>178<br>178<br>178<br>179<br>179<br>180<br>180<br>180<br>180<br>180<br>180<br>181<br>181<br>181<br>181 |
| Käynnistäminen ja sammuttaminen<br>Yhteyden luominen<br>Multiroom Receiver asetukset<br>Verkko<br>Langaton verkko<br>Lankaverkko<br>Automaattinen syöttö (DHCP)<br>Manuaalinen syöttö<br>Verkon toimintotila<br>Huoneen nimi<br>Laitteen nimi<br>Subwoofer<br>Audio out<br>Energiansäästötila                                                                                                    |                                                                                                    |
| Kayrtoonotto         Käynnistäminen ja sammuttaminen         Yhteyden luominen         Multiroom Receiver asetukset         Verkko         Langaton verkko         Lankaverkko         Automaattinen syöttö (DHCP)         Manuaalinen syöttö         Verkon toimintotila         Huoneen nimi         Laitteen nimi         Subwoofer         Audio out         Energiansäästötila         Kellonaika |                                                                                                    |

| Jokapäiväinen käyttö                                        | 184 |
|-------------------------------------------------------------|-----|
| Yleiset ohjaustoiminnot                                     | 184 |
| Äänilähteen valitseminen                                    | 184 |
| Musiikkipalvelin                                            | 184 |
| Internet-radio                                              | 185 |
| USB                                                         | 185 |
| Mediakeskus                                                 | 186 |
| Musiikki-valikko                                            | 186 |
| Vaihtoehdot-valikko                                         | 186 |
| Artisti-valikko                                             | 187 |
| Musiikin toisto -valikko                                    |     |
| Vaihtoehdot-valikko                                         |     |
| Ääniasetukset                                               | 188 |
| Ajastin                                                     | 188 |
| Herätyskello                                                | 188 |
| Ohjelmiston tila ja päivittäminen                           | 189 |
| Ohjelmiston päivittäminen USB-liitännän / internetin kautta | 189 |
| Viankorjaus                                                 | 190 |
| Tekniset tiedot                                             | 191 |
| Julkaisutiedot                                              | 191 |
| Sanasto                                                     | 192 |
| Hakemisto                                                   | 193 |
| Ympäristö                                                   | 194 |
| Ympäristönsuojelu                                           | 194 |
| Pakkauslaatikko ja -materiaalit                             | 194 |
| Laite                                                       | 194 |
| Oikeudellinen huomautus                                     | 194 |
| Tavaramerkkioikeudet                                        | 194 |

# Sivukuva

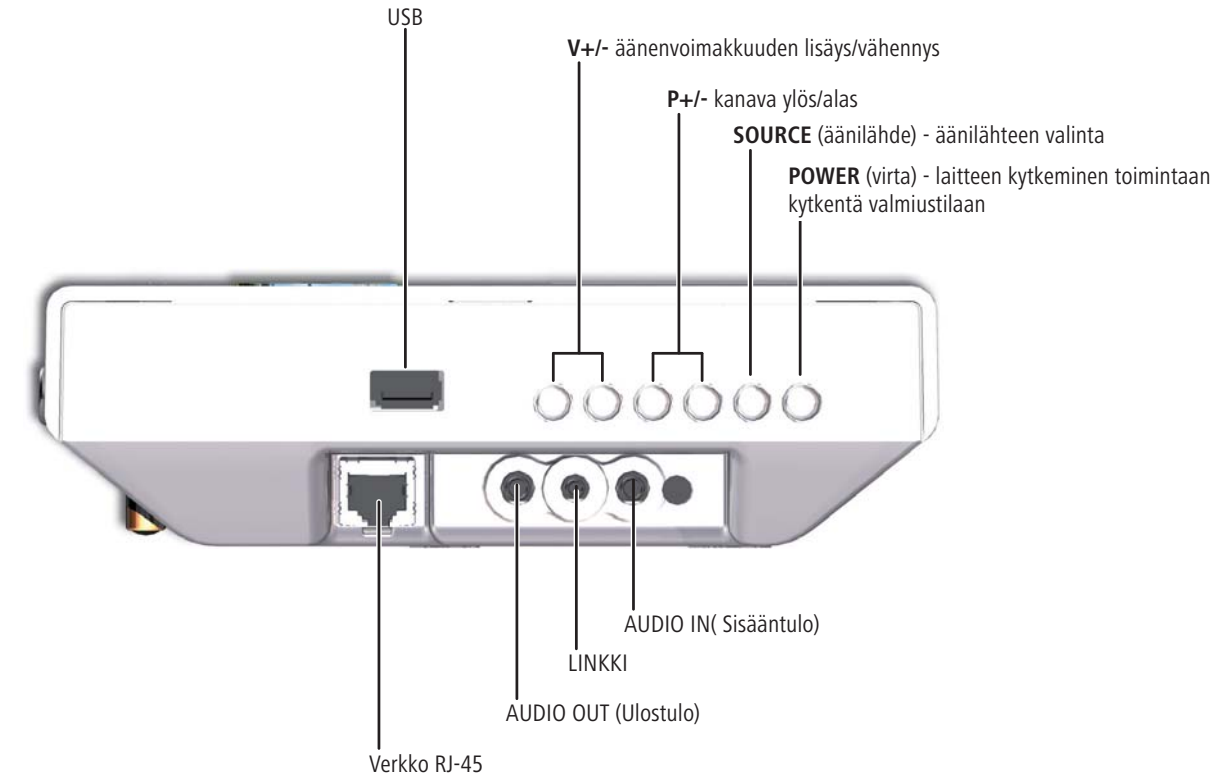

# Takapaneeli

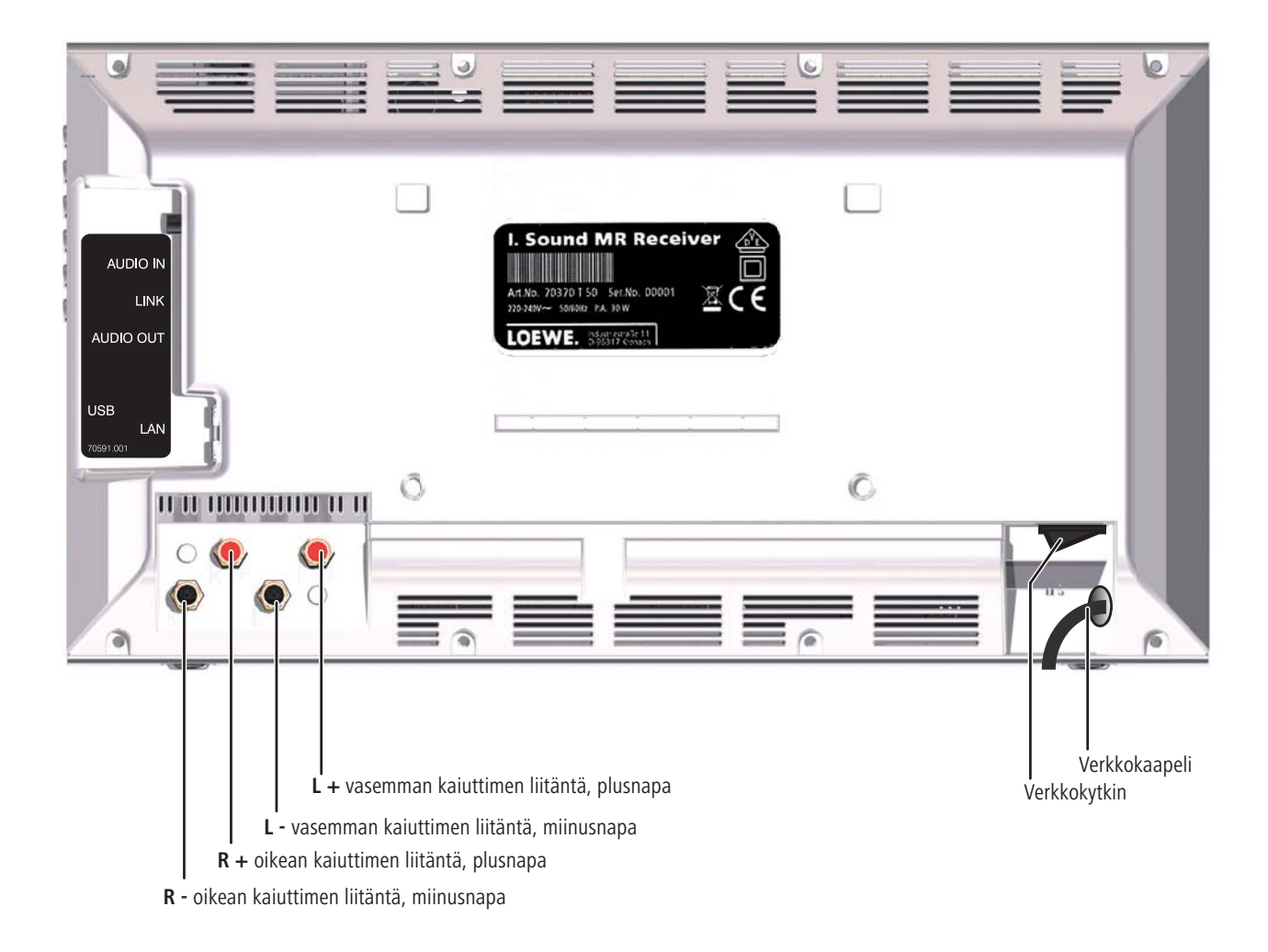

# Tervetuloa

## Kiitos

Loewe-tuotteen valinnasta. Olemme iloisia asiakkuudestasi.

Loewe panostaa laadukkaan tekniikan, muotoilun ja käyttäjäystävällisyyden yhdistämiseen. Tämä pätee sekä TV-vastaanottimiin, DVD-laitteisiin, videonauhureihin, audiolaitteisiin että lisävarusteisiin. Tekniikka tai muotoilu eivät sinänsä ole päätavoitteita, mutta ne auttavat meitä antamaan asiakkaillemme parhaan mahdollisen audiovisuaalisen elämyksen. Lyhytaikaiset muotisuuntaukset eivät vaikuta laitesuunnitteluumme. Näin siksi, että asiakkaamme haluavat hankkimiensa laadukkaiden laitteiden näyttävän hyviltä myös tulevaisuudessa.

## Toimituspakkaus

- Individual Sound Multiroom
- Kaarituki
- Seinäpidike
- Nämä käyttöohjeet
- Asennusohje

## Lisälaitteet

| Kaukosäädin Assist Media,   | tilausnumero 70230A81 |
|-----------------------------|-----------------------|
| Multiroom Display on Wall   | tilausnumero 70990U80 |
| Multiroom Display in Wall   | tilausnumero 70990U81 |
| Subwooferin sovitinkaapeli, | tilausnumero 70495    |

## Käyttöedellytykset

Loewen **Multiroom Receiver** toimintoja voidaan käyttää vain, jos seuraavat edellytykset täyttyvät:

- käytössä on vähintään yksi Loewen Assist Media
- käytössä on vähintään yksi Multiroom Receiver
- laite on kytketty langattomaan lähiverkkoon (WiFi:iin) tai langalliseen kotiverkkoon ja internetyhteydellä varustettuun reitittimeen
- laite on kytketty kotiverkossa olevaan Loewen mediakeskukseen
- käytössä on yksi kaiutinpari Multiroom Receiver kohden ja valinnaisesti Loewen subwoofer.

## Asentaminen

- Noudata mukana toimitetun asennusohjeen ohjeita.
- Älä sijoita laitetta voimakkaiden lämmönlähteiden lähettyville äläkä suoraan auringonvaloon.
- Jos asennat laitteen kaappiin tai suljettuun hyllyyn, jätä sen ympärille vähintään 2,5 cm vapaata tilaa esteettömän ilmankierron varmistamiseksi ja ylikuumenemisen estämiseksi. Älä peitä takapaneelissa olevaa tuuletinta ja aukkoja. Laitetta ei saa asettaa takapaneelilleen sen ollessa toiminnassa. Käytä ainoastaan mukana toimitettuja kaaritukia tai seinätelinettä.
- Väärä jännite voi vahingoittaa laitetta. Tämän laitteen saa kytkeä vain sellaiseen verkkovirtaan, jonka jännite ja taajuus vastaavat tyyppikilvessä ilmoitettua käyttöjännitearvoa. Kytkemisessä saa käyttää vain laitteen mukana toimitettua verkkokaapelia.
- Irrota verkkopistoke ukonilman ajaksi. Salaman aiheuttama ylijännite voi vahingoittaa laitetta sähköverkon kautta.
- Irrota verkkopistoke myös, jos laitetta ei ole tarkoitus käyttää pitkään aikaan.
- Verkkopistokkeen tulee olla hyvin esillä, jotta laite voidaan irrottaa sähköverkosta milloin tahansa.
- Verkkokaapeli tulee vetää siten, ettei se voi vaurioitua. Verkkokaapelia ei saa taittaa eikä vetää terävien kulmien ylitse, sen päälle ei saa astua eikä sitä saa altistaa kemikaaleille, kuten ei koko laitetta muutenkaan. Verkkokaapeli, jonka eristys on vaurioitunut, voi aiheuttaa sähköiskun ja tulipalovaaran.
- Verkkopistoketta ei tule irrottaa kaapelista vetämällä, vaan pitämällä kiinni pistokkeen kuoresta. Muutoin pistokkeessa olevat kaapelit voivat vaurioitua ja aiheuttaa oikosulun uudelleen kytkemisen yhteydessä.
- Jos muut laitteet käyttävät samaa taajuustasoa (2,4 GHz), seurauksena voi olla häiriöitä (ks. sivu 190).

Lue myös seuraavilla sivuilla olevat turvaohjeet ja noudata niitä.

# Käyttöturvallisuus

Jotta laitteen käyttö on turvallista ja vältät sen vioittumisen, noudata seuraavia turvaohjeita.

#### Määräystenmukainen käyttö ja ympäristöolosuhteet

Laite on tarkoitettu ainoastaan äänisignaalien välitykseen ja toistoon. Se on valmistettu käytettäväksi asuin- ja toimistotiloissa, ja sitä ei saa käyttää tiloissa, joissa on suuri **ilmankosteus** (esim. kylpyhuone tai sauna) tai jotka ovat hyvin **pölyisiä** (esim. korjaamot).

Takuu kattaa laitteen määräystenmukaisen käytön.

Jos laitetta käytetään ulkona, se on suojattava **kosteudelta** (sateelta, tippu- ja roiskevedeltä sekä kasteelta).

Suuri kosteus ja runsas pöly aiheuttavat laitteeseen vuotovirtoja, jotka voivat aiheuttaa sähköiskun tai tulipalon vaaran.

Jos laite tuodaan **kylmästä** tilasta lämpimään ympäristöön, sen tulee antaa olla sammutettuna noin kolmen tunnin ajan, jotta **tiivistynyt kosteus** pääsee haihtumaan.

Kytke laitteisto (Individual Sound **Multiroom Receiver**, televisio ja mahdolliset muut järjestelmään liitetyt laitteet) ehdottomasti pois toiminnasta, ennen kuin liität tai irrotat siitä muita laitteita tai kaiuttimia.

#### Suojaa laite

- kastumiselta, kosteudelta, tippu- ja roiskevedeltä sekä höyryltä
- iskuilta ja mekaaniselta rasitukselta
- magneetti- ja sähkökentiltä
- kylmyydeltä, kuumuudelta, suoralta auringonvalolta ja suurilta lämpötilanvaihteluilta
- pölyltä
- ilmankierron estymiseltä ja
- sisäisten osien koskettamiselta.

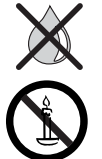

Älä aseta laitteen päälle nesteitä sisältäviä esineitä.

Kynttilät ja muut avoimet liekit on aina pidettävä kaukana laitteesta tulen leviämisen estämiseksi.

Älä peitä laitteen takapaneelissa olevia tuuletusaukkoja aikakauslehdillä tai liinoilla. Ota huomioon verhot yms.

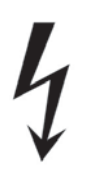

VAROITUS: SÄHKÖISKUJEN VÄLTTÄMISEKSI SUOJUKSIA EI SAA Poistaa. Laitteen sisällä ei ole käyttäjän huollettavia Osia. Laitteen saa huoltaa vain loewe-huoltoedustaja.

Käytä vain Loewen alkuperäisiä lisävarusteita ja varaosia.

#### Valvonta

Älä anna lasten käyttää laitetta ilman valvontaa. Älä anna lasten leikkiä laitteen välittömässä läheisyydessä.

Älä jätä **Multiroom Receiver** toimintaan ilman valvontaa. Katkaise virta virtakytkimestä tai vedä pistoke irti pistorasiasta, mikäli laite on pitkään käyttämättä.

#### Puhdistaminen

Puhdista laite vain kevyesti veteen kostutetulla, pehmeällä ja puhtaalla liinalla (älä käytä voimakkaita puhdistusaineita).

#### Tietoja tästä käyttöoppaasta

Käyttöoppaan tiedot koskevat Loewen Individual Sound Multiroom Receiver

Ohjeissa käytetään Assist Media, ellei muuta ole mainittu.

Kappaleissa, joiden alussa on symboli me on käyttöä koskevia tärkeitä neuvoja, vinkkejä tai ehtoja.

Käsitteet, jotka näkyvät valikossa tai laitteeseen painetuissa teksteissä, on **lihavoitu**.

Toimintojen kuvauksissa tarkoitetut ohjauspainikkeet on painettu käyttöohjetekstin vasemmalle puolelle.

Käyttöohjeen kuvat on tarkoitettu vain esimerkeiksi. Todelliset valikkonäkymät saattavat poiketa esitetyistä ikkunoista ohjelmistoversiosta ja järjestelmän käytettävistä olevista palveluista riippuen.

# Asentaminen

## Sijoitusehdotus

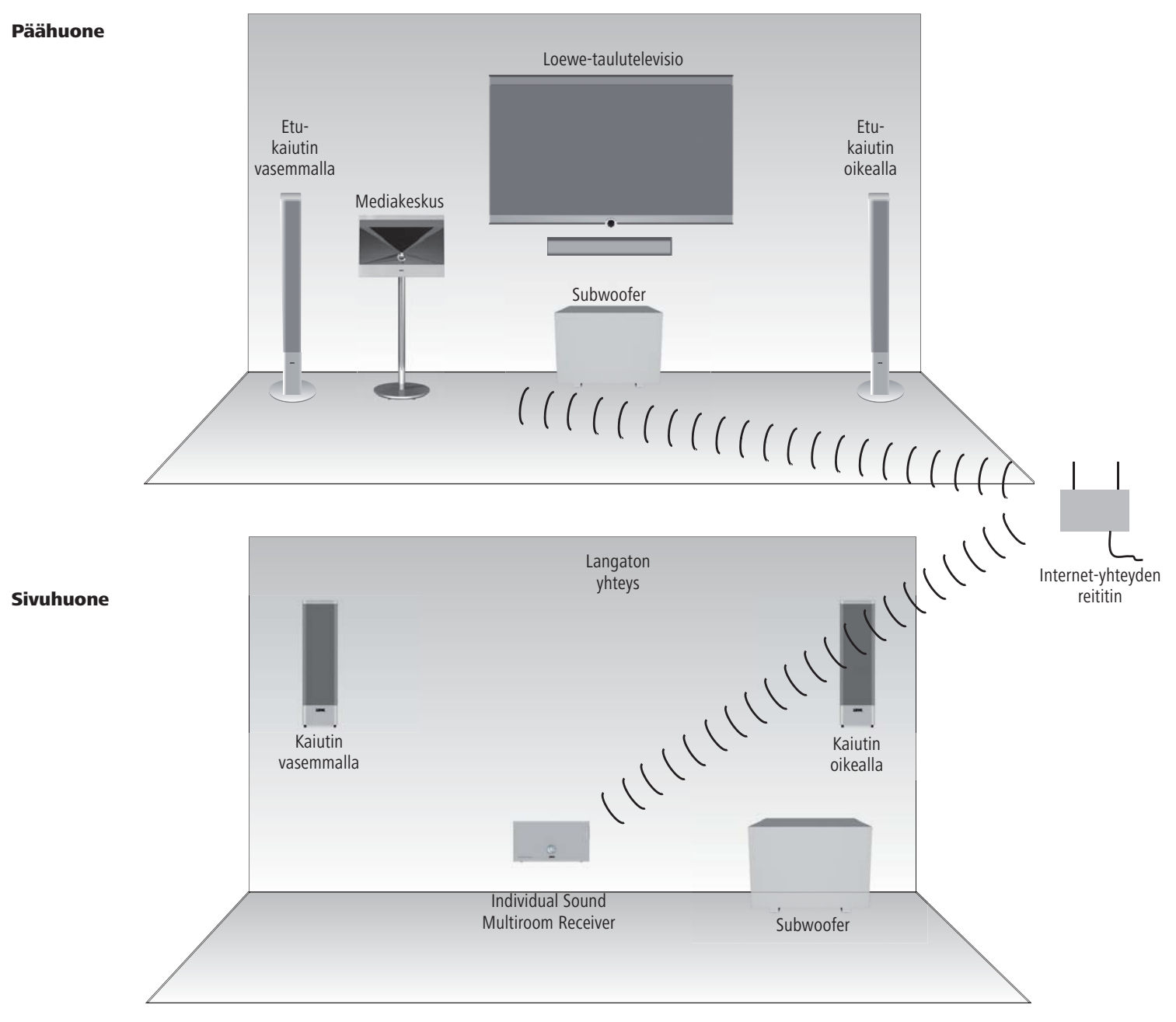

# Liitäntä

## Individual Sound Multiroom kaapelointi

Liitä kaiutin **Multiroom Receiver**. Huomioi liitosjohtojen oikea napaisuus.

Multiroom Receiver oikean kaiuttimen liitäntä on merkitty tunnuksella R+ (punainen) / R– (musta) ja vasemman kaiuttimen liitäntä tunnuksella L+ (punainen) / L– (musta).

Ellet halua tai voi käyttää langatonta lähiverkkoyhteyttä, liitä **Multiroom Receiver** RJ-45-verkkokaapelilla (ei sisälly toimitukseen) verkkoliitäntään (esim. kytkinlaitteeseen tai DSL-reitittimeen), josta on yhteys internetiin.

1) Vaihtoehtoisesti voit myös kytkeä audioliitännällä varustetun Loewen subwooferin lisävarusteena saatavalla "subwooferin kaapelin sovittimella" **Multiroom Receiver** olevaan **LINKKI**-liitäntään. Liitä kaiuttimet tällöin subwooferiin.

Liitä verkkokaapeli 220– 240 V, 50 Hz pistorasiaan.

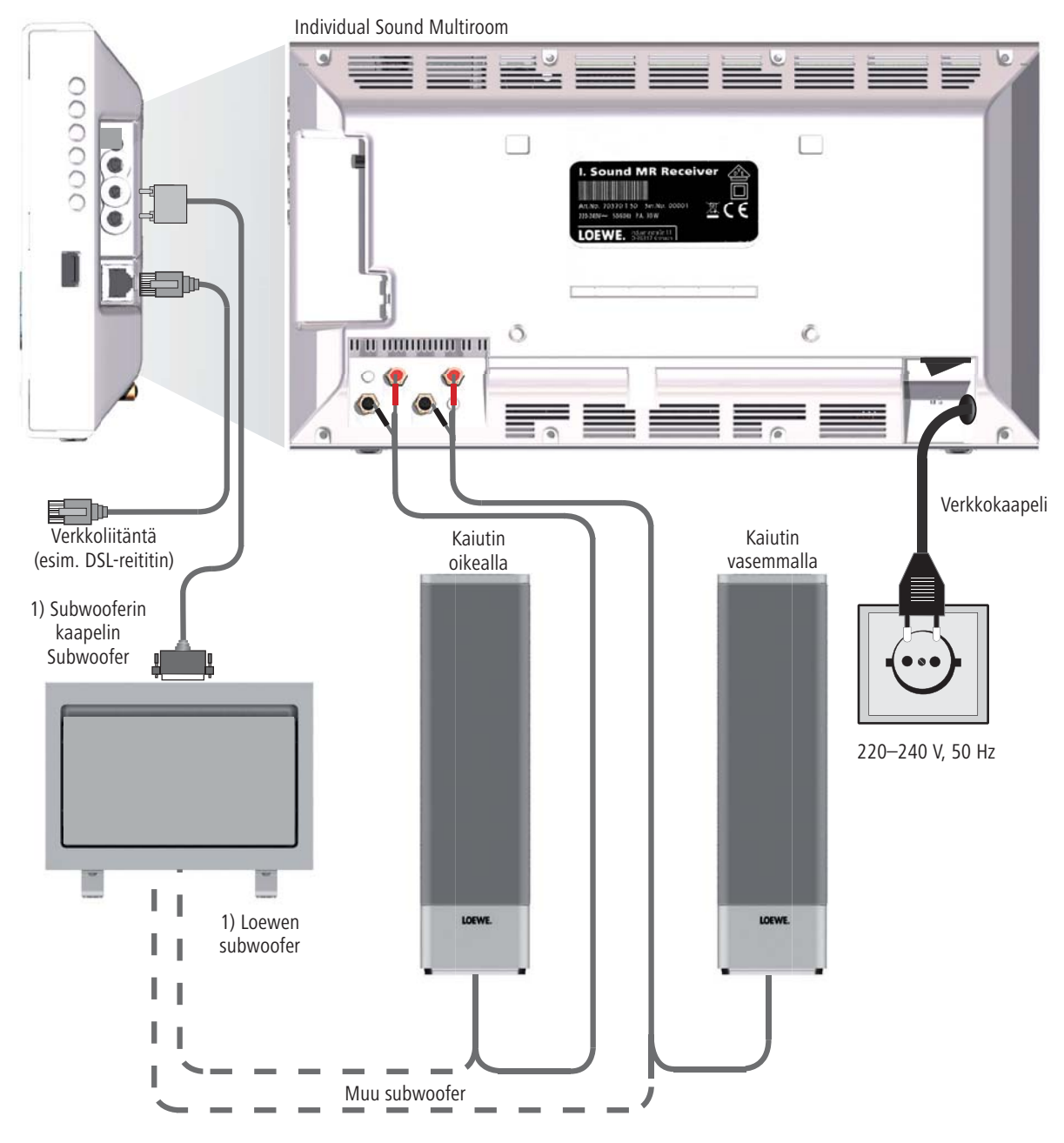

# Käyttöönotto

## Käynnistäminen ja sammuttaminen

Kytke Multiroom Receiver toimintaan virtakytkimestä (sivu 173).

Tee ensin asetukset, kuten on neuvottu Assist Media käyttöoppaan kohdassa Start-up (Käyttöönotto) (esim. kieli, kellonaika/päivämäärä jne).

## Yhteyden luominen

Loewen **Multiroom Receiver** ohjataan Loewen **Assist Media** radiosignaaleja käyttäen. Ohjausta varten laitteiden välille on ensin luotava yhteys.

Varmista, että laitteet on sijoitettu oikein (sivu 176). Tee sähkökytkennät sivun 177 ohjeiden mukaisesti.

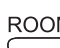

| 11// | onjeiden mukaisesti.                |  |
|------|-------------------------------------|--|
| DM   | Paina Assist Media painiketta ROOM. |  |

| Room                                                     | Ľ |
|----------------------------------------------------------|---|
| Room 1<br>Room 2<br>Room 3<br>Room 4<br>Room 5<br>Room 6 |   |
| RCU settings                                             | L |
|                                                          |   |
| 2:34 Room 1 🗖                                            |   |

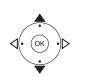

Vahvista painikkeella **OK**.

- ▲ ▼ Valitse kohta **Pairing** (yhteyden luominen).
- Ellei yhteyttä ole vielä luotu mihinkään Multiroom Receiver, haku alkaa heti painikkeen ROOM ensimmäisen painalluksen jälkeen.

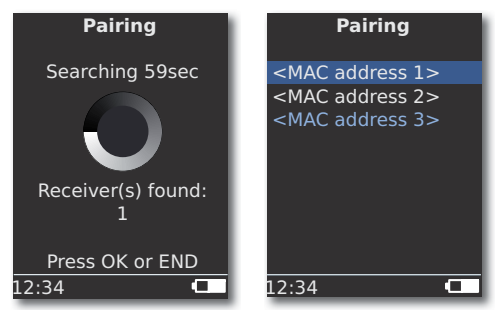

 $\checkmark\,\,\, \checkmark\,\,$  Jos laite löytää useampia laitteita, on käyttäjän valittava niistä haluamansa.

Vahvista painikkeella OK.

- Sekaannuksilta vältytään, kun kytketään muut käytössä olevat Multiroom Receiver pois päältä tai kun luetaan laitteen takapaneelissa oleva MACosoite.
- Mikäli yhteyden luominen ei onnistu, näyttöön tulee vastaava ilmoitus. Tällöin toimenpide on toistettava ja Assist Media ja siihen yhdistettävän Multiroom Receiver välistä etäisyyttä pienennettävä korkeintaan 2 metriin.
- Mikäli Assist Media on liian kaukana Multiroom Receiver, ilmestyy näyttöön vastaava ilmoitus. Tällöin etäisyyttä on pienennettävä ja valittava vaihtoehto Reconnect (yhdistä uudelleen).
- Mikäli käytössä on toinenkin Assist Media, voidaan kyseiseen Assist Media kytketty yhteys Multiroom Receiver kopioida uuteen kauko-ohjaimeen. Vastaava ilmoitus ilmestyy tällöin jo käytössä olevan Assist Media näytölle.

## **Multiroom Receiver asetukset**

Tämän ikkunan avulla on mahdollista tehdä perusasetukset, esim. verkkoa koskevat asetukset.

ROOM

Paina painiketta **ROOM**.

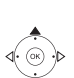

- Valitse haluamasi huone.
- Vahvista painikkeella OK.

Vahvista painikkeella OK.

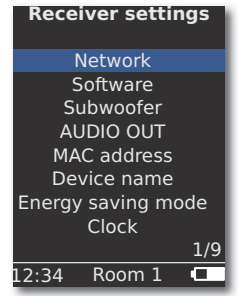

Laitteen tarkka osoite saadaan esiin valitsemalla vaihtoehto **MAC address** (osoite). Osoite on välttämätön mm. tehtäessä internetin kautta kuultavien radioasemien asetuksia (sivu 185).

# Käyttöönotto

## Verkko

Tehtävät asetukset ovat erilaisia riippuen siitä, onko **Multiroom Receiver** kytketty kotiverkkoon johdolla (Ethernet, Powerline) vai ilman johtoja (**WiFi**).

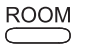

Paina painiketta **ROOM**.

Vahvista painikkeella **OK**.

Vahvista painikkeella OK.

- ▲ ▼ Valitse haluamasi Network (verkko).
- Multiroom Receiver tunnistaa automaattisesti, onko kytkentä langallinen vai langaton ja johdattelee käyttäjää tekemään oikeat asetukset valikkojen avulla.

#### Langaton verkko

Tässä valikossa tehdään langattoman lähiverkon asetukset.

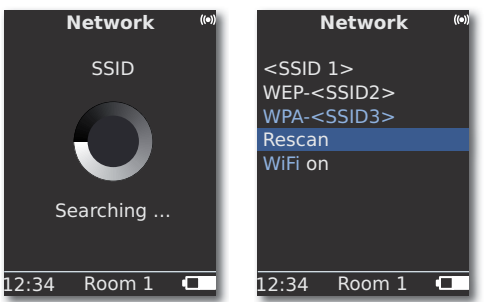

Laite etsii ensin ympäristössä olevia langattomia lähiverkkoja. Sitten se tuo näyttöön löytämänsä langattomat lähiverkot.

Sillä hetkellä aktiivinen verkko näkyy sinisellä merkittynä.

Haku voidaan käynnistää uudelleen käskyllä **Rescan** (hae uudelleen).

Langattoman lähiverkon toiminta voidaan estää käskyllä **WiFi** off (vaihtoehto on näkyvissä silloin, kun mitään lähiverkkoa ei ole kytkettynä). **WiFi on** langaton lähiverkko voidaan aktivoida tekemällä verkkoasetus uudelleen.

- Jos langaton verkko on suojattu, on välttämätöntä syöttää WiFi-salasana, joka sallii pääsyn verkkoon.
- WEP-standardin mukaista salausta ei pidetä enää turvallisena. Mikäli mahdollista, käytä WPA- tai WPA2-standardia. Valitse vastaavat asetukset WiFi-reitittimestä.

▲ 👻 Valitse haluamasi verkko.

Vahvista painikkeella OK.

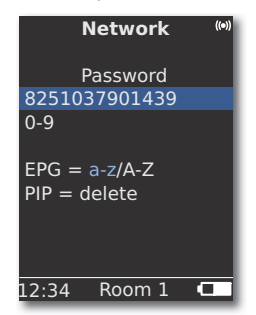

000

000

0

EPG

PIP

- Mikäli verkko on salattu, syötä salasanan kirjaimet ja numerot numeronäppäimillä (kuten tekstiviestiä kirjoitettaessa).
- Pienistä kirjaimista voidaan vaihtaa suuriin ja päinvastoin painikkeella EPG.
- Kursoria edeltävä merkki voidaan poistaa painikkeella PIP.

Tallenna syöte painikkeella **OK**.

- WiFi-salasanan on oltava vähintään 8 merkkiä ja korkeintaan 64 merkkiä pitkä.
- Jos WiFi-salasana on tuntematon, käänny verkkosi järjestelmänvalvojan puoleen.
- Tuetut suojaustavat: sivu 191.

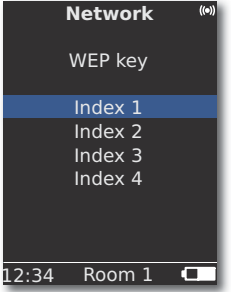

Mikäli valittu langaton lähiverkko toimii WEP-salauksella, näyttöön tulevasta valikosta on vielä valittava muistipaikka salasanalle luettelosta "Index 1-4".

Vahvista painikkeella OK.

Lopuksi on vielä tehtävä asetukset kappaleen "Lankaverkko" (sivu 180) ohjeiden mukaisesti.

# Käyttöönotto

### Lankaverkko

Tässä valikossa tehdään valitun lähiverkon asetukset.

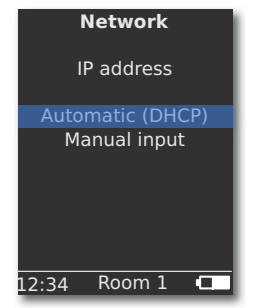

### Automaattinen syöttö (DHCP)

DHCP-palvelin jakaa IP-osoitteen ja verkkomaskin automaattisesti lähiverkon laitteille.

- DHCP-palvelimen on oltava asennettuna johonkin verkon laitteeseen (esim. WiFi-reitittimeen).
  - syöttö).

Vahvista painikkeella OK.

### Manuaalinen syöttö

000

000

000

0

EPG

PIP

Pysyvä IP-osoite, yhdyskäytävä, DNS-palvelin 1/2 manuaalisesti annettuina.

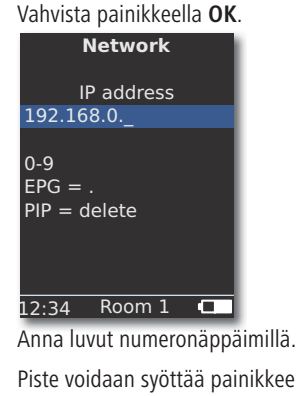

Piste voidaan syöttää painikkeella EPG.

Kursoria edeltävä merkki voidaan poistaa painikkeella PIP.

Tallenna syöte ja avaa seuraava valikko painikkeella **OK**. IP-osoitteen tavoin on syötettävä peräjälkeen aliverkkomaskin, yhdyskäytävän, DNS-palvelimen 1 ja DNS-palvelimen 2 osoitteet.

### Verkon toimintotila

Syötteiden tallentamisen jälkeen useilla valikkosivuilla näkyy luettelo asetuksista.

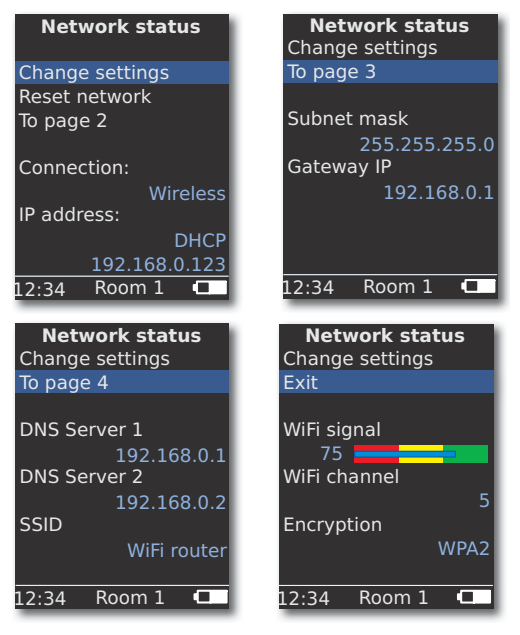

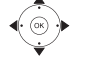

 Avaa verkkoasetusten valintaikkuna vaihtoehdolla Change settings (muuta asetuksia).

Vahvista painikkeella OK.

Näytä edellinen/seuraava valikko.

haluat siirtyä seuraavalle sivulle.

Vahvista painikkeella OK.

▲ ▼ Valitse vaihtoehto Exit (poistu) tai paina painiketta END (lopeta), kun haluat sulkea Network status (Verkon tila).

- Jos Multiroom Receiver käyttötila halutaan vaihtaa lankaverkon tilasta ("Wired network") langattoman verkon tilaan ("Wireless Network") (tai päinvastoin), laite tulee sammuttaa ensin virtakatkaisimesta (sivu 173) ja tämän jälkeen verkkokaapeli tulee irrottaa RJ-45-liitännästä (tai kytkeä RJ-45-liitäntään) (sivu 172). Sitten laite kytketään toimintaan virtakatkaisimesta ja asetukset määritetään, kuten on kuvattu sivulla 179 kohdassa Verkko ("Network").
- W Valikkokohdasta Reset Network voit käynnistää verkkoparametrit uudestaan (esim. pyytää uuden IP-osoitteen).
# Käyttöönotto

## Huoneen nimi

Mikäli huoneistossa käytetään useampia **Multiroom Receiver**, voidaan yksittäisille laitteille osoittaa yksilöllinen nimi, jotta niiden erottaminen toisistaan olisi käytännössä helpompaa.

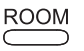

Paina painiketta **ROOM**.

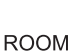

Paina painiketta **ROOM**.

OK.

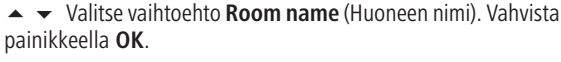

▲ ▼ Valitse kohta RCU settings (Kauko-ohjaimen asetukset).

▲ Valitse jokin huoneista Room 1...7. Vahvista painikkeella

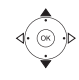

0

Vahvista painikkeella **OK**.

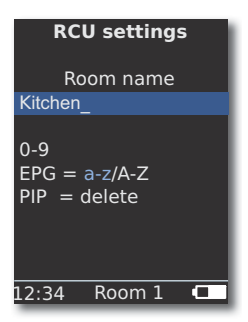

- Syötä nimi numeronäppäimellä (kuten tekstiviestiä kirjoitettaessa).
  - Syötä erikoismerkit painikkeilla **0** ja **1** (lisää valintavaihtoehtoja saa painamalla painiketta useaan kertaa).
- EPG Pienet kirjaimet voidaan vaihtaa suuriin ja päinvastoin painikkeella EPG.
- PIP Kursoria edeltävä merkki voidaan poistaa painikkeella PIP.

Vahvista painikkeella **OK**.

# Laitteen nimi

Mikäli huoneistossa käytetään useampia **Multiroom Receiver**, voidaan yksittäisille laitteille osoittaa yksilöllinen verkkonimi, jotta niiden erottaminen toisistaan olisi käytännössä helpompaa.

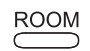

Paina painiketta **ROOM**.

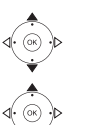

000

000

000

0

EPG

PIP

- Vahvista painikkeella **OK**.

Vahvista painikkeella OK.

| Device name                          |
|--------------------------------------|
| Kitchen_                             |
| 0-9<br>EPG = a-z/A-Z<br>PIP = delete |
| 12:34 Room 1 💶                       |

Syötä nimi numeronäppäimellä (kuten tekstiviestiä kirjoitettaessa). Syötä erikoismerkit painikkeilla **0** ja **1** (lisää valintavaihtoehtoja saa painamalla painiketta useaan kertaa). Pienet kirjaimet voidaan vaihtaa suuriin ja päinvastoin painikkeella **EPG**. Kursoria edeltävä merkki voidaan poistaa painikkeella **PIP**. Vahvista painikkeella **OK**.

# Käyttöönotto

## Subwoofer

Mikäli **Multiroom Receiver** on kytketty subwoofer (sivu 177), on syytä säätää rajataajuus siten, että bassoäänet eivät enää kuulu stereokaiuttimista, vaan subwooferista.

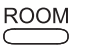

Paina painiketta **ROOM**.

▲ Valitse haluamasi huone vaihtoehdolla Room.

Vahvista painikkeella **OK**.

Vahvista painikkeella **OK**.

| S     | ubwoofe    | r    |
|-------|------------|------|
| Lim   | it frequen | су   |
|       | 20Hz       |      |
|       | 30Hz       |      |
|       | 40Hz       |      |
|       | 50Hz       |      |
|       | 60Hz       |      |
|       |            |      |
|       |            | 1/20 |
| 12:34 | Room 1     |      |

▲ Valitse vaihtoehto.

Valitse vaihtoehto **off** (pois), ellei laitteistoon ole kytketty subwooferia.

Valitse **20-200Hz**, laitteistoon kytkettyjen stereokaiuttimien rajataajuuden mukaan (katso kaiuttimien teknisiä tietoja). Vahvista painikkeella **OK**.

Kytke Multiroom Receiver pois toiminnasta ennen kaapelointia.

## Audio out

Voit säätää audiosignaalille kiinteän tai muutettavan äänenvoimakkuuden liitännästä AUDIO OUT.

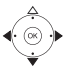

▲ ▼ Valitse kohta Receiver settings Vahvista painikkeella OK.

- Valitse AUDIO OUT.
- ♦ Valitse vaihtoehto.
- fest äänenvoimakkuuden taso kiinteä

variabel äänenvoimakkuuden taso muuttuva, säädettävissä kohdasta V+/-

Subwoofer-rajataajuuden ollessa säädetty tämä vaihtoehto ei ole käytettävissä.

## Energiansäästötila

Energiaa voidaan säästää tehokkaimmin aktivoimalla energiansäästötila (katso sivu 191). Laitteen päällekytkeminen kestää mainitussa tilassa hieman normaalia kauemmin. Laitteeseen voi asettaa kaksi ajanjaksoa, jolloin laite käynnistyy (energiansäästötilaan) ja kytkeytyy automaattisesti pois toiminnasta.

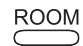

Paina painiketta ROOM.

Valitse haluamasi huone.

Vahvista painikkeella OK.

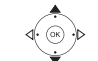

Vahvista painikkeella **OK**.

▲ ▼ Valitse Energy saving mode (Energiansäästötila).

Vahvista painikkeella **OK**.

| Lifergy sav  | ing mode |
|--------------|----------|
| Mode         | on+Timer |
| Start time 1 |          |
|              | 16:00    |
| End time 1   |          |
|              | 23:00    |
| Start time 2 |          |
|              | 00:00    |
| End time 2   |          |
|              | 00:00    |
| 12:34 Roo    | m 1 🗖    |
|              |          |

♦ Valitse vaihtoehto.

on Energiansäästötila on käytössä.

(päälle)

off Energiansäästötila on pois käytöstä.

#### (pois)

 on+Timer Energiansäästökäytön automaattinen kytkentä päälle/pois. Kaksi käynnistyksen/lopetuksen ajankohtaa on mahdollista. Säädettyinä aikoina laite on nopeasti käyttövalmis (= energiansäästökäyttö pois), kun se taas muina aikoina on energiansäästökäytössä.

000 000 000 0

Syötä nelinumeroinen kellonaika 24 tunnin näytön mukaan.

Sulje valikko.

# Käyttöönotto

## **Kellonaika**

Multiroom Receiver kellonaika pysyy automaattisesti oikeassa ajassa internetin kautta toimivalla aikapalvelimella (mikäli kotiverkko on kytketty internetiin). Mikäli paikallinen aika poikkeaa maailmanajasta (oma aikavyöhyke), se ja kesä- tai talviaika ovat säädettävissä.

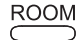

Paina painiketta **ROOM**.

- Vahvista painikkeella **OK**.
- asetukset).

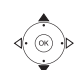

- Vahvista painikkeella OK.
- ▲ Valitse Clock (Kello).
- Vahvista painikkeella **OK**.

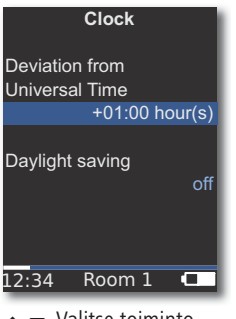

- Valitse toiminto.
- Säädä valinta.

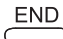

Sulje valikko.

Voit säätää haluamasi kellonajan myös manuaalisesti. Katso ohjeet Assist Media käyttöohjeen kohdasta Kellonajan/ päivämäärän asettaminen. Multiroom Receiver ottaa kellonajan kaukosäätimestä, ellei sitä ole kytketty internetin kautta aikapalvelimeen.

## **Etäohjaus**

Tiettyjä Multiroom Receiver toistotoimintoja voidaan ohjata muista laitteista kuin Assist Media. Etäohjauslaitteiden käyttö voidaan myös estää.

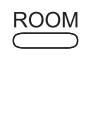

- Paina painiketta ROOM.

Vahvista painikkeella OK.

|      | •     | Valitse | kohta | Receiver | settings | (vastaanottimen |
|------|-------|---------|-------|----------|----------|-----------------|
| aset | tukse | et).    |       |          |          |                 |

Vahvista painikkeella OK.

Vahvista painikkeella OK.

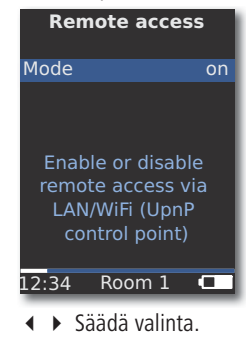

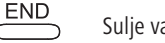

Sulje valikko.

Yleiset ohjaustoiminnot

| Seuraavilla paini                       | kkeilla on yleisiä ohjaustoimintoja:                                                                                                    |
|-----------------------------------------|----------------------------------------------------------------------------------------------------|
| ROOM                                    | Käynnistäminen (jos laite on valmiustilassa)                                                                                                    |
|                                         | tai POWER: kytke pois päältä valmiustilassa.                                                                                                    |
| Č                                       | Laite aktivoi mahdollisuuksien mukaan viimeksi valittuna<br>olleen äänilähteen. Tässä kestää noin 40 s, jolloin vastaavan<br>laitteen merkkivalo vilkkuu. |
|                                         | Valitun raidan, kappaleen, albumin toiston käynnistys.                                                                                                    |
|                                         | ▲ Seuraava raita/kappale.                                                                                                    |
|                                         | ✓ Edellinen raita/kappale.                                                                                                    |
|                                         | Haku taaksepäin (painallus useita kertoja).                                                                                                    |
| ▶ ► ► ► ► ► ► ► ► ► ► ► ► ► ► ► ► ► ► ► | Haku eteenpäin (painallus useita kertoja).                                                                                                    |
|                                         | P+/- Selaus sivu kerrallaan.                                                                                                    |
| 0 👻 🍯                                   | SOURCE: seuraava äänilähde                                                                                                    |
| 000                                     | Svötä numerot ja kirjaimet numeronännäimillä (kuten tekstiviestiä                                                                                         |
| 000                                     | kirjoitettaessa) valinnan rajoittamiseksi.                                                                                                    |
| <u> </u>                                | Tauko.                                                                                                    |
|                                         | Pvsävtvs.                                                                                                    |
|                                         | Toiston aikana: valikon <b>Options</b> (vaihtoehdot) avaus.                                                                                               |
|                                         | Tallennusvälineen valinnan aikana: siirtyminen yhden tason verran taaksepäin.                                                                             |
| END                                     | Ajankohtaisen valikon sulkeminen.                                                                                                    |
| 4.                                      | V+/- Äänenvoimakkutta suuremmalle/pienemmälle.                                                                                                    |
| Ŕ                                       | Ääni pois/päälle                                                                                                    |
|                                         | <ul> <li>Valinnan vahvistus tai säätö valikossa.</li> </ul>                                                                                               |
|                                         | <ul> <li>Palaaminen valikossa taaksepäin.</li> </ul>                                                                                                    |
| ASSIST                                  | Äänilähteen valitseminen.                                                                                                    |
| EPG                                     | Musiikkipalvelinten luettelon päivittäminen/avaaminen.                                                                                                    |
|                                         | »Punainen väripainike: takaisin toistoon                                                                                                    |
|                                         |                                                                                                    |

Täydellinen luettelo toiminnoista on nähtävissä Assist Media käyttöohjeista.

## Äänilähteen valitseminen

Musiikin toistoon voidaan valita eri äänilähteitä, esim. internetverkossa oleva musiikkipalvelin tai paikallinen laitteistoon kytketty äänilähde (USB-tallennusvälineillä olevat mp3-tiedostot tai **AUDIO IN** -sisääntuloon kytketty audiolaite).

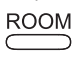

Paina painiketta **ROOM**.

▲ ✓ Valitse haluamasi huone vaihtoehdolla Room. Vahvista painikkeella OK.

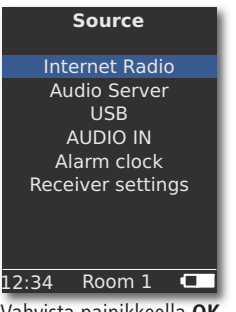

Vahvista painikkeella OK.

Multiroom Receiver kytkee yhteyden valittuun äänilähteeseen ja tuo sen nimen kauko-ohjaimen näyttöön.

On myös mahdollista valita musiikkilähde painamalla useita kertoja painiketta **SOURCE Multiroom Receiver**.

## Musiikkipalvelin

Mikäli valintana on **Audio Server** (musiikkipalvelin), näyttöön ilmestyy uusi valikko, josta voidaan valita kotiverkossa tai internetissä käytettävissä oleva palvelu.

ROOM

Paina painiketta **ROOM**.

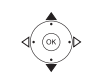

Vahvista painikkeella **OK**.

Vahvista painikkeella **OK**.

▲ Valitse palvelu.

Vahvista painikkeella OK.

Kotiverkossa kullakin hetkellä käytettävissä olevat palvelut näkyvät Audio Server (Musiikkipalvelin) -valikossa.

## Internet-radio

Mikäli valintana on Internet Radio (internet-radio), näyttöön ilmestyy luettelo käytettävissä olevista internet-radiokanavista, mikäli kotiverkosta on yhteys internetiin.

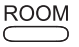

Paina painiketta **ROOM**.

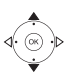

000

000

0

Vahvista painikkeella **OK**.

▲ ▼ Valitse haluamasi huone vaihtoehdolla Room.

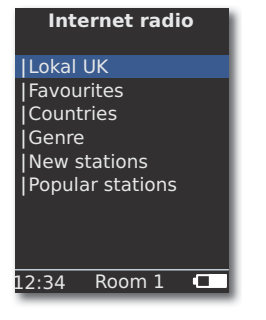

Vahvista painikkeella OK.

▲ ✓ Valitse haluamasi hakemisto tai luettelo. Vahvista painikkeella **OK**.

Kohdasta Favourites (suosikit) löytyviä tietoja voi muokata Loewen tukiportaalin kautta. Tätä varten on annettava Multiroom Receiver MAC-osoite (sivu 178).Se on löytyy laitteen takapaneelista.

▲ Valitse haluamasi asema. Vahvista painikkeella **OK**.

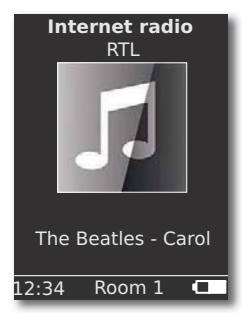

Internet-radioasemien luettelo saadaan esiin painikkeella OK.

Syötä numerot ja kirjaimet numeronäppäimillä (kuten tekstiviestiä kirjoitettaessa) valinnan rajoittamiseksi.

## USB

**Multiroom Receiver** tai Mediacenterillä voidaan toistaa USB-tallennusvälineellä olevaa musiikkia.

▲ ▼ Valitse USB. Vahvista painikkeella OK.

niitä edeltävällä pystysuoralla viivalla "|").

Valitse haluamasi huone vaihtoehdolla Room. Vahvista

Valitse haluamasi albumi (albumit ja kansiot on merkitty)

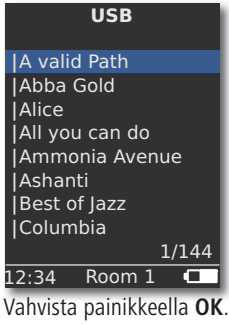

Paina painiketta ROOM.

painikkeella **OK**.

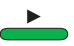

Valitun kappaleen toisto aloitetaan painikkeella **OK** tai **PLAY**.

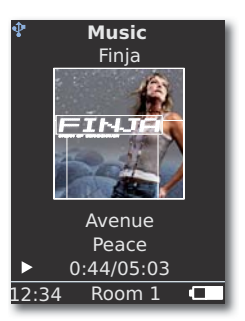

Painikkeella **MENU** voidaan avata **Options** -valikko (vaihtoehdot) (sivu 187).

- ▲ Seuraava kappale.
- ✓ Eellinen kappale.

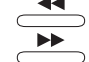

Haku taaksepäin (painallus useita kertoja).

Haku eteenpäin (painallus useita kertoja).

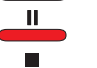

Tauko. Pysäytys.

**OK** tai • avaa ylemmän tason valikon.

Kuvamerkki 1 soittaa sinisenä palaessaan, että Multiroom Receiver käytetään USB-tallennusvälinettä.

### Mediakeskus

Valitsemalla vaihtoehto **Audio Server - Mediacenter** (Mediakeskus) (sivu 184) näyttöön ilmestyy luettelo **Mediacenter** (Mediakeskuksen) käytössä olevista palveluista, jos Loewen mediakeskus on aktivoitu kotiverkosta.

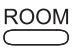

Paina painiketta **ROOM**.

- ▲ Valitse haluamasi huone.
- Vahvista painikkeella OK.

Vahvista painikkeella **OK**.

| Mediacenter            |  |
|------------------------|--|
| Music                  |  |
| Other sources<br> iPod |  |
| 12:34 Room 1           |  |

Vahvista painikkeella OK.

▲ Valitse haluamasi äänilähde.

MusicValinta tietyn kriteerin, kuten albumin, artistin, tyylisuunnan(Musiikki)tms., perusteella.

Other sources Mediakeskukseen kytketyt äänilähteet, esim. radio, analoginen

(Muut lähteet) Audio IN -sisääntuloon kytketty äänilähde, party-tila jne.

iPod iPod Mediakeskuksen iPod-telakointiasema.

Vahvista painikkeella **OK**.

- Kohdasta Audio Server (Music server) löydät oman Mediacenter sillä nimellä, jonka olet sille määrittänyt vaihtoehdossa Mediacenter Network Name (katso Mediakeskuksen käyttöohjetta). Tämä oletusasetus on <Mediacenter>.
- Käyttöohjeen kuvat on tarkoitettu vain esimerkeiksi. Todelliset valikkonäkymät saattavat poiketa esitetyistä ikkunoista ohjelmistoversiosta ja järjestelmän käytettävistä olevista laitteista ja palveluista riippuen.

#### Musiikki-valikko

Valittaessa vaihtoehto **Mediacenter** - **Music** (Musiikki-valikko) näyttöön ilmestyy esim. luettelo josta voi valita musiikkia tiettyjen kriteerien perusteella, esim. esittäjän, tyylisuunnan yms. perusteella.

- 👐 Avaa valikko kohdan "Mediacenter" ohjeiden mukaisesti.
- ▲ Valitse Music (Musiikki).

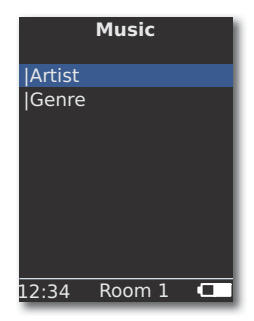

Vahvista painikkeella OK.

▲ Valitse haluamasi kriteeri.

Genre Näkyviin tulevat kaikki valittavissa olevat kappaleet

- (Tyylisuunta) tyylisuunnan mukaan järjestettyinä.
  - **Artist** Näkyviin tulevat kaikki valittavissa olevat kappaleet (Artisti) artistien mukaan järjestettyinä.
  - Vahvista painikkeella **OK**.
- Laite näyttää mahdollisuuksien mukaan toistettavien kappaleiden yhteydessä vastaavan albumin kuvan (nk. cover artin); muussa tapauksessa näyttöön tulee neutraali kuva (kuten internet-radiota käytettäessä, sivu 185). Mahdollisia ovat JPG-, GIF- ja BMP-muodoissa olevat kuvat. USB-tallennusvälineiltä on mahdollista tuoda näyttöön ainoastaan mp3-tiedostojen (metatiedostojen) albumin kuvat. Musiikkipalvelinta (Mediakeskusta) käytettäessä äänipalvelin päättää, lähettääkö se albumin kuvan vai ei.

#### Vaihtoehdot-valikko

Kappaleiden nimiluettelon järjestelyperuste on vaihdettavissa.

MENU

Painikkeella MENU avataan Options-valikko (vaihtoehdot).

- ♦ Valitse haluamasi vaihtoehto.
- **A–Z** Näkyviin tulevat kaikki valittavissa olevat kappaleet aakkosjärjestyksessä.

**Track number** Näkyviin tulevat kaikki valittavissa olevat kappaleet (Musiikkikappaleen nimi) raitojen numeroinnin perusteella järjestettyinä.

Date N

- **Date** Näkyviin tulevat kaikki valittavissa olevat kappaleet
- (Päivämäärä) päivämäärän mukaan järjestettyinä.
  - **Size** Näkyviin tulevat kaikki valittavissa olevat kappaleet (Koko) koon mukaan järjestettyinä.
- Järjestelmän käytettävissä olevat vaihtoehdot riippuvat mediapalvelimesta.

### Artisti-valikko

Valittaessa vaihtoehto **Mediacenter** - **Music** - **Artist** näyttöön tulee luettelo valittavissa olevista artisteista, aakkosjärjestyksessä.

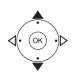

Avaa valikko kohdan "Mediacenter" ohjeiden mukaisesti.
 Valitse Music (Musiikki).

Vahvista painikkeella **OK**.

▲ ▼ Valitse haluamasi Artist (artisti) (artistit on merkitty niitä edeltävällä pystysuoralla viivalla "|").

#### Vahvista painikkeella OK.

|        | Artist    |       | 1 |
|--------|-----------|-------|---|
| Alan I | Parsons   |       |   |
| Alice  | Brown     |       |   |
| Bong   | 5         |       |   |
| Diana  |           |       |   |
| Georg  | je Backer |       |   |
| Joe N  | orman     |       |   |
| Lydia  | Sun       |       |   |
|        |           |       |   |
|        |           | 1/144 |   |
| 12:34  | Room 1    |       |   |
| _      | V 19 1    | 1     |   |

- ▲ ▼ Valitse haluamasi artisti.
- Syötä numerot ja kirjaimet numeronäppäimillä (kuten tekstiviestiä kirjoitettaessa) valinnan rajoittamiseksi.

Painikkeella **OK** näyttöön avautuu artistin albumiluettelo.

- ▲ Valitse haluamasi albumi.
- Syötä numerot ja kirjaimet numeronäppäimillä (kuten tekstiviestiä
- <sup>o</sup> kirjoitettaessa) valinnan rajoittamiseksi.

Avaa albumi kappaleiden valintaa varten painikkeella OK.

| Ammonia Avenue     |
|--------------------|
| Prime time         |
| Let me go home     |
| One good reason    |
| Since the last goo |
| Don't answer me    |
| Dancing on a high  |
| You don't believe  |
| Pipeline           |
| 1/17               |
| 12:34 Room 1 🗖     |

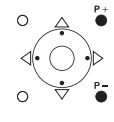

P+/- Selaus sivu kerrallaan.

tai painike **OK** aloittaa valitun kappaleen toiston.

### Musiikin toisto -valikko

Raidan tai kappaleen toiston aikana näytössä näkyy - mahdollisuuksien mukaan - erilaisia tietoja, kuten esim. artisti, albumi, kappaleen nimi, kulunut aika, kokonaiskesto jne.

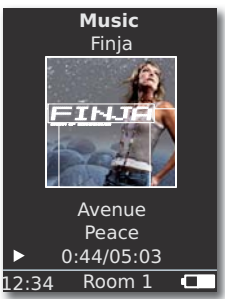

Painikkeella MENU avataan Options-valikko (vaihtoehdot).

- tai  $\bullet$ : edellinen raita/kappale.
- tai 🔺 : seuraava raita/kappale.

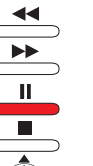

Tauko.

- Pysäytys.
  - **OK** tai ◀ avaa ylemmän tason valikon.

### Vaihtoehdot-valikko

Vaihtoehtoina ovat satunnaistoisto ja automaattinen toisto. MENU Painikkeella MENU avataan Ontione valikke

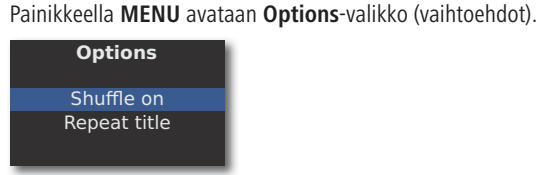

 ✓ Valitse haluamasi vaihtoehto.
 Shuffle on Laite toistaa raidat tai kappaleet ajankohtaiselta (Satunnaistoisto päälle) tallennusvälineeltä ja kansiosta satunnaisessa järjestyksessä.

**Shuffle off** Laite toistaa valinnat normaalissa järjestyksessä. (Satunnaistoisto pois)

**Repeat title** Laite toistaa ajankohtaista raitaa tai kappaletta (toistaa raitaa) loputtomiin.

**Repeat all** Laite toistaa albumia tai soittolistaa loputtomiin. (toistaa kaikki)

**Repeat off** Toisto loppuu automaattisesti valinnan lopussa. (toistaa pois)

- Aktivoi haluamasi toiminto.
- Vahvista painikkeella **OK**.

## Ääniasetukset

Raidan tai kappaleen toiston aikana on mahdollista valita erilaisia ääniasetuksia.

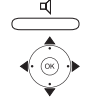

#### 

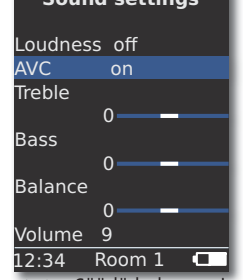

Säädä haluamasi vaihtoehto.

- Loudness Korkeiden ja matalien äänten korostus
- (tehostus) äänenvoimakkuuden ollessa heikko.
  - AVC Äänenvoimakkuusautomatiikka mahdollisimman tasaisen äänenvoimakkuuden saamiseksi eri lähteiden/internet-radioasemien välille.
  - Treble Korkeiden taajuuksien säätö.
  - Bass Matalien taajuuksien säätö (basso).

(basso)

Balance Vasemman- tai oikeanpuoleisen kanavan korostaminen.

Volume (määrä) Äänenvoimakkuuden säätö. Vahvista painikkeella OK.

## Ajastin

Multiroom Receiver voidaan ajastaa sammumaan automaattisesti haluttuna ajankohtana.

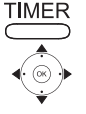

Valitse haluamasi aikaväli.

| S    | leep timer   |    |
|------|--------------|----|
| Rem  | naining: 0 m | in |
|      | off          |    |
|      | 15 min       |    |
|      | 30 min       |    |
|      | 60 min       |    |
|      | 90 min       |    |
|      | 120 min      |    |
|      |              |    |
| 2:34 | Room 1       |    |

Vahvista painikkeella OK.

# Herätyskello

**Multiroom Receiver** voidaan ohjelmoida herättämään tiettyyn aikaan musiikilla tai äänimerkillä.

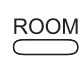

Paina painiketta ROOM.

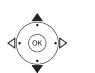

Vahvista painikkeella OK.

Vahvista painikkeella OK.

| Alarm clock |        |       |  |  |
|-------------|--------|-------|--|--|
| Alarm       |        | on    |  |  |
| Time        |        | 16:00 |  |  |
| Source      |        | Music |  |  |
|             |        |       |  |  |
| 12:34       | Room 3 | 1 🖸   |  |  |

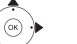

✓ Valitse haluamasi toiminto.

**Alarm** Herätyskellon kytkeminen toimintaan tai toiminnasta (Hälytys) pois.

- Time Herätysajan syöttö nelinumeroisena
- (Aika) numeronäppäimiä käyttäen.

**Source** Kun valintana on **Music**, laite pyrkii toistamaan

(Äänilähde) viimeksi valitun äänilähteen. Ellei se ole mahdollista, laite käyttää vakioherätysääntä. Herätysäänen soidessa äänen saa lakkaamaan painamalla END- ja OK-painikkeita.

Vahvista painikkeella **OK**.

Kytke **Multiroom Receiver** valmiustilaan. Se käynnistyy automaattisesti seuraavaan säädettyyn herätysaikaan ja toistaa valitun herätysäänen. Herätystoiminto toistuu päivittäin, kunnes laitteesta valitaan vaihtoehto **Alarm off** (Herätyskello pois).

 Herätystoiminto ei toimi verkkokatkoksen (sähkökatkoksen) jälkeen. Kello on asetettava uudelleen (sivu 183).

## Ohjelmiston tila ja päivittäminen

Multiroom Receiver ohjelmisto voidaan haluttaessa päivittää alan ammattiliikkeessä.

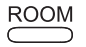

Paina painiketta **ROOM**.

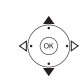

Vahvista painikkeella **OK**.

Vahvista painikkeella OK.

| Software       |            |   |
|----------------|------------|---|
| Update<br>Exit |            |   |
| Version        |            |   |
| Date           | v3.4       | L |
|                | 21.05.2010 | L |
|                |            | L |
|                |            |   |
| 12:34          | Room 1     |   |

Näkyviin tulee ajankohtaisen ohjelmiston versionnumero ja päivämäärä.

Vahvista painikkeella OK.

# Ohjelmiston päivittäminen USB-liitännän / internetin kautta

Päivitettäessä USB-liitännän kautta: Aseta juurihakemistossa olevan "update.pac"-päivitystiedoston sisältävä USB-tikku **Multiroom Receiver** sivussa olevaan USB-liitäntään (sivu 172).

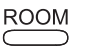

Paina painiketta **ROOM**.

- ▲ ▼ Valitse haluamasi huone. Vahvista painikkeella **OK**.
- Valitse kohta Receiver settings (Vastaanottimen asetukset).

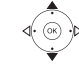

Vahvista painikkeella **OK**.

- ▲ ▼ Valitse **Software** (Ohjelmisto).
- ▲ Valitse vaihtoehto **Update** (Päivitys).

#### Vahvista painikkeella OK.

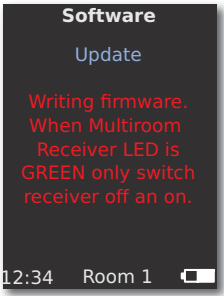

Ohjelmiston päivitys alkaa. Punainen merkkivalo vilkkuu.

Toiminnossa saattaa kestää 30 minuuttia.

Sammuta **Multiroom Receiver** ja kytke se uudelleen päälle **Main switch** (Virtakytkimestä) heti, kun merkkivalo alkaa palaa vihreänä (ilman punaista merkkivaloa) vilkkumatta.

- Laitetta ei saa irrottaa virtaverkosta päivitysvaiheen aikana.
- Tarkasta myös, onko Assist Media -kaukosäätimelle saatavissa ohjelmiston päivitys (katso käyttöohjetta Assist Media). Jos Assist Media -kaukosäätimeen tarvitaan ohjelmiston päivitys, näytölle ilmestyy vastaava ilmoitus.

# Viankorjaus

| Ongelma                                                                                                    | Mahdollinen syy                                                                                                    | Toimenpide                                                                                                    |
|----------------------------------------------------------------------------------------------------|----------------------------------------------------------------------------------------------------|----------------------------------------------------------------------------------------------------|
| Laite ei toimi.                                                                                                    | Verkkokaapelia ei ole kytketty.                                                                                                    | Kytke verkkokaapeli sähköpistorasiaan, 220-240 V 50 Hz.                                                                                                    |
| Multiroom Receiver ei löydä mediapalvelinta.                                                                               | Ei yhteyttä mediapalvelimeen.                                                                                                    | Tarkista, onko mediapalvelin aktivoitu.<br>Tarkista ping-käskyllä, toimiikon verkkoyhteys tietokoneeseen.<br>Jos käytössä on lankaverkko, tarkista kaapeli.<br>Jos käytössä on langaton verkko, tarkista mediapalvelimen ja<br><b>Multiroom Receiver</b> välinen etäisyys. |
| Asetuksesta Automatic (DHCP) huolimatta<br>Multiroom Receiver ei löydä IP-osoitetta.                                       | Käytössä olevassa verkossa ei ole DHCP-palvelinta.                                                                                   | Asenna verkkoon DHCP-palvelin.                                                                                                    |
|                                                                                                    | Jos yhteys on muodostettu salatun langattoman ver-<br>kon avulla, WiFi-salasana on annettu väärin.                                   | Syötä WiFi-salasana oikein (sivu 179).                                                                                                    |
| Laite ei voi toistaa näytössä näkyvää tiedostoa.                                                                           | Laite ei tue tiedoston muotoa (sivu 191).                                                                                            | Muunna tiedosto esim. mp3-muotoon tietokoneen audio-<br>muokkausohjelmalla.                                                                                                    |
| Ei ääntä.                                                                                                    | Tulo- tai lähtöjohdon liitäntä on väärin.                                                                                            | Liitä johdot oikein (sivu 177). Jos ongelma ei korjaannu,<br>johdoissa saattaa olla vika.                                                                                                    |
|                                                                                                    | Sopivaa tulosignaalilähdettä ei ole valittu.                                                                                         | Valitse sopiva äänilähde painikkeella SOURCE.                                                                                                    |
|                                                                                                    | Äänenvoimakkuus on asetettu pienimmälle mahdol-<br>liselle tasolle.                                                                  | Lisää äänenvoimakkuutta.                                                                                                    |
|                                                                                                    | Ääni on kytketty mykäksi.                                                                                                    | Aktivoi äänentuotto kaukosäätimen painikkeella 🛒 tai V + ja säädä sen jälkeen äänenvoimakkuus.                                                                                                    |
|                                                                                                    | Subwooferin sovittimen kaapeli on kyt-<br>ketty paikoilleen Multiroom Receiver -vas-<br>taanottimen ollessa päälle kytkettynä.       | Sammuta Multiroom Receiver ja kytke se uudestaan päälle.                                                                                                    |
| Laite ei toimi oikein.                                                                                                    |                                                                                                    | Irrota verkkopistoke pistorasiasta ja kytke se uudelleen noin<br>30 sekunnin kuluttua.                                                                                                    |
| Kaukosäädin ei toimi oikein.                                                                                               | Kauko-ohjaimen akku on tyhjä.                                                                                                    | Aseta kauko-ohjain latausjalustaan.                                                                                                    |
| Laite ei voi toistaa USB-liitäntään<br>kytkettyjen tallennusvälineiden si-<br>sältöä (esim. iPodin sisältöä).              | Laite tukee ainoastaan tallennusvälineitä,<br>jotka on määritelty massatallennusvälineik-<br>si ja jotka on alustettu FAT32-muotoon. | Käytä sopivaa tallennusvälinettä, kuten esim. USB-tikkua,<br>jolla on käytetty yhteensopivaa tiedostojärjestelmää.                                                                                                    |
| Kytketystä verkkokaapelista huolimatta <b>Mul-<br/>tiroom Receiver</b> kytkeytyy ainoastaan <b>WiFi</b> -<br>lähiverkkoon. | Verkkokaapeli on viallinen, tai sitä ei ole kytketty<br>oikein.                                                                      | Vaihda verkkokaapeli tai kytke se oikein.                                                                                                    |
|                                                                                                    | Reitittimen tai kytkinlaitteen energiansäästötila on asetettu tunnistamaan liitäntä automaattisesti.                                 | Kytke automaattinen liitännän tunnistus pois toiminnasta.                                                                                                    |

Jos langattoman verkon käytössä esiintyy häiriöitä, kuten toiston katkoksia, tai jos laitteet reagoivat hitaasti ohjaukseen, viat voidaan yrittää poistaa menettelemällä seuraavalla tavalla:

- Säilytä vähintään 3 metrin etäisyys mikoraaltouuniin, Bluetooth-laitteisiin, matkapuhelimiin ja Wi-Fi-yhteensopiviin laitteisiin, kuten tulostimiin ja kämmentietokoneisiin.

- Vaihda WiFi-reitittimen aktiivista kanavaa.

# Tekniset tiedot

### Yleistä

Multiroom Receiver Käyttölämpötila Kosteus Mitat (noin) Paino (noin)

### Sähkötiedot

Virransyöttö Tehonotto kytkettynä toimintaan Tehonotto energiansäästötilassa Tehonotto kytkettynä pois toiminnasta Taajuusalue Vahvistin Kuuluvuusalue

#### Liitännät

AUDIO IN (Sisääntulo) AUDIO OUT (Ulostulo) LINKKI

Kaiutin Verkko USB

Tuetut tiedostomuodot

Audio

Kotiverkon standardi Audio

Lankaverkko

Tuetut standardit

#### Langaton lähiverkko (WiFi)

Tuetut standardit Taajuusalue Salaus tuotenumero 68203T/U10 5 °C ... 35 °C 5% ... 90% 330 x 180 x 53 mm (L x K x S) 1,8 kg

AC 220 - 240 V, 50 Hz 10 W < 1 W

0 W 2,4 GHz 2 x 48 wattia (6 Ohm) / 10% THD 20 Hz – 20 kHz - 3 dB

Analoginen, stereo, 1 V, 10 kOhm, kierreliitin Analoginen, stereo, 1 V, 10 kOhm, kierreliitin Liitäntä Loewen subwooferia varten, analoginen, 1 V, 10 kOhm, kierreliitin 4 liitäntää R+/R-/L+/L-RJ-45 v 2.0, tallennusvälineille < 10 Gt, FAT32

MP3, WMA (ilman DRM:ää), FLAC, AAC, WAV, LPCM, OGG

Yleinen kytke ja käytä, audio/video (UPnP AV)

10 Mbit/s Ethernet (10 Base-T), 100 Mb/s nopea Ethernet (100 Base-T)

IEEE 802.11b ja 802.11g 2400–2483,5 MHz WEP, WPA, WPA2

## Julkaisutiedot

Loewe AG on Saksan lainsäädännön mukainen osakeyhtiö, jonka päätoimipaikka sijaitsee Kronachissa.

Industriestraße 11, 96317 Kronach, Puhelin: + 49 (0)9261 / 99-0 Faksi: + 49 (0)9261 / 99-500 Sähköposti:ccc@loewe.de

Kaupparekisteri: Coburgin käräjäoikeus, nro HRB 42243 Arvonlisäveronumero: DE 193216550 WEEE-rekisterinumero: DE 41359413

Päivitetty 06.10. 4. painos Ohjelmistoversio Multiroom Receiver 3.4 Ohjelmistoversio Assist Media 1.6/01.15 © Loewe Opta GmbH, Kronach Kaikki oikeudet, myös käännökseen, pidätetään. Ulkomuodon ja teknisten tietojen muuttuminen on mahdollista ilman etukäteen annettavaa ilmoitusta.

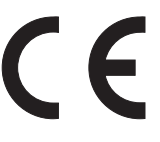

# Sanasto

### С

**Client**: Myös Network Client; tarkoittaa päätelaitetta, esim. televisiota, joka on liitetty verkkoon ja joka hakee tietoja (media-)palvelimelta, jotta ne olisivat käyttäjän saatavilla.

### D

**DHCP**: Lyhenne sanoista Dynamic Host Configuration Protocol eli dynaaminen peruslaitteen konfigurointiprotokolla. DHCP sallii IP-osoitteiden osoittamisen automaattisesti DHCP-palvelimen avulla.

**DHCP-palvelin**: Verkkopalvelu, joka huolehtii IP-osoitteiden jakamisesta automaattisesti Client-laitteille.

**DRM**: Lyhenne sanoista Digital Rights Management (digitaalisten oikeuksien hallinta). Menetelmä, jonka avulla valvotaan tekijänoikeudella suojattuja tietoja. DRM-suojatun sisällön oikea käyttö edellyttää DRM-kelpoisen laitteen lisäksi myös palveluntarjoajalta saatavaa (maksullista) lisenssiä.

### Е

**Ethernet**: Kaapelin avulla toimiva tietoverkkoteknologia lähiverkkoja (LAN) varten. Sisältää myös standardit esim. pistoliitäntöjä ja tiedonsiirtonopeutta varten.

#### Н

**Host**: Suomeksi isäntä. Tietokone, jolla palvelintapahtumat suoritetaan, eli joka luovuttaa tietoja muiden laitteiden käyttöön. Katso myös mediapalvelin.

L

**ID3-tunnisteet:**: Lisätietoja MP3-tiedostoissa. Tähän voi tallentaa mm. tietoja esittäjästä, kappaleesta, albumista ja albuminkannesta. Näitä tietoja voidaan myös työstää tietokoneella ID3-Tag-Editorin avulla.

**IP-osoite**: IP-osoitteiden (Internet-Protocol-osoite) avulla tunnistetaan Internet-Protocol-(IP-)verkossa olevat laitteet. IP-osoitteessa on neljä lukuryhmää, joissa kussakin on kolme numeroa.

#### K

Kanava (WiFi): Kanavalla tarkoitetaan tiettyä WiFi-taajusalueen osaa. Keskenään kommunikoivien laitteiden on käytettävä samaa WiFi-kanavaa. Euroopassa WiFi-taajuusalue on tällä hetkellä jaettu 13 kanavaan.

Kytkin: Laite, jolla yhdistetään useita tietokoneita samaan verkkoon.

#### L

**LAN**: Lyhenne sanoista Local Area Network eli lähiverkko. Käytetään yleensä puhuttaessa kaapeloinnin (Ethernet) avulla toteutetuista verkoista.

Langaton verkko: Katso WiFi.

Lankaverkko: Katso LAN.

#### Μ

**MAC-osoite**: Verkkosovittimen laiteosoite, esim. tietokoneessa olevan verkkokortin osoite. Sen määrittää valmistaja, ja sen tarkoituksena on taata eri verkoissa olevien laitteiden tunnistaminen erehdyksittä.

**Mb/s**: Verkon tiedonsiirtonopeuden yksikkö megabitteinä, eli miljoonina merkkeinä sekunnissa. WiFi-yhteydessä enimmäisnopeus on 11 (IEEE 802.11b) tai 54 (IEEE 802.11g) Mb/s, lankaverkoissa 10 Mb/s tai 100 Mb/s (nopea Ethernet).

**Mediapalvelin**: Termillä tarkoitetaan toisaalta laitetta, johon on tallennettu multimediasisältöjä, ja toisaalta myös laiitteessa tapahtuvaa toimintoa, jonka ansiosta nämä tiedot ovat verkon käytettävissä.

MP3: pakattujen audiotiedostojen tiedostomuoto.

#### Ν

**NAS**: Lyhenne sanoista Network Attached Storage, suomeksi verkkoon liitetty tallennusväline. Termillä tarkoitetaan kiintolevyä, joka on yhdistetty verkkoon itsenäisesti (ts. ilman tietokonetta).

#### R

**Reititin**: Useiden verkkojen, esim. lähiverkon ja Internetin, liittämiseen käytettävä laite.

U

**USB**: Lyhenne sanoista Universal Serial Bus eli yleinen sarjaväylä. Sarjaan liitettävä väyläjärjestelmä, jolla kytketään erillisiä laitteita (USB-kortinlukijoita, USBmuistitikkuja jne.).

**UPnP AV**: Lyhenne sanoista Universal Plug and Play Audio/Video eli yleinen kytke ja käytä audio/video. Käytetään yleispätevään verkkolaitteiden ohjaukseen. Nykyisin laajalle levinnyt lähiverkoissa käytettävä standardi.

#### W

**WEP**: Lyhenne sanoista Wired Equivalent Privacy eli langattoman tietoliikenteen salaustekniikka. Aiemmin käytetty yleisesti WiFi-suojauksessa, nykyisin vanhentunut.

**WiFi**: Lyhenne sanoista Wireless Local Area Network (suomeksi langaton lähiverkko). Kutsutaan lyhyesti myös langattomaksi verkoksi.

WMA: Lyhenne sanoista Windows Media Audio, joka on Microsoftin oma audioformaatti. Samoin kuin MP3-tiedostojen, myös WMA-tiedostojen sisältö on pakattu.

**WPA**: Lyhenne sanoista Wi-Fi Protected Access eli Wi-Fi-suojattu yhteys. Korvasi WEP-järjestelmän langattomien verkkojen oletussuojausjärjestelmänä.

# Hakemisto

### Α

Ääniasetukset 188 Äänilähteen valinta 172, 184 Äänilähteen valitseminen 184 Ajastin 188 Asentaminen 174 AUDIO IN/OUT 172

### D

DHCP 180

### Е

Energiansäästötila (energy saving mode) 182 Etäohjaus (Remote access) 183

### Н

Herätyskello (alarm clock) 188 Huoneen nimi 178

#### I

Internet-radio 185 iPod 186 IP-osoite 180

### J

Jokapäiväinen käyttö 184 Julkaisutiedot 191

### Κ

Kaapelien liitäntä 177 Käynnistäminen ja sammuttaminen 178 käynnistys ja sammutus 172 Käyttöedellytykset 174 Käyttöönotto 178 Kellonaika 183

### L

Laitteen nimi (device name) 181 Langaton verkko 179 Lankaverkko 180 Lisälaitteet 174

#### Μ

Mediakeskus (mediacenter) 186 Musiikkipalvelin (audio server) 184

### Ρ

Päivitykset 189 Puhdistaminen 175

### S

Setup 178 Sijoitusehdotus 176 Sisääntulo 172 Subwoofer 181, 182

### т

Tavaramerkkioikeudet 194 Toimituspakkaus 174 Toisto 187 Turvallisuus 175

### U

Ulostulo 172 USB 172, 185

### V

Vaihtoehdot 186, 187 Verkkokaapeli 173 Verkko (network) 179 Verkon toimintotila 180 Viankorjaus 190

#### Υ

Yhteyden luominen 178 Ympäristö 194 Ympäristönsuojelu 174

# Ympäristö

# **Oikeudellinen huomautus**

## Ympäristönsuojelu

#### Pakkauslaatikko ja -materiaalit

Pakkausmateriaalien hävittämistä koskevien kansallisten määräysten mukaisesti maksamme palkkion valtuutetuille kierrätyspisteille, jotka keräävät pakkausmateriaalit jälleenmyyjiltä. Suosittelemme kuitenkin, että säilytät alkuperäisen pakkauslaatikon ja muut pakkausmateriaalit, jotta laitteen voi tarvittaessa kuljettaa mahdollisimman turvallisesti.

#### Laite

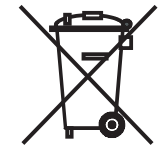

**Huomaa**: EU:n direktiivi 2002/96/EY sisältää ohjeita käytettyjen elektronisten laitteiden oikeasta palautuksesta, käsittelystä ja kierrätyksestä. Vanhat elektroniset laitteet on hävitettävä erikseen. Tätä laitetta ei saa hävittää tavallisen kotitalousjätteen mukana. Laitteen voi toimittaa asianmukaiseen keräyspisteeseen ilmaista hävitystä varten tai mahdollisesti antaa uuden laitteen hankinnan yhteydessä jälleenmyyjälle.

Muita tietoja palauttamisesta (myös muissa kuin EU-maissa) on saatavissa paikallisilta viranomaisilta.

### Tavaramerkkioikeudet

GIFLIB:n jakelu on suojattu tekijänoikeuksin, (c) 1997 Eric S. Raymond.

Täten myönnetään jokaiselle henkilölle, joka saa kopion ohjelmistosta ja siihen kuuluvasta dokumentaatiosta ("ohjelmisto"), korvauksetta rajoitukseton ja poikkeukseton lupa käyttää, kopioida, muuttaa, yhdistää, purkaa, levittää, lisensioida ja/ tai myydä ohjelmistoa, sekä henkilöille, jotka saavat ohjelmiston, oikeus luovuttaa kyseiset oikeudet toiselle seuraavan ehdon täyttyessä:

Yllä esitetty tekijänoikeushuomautus sekä tämä lupahuomautus on liitettävä kaikkiin ohjelmistosta tehtyihin kopioihin ja osittaisiin kopioihin.

# Innehåll

| Baksida197Välkommen198Leveransens omfång198Tillbehör198Förutsättningar för drift198Uppställning198För din säkerhet199Ändamålsenlig användning och omgivningsvillkor199Uppsikt199Om denna bruksanvisning199Om denna bruksanvisningar200Förslag på uppställning200Förslag på uppställningslösningar200Anslutning200Sidorum200Anslutning201Aktivering202På-/avslagning202På-/avslagning202Nätverk203Trådlöst network203Markbundet nätverk204Automatic (DHCP)204Manual input204Network status204Room name205Apparatnamn205Subwoofer206Autio out206Energispardrift206Energispardrift206Energispardrift206Energispardrift206Energispardrift206Energispardrift206Energispardrift206Energispardrift206Energispardrift206Energispardrift206Energispardrift206                                                                                                    |                                                                                                    |                                                                                                    |
|----------------------------------------------------------------------------------------------------|----------------------------------------------------------------------------------------------------|----------------------------------------------------------------------------------------------------|
| Välkommen198Leveransens omfång198Tillbehör198Förutsättningar för drift198Uppställning198För din säkerhet199Ändamålsenlig användning och omgivningsvillkor199Uppsikt199Om denna bruksanvisning199Om denna bruksanvisning199Uppställning200Förslag på uppställningslösningar200Huvudrum200Sidorum200Anslutning201Aktivering202På-/avslagning202På-/avslagning202Nätverk203Trådlöst network203Markbundet nätverk204Automatic (DHCP)204Network status204Room name205Apparatnamn205Subwoofer206Autio out206Energispardrift206Energispardrift206Energispardrift206Energispardrift206Energispardrift206Energispardrift206Energispardrift206Energispardrift206Energispardrift206Energispardrift206Energispardrift206Energispardrift206Energispardrift206Energispardrift206                                                                                             | Baksida                                                                                                    | 197                                                                                                    |
| Leveransens omfång198Tillbehör198Förutsättningar för drift198För din säkerhet199Åndamålsenlig användning och omgivningsvillkor199Uppsikt199Om denna bruksanvisning199Uppställning200Förslag på uppställningslösningar200Förslag på uppställningslösningar200Kidvering200På-favslagning200Anslutning200Sidorum200Kitvering202På-favslagning202På-favslagning202Nätverk203Trådlöst network203Markbundet nätverk204Automatic (DHCP)204Manual input204Network status204Room name205Apparatnamn205Subwoofer206Autio out206Energispardrift206Energispardrift206                                                                                                    | Välkommen                                                                                                    |                                                                                                    |
| Tillbehör.198Förutsättningar för drift198Uppställning198För din säkerhet199Åndamålsenlig användning och omgivningsvillkor199Uppsikt199Rengöring199Om denna bruksanvisning.199Uppställning200Förslag på uppställningslösningar200Förslag på uppställningslösningar200Anslutning200Anslutning201Aktivering202På-/avslagning202På-/avslagning202Nätverk203Trådlöst network203Markbundet nätverk204Automatic (DHCP)204Manual input204Network status204Room name205Apparatnamn205Subwoofer206Autio out206Energispardrift206                                                                                                    | l everansens omfång                                                                                                    | 198                                                                                                    |
| Förutsättningar för drift198Uppställning198För din säkerhet199Ändamålsenlig användning och omgivningsvillkor199Uppsikt199Rengöring199Om denna bruksanvisning199Uppställning200Förslag på uppställningslösningar200Förslag på uppställningslösningar200Sidorum200Anslutning201Aktivering202På-/avslagning202På-/avslagning202Nätverk203Trådlöst network203Markbundet nätverk204Automatic (DHCP)204Network status204Room name205Subwoofer206Autio out206Audio out206Energispardrift206Energispardrift206Energispardrift206Energispardrift206Energispardrift206Energispardrift206Energispardrift206Energispardrift206Energispardrift206Energispardrift206Energispardrift206Energispardrift206                                                                                                    | Tillbehör                                                                                                    | 198                                                                                                    |
| Uppställning198För din säkerhet199Ändamålsenlig användning och omgivningsvillkor199Uppsikt199Om denna bruksanvisning199Om denna bruksanvisning199Uppställning200Förslag på uppställningslösningar200Huvudrum200Sidorum200Anslutning201Aktivering202På-/avslagning202På-/avslagning202Nätverk203Trådlöst network203Markbundet nätverk203Markbundet nätverk204Automatic (DHCP)204Network status204Room name205Apparatnamn205Subwoofer206Audio out206Energispardrift206Findiost network203Room name205Apparatnamn205Subwoofer206Audio out206Energispardrift206Findiost network203Audio out206Audio out206Audio out206Findiost network205Subwoofer206Audio out206Findiost network206Audio out206Audio out206Audio out206Audio out206Audio out206Findiost network206Findiost network206Audio out206 <tr< td=""><td>Förutsättningar för drift</td><td>198</td></tr<> | Förutsättningar för drift                                                                                                    | 198                                                                                                    |
| För din säkerhet199Ändamålsenlig användning och omgivningsvillkor199Uppsikt199Rengöring199Om denna bruksanvisning199Uppställning200Förslag på uppställningslösningar200Huvudrum200Sidorum200Anslutning201Aktivering202På-/avslagning202På-/avslagning202Nätverk203Trådlöst network203Markbundet nätverk204Automatic (DHCP)204Network status204Room name205Apparatnamn205Subwoofer206Audio out206Audio out206Audio out206Audio out206Audio out206Audio out206Audio out206Audio out206Audio out206Audio out206Audio out206Audio out206Audio out206Audio out206For barden and the street206Audio out206Audio out206Audio out206Audio out206Audio out206Audio out206Audio out206Audio out206Audio out206Audio out206Audio out206Audio out206Audio out206<                                                                                                    | Unnställning                                                                                                    | 198                                                                                                    |
| Ändamålsenlig användning och omgivningsvillkor199Uppsikt199Rengöring199Om denna bruksanvisning199Uppställning200Förslag på uppställningslösningar200Huvudrum200Sidorum200Anslutning201Aktivering202På-/avslagning202På-/avslagning202Nätverk203Trådlöst network203Markbundet nätverk204Automatic (DHCP)204Network status204Room name205Audio out205Subwoofer206Audio out206Energispardrift206Audio out206Paring207Paring204Room name205Subwoofer206Audio out206Audio out206Audio out206Audio out206Audio out206Audio out206Audio out206For stard out206For stard out206For stard out206For stard out206For stard out206Parent out206Parent out206Parent out206Parent out206Parent out206Parent out206Parent out206Parent out206Parent out206Parent out <td< th=""><th>För din säkorhot</th><th>190</th></td<>                                                  | För din säkorhot                                                                                                    | 190                                                                                                    |
| Uppsikt199Rengöring199Om denna bruksanvisning199Uppställning200Förslag på uppställningslösningar200Huvudrum200Sidorum200Anslutning201Aktivering202På-/avslagning202På-/avslagning202Nätverk203Trådlöst network203Markbundet nätverk204Automatic (DHCP)204Manual input204Network status205Subwoofer205Subwoofer206Audio out205Audio out206Energispardrift206                                                                                                    | Ändamålsenlig användning och omgivningsvillkor                                                                                                    | 100                                                                                                    |
| Oppsikt199Rengöring199Om denna bruksanvisning199Uppställning200Förslag på uppställningslösningar.200Huvudrum200Sidorum200Anslutning201Aktivering202På-/avslagning202På-/avslagning202Nätverk.203Trådlöst network.203Markbundet nätverk.204Automatic (DHCP)204Network status.204Room name205Apparatnamn.205Subwoofer206Audio out206Energispardrift206                                                                                                    | Inncikt                                                                                                    | 100                                                                                                    |
| Nergonnig199Om denna bruksanvisning199Uppställning200Förslag på uppställningslösningar200Huvudrum200Sidorum200Anslutning201Aktivering202På-/avslagning202På-/avslagning202Nätverk203Trådlöst network203Markbundet nätverk204Automatic (DHCP)204Network status204Room name205Subwoofer205Subwoofer206Audio out206Audio out206Audio out206Audio out206Audio out206Audio out206Audio out206Audio out206Audio out206Audio out206Audio out206Audio out206Audio out206Audio out206Finderstration206Audio out206Audio out206Audio out206Audio out206Audio out206Audio out206Audio out206Audio out206Audio out206Audio out206Audio out206Audio out206Audio out206Audio out206Audio out206Audio out206Audio out206 <td< td=""><td>Dongöring</td><td>100</td></td<>                                                                                                    | Dongöring                                                                                                    | 100                                                                                                    |
| Uppställning200Förslag på uppställningslösningar.200Huvudrum200Sidorum200Anslutning201Aktivering202På-/avslagning202På-/avslagning202Nätverk203Trådlöst network.203Markbundet nätverk.203Markbundet nätverk.204Automatic (DHCP)204Network status.204Room name205Subwoofer205Subwoofer206Audio out206Energispardrift206                                                                                                    | Om donna brukcanvicning                                                                                                    | 100                                                                                                    |
| Förslag på uppställningslösningar.200Förslag på uppställningslösningar.200Huvudrum200Sidorum200Anslutning201Aktivering202På-/avslagning202Pairing202Multiroom Receiver Inställningar202Nätverk203Trådlöst network203Markbundet nätverk204Automatic (DHCP)204Network status204Room name205Subwoofer206Audio out206Förslagipspardrift206                                                                                                    | Una ctällning                                                                                                    |                                                                                                    |
| Poisiag på uppstallningslosningal200Huvudrum200Sidorum200Anslutning201Aktivering202På-/avslagning202Pairing202Multiroom Receiver Inställningar202Nätverk203Trådlöst network203Markbundet nätverk204Automatic (DHCP)204Network status204Room name205Apparatnamn205Subwoofer206Audio out206Energispardrift206                                                                                                    | Circles no uneställningeläsninger                                                                                                    | 200                                                                                                    |
| Huvudrum200Sidorum200Anslutning201Aktivering202På-/avslagning202Pairing202Multiroom Receiver Inställningar202Nätverk203Trådlöst network203Markbundet nätverk204Automatic (DHCP)204Network status204Room name205Apparatnamn205Subwoofer206Audio out206Energispardrift206                                                                                                    | Forsiag pa uppstaliningslosningar                                                                                                    | 200                                                                                                    |
| Sidorum200Anslutning201Aktivering202På-/avslagning202Pairing202Multiroom Receiver Inställningar202Nätverk203Trådlöst network203Markbundet nätverk204Automatic (DHCP)204Network status204Network status205Apparatnamn205Subwoofer206Audio out206Energispardrift206                                                                                                    | Huvuarum                                                                                                    | 200                                                                                                    |
| Anslutning201Aktivering202På-/avslagning202Pairing202Multiroom Receiver Inställningar202Nätverk203Trådlöst network203Markbundet nätverk204Automatic (DHCP)204Network status204Network status205Apparatnamn205Subwoofer206Audio out206Energispardrift206                                                                                                    | Sidorum                                                                                                    | 200                                                                                                    |
| Aktivering202På-/avslagning202Pairing202Pairing202Multiroom Receiver Inställningar202Nätverk203Trådlöst network203Markbundet nätverk203Markbundet nätverk204Automatic (DHCP)204Network status204Network status204Subwoofer205Subwoofer206Audio out206Energispardrift206                                                                                                    | Anslutning                                                                                                    |                                                                                                    |
| Pa-/avslagning202Pairing202Multiroom Receiver Inställningar202Nätverk203Trådlöst network203Markbundet nätverk203Markbundet nätverk204Automatic (DHCP)204Manual input204Network status204Room name205Apparatnamn205Subwoofer206Audio out206Energispardrift206                                                                                                    | Aktivering                                                                                                    |                                                                                                    |
| Pairing202Multiroom Receiver Inställningar202Nätverk203Trådlöst network203Markbundet nätverk204Automatic (DHCP)204Manual input204Network status204Room name205Apparatnamn205Subwoofer206Audio out206Energispardrift206                                                                                                    | På-/avslagning                                                                                                    |                                                                                                    |
| Multiroom Receiver Inställningar202Nätverk203Trådlöst network203Markbundet nätverk204Automatic (DHCP)204Manual input204Network status204Room name205Apparatnamn205Subwoofer206Audio out206Findio out206Andio out206Subwoofer206Audio out206Andio out206Andio out206 <td>Pairing</td> <td>202</td>                                                                                                    | Pairing                                                                                                    | 202                                                                                                    |
| Nätverk203Trådlöst network203Markbundet nätverk204Automatic (DHCP)204Manual input204Network status204Room name205Apparatnamn205Subwoofer206Audio out206Energispardrift206                                                                                                    |                                                                                                    |                                                                                                    |
| Trådlöst network.203Markbundet nätverk.204Automatic (DHCP)204Manual input204Network status.204Room name205Apparatnamn205Subwoofer206Audio out.206Energispardrift206                                                                                                    | Multiroom Receiver Inställningar                                                                                                    | 202                                                                                                    |
| Markbundet nätverk204Automatic (DHCP)204Manual input204Network status204Room name205Apparatnamn205Subwoofer206Audio out206Energispardrift206                                                                                                    | Multiroom Receiver Inställningar<br>Nätverk                                                                                                    | 202<br>                                                                                                    |
| Automatic (DHCP)204Manual input204Network status.204Room name205Apparatnamn.205Subwoofer206Audio out.206Energispardrift206                                                                                                    | Multiroom Receiver Inställningar<br>Nätverk<br>Trådlöst network                                                                                                    |                                                                                                    |
| Manual input204Network status204Room name205Apparatnamn205Subwoofer206Audio out206Energispardrift206                                                                                                    | Multiroom Receiver Inställningar<br>Nätverk<br>Trådlöst network<br>Markbundet nätverk                                                                                                    |                                                                                                    |
| Network status.204Room name205Apparatnamn205Subwoofer206Audio out206Energispardrift206                                                                                                    | Multiroom Receiver Inställningar<br>Nätverk<br>Trådlöst network<br>Markbundet nätverk<br>Automatic (DHCP)                                                                                                    | 202<br>202<br>203<br>203<br>203<br>204<br>204<br>204                                                                       |
| Room name205Apparatnamn205Subwoofer206Audio out206Energispardrift206                                                                                                    | Multiroom Receiver Inställningar<br>Nätverk<br>Trådlöst network<br>Markbundet nätverk<br>Automatic (DHCP)<br>Manual input                                                                                                   | 202<br>202<br>203<br>203<br>203<br>204<br>204<br>204<br>204                                                                |
| Apparatnamn.205Subwoofer206Audio out206Energispardrift206                                                                                                    | Multiroom Receiver Inställningar<br>Nätverk<br>Trådlöst network<br>Markbundet nätverk<br>Automatic (DHCP)<br>Manual input<br>Network status                                                                                 | 202<br>202<br>203<br>203<br>203<br>204<br>204<br>204<br>204<br>204                                                         |
| Subwoofer                                                                                                    | Multiroom Receiver Inställningar<br>Nätverk<br>Trådlöst network<br>Markbundet nätverk<br>Automatic (DHCP)<br>Manual input<br>Network status<br>Room name                                                                    | 202<br>202<br>203<br>203<br>204<br>204<br>204<br>204<br>204<br>204<br>204<br>204                                           |
| Audio out                                                                                                    | Multiroom Receiver Inställningar<br>Nätverk<br>Trådlöst network<br>Markbundet nätverk<br>Automatic (DHCP)<br>Manual input<br>Network status<br>Room name<br>Apparatnamn                                                     | 202<br>203<br>203<br>203<br>204<br>204<br>204<br>204<br>204<br>204<br>205<br>205                                           |
| Energispardrift                                                                                                    | Multiroom Receiver Inställningar<br>Nätverk<br>Trådlöst network<br>Markbundet nätverk<br>Automatic (DHCP)<br>Manual input<br>Network status<br>Room name<br>Apparatnamn<br>Subwoofer                                        | 202<br>203<br>203<br>203<br>204<br>204<br>204<br>204<br>204<br>205<br>205<br>205<br>205<br>205                             |
|                                                                                                    | Multiroom Receiver Inställningar<br>Nätverk<br>Trådlöst network<br>Markbundet nätverk<br>Automatic (DHCP)<br>Manual input<br>Network status<br>Room name<br>Apparatnamn<br>Subwoofer<br>Audio out                           | 202<br>203<br>203<br>203<br>204<br>204<br>204<br>204<br>204<br>205<br>205<br>205<br>205<br>206<br>206<br>206               |
| lid                                                                                                    | Multiroom Receiver Inställningar<br>Nätverk.<br>Trådlöst network.<br>Markbundet nätverk.<br>Automatic (DHCP)<br>Manual input<br>Network status.<br>Room name<br>Apparatnamn.<br>Subwoofer<br>Audio out.<br>Energispardrift  | 202<br>203<br>203<br>203<br>204<br>204<br>204<br>204<br>204<br>205<br>205<br>205<br>206<br>206<br>206<br>206<br>206        |
| Fjärråtkomst                                                                                                    | Multiroom Receiver Inställningar<br>Nätverk<br>Trådlöst network<br>Markbundet nätverk<br>Automatic (DHCP)<br>Manual input<br>Network status<br>Room name<br>Apparatnamn<br>Subwoofer<br>Audio out<br>Energispardrift<br>Tid | 202<br>203<br>203<br>203<br>204<br>204<br>204<br>204<br>204<br>205<br>205<br>205<br>206<br>206<br>206<br>206<br>206<br>207 |

| Allmän användning                 | 208 |
|-----------------------------------|-----|
| Allmänna användarfunktioner       | 208 |
| Välj source                       |     |
| Audio Server                      |     |
| Internet Radio                    |     |
| USB                               |     |
| Mediacenter                       | 210 |
| Meny Music                        | 210 |
| Options Menu                      | 210 |
| Menu Artist                       |     |
| Meny Music Uppspelning            |     |
| Options Menu                      |     |
| Sound settings                    |     |
| Timer                             |     |
| Alarm                             |     |
| Update                            | 213 |
| Software Status och Update        | 213 |
| Software Update över USB/Internet | 213 |
| Reparation av fel                 | 214 |
| Tekniska specifikationer          |     |
| Impressum                         | 215 |
| Ordlista                          |     |
| Sökordsförteckning                |     |
| Miljö                             |     |
| Avfallshantering                  |     |
| Pappkartong och emballage         |     |
| Apparaten                         |     |
| Rättsliga anvisningar             |     |
| Märkesrättigheter                 |     |
| 5                                 |     |

Sidovy

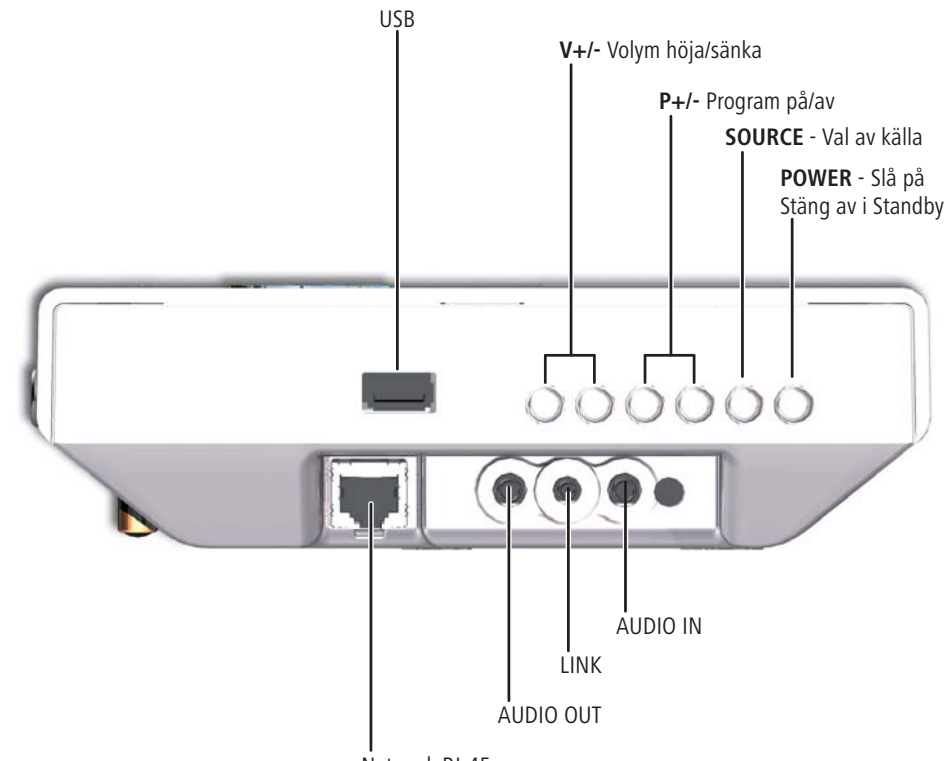

Network RJ-45

# Baksida

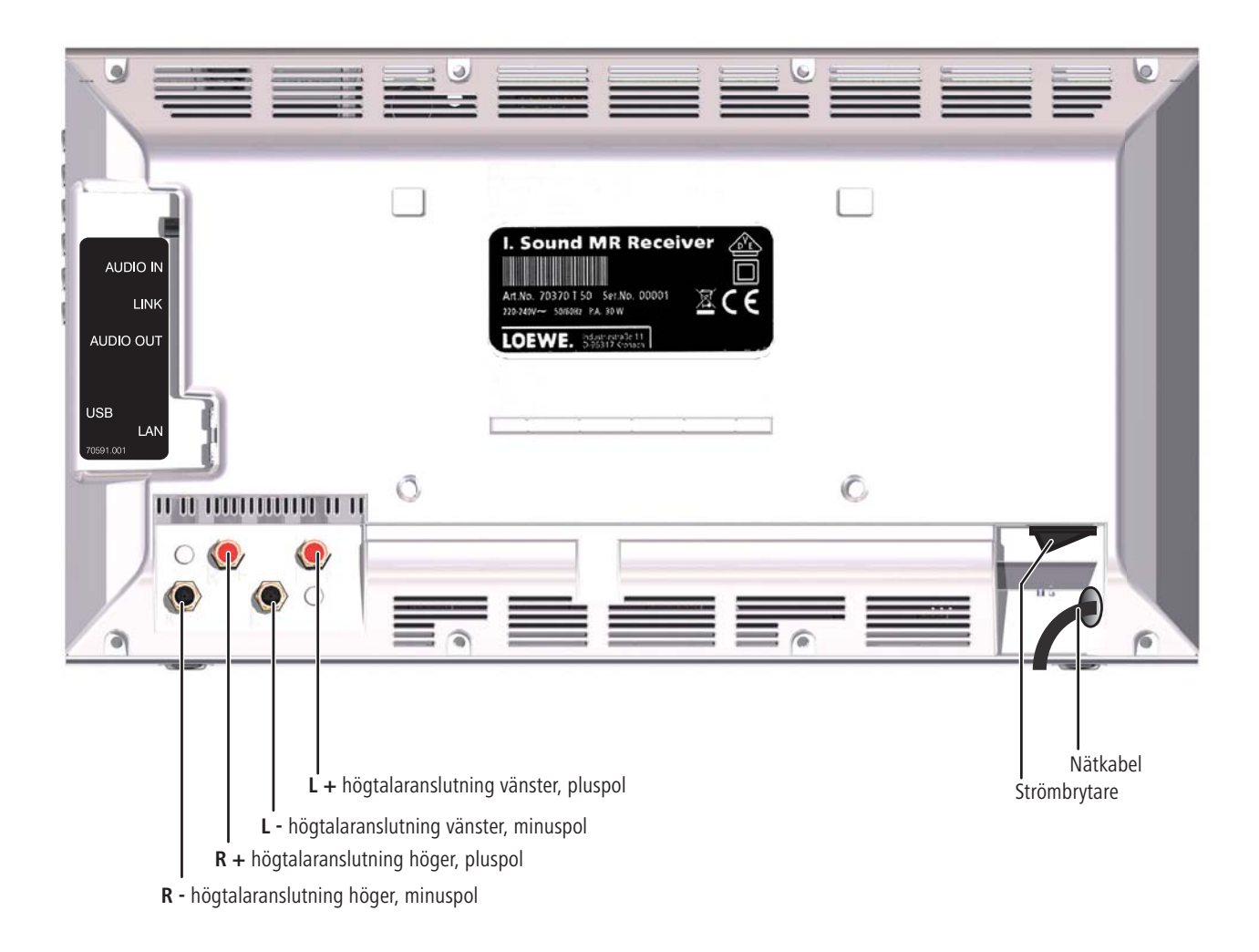

# Välkommen

## Tack,

för att du valt en Loewe-produkt. Vi är glada för att kunna hälsa dig välkommen som kund.

Hos Loewe kombinerar vi högsta standarder avseende teknik, design och användarvänlighet. Detta gäller likaväl för TV, DVD, video, ljud och tillbehör. Varken teknologin eller designen betyder någon fullkomlighet i sig själv, men kombinationen är avsedd att förse våra kunder med bästa tänkbara upplevelse av ljud och bild. Vår design är inte påverkad av kortfristiga modetrender. Du har, när allt kommer omkring, köpt en högkvalitativ utrustning, som du inte vill tröttna att titta på i morgon eller i övermorgon.

## Leveransens omfång

- · Individual Sound Multiroom Receiver
- Bygelstöd
- Vägghållare
- denna bruksanvisning
- Monteringsanvisning

### Tillbehör

| Fjärrkontroll Assist Media | best. nr. 70230A81 |
|----------------------------|--------------------|
| Multiroom Display on Wall  | best. nr. 70990U80 |
| Multiroom Display in Wall  | best. nr. 70990U81 |
| Adapter Kabel Subwoofer    | best. nr. 70495    |

## Förutsättningar för drift

För att kunna använda funktionerna för Loewe **Multiroom Receiver** måste följande saker finnas:

- Minst en fjärrkontroll av typ Loewe Assist Media.
- Minst en Multiroom Receiver.
- Anslutning till ett trådlöst (WiFi) eller Wired Network, router med internettillgång.
- Förbindelse till en Loewe Mediacenter i hemnetwork.
- För varje Multiroom Receiver ett par högtalare och valfri Loewe Subwoofer.

## Uppställning

- · Observera instruktionerna i den medföljande bruksanvisningen.
- Placera inte apparaten i närheten av starka värmekällor eller i direkt solljus.
- Vid uppställning i ett skåp eller tillsluten hylla: se till att det finns minst 2,5 cm fri yta runt apparaten, så att luften obehindrat kan cirkulera att ingen lagring av värme sker. Täck inte över fläkten och öppningarna på baksidan. Apparaten får inte läggas med baksidan nedåt när den är aktiverad. Använd endast det medföljande bygelstödet eller vägghållaren.
- Felaktiga spänningar kan skada apparaten. Denna apparat får endast anslutas med den medföljande sladden till ett elnät med den på typplåten angivna spänningen och frekvensen.
- Drag ur anslutningskabeln vid åskväder. Spänningstoppar framkallade av blixtnedslag kan skada apparaten genom elnätet.
- Anslutningskabeln bör även dras ur, om apparaten förblir utan uppsikt under en längre tid.
- Anslutningskabeln måste vara lättåtkomlig, så att apparaten kan frånkopplas när som helst.
- Lägg nätkabeln så, att den ej kan skadas. Nätkabeln får inte vikas eller dras över skarpa kanter, inte beträdas eller utsättas för kemikalier; det sistnämnda gäller för hela apparaten.En nätkabel med skadad isolering kan orsaka strömstörningar, vilket i sin tur kan leda till brand.
- När du drar ut nätkabeln, drag ej i kabeln, utan ta tag i stickkontaktens hölje. Ledningarna i kabeln kan skadas och förorsaka en kortslutning vid nästa inkoppling.
- Om andra apparater arbetar inom samma frekvensområde (2,4 GHz) kan störningar uppstå (se sidan 214).

Du bör också läsa och följa säkerhetshänvisningarna på följande sidor.

# För din säkerhet

Var vänlig läs och följ nedanstående säkerhetshänvisningar för din egen säkerhet och för att undvika onödiga skador på apparaten.

#### Ändamålsenlig användning och omgivningsvillkor

Denna apparat får endast användas för att överföra och återge ljudsignaler. Den är utformad att användas i vanliga rum och kontorsmiljöer och får ej användas i miljöer med hög **luftfuktighet** (t.ex. bad, bastu) eller hög **dammkoncentration** (t.ex. verkstäder).

Garantin omfattar den användning som avsetts med apparaten.

Om apparaten används utomhus, måste säkerställas, att den är skyddad mot **fuktighet** (regn, dropp och stänk eller daggbildning).

Hög fuktighet och dammkoncentration leder till krypströmmar i apparaten, detta kan leda till fara vid beröringgenom spänningar eller till en eldsvåda.

Har apparaten förflyttats från **kylan** in i en varm omgivning, måste den förbli frånkopplad ca tre timmar på grund av att **kondensfuktighet** kan bildas.

Stäng alltid av din anläggning (Individual Sound **Multiroom Receiver**, TV-apparat och eventuellt ytterligare anslutna komponenter), innan du ansluter eller kopplar bort andra apparater.

Skydda din apparat mot:

- väta, fukt, droppande och stänkande vatten eller ånga.
- stötar och mekanisk påverkan.
- magnetiska och elektriska fält.
- kyla, hetta, direkt solljus och extrema temperaturväxlingar.
- damm.
- ventilationsstörande övertäckning.
- manuell beröring av apparatens inre.

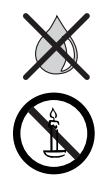

Ställ inga föremål med vätskor på apparaten. Ljus och andra öppna eldar ska alltid hållas på avstånd från apparaten för att förhindra att elden breder ut sig.

Ventilationsslitsarna på apparatens baksida får inte täckas över med tidningar eller lock. var försiktig med t.ex. draperier etc.

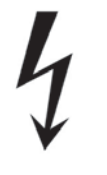

VARNING: FÖR ATT ELEKTRISKA STÖTAR SKA KUNNA UNDVIKAS FÅR HÖLJENA INTE TAS BORT. DET FINNS INGA DELAR INUTI APPARATEN, SOM KAN REPARERAS AV ANVÄNDAREN SJÄLV. REPARATIONER BÖR ENDAST UTFÖRAS AV EN LOEWE ÅTERFÖRSÄLJARE.

Använd endast original tillbehörsdelar och reservdelar från Loewe.

#### Uppsikt

Låt inte **barn** hantera apparaten utan uppsikt. Låt inte barn leka i omedelbar närhet av apparaten.

Låt inte **Multiroom Receiver** stå på utan uppsikt. Stäng av nätanslutningen vid längre tids bortvaro eller dra ur kontakten.

#### Rengöring

Rengör endast apparaten med en lätt fuktad, mjuk och ren trasa (utan tillsats av alla sorters kraftiga rengöringsmedel).

#### Om denna bruksanvisning

Informationen i den här anvisningen gäller Loewe Produkt Individual Sound Multiroom Receiver.

Såvida inget annat uppgetts, gäller anvisningarna för fjärrkontrollens kontrollelement **Assist Media**.

Avsnitt, som börjar med symbolen mit tyder på viktiga hänvisningar, tips eller förutsättningar för felfri drift.

Begrepp, som återfinns i menyn resp. som påskrift på apparaten, är skrivna med **fet stil** i texten.

I funktionsbeskrivningarna är nödvändiga manöverelement anordnade till vänster om texten, som innehåller handlingsanvisningen.

Illustrationerna i den här bruksanvisningen tjänar endast som exempel. Displayerna kan i verkligheten skilja sig åt beroende av programvara och tillgänglighet av tjänster i ditt system.

# Uppställning

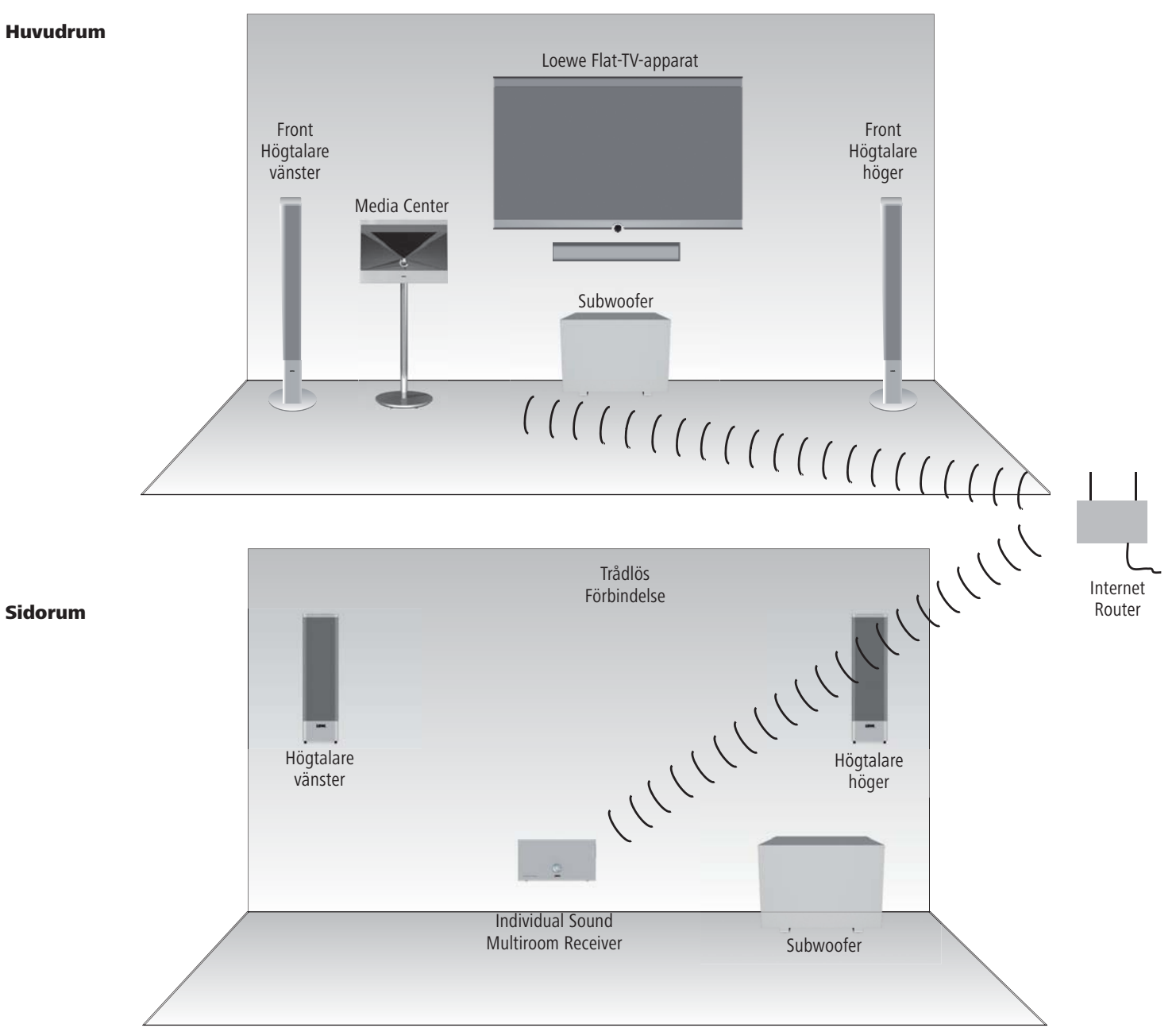

## Förslag på uppställningslösningar

# Anslutning

## **Inkoppling Individual Sound Multiroom Receiver**

Koppla ihop högtalaren med **Multiroom Receiver**. Beakta härvid den korrekta placeringen av anslutningsledningarnas poler.

På **Multiroom Receiver** är anslutningen till den högra högtalaren märkt med **R+** (röd) / **R-** (svart) och till den vänstra högtalaren med **L+** (röd) / **L-** (svart).

Om det inte är önskvärt eller möjligt med en WiFiförbindelse, anslut med en RJ-45 networkkabel (ej i leveransinnehållet) till **Multiroom Receiver** med en networkanslutning (t.ex. Switch eller DSL-Router) helst med en anslutning till Internet.

1) Du ansluter med "Adapter Kabel Subwoofer" som är tillbehör till en Loewe Subwoofer med Audio Link snittställe med kontakten LINK på Multiroom Receiver. Anslut högtalaren in detta fall med Subwoofer.

Förbind nätkabeln med ett uttag på 220-240 V 50 Hz.

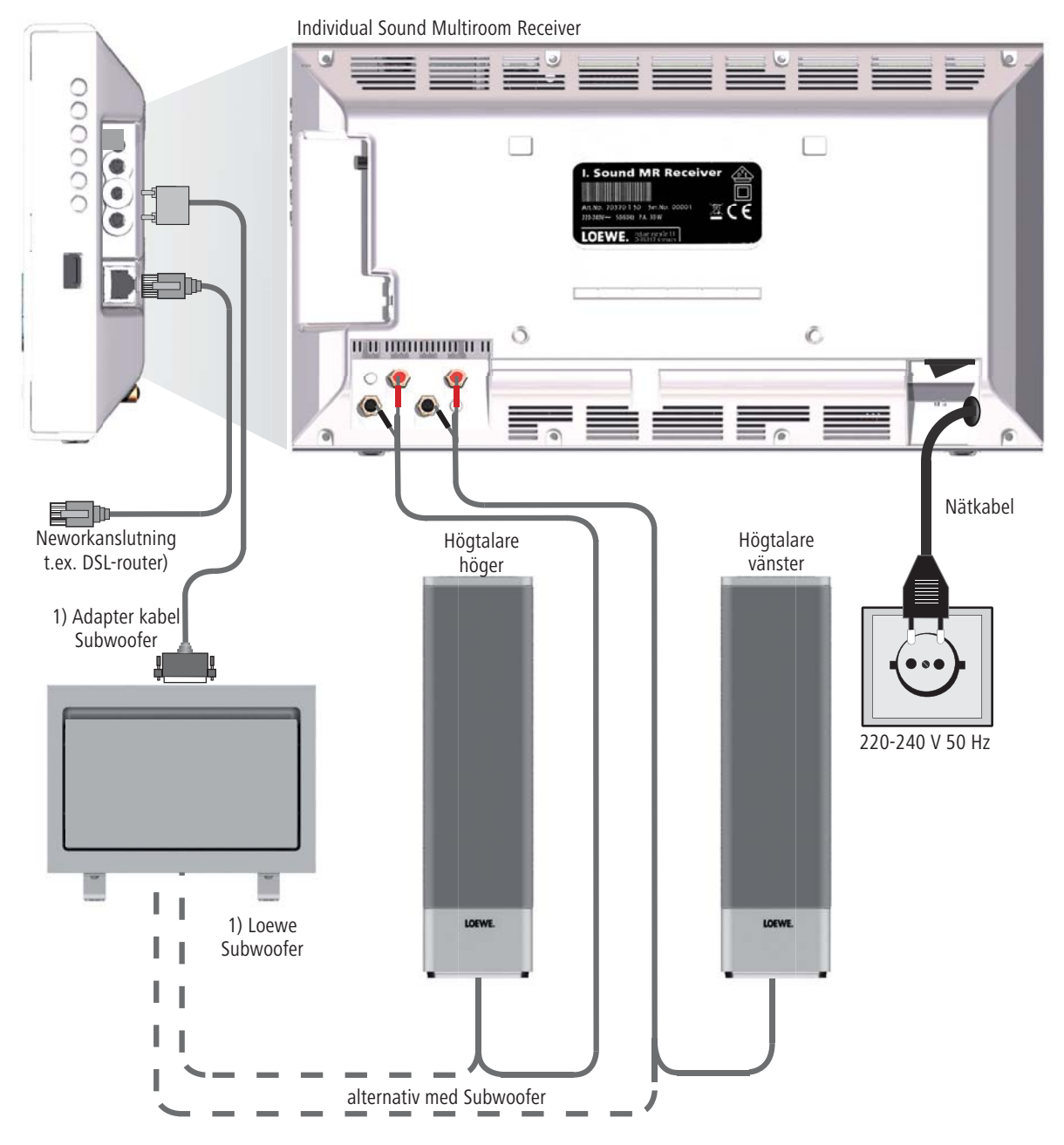

## På-/avslagning

Koppla in Multiroom Receiver med nätkontakten (sida 197).

Gör därefter inställningarna enligt bruksanvisningen för fjärrkontrollen Assist Media under Start-up (som t.ex språk, tid/datum osv.).

## Pairing

Loewe **Multiroom Receiver** ska användas med fjärrkontrollen Loewe **Assist Media** via radiokontakt. För att göra detta måste den verifieras första gången.

Se till att alla apparater är korrekt placerade (sida 200). Upprätta de elektriska anslutningarna enligt beskrivningen på sida 201.

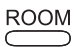

tryck in knapp ROOM på fjärrkontroll Assist Media.

|      | Room        |  |
|------|-------------|--|
|      | Room 1      |  |
|      | Room 2      |  |
|      | Room 3      |  |
|      | Room 4      |  |
|      | Room 5      |  |
|      | Room 6      |  |
|      | Room 7      |  |
| R    | CU settings |  |
|      |             |  |
| 2:34 | Room 1      |  |

- ▲ ▼ Välj **RCU settings** (RCU Inställningar).
- Tryck på **OK**.
  - ▲ ▼ Välj Pairing.
- Såvida ingen Multiroom Receiver verifierats, börjar sökandet redan efter den första nedtryckningen av knapp ROOM

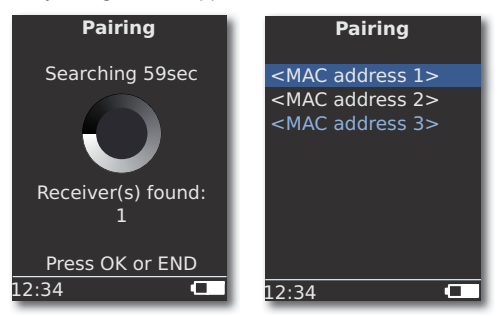

▲ 👻 Om flera apparater hittas, välj den du önskar.

Tryck på **OK**.

- För att undvika förväxlingar, stäng av andra befintliga Multiroom Receiver vid behov, eller läs av MAC- adress på apparatens baksida.
- M Om pairing misslyckas, visas ett meddelande. Upprepa förloppet och minska

avståndet mellan fjärrkontrollen **Assist Media** och **Multiroom Receiver**, som ska verifieras till max. 2 m.

- Om du befinner dig för långt bort med fjärrkontrollen Assist Media från Multiroom Receiver, visas ett meddelande. Minska avståndet och välj optionen Reconnect som visas.
- Om du använder en ytterligare fjärrkontroll Assist Media, så kan anslutningen för en redan verifierad annan Assist Media övertas till Multiroom Receiver. Ett motsvarande meddelande visas på displayen till den första Assist Media.

## Multiroom Receiver Inställningar

Här kan olika grundinställningar, som t.ex. för network göras. ROOM Tryck på knappen **ROOM**.

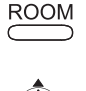

- 🔺 👻 Välj Önskat rum.
- Tryck på **OK**.

Tryck på **OK**.

| 7 1                |
|--------------------|
| Receiver settings  |
|                    |
| Network            |
| Software           |
| Subwoofer          |
| AUDIO OUT          |
| MAC address        |
| Device name        |
| Energy saving mode |
| Clock              |
| 1/9                |
| 12.34 Room 1       |

Genom val av **MAC- address** kan denna entydiga apparatadress visas. Denna adress behövs bl.a. vid upprättande av Internet Radio Station (sida 209).

## Nätverk

Beroende på om **Multiroom Receiver** är trådbunden (Ethernet, Powerline) eller trådlös (**WiFi**) med ditt hemnetwork, måste olika inställningar göras.

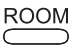

Tryck på knappen **ROOM**.

▲ 👻 Välj Önskat rum.

Tryck på **OK**.

Tryck på **OK**.

- ▲ ▼ Välj option **Network** (Nätverk).
- Multiroom Receiver känner av automatiskt, om det finns en trådbunden eller trådlös networkförbindelse och begär att du med hjälp av menyerna ska skapa de nödvändiga inställningarna.

### Trådlöst network

Här gör du inställningarna för ett trådlöst network.

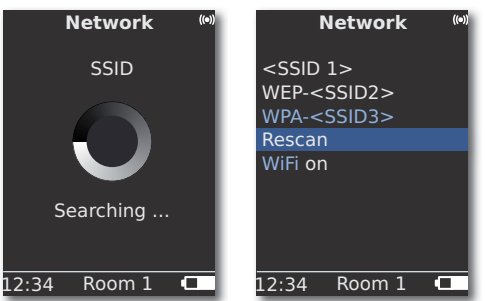

Först uppsöks trådlösa networks i din omgivning.

De trådlösa networks som hittats visas i en lista.

Det network som för tillfället är aktivt är blåmarkerat.

Rescan startar sökningen igen.

**WiFi off** Du kan deaktivera WiFi (val visas, när ingen LAN är ansluten). Vid behov koppla in **WiFi on** genom att hämta net-workinställningarna igen.

- Om ditt trådlösa network förfogar över en kryptering måste du ange WiFi-nyckeln för att få åtkomst till nätverket.
- Kryptering enligt standard WEP är inte längre säker. Om det är möjligt, använd standard för WPA resp. WPA2. De tillhörande inställningarna hittar du i in WiFi-router.

▲ ▼ Välj önskat nätverk. Tryck på OK.

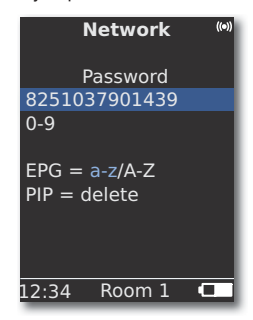

Om network är krypterat, mata in lösenordets siffror och bokstäver (som SMS).

Med EPG kan du ändra mellan stora resp. små bokstäver.

Med PIP raderar du tecken till vänster om skrivmarkören.

### **OK** Spara inmatning.

000

000

EPG

PIP

- WiFi-nyckeln måste bestå av minst 8 tecken och maximalt 64 tecken.
- O m du inte känner igen WiFi-nyckeln, vänd dig till din networkadministratör.

Stöd för krypteringar: sida 215.

|       |         | 5     |
|-------|---------|-------|
|       | Network | ((●)) |
|       | WEP key |       |
|       | Index 1 |       |
|       | Index 2 |       |
|       | Index 3 |       |
|       | Index 4 |       |
|       |         |       |
|       |         |       |
|       |         |       |
| 12:34 | Room 1  |       |
|       |         |       |

Om det utvalda trådlösa network arbetar med WEP-kodning, ska ännu ett lagringsutrymme för lösenordet i "Index 1-4" väljas i den meny som öppnas.

▲ 👻 Välj önskat index.

Tryck på **OK**.

Dessutom måste även inställningarna som beskrivs under "Wired Network" (sida 204) genomföras.

### Markbundet nätverk

Här gör du inställningarna för det valda trådlösa nätverket.

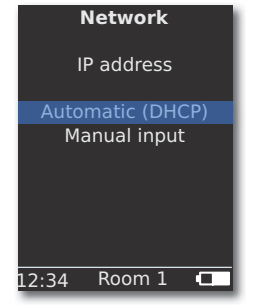

### Automatic (DHCP)

IP-adressen och nätmasken tilldelas hemnetwork automatiskt av en DHCP-server.

- En DHCP-server måste finnas upprättad i en apparat i network (t.ex. WiFirouter).

#### **Manual input**

Inmatning av statisk IP-adress, Gateway, DNS Server 1/2.

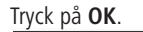

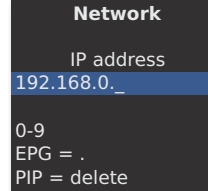

EPG PIP

12:34 Room 1 💶

Mata in siffror med sifferknapparna.

Med EPG matar du in punkt.

Med PIP raderar du tecken till vänster om skrivmarkören.

**OK** Spara inmatning och öppna nästa menu.

På samma sätt som med IP-adressen hämtas adresserna för subnätmask, Gateway DNS-server 1 och DNS-server 2 efter varandra.

#### **Network status**

Efter att inmatningarna är sparade, visas på flera menysidor en översikt över inställningarna.

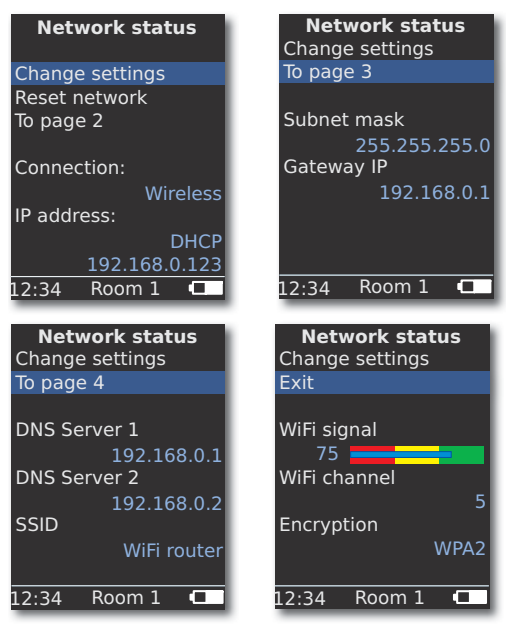

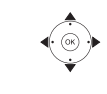

Tryck på **OK**.

◀ ► Visa föregående / nästa menu.

▲ ▼ Välj option to page 2-4 för att växla till nästa sida. Tryck på OK.

► Välj option Exit eller knapp END för att avsluta Network status.

- Om du vill ändra läge på Multiroom Receivern från "trådbundet nätverk" till "trådlöst nätverk" (eller tvärtom), stäng först av apparaten med strömbrytaren (sidan 197) och koppla sedan ur (resp. koppla in) nätverkskabeln från/med RJ-45 kontakten (sidan 196). Koppla därefter på apparaten igen med strömbrytaren och genomför inställningarna enligt beskrivningen på sidan under "Network".
- Via menypunkten Reset Network erhåller du en omstart av nätverksparametern (t.ex. för att begära ny IP-adress).

### Room name

I en omgivning med flera **Multiroom Receivern** kan apparaterna få olika namn för att lättare kunna skilja dem åt vid användandet.

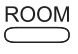

Tryck på knappen **ROOM**.

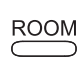

▲ Välj Room 1...7. Tryck på OK.Tryck på knappen ROOM.

- ▲ ▼ Välj **RCU settings** (RCU Inställningar).

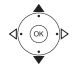

Tryck på **OK**.

| RCU settings                         |
|--------------------------------------|
| Room name<br>Kitchen_                |
| 0-9<br>EPG = a-z/A-Z<br>PIP = delete |
| 12:34 Room 1 💶                       |

EPG

PIP

Mata in namn med sifferknapparna (som SMS).

Knappa in specialtecken med tryckknapp  ${\bf 0}$  och  ${\bf 1}$  (välj genom att trycka flera gånger).

Med EPG växlar du mellan stora och små bokstäver.

Med **PIP** raderar du tecken till vänster om skrivmarkören.

Tryck på **OK**.

## Apparatnamn

I en omgivning med flera **Multiroom Receivern** kan apparaterna få olika nätverksnamn för att lättare kunna skilja dem åt vid användandet.

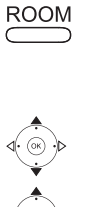

Tryck på OK. ▲ ▼ Välj Device name (apparatnamn).

Tryck på **OK**.

| Device name                          |
|--------------------------------------|
| Kitchen_                             |
| 0-9<br>EPG = a-z/A-Z<br>PIP = delete |
| 12:34 Room 1 💶                       |

Tryck på knappen **ROOM**.

EPG

PIP

Mata in namn med sifferknapparna (som SMS).

Knappa in specialtecken med tryckknapp **0** och **1** (välj genom att trycka flera gånger).

Med EPG växlar du mellan stora och små bokstäver.

Med **PIP** raderar du tecken till vänster om skrivmarkören.

Tryck på **OK**.

## Subwoofer

Om du har anslutit en Subwoofer (sida 201) till **Multiroom Receivern**, ska gränsfrekvensen ställas in, så att basen inte längre återges från stereohögtalarna, utan från Subwoofern.

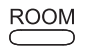

Tryck på knappen **ROOM**.

- ▲ 👻 Välj Room. Tryck på OK.
- Välj Receiver settings.

Tryck på **OK**.

▲ ▼ Subwoofer ska väljas.

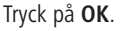

| Sı    | ubwoofe           | r    |
|-------|-------------------|------|
| Lim   | it frequen<br>off | ісу  |
|       | 20Hz              |      |
|       | 30Hz              |      |
|       | 40Hz              |      |
|       | 50Hz              |      |
|       | 60Hz              |      |
|       |                   |      |
|       |                   | 1/20 |
| 12:34 | Room 1            |      |
| _     |                   |      |

▲ Välj alternativ.

Välj optionen **off**, om ingen Subwoofer är ansluten.

Välj **20-200 Hz** beroende på gränsfrekvens för de anslutna stereohögtalarna (se deras tekniska data).

Tryck på **OK**.

Under alla omständigheter, stäng av Multiroom Receiver innan inkoppling av kablar.

## Audio out

Du kan ställa in en fast eller variabel volym för audio-signalen vid gränssnittet **AUDIO OUT**.

- Tryck på **OK**.
- ▲ ▼ Välj AUDIO OUT.

Välj Receiver settings.

◀ ▶ Välj alternativ.

fix (fast) Ljudvolymnivå fast

variable Ljudvolymnivå variabel, ställs in med V+/-

Med inställd subwoofer-gränsfrekvens är alternativet inte tillgängligt.

## Energispardrift

Genom att aktivera energispardriften kan du spara mest energi (se sida 215). Påslagningen tar dock något längre tid.Du kan ställa in två klockslag, så att apparaten automatiskt slås på (= energispardrift av) en viss tid och sedan slås av igen.

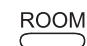

- Tryck på knappen ROOM.
- 🔺 🔻 Välj Room.

Tryck på **OK**.

- Tryck på **OK**.

Tryck på **OK**.

| Energy sav   | ing mode |
|--------------|----------|
| Mode         | on+Timer |
| Start time 1 |          |
|              | 16:00    |
| End time 1   |          |
|              | 23:00    |
| Start time 2 |          |
|              | 00:00    |
| End time 2   |          |
|              | 00:00    |
| 12:34 Roc    | m 1 🗖    |

- ◀ ▶ Välj alternativ.
- on energispardrift aktiv

off energispardrift av

on + Timer Automatisk på/avslagning av energispardrift.
 Det är möjligt med två tider för Start/Stop.
 Med de inställda tiderna är apparaten snabbt driftsklar
 (= energispardrift av) medan den under övriga tider befinner sig i energispardrift.

0

END

Ställ in tiden med fyra siffror i 24h-format.

Stäng meny.

## Tid

Tiden i **Multiroom Receivern** hålls automatiskt aktuell via tidserver i Internet (om ditt hemmanät har tillgång till Internet). För att tidsangivelsen ska stämma i ditt område kan avvikelser från världstiden (tidszoner) och sommar-/normaltid ställas in.

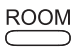

Tryck på knappen **ROOM**.

▲ ▼ Välj Room.

Tryck på **OK**.

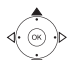

▲ ▼ Välj Receiver settings.

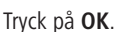

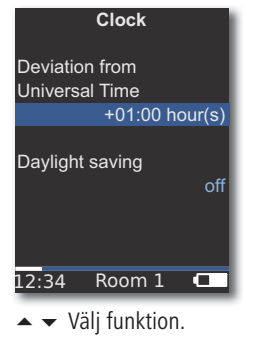

Ställ in alternativ.

END

Stäng meny.

Du kan även ställa in önskad tid manuellt.Titta i bruksanvisningen till fjärrkontrollen Assist Media under inställning av tid/datum. Multiroom Receivern övertar fjärrkontrollens tid om det inte finns någon internetförbindelse till en tidserver.

# Fjärråtkomst

En del uppspelningsfunktioner på **Multiroom Receivern** kan betjänas från andra enheter än fjärrkontrollen **Assist Media**. Den här möjligheten att tillåta så kallade Media-Control-Points kan inaktiveras.

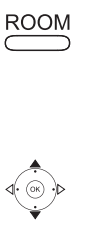

Tryck på knappen ROOM.

▲ ▼ Välj Room.

Tryck på OK.

Tryck på **OK**.

Tryck på **OK**.

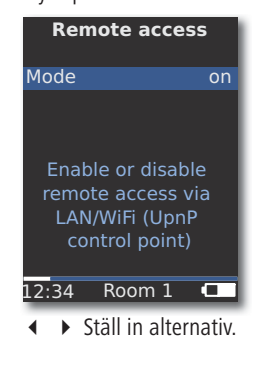

END Stäng meny.

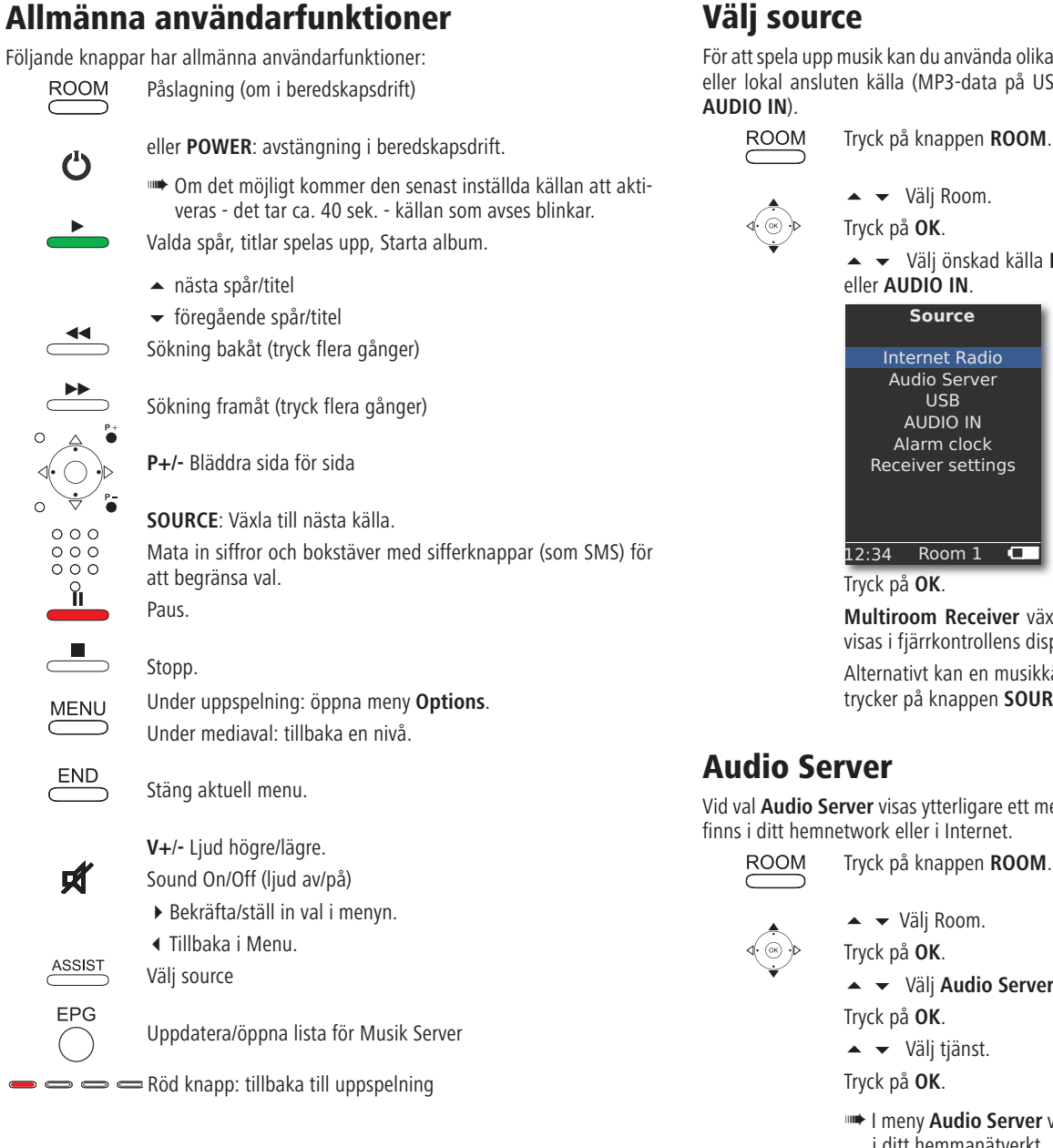

För en komplett översikt av funktioner se även bruksanvisningen för fjärr-

# Välj source

För att spela upp musik kan du använda olika källor, t.ex. en musikserver i nätverket eller lokal ansluten källa (MP3-data på USB-minne eller en ansluten ljudenhet

### Tryck på knappen **ROOM**.

▲ Välj Room.

Tryck på **OK**.

eller AUDIO IN.

| Source                           |  |  |
|----------------------------------|--|--|
| Internet Radio                   |  |  |
| Audio Server                     |  |  |
| AUDIO IN                         |  |  |
| Alarm clock<br>Receiver settings |  |  |
|                                  |  |  |
|                                  |  |  |
| 12:34 Room 1 💶                   |  |  |

Tryck på **OK**.

Multiroom Receiver växlar till den valda källan och namnet visas i fjärrkontrollens display.

Alternativt kan en musikkälla väljas genom att du flera gånger trycker på knappen SOURCE på Multiroom Receiver.

## **Audio Server**

Vid val Audio Server visas ytterligare ett menyval, där du kan välja en tjänst som finns i ditt hemnetwork eller i Internet.

- ▲ ▼ Välj Room.

Tryck på **OK**.

Tryck på **OK**.

▲ Välj tjänst.

Tryck på **OK**.

I meny Audio Server visas de tjänster som för tillfället finns i ditt hemmanätverkt.

kontrollen Assist Media.

## **Internet Radio**

Vid val Internet Radio visas en lista över de Internet-radiosändare som finns, såvida ditt hemnät har tillträde till Internet.

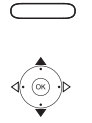

ROOM

Tryck på knappen **ROOM**.

- 🔺 👻 Välj Room.
  - Tryck på **OK**.

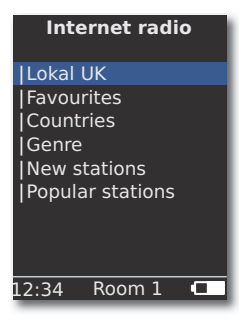

Tryck på **OK**.

- ▲ ▼ Välj önskad översikt/lista. Tryck på **OK**.
- Inmatningar under Favourites kan du redigera i Loewe Support Portal. För att göra detta anger du MAC-adress för din Multiroom Receivers (sida 202). Adressen hittar du även på apparatens baksida.
- ▲ ▼ Välj önskad sändare. Tryck på **OK**.

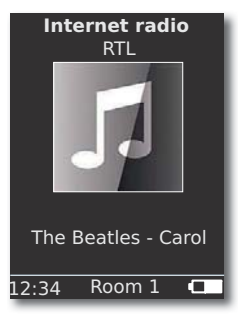

OK Lista över Internet Radio sändare öppnas.

Mata in siffror och bokstäver med sifferknappar (som SMS) för att begränsa val.

## USB

Music kan spelas upp från ett USB-minne på **Multiroom Receiver** eller Mediacenter.

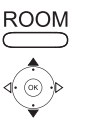

Tryck på knappen **ROOM**.

- ▲ ▼ Välj Room. Tryck på **OK**.
- 🔺 👻 Välj USB. Tryck på OK.

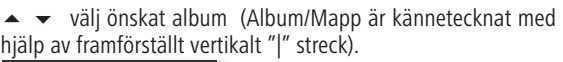

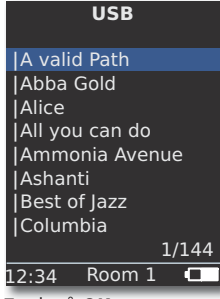

Tryck på **OK**.

OK eller PLAY för att starta uppspelningen av vald Title.

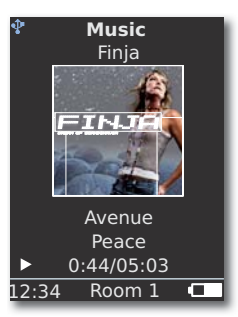

MENU öppnar Options Menu (sida 211).

- 🔺 nästa titel
- 🕶 föregående titel
- Sökning bakåt (tryck flera gånger)
- Sökning framåt (tryck flera gånger)

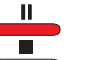

Paus.

Stopp.

**OK** eller **◀** öppna överordnad meny.

Symbolen times blå färg att ett USB- minne i Multiroom Receivern används.

## Mediacenter

Vid val Audio Server - Mediacenter (sida 208) visar en lista på de tjänster som finns tillgängliga i Mediacenter, när en Loewe Mediacenter är aktiverad i ditt hemnetwork.

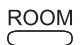

Tryck på knappen **ROOM**.

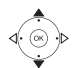

Tryck på **OK**.

▲ ▼ Välj önskad server, t.ex. Mediacenter.

| Mediacenter      |        |  |
|------------------|--------|--|
| Music            |        |  |
| Other s<br> iPod | ources |  |
| 12:34            | Room 1 |  |

Tryck på **OK**.

 Music
 efter kriterium, som t.ex. Interpret, genre, osv.

 Andra audiokällor
 förbundna med Mediacenter som t.ex. Radio, analoga

 (Other sources)
 källor på Audio IN, Party Mode, osv.

**iPod** iPod Dockningstation för Mediacenter.

Tryck på **OK**.

- Under Audio Server (Music server) hittar du Mediacenter under namnet, som du definierat med alternativet Mediacenter Network Name (se bruksanvisning Mediacenter). Fabriksinställningen är <Mediacenter>.
- Illustrationerna i den här bruksanvisningen är endast exempel. Displayerna kan i verkligheten skilja sig åt beroende av programvara, tillgänglighet av apparater och tjänster i ditt system.

### **Meny Music**

Vid val av **Mediacenter - Music** visas t.ex. en lista ur vilken du kan välja din musik enligt vissa kriterier, som t.ex. Interpret, genre osv.

- Öppna meny som beskrivet under "Mediacenter".

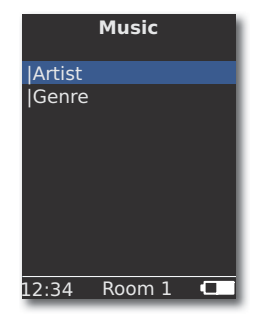

Tryck på **OK**.

- ▲ Välj önskat kriterium.
- Genre Alla tillgängliga titlar visas sorterade efter genre i alfabetisk ordning
- Artist Alla tillgängliga titlar visas sorterade efter artist i alfabetisk ordning

### Tryck på **OK**.

Om de är tillgängliga, visas albumgrafiker (s.k. cover art) för spelade titlar och album, annars visas en neutral bild (som för Internet-radio, sida 209). Albumgrafik i formaten JPG, GIF och BMP kan framställas. Från USB-minnen kan albumgrafik endast visas ur MP3-data (metadata). Vid uppspelning av Audio Server (Mediacenter) bestämmer denna, om en albumgrafik överförs.

### **Options Menu**

Du kan ställa in ordningsföljden för sorteringen i titellistan.

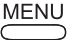

MENU öppnar Options Menu.

♦ Välj önskat alternativ.

A-Z Alla tillgängliga titlar visas i alfabetisk ordning

Track number Alla tillgängliga titlar visas sorterade efter

titelnummer

Date Alla tillgängliga titlar visas sorterade efter datum Size Alla tillgängliga titlar visas sorterade efter storlek (Filstorlek)

De val som finns tillgängliga i ditt system beror på Mediaserver.

### **Menu Artist**

Vid val av Mediacenter - Music - Artist visas en lista över tillgängliga artister, i alfabetisk ordning

Öppna meny som beskrivet under "Mediacenter".

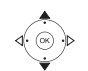

000 000

000

0

000

000 000

0

▲ Välj Music.

- Tryck på **OK**.
- ställda streck "|").

#### Tryck på **OK**.

| Artist                                                                         |        |       |  |  |
|--------------------------------------------------------------------------------|--------|-------|--|--|
| Alan Pa                                                                        | arsons |       |  |  |
| Alice Brown<br> Bongo<br> Diana<br> George Backer<br> Joe Norman<br> Lydia Sun |        |       |  |  |
|                                                                                |        | 1/144 |  |  |
| 12:34                                                                          | Room 1 |       |  |  |
| _                                                                              | _      | _     |  |  |

Mata in siffror och bokstäver med sifferknappar (som SMS) för att begränsa val.

**OK** öppnar artist för val av album.

▲ ▼ Välj önskat album.

Mata in siffror och bokstäver med sifferknappar (som SMS) för att begränsa val.

**OK** öppnar album för titelval.

#### Ammonia Avenue

Prime time Let me go home One good reason Since the last goo Don't answer me Dancing on a high You don't believe Pipeline 1/1712:34 Room 1 

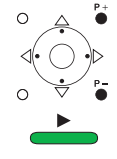

P+/- Bläddra sida för sida

### Meny Music Uppspelning

Under uppspelningen av ett spår/titel visas, om tillgängligt, olika data, som t.ex artist, album, titel, spelad tid, total tid osv.

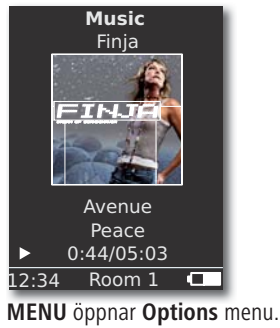

- eller föregående spår/titel.
- eller 🔺 nästa spår/titel.

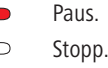

**OK** eller **◀** öppna överordnad meny.

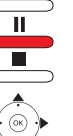

### **Options Menu**

Du kan göra inställningar för en slumpmässig och automatisk uppspelning.

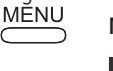

MENU öppnar Options Menu.

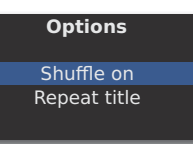

▲ ▼ Välj önskat alternativ.

- Shuffle on Spåren/titlarna i det aktuella mediet/den aktuella mappen spelas upp i en slumpmässig ordningsföljd.
- **Shuffle off** Uppspelning i normal ordningsföljd.
- Repeat title Aktuellt spår/aktuell titel i oändlighet.
- Repeat all Spela upp aktuellt album/ aktuell uppspelningslista i oändlighet.
- Repeat off Uppspelningen stannar automatiskt vid slutet
  - Aktivera önskad funktion.

Tryck på **OK**.

eller OK för att starta uppspelning av de valda titlarna.

## Sound settings

Under en uppspelning av ett spår/titel kan olika Sound settings göras.

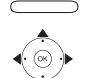

Tryck på knappen.

| Sound settings |        |  |
|----------------|--------|--|
| Loudness off   |        |  |
| AVC            | on     |  |
| Treble         |        |  |
|                | 0      |  |
| Bass           |        |  |
|                | 0      |  |
| Balance        |        |  |
|                | 0      |  |
| Volume         | 9      |  |
| 12:34          | Room 1 |  |

- ställ in vald option.
- Loudness Fysiologisk anpassning av höga och djupa toner vid låg ljudstyrka.
  - AVC Högtalarautomatik för en så jämn ljudvolym som möjligt mellan olika system/internet-radiosändare
  - Treble Inställningar för de höga frekvenserna.
  - Bass Inställningar för de djupa frekvenserna (bas).
  - Balance tonvikt på vänster /höger kanal
- Volume Inställning av volym
  - Tryck på **OK**.

## Timer

Du kan låta **Multiroom Receivern** stänga av sig automatiskt inom ett valbart tidsspann.

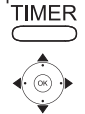

| Sleep timer      |  |  |  |
|------------------|--|--|--|
| Remaining: 0 min |  |  |  |
| off              |  |  |  |
| 15 min           |  |  |  |
| 30 min           |  |  |  |
| 60 min           |  |  |  |
| 90 min           |  |  |  |
| 120 min          |  |  |  |
|                  |  |  |  |
| 12:34 Room 1 🗖   |  |  |  |

Tryck på **OK**.

## Alarm

Multiroom Receivern kan väcka dig med musik eller signalljud när du vill.

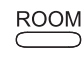

- Tryck på knappen **ROOM**.
- - ▲ ▼ Välj Alarm clock. Tryck på OK.

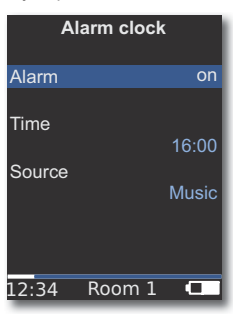

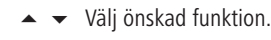

-

Alarm Slå på eller av larmet på väckarklockan

- **Time** Mata in tid för väckning med fyra siffror med hjälp av
- (Tid) sifferknapparna
- Source Vid alternativ Music görs försök att spela upp

(Källa) senast valda källa.Om detta inte är möjligt används standardväckningssignalen.

Vid alternativ väckningsljud kan du stänga av väckningssignalen med knappen END och OK.

### Tryck på **OK**.

Sätt **Multiroom** receivern i stand-by-drift. Till nästa inställda väckningstid slås den på automatiskt och den kommer att spela upp det inställda väckningsljudet. Väckningsfunktionen upprepas dagligen tills alternativen **Alarm** ställs in på **off**.

Efter ett nätavbrott (t.ex. strömavbrott) är väckningsfunktionen deaktiverad. Ställ in tiden igen (sidan 207).

# Update

## Software Status och Update

**Multiroom Receiver** kan vid behov uppdateras till senaste nivå av din återförsäljare med Software Update.

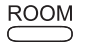

Tryck på knappen **ROOM**.

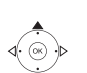

. . ..

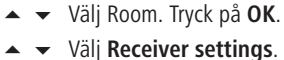

- valj necelvel settill
- Tryck på **OK**.

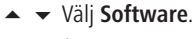

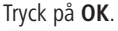

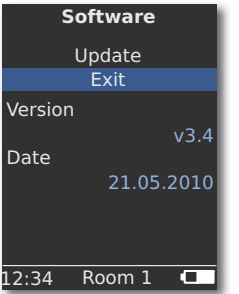

Versionsnummer och datum för aktuell Softwareversion visas.

Tryck på **OK**.

### Software Update över USB/Internet

Vid uppdatering via USB: Vid uppdatering via USB: Stick in USBstick med Update-filer "update.pac" i root-förteckningen i USBkontakten som sitter på sidan (sida 196) av **Multiroom Receiver**.

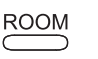

Tryck på knappen **ROOM**.

- ▲ 👻 Välj Room. Tryck på **OK**.
  - Välj Receiver settings.

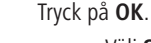

- Välj Software.
- Välj option Update.

### Tryck på **OK**.

| Software                                                                                           |  |  |  |
|----------------------------------------------------------------------------------------------------|--|--|--|
| Update                                                                                             |  |  |  |
| Writing firmware.<br>When Multiroom<br>Receiver LED is<br>GREEN only switch<br>receiver off an on. |  |  |  |
| 12:34 Room 1 🗔                                                                                     |  |  |  |

Softwareupdate startar. Röd LED blinkar.

Förloppet kan ta upp till 30 minuter.

Så snart som LED i **Multiroom Receiver** lyser grönt igen (utan rött), stänger du av enheten med **Main switch** (Nätbrytaren) och därefter slår du på den igen.

- w Under uppdateringen får apparaten inte separeras från nätet.
- Kontrollera om fjärrkontrollen Assist Media har tillgång till en mjukvaruuppdatering (se bruksanvisning Assist Media). Om det är nödvändigt med en mjukvaruuppdatering för Assist Media, får du information om detta i displayen.

# **Reparation av fel**

| Problem                                                                                            | Möjlig orsak                                                                                                    | Åtgärd                                                                                                    |
|----------------------------------------------------------------------------------------------------|----------------------------------------------------------------------------------------------------|----------------------------------------------------------------------------------------------------|
| Ingen funktion.                                                                                    | Nätkabel ej isatt.                                                                                                  | Sätt in nätkabeln i en kontakt 220-240 V 50 Hz.                                                                                                    |
| Multiroom Receiver hittar ingen mediaserver.                                                       | Ingen förbindelse med mediaservern.                                                                                 | Kontrollera om mediaservern är aktiverad.<br>Kontrollera networkkommunikationen med en PC med hjälp<br>av ett ping-kommando.<br>Kontrollera kabeln om du har ett trådbundet network.<br>Kontrollera avståndet mellan mediaserver och <b>Multiroom</b><br><b>Receiver</b> om du har ett trådlöst network. |
| Trots inställning <b>Automatic (DHCP)</b> erhåller<br><b>Multiroom Receiver</b> ingen IP-adress.   | I ditt nätverk arbetar ingen DHCP-server.                                                                           | Upprätta en DHCP-server.                                                                                                    |
|                                                                                                    | Du har i samband med en förbindelse över ett krypte-<br>rat trådlöst network matat in fel WiFi-nyckel.              | Mata in korrekt lösenord för WiFi-(sida 203).                                                                                                    |
| En visad mediafil kan inte spelas upp.                                                             | Format på filen stöds inte (sidan 215).                                                                             | Omvandla filerna på en dator med ett Audio konverterings-<br>program t.ex. i MP3-format.                                                                                                    |
| Inget ljud.                                                                                        | Felaktig anslutning av in- eller utgångskabeln.                                                                     | Anslut kabeln ordentligt (sidan 201). Om problemet kvarstår är kablarna<br>möjligen defekta.                                                                                                    |
|                                                                                                    | Ingen lämplig ingångskälla har valts.                                                                               | Välj en lämplig ingångskälla med SOURCE.                                                                                                    |
|                                                                                                    | Ljudstyrkan är ställd på minimum.                                                                                   | Höj ljudstyrkan.                                                                                                    |
|                                                                                                    | Ljudet är satt på ljudlöst.                                                                                         | Tryck på 🛒 eller V + på fjärrkontrollen för att aktivera ljudet på nytt och ställ sedan in ljudnivån.                                                                                                    |
|                                                                                                    | Adapterkabeln Subwoofer sattes in i Mul-<br>tiroom Receiver när den var påslagen.                                   | Stäng av Multiroom Receiver och slå på den igen.                                                                                                    |
| Apparaten fungerar inte som den ska.                                                               |                                                                                                    | Dra ut anslutningskabeln ur uttaget och sätt i den igen efter ca 30 sekunder.                                                                                                    |
| Fjärrkontrollen fungerar inte som den ska.                                                         | Batteriet till fjärrkontrollen är dåligt.                                                                           | Placera fjärrkontrollen i laddaren.                                                                                                    |
| Mediet i en USB-ansluten apparat<br>kunde inte spelas upp (t.ex. iPod).                            | Det är endast mediaminnen som stöds,<br>som anmäler sig som Mass storage och<br>är formaterade med filsystem FAT32. | Använd lämpligt lagringsmedia som t.ex.<br>USB-stick med kompatibelt filsystem.                                                                                                    |
| Trots ansluten nätverkskabel kopplar <b>Multiroom</b><br><b>Receivern</b> endasttill <b>WiFi</b> . | Nätverkskabel defekt inte riktigt ansluten.                                                                         | Byt nätverkskabel eller anslut den korrekt.                                                                                                    |
|                                                                                                    | Energisparalternativet för routern/switchern är aktiverad för automatisk portidentifiering.                         | Stäng av automatisk portidentifiering.                                                                                                    |

Om det vid drift av ett trådlöst network skulle uppstå störningar, som exempelvis avbrott vid uppspelning eller om apparaten reagerar långsamt vid användningen, kan du försöka göra följande:

- Håll minst tre meters avstånd till mikrovågsugnen, Bluetooth-apparater, mobiltelefoner och Wi-Fi-kompatibla apparater som skrivare och PDAs.

- Byt den aktiva kanalen på WiFi-routern.

# Tekniska specifikationer

### Allmänt

Multiroom Receiver Driftstemperatur Fuktighet Mått (ca) Vikt (ca.) Art.nr. 68203T/U10 5 °C ... 35 °C 5% ... 90% 330 x 180 x 53 mm (B x H x D) 1,8 kg

### Elektriska data

StrömförsörjningAC 220 - 240V, 50 HzStrömförbrukning "På"10 WStrömförbrukning "Energispardrift på" < 1 W</td>Strömförbrukning "Av"0 WFrekvensområde2,4 GHzFörstärkare2x 48 Watt (6 Ohm) / 10% THDÖverföringsområde20 Hz - 20 kHz - 3dB

#### Gränssnitt

AUDIO IN AUDIO OUT LINK

Högtalare Network USB Analog, Stereo, 1 V, 10 kOhm, teleplugg Analog, Stereo, 1 V, 10 kOhm, teleplugg Anslutning för Loewe Subwoofer, Analog, 1 V, 10 kOhm, teleplugg 4x klämmor R+/R-/L+/L-RJ-45 V 2.0, för minnen< 10 GB, FAT32

#### Understödda filformat

Audio

MP3, WMA (utan DRM), FLAC, AAC, WAV, LPCM, OGG

#### Standard hemnetwork

Audio

Universal Plug and Play Audio/Video (UPnP AV)

#### Wired Network (markbundet nätverk)

Understödda standarder

10 Mbit/s Ethernet (10Base-T), 100 Mbit/s Fast Ethernet (100Base-T)

#### Trådlöst network (WiFi)

Understödda standarder Frekvensområde Kryptering IEEE 802.11b och 802.11g 2400-2483.5 MHz

WEP, WPA, WPA2

### Impressum

Loewe AG är ett aktiebolag enligt tysk lagstiftning med huvudkontor i Kronach.

Industriestraße 11, 96317 Kronach Telefon: + 49 (0)9261 / 99-0 Fax: + 49 (0)9261 / 99-500 E-post: ccc@loewe.de

Handelsregister: Amtsgericht Coburg, Nr. HRB 42243 Momsregistreringsnummer: DE 193216550 WEEE-registreringsnummer: DE 41359413

Redaktionsdatum 06.10. 4.upplagan Programvaruversion Multiroom Receiver 3.4 Programvaruversion Assist Media 1.6/01.15 © Loewe Opta GmbH, Kronach Alla rättigheter, inklusive översättning, förbehålles. Ändringar avseende design och tekniska specifikationer utan föregående kungörelse är möiliga.

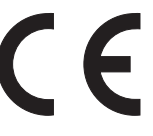

# Ordlista

### С

**Client**: Även kallad Network Client; betecknar en terminal, som t.ex din TV-apparat, som är ansluten till network och som hämtar data från en (media-)server, för att göra denna tillgänglig för användaren.

#### D

**DHCP**: Förkortning för Dynamic Host Configuration Protocol. DHCP möjliggör en automatisk tilldelning av IP-adresser med hjälp av en DHCP-server.

**DHCP-server**: Networkstjänst som har hand om den automatiska tilldelningen av IP-adresser till klienter.

**DRM**: Digital Rights Management (engelska för rättighetsförvaltning). Sätt att kontrollera upphovsrättsskyddad information. DRM-skyddat innehåll kräver för korrekt användning förutom en DRM-kompatibel apparat även innehavande av en av leverantören utgiven (kostnadspliktig) licens.

### Ε

**Ethernet:** Trådbunden datanätsteknologi för lokala network(LANs). Omfattar även normer för t.ex. kontaktanslutningar och överföringshastigheter.

### Н

Host: översatt värd. Dator, där servertjänster används, som tillhandahåller data. Se även mediaserver.

L

**ID3-Tags**: Tilläggsinformation för MP3-filer. Här kan bland annat uppgifter till Interpret, titel, album och albumomslag lagras. Bearbetningen av dessa data sker på PC:n med hjälp av ID3-Tag-Editor.

**IP-Adress:** IP-adresser (Internet-Protocol-adresser) gör att man kan identifiera apparater i ett Internet-Protocol-(IP-)network. IP-adresser består av fyra siffergrupper med vars tre siffror.

#### Κ

Kanal (WiFi): Med kanal menas en bestämd del av WLANs frekvensband. Apparater som vill kommunicera med varandra måste använda samma WiFi-kanal. I Europa är WiFi-frekvensbandet idag indelat i 13 kanaler.

#### L

LAN: Förkortning för Local Area Network (vilket på svenska betyder ungefär lokalt begränsat nätverk). Används huvudsakligen som benämning av trådbundna nätverk (Ethernet).

#### Μ

**MAC-adress:** Hardware-adress för en networkadapter, t.ex. networkkortet i PCn. Det är en fast adress som erhålls av tillverkaren och tjänar till att entydigt identifiera apparater i networks.

**Mbit/sek:** Angivelse av överföringshastigheten för network i megabit, alltså miljoner tecken per sekund. Hos WiFi uppgår den maximala hastigheten till 11 (IEEE 802.11b) eller 54 (IEEE 802.11g) Mbit/sek, i trådbundna nät till 10 Mbit/sek eller 100 Mbit/sek (Fast Ethernet).

**Mediaserver:** Betecknar både den apparat som multimediainnehållet finns lagrat på och den tjänst som tillgängliggör dessa data för network.

MP3: Dataformat för komprimerade audiofiler.

#### Ν

**NAS**: Förkortning för Network Attached Storage, vilket på svenska betyder ungefär nätverksbundet lagringsmedium. Uttrycket beskriver en hårddisk som är självständigt (dvs. utan PC) integrerad i network.

### R

Router: Apparat som förbinder flera nät, t.ex. hemnetwork och Internet.

### S

Switch: Apparat som kopplar flera datorer till ett network.

Т

Trådbundet nätverk: se LAN.

Trådlöst nätverk: se WiFi.

#### U

**UPnP AV**: Förkortning för Universal Plug and Play Audio / Video. Används för tillverkarövergripande styrning av networkapparater. En mycket utbredd standard för hemnätsanslutning.

**USB**: Universal Serial Bus. Seriellt bussystem för att förbinda externa apparater (USB-kortläsare, USB-stick).

#### W

**WEP**: Förkortning för Wired Equivalent Privacy (vilket på svenska betyder ungefär "trådbunden anslutning motsvarande privatsfär"). Standardförfarande vid WiFikryptering, men dock föråldrat.

**WiFi**: Förkortning för Wireless Local Area Network (vilket på svenska betyder ungefär "trådlöst lokalt begränsat network")). Kallas även trådlöst nätverk.

WMA: Förkortning för Windows Media Audio, Audio-dataformat tillhörande Microsoft. Precis som när det gäller MP3-filer är innehållet komprimerat även här.

**WPA**: Förkortning för Wi-Fi Protected Access (vilket på svenska betyder ungefär "Wi-Fi-skyddad åtkomst"). Avlöste WEP som standardmetod vid kryptering för trådlösa nät.
# Sökordsförteckning

## Α

Alarm 212 Allmän användning 208 Apparatnamn 205 AUDIO IN 196 AUDIO OUT 196 Avfallshantering 198 **D** DHCP 204

#### Е

Energispardrift 206

#### F

Fjärråtkomst 207 Förutsättningar för aktivering 198

#### I

Impressum 215 Internet Radio 209 IP Address 204 iPod 210

#### Κ

Kabelsystem 201

#### L

Leveransens omfång 198

#### Μ

Märkesrättigheter 218 Mediacenter 210 Miljö 218

#### Ν

Nätkabel 197 Network 203 Network status 204

#### 0

Optioner 210, 211

#### Ρ

På-Av 196 På-/avslagning 202 Pairing 202

## R

Rengöring 199 Reparation av fel 214 Room name 202

#### S

```
Säkerhet 199
Settings 202
Sound settings 212
Start-up 202
Subwoofer 205, 206
```

# т

Tid 207 Tillbehör 198 Timer 212 Trådlöst network 203

## U

Update 213 Uppspelning 211 Uppställning 198 Uppställningslösningar 200 USB 196, 209

## V

Val av källa 196, 208 Välj source 208

## W

Wired Network 204

# Rättsliga anvisningar

# Avfallshantering

#### Pappkartong och emballage

Du har bestämt dig för en hållbar och tekniskt sofistikerad produkt. I överensstämmelse med nationella föreskrifter avseende avfallshantering av förpackningsmaterial, betalar vi en avgift till auktoriserade återvinningsföretag, som samlar upp förpackningsmaterial från återförsäljare. Vi rekommenderar däremot att behålla original pappkartongen och resten av förpackningsmaterialet, så att apparaten vid behov, kan transporteras på säkrast möjliga sätt.

#### Apparaten

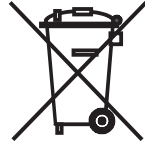

**Observera**: EU-direktivet 2002/96/EG reglerar korrekt återtagning, hantering och återvinning av använda elektroniska utrustningar. Gamla elektroniska utrustningar måste därför avfallshanteras separat. Kasta aldrig bort apparaten i normala hushållssopor! Du kan lämna in din gamla apparat gratis hos motsvarande uppsamlingsställen eller hos din återförsäljare, om du köper en liknande ny produkt.

Andra detaljer avseende återtagning (även för icke-EU-länder) kan fås hos den lokala myndigheten.

# Märkesrättigheter

GIFLIB försäljning är upphovsrättsskyddad (c) 1997 Eric S. Raymond.

Härmed har varje person som får en kopia av programvaran och tillhörande dokumentation ("Programvaran") rätt att använda dessa oinskränkt utan avgift, inklusive och utan undantag, rätten att använda, kopiera, ändra, fusionera, ge ut, sprida ut, under-licensiera och/eller att försälja dessa, och personer som får denna programvara, att bevilja dessa rättigheter, under följande villkor:

Ovanstående text beträffande upphovsrätt och tillstånd ska bifogas till alla kopior eller delar av kopierad text från programvaran.

# **EG-Konformitätserklärung**

#### EG-Konformitätserklärung

Declaration of Conformity

|                                                                                                    |                                                                                                    |                                                                                                    | Declaration or                                                     | Jointonnity                                                                            |                                          |                                                                                                    |  |
|----------------------------------------------------------------------------------------------------|----------------------------------------------------------------------------------------------------|----------------------------------------------------------------------------------------------------|--------------------------------------------------------------------|----------------------------------------------------------------------------------------|------------------------------------------|----------------------------------------------------------------------------------------------------|--|
| Dokument-Nr./<br>Document No./Mon                                                                               | / Monat . Jahr<br>th. Year                                                                                                    | 68203 / 02.2009                                                                                                    | Hersteller: Loev<br>Manufacturer:                                  | ve Opta GmbH                                                                           | Anschrift:<br>Address:                   | Industriestraße 11<br>96317 Kronach<br>Germany                                                                  |  |
| Produkt: Kabelloses Multiroom-Audiosystem<br>Product : Multiroom Wireless Audio System                          |                                                                                                    |                                                                                                    | Produktbezeichnun<br>Product designation:                          | g: Multiroom Receiver                                                                  | Handelsname:<br>Trade mark               | LOEWE.                                                                                                    |  |
| Das Produkt s                                                                                                   | timmt mit den V                                                                                                    | orschriften folgender Eur                                                                                                    | opäischer Richtlinien üb                                           | erein:                                                                                 |                                          |                                                                                                    |  |
| 2006/95/EG                                                                                                    | Text: Richtlinie de<br>bestimmter \$                                                                                                    | s Rates vom 12. Dezember 2006<br>Spannungsgrenzen - Niederspan                                                                                                    | zur Angleichung der Rechtsvor<br>nungsrichtlinie                   | schriften der Mitgliedsstaaten bei                                                     | reffend elektrische Betrie               | ebsmittel zur Verwendung innerhalb                                                                              |  |
| 2004/108/EG                                                                                                    | Text: Richtlinie des Rates vom 15. Dezember 2004 zur Angleichung der Rechtsvorschriften der Mitgliedsstaaten über die elektromagnetische Verträglichkeit. |                                                                                                    |                                                                    |                                                                                        |                                          |                                                                                                    |  |
| 1999/5/EG                                                                                                    | Text: Richtlinie de<br>Anerkennun                                                                                                    | Text: Richtlinie des Parlamentes und des Europäischen Rates vom 9. März 1999 über Funkanlagen und Telekommunikationsendeinrichtungen und die gegenseitige<br>Anerkennung ihrer Konformität |                                                                    |                                                                                        |                                          |                                                                                                    |  |
| The designate                                                                                                   | d product confo                                                                                                    | rms to the provisions of t                                                                                                    | the following European of                                          | irectives:                                                                             |                                          |                                                                                                    |  |
| 2006/95/EC                                                                                                    | Text: Electrical equ                                                                                                    | upment designed for use within o                                                                                                    | certain voltages limits – LV-Direc                                 | tive                                                                                   |                                          |                                                                                                    |  |
| 2004/108/EC                                                                                                    | Text: Electromagne                                                                                                    | etic compatibility                                                                                                    |                                                                    |                                                                                        |                                          |                                                                                                    |  |
| 1999/5/EC                                                                                                    | Text: Radio equipri                                                                                                    | nent and telecommunications terr                                                                                                    | minal equipment and the mutual                                     | recognition of their conformity                                                        |                                          |                                                                                                    |  |
| Die Übereinstimmu<br>The conformity of th                                                                       | ng des bezeichneten<br>he designated produc                                                                                                    | Produkts mit den Vorschriften de<br>t with the provisions of Directive                                                                                                    | er Richtlinien Nr. 2006/95/EG wi<br>No. 2006/95/EC is proved by fu | d nachgewiesen durch die vollst<br>I compliance with the following st                  | ändige Einhaltung folgeno<br>andards:    | der Normen:                                                                                                    |  |
| Harmonisierte Euro<br>Harmonized Europe                                                                         | päische Normen:<br>ean standards:                                                                                                    |                                                                                                    |                                                                    |                                                                                        |                                          |                                                                                                    |  |
| Referenznummer<br>Reference number<br>EN 60065                                                                  | Ausgabed<br>Date of iss<br>2002                                                                                                    | atum<br>sue<br>+ A1 2006                                                                                                    |                                                                    |                                                                                        |                                          |                                                                                                    |  |
| Die Übereinstimmu<br>The Conformity of t                                                                        | ng des bezeichneten<br>he designated produ                                                                                                    | Produkts mit den Vorschriften de<br>ct with the provisions of Directive                                                                                                    | er Richtlinie Nr. 2004/108/EG wi<br>No. 2004/108/EC is proved by   | d nachgewiesen durch die vollst<br>ull compliance with the following                   | ändige Einhaltung der folg<br>standards: | genden Normen:                                                                                                  |  |
| Harmonisierte Euro<br>Harmonized Europe                                                                         | päische Normen:<br>ean standards:                                                                                                    |                                                                                                    |                                                                    |                                                                                        |                                          |                                                                                                    |  |
| Referenznummer<br>Reference number<br>EN 55013<br>EN 55020<br>EN 55022                                          | Ausgabed<br>Date of iss<br>2001 + A<br>2002 + A<br>1998                                                                                                   | <sup>atum</sup><br><sup>iue</sup><br>1 2003<br>1 2003 + A2 2005                                                                                                    | Referenznum<br>Reference num<br>EN 5502<br>EN 6100<br>EN 6100      | mer Ausgabedatum<br>nber Date of issue<br>4 1998 + A1<br>0-3-2 2006<br>0-3-3 1995 + A1 | 2001 + A2 2003<br>2001 + A2 2005         |                                                                                                    |  |
| The second second second second second second second second second second second second second second second se |                                                                                                    |                                                                                                    |                                                                    |                                                                                        |                                          | Contraction of the second second second second second second second second second second second second second s |  |

Die Übereinstimmung des bezeichneten Produkts mit den Vorschriften der Richtlinie Nr. 1999/5/EG wird nachgewiesen durch die vollständige Einhaltung der folgenden Normen: The Conformity of the designated product with the provisions of Directive No. 1999/5/EC is proved by full compliance with the following standards:

Harmonisierte Europäische Normen: Harmonized European standards:

| Ausgabedatum  |  |  |
|---------------|--|--|
| Date of issue |  |  |
| 2008          |  |  |
| V 1.6.1       |  |  |
| V 1.2.1       |  |  |
| V 1.7.1       |  |  |
|               |  |  |

Date of the CE marking

Aussteller: Loewe Opta GmbH Ort, Datum: Kronach, den 19.02.2009 Place, Date: Issuer:

Rechtsverbindliche Unterschrift: Legally binding signature:

Anbringung der CE-Kennzeichnung: 09

ppa. Roland Bohl Director R&D Product Development

i.V. Wolfgang Vetter Manager Technical Department

Diese Erklärung bescheinigt die Übereinstimmung mit den genannten Richtlinien, beinhaltet jedoch keine Zusicherung von Eigenschaften. Die Sicherheitshinweise der mitgelieferten Produktdokumentation sind zu beachten.

This declaration certifies compliance with the indicated directives but implies no warranty of properties. The safety instructions of the accompanying product documentation shall be observed.

Този уред отговаря на основните изисквания и разширените съответни предпоставки **Директива 1999/5/EC.** Разрешено е използването му във всички държави от **EC**, и освен това в **Исландия**, **Норвегия** и **Швейцария**. Във **Франция** и **Италия** използването му е разрешено **само в затворени помещения**.

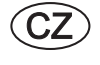

D

DK

E

FIN

F

GB

GR

Ī

N

BG

Toto zařízení je v souladu se základními požadavky a ostatními odpovídajícími ustanoveními **Směrnice 1999/5/EG**. Může být používan ve všech zemích **EU** dodatečně také na **Islandu**, v **Norsku** a ve **Švýcarsku**. Ve **Francii** a v **Italii** je použití přístroje dovolené **jenom v interiéru**.

Dieses Gerät entspricht den grundlegenden Anforderungen und den weiteren entsprechenden Vorgaben der **Richtlinie 1999/5/EG**. Es darf in allen Ländern der **EU** sowie zusätzlich in **Island**, **Norwegen** und der **Schweiz** betrieben werden. In **Frankreich** und **Italien** ist die Nutzung **nur in Innenräumen** zulässig.

Dette udstyr er i overensstemmelse med de væsentlige krav og andre relevante bestemmelser i Direktiv 1999/5/EF. Det må kun anvendes i EU-landene samt i Island, Norge og Schweiz. I Frankrig og Italien er det kun tilladt at anvende det indendørs.

Este equipo cumple con los requisitos esenciales así como con otras disposiciones de la **Directiva 1999/5/CE**. Puede operar en todos los países de la **UE** y adicionalmente en **Islandia**, **Noruega** y **Suiza**. En **Francia** e **Italia**, su uso está permitido únicamente en espacios interiores.

Tämä laite täyttää **direktiivin 1999/5/EY**olennaiset vaatimukset ja on siinä asetettujen muiden laitetta koskevien määräysten mukainen . Laitetta saa käyttää kaikissa **EU-maissa** sekä **Islannissa, Norjassa** ja **Sveitsissä. Ranskassa** ja **Italiassa** laitetta saa käyttää vain sisätiloissa.

Cet appareil est conforme aux exigences essentielles et aux autres dispositions pertinentes de la **Directive 1999/5/EC**. L'utilisation est possible dans tous les pays de l'**UE**, en **Islande**, en **Norvège** et en **Suisse**. En **France** et en **Italie** l'utilisation est autorisée **uniquement dans des espaces fermés**.

This equipment is in compliance with the essential requirements and other relevant provisions of **Directive 1999/5/EC**. It may be operated in all countries in the **EU** and also in **Iceland**, **Norway** and **Switzerland**. In **France** and **Italy** it may only be used **indoors**.

Αυτός ο εξοπλισμός είναι σε συμμόρφωση με τις ουσιώδεις απαιτήσεις και άλλες σχετικές διατάξεις της **Οδηγίας 1999/5/** EC. Επιτρέπεται η λειτουργία της σε όλες τις χώρες της EE, καθώς και στην Ισλανδία, στην Νορβηγία και στην Ελβετία. Στην Γαλλία και στην Ιταλία επιτρέπεται η χρήση μόνο σε εσωτερικούς χώρους.

Questo apparato é conforme ai requisiti essenziali ed agli altri principi sanciti dalla **Direttiva 1999/5/CE**. Può essere messo in funzione in tutti i paesi dell'**UE** e inoltre in **Islanda**, **Norvegia** e in **Svizzera**. In **Francia** e in **Italia** è consentito l'uso **solo in ambienti chiusi**.

Dette utstyret er i samsvar med de grunnleggende krav og andre relevante bestemmelser i **EU-direktiv 1999/5/EF.** Det kan brukes i alle **EU-land** og dessuten i **Island**, **Norge** og **Sveits**. I **Frankrike** og **Italia** er **kun innendørs bruk** tillatt.

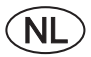

Dit apparaat voldoet aan de essentiele eisen en andere van toepassing zijnde bepalingen van de **Richtlijn 1999/5/EG**. Het gebruik is toegestaan in alle landen van de **EU** en ook in **IJsland**, **Noorwegen** en **Zweden**. In **Frankrijk** en **Italië** is het gebruik **slechts binnenshuis** toegestaan.

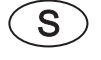

Denna utrustning är i överensstämmelse med de väsentliga kraven och andra relevanta bestämmelser i **Direktiv 1999/5/EC**.Apparaten får användas i alla länder inom **EU** liksom på**lsland**, i **Norge** och i **Schweiz**. I **Frankrike** och **Italien** får apparaten användas **endast inomhus**.

# € 0682①

# Service

#### 

Loewe Austria GmbH Parking 12 1010 Wien, Österreich Tel +43 - 1 22 88 633 - 0 Fax +43 - 1 22 88 633 - 90 Email: loewe@loewe.co.at

#### AUS

International Dynamics Australasia Pty Ltd. 129 Palmer Street Richmond 3121, Victoria, Australia Tel +61 - 3 - 94 29 08 22 Fax +61 - 3 - 94 29 08 33 Email: mail@international dynamics.com.au

#### BNLL

Loewe Opta Benelux NV/SA Uilenbaan 84 2160 Antwerpen, België Tel +32 - 3 - 2 70 99 30 Fax +32 - 3 - 2 71 01 08 Email: ccc@loewe.be

#### BG

Darlington Service Kn. Klementina Street, bl. 193 1618 Sofia, Bulgaria Tel +359 - 2 955 63 99 Fax +359 - 2 955 63 99 Email: sac@audio-bg.com

#### CH

Telion AG Rütstrasse 26 8952 Schlieren, Schweiz Tel +41 - 44 732 15 11 Fax +41 - 44 732 15 02 Email: Igelpke@telion.ch

#### CY

HADJIKYRIAKOS & SONS LTD. 121 Prodromos Str., P.O Box 21587 1511 Nicosia, Cyprus Tel +357 - 22 87 21 11 Fax +357 - 22 66 33 91 Email: savvas@hadjikyriakos. com.cy

#### CZ

BASYS CS SPOL. S.R.O Sodomkova 8/1478 10200 Praha 10 - Hostivar, Česko Tel +420 2 34 70 67 00 Fax +420 2 34 70 67 01 Email: office@basys.cz

#### D

Loewe Opta GmbH, Customer Care Center Industriestraße 11 96317 Kronach, Deutschland Tel +49 1801–22256393 Fax +49 9261–99500 Email: ccc@loewe.de

#### **DK**

Kjaerulff1 Development A/S C.F. Tietgens Boulevard 19 5220 Odense SØ, Denmark Tel +45 - 66 13 54 80 Fax +45 - 66 13 54 10 Email: loewe@loewe.dk

#### E

Gaplasa S.A. Conde de Torroja, 25 28022 Madrid, España Tel +34 - 917 48 29 60 Fax +34 - 913 29 16 75 Email: loewe@maygap.com

#### EST

TEDRA TRADING OY Kuusemetsa 3 Saue 76506, Estonia Tel +372 - 50 14 817 Fax +372 - 67 09 611 Email: raivo@futurehifi.com

#### F

Loewe Opta France SAS 13 rue du Dépôt, Parc del l'Europe, BP 10010 67014 Strasbourg Cédex, France Tel +33 - 3 - 88 79 72 50 Fax +33 - 3 - 88 79 72 59 Email: loewe.france@loewe-fr.com

#### FIN

Karevox Oy Museokatu 36 00100 Helsinki, Finland Tel +358 - 9 44 56 33 Fax +358 - 9 44 56 13 Email: kare@haloradio.fi

#### GB

Loewe UK Limited Century Court, Riverside Way Riverside Business Park, Irvine, Ayrshire KA11 5DJ, UK Tel +44 - 1294 315 000 Fax +44 - 1294 315 001 Email: enquiries@loewe-uk.com

#### GR

EISAGOGIKI EMBORIKI ELLADOS S.A. 321 Mesogion Av. 152 31 Chalandri-Athens, Hellas Tel +30 - 210 672 12 00 Fax +30 - 210 674 02 04 Email: christina@bose-onkyo.gr

#### H

Basys Magyarorszagi KFT Tó park u.9. 2045 Törökbálint, Magyar Tel +36 - 2341 56 37 (121) Fax +36 - 23 41 51 82 Email: basys@mail.basys.hu

#### HR

Plug&Play Bednjanska 8, 10000 Zagreb Hrvatska (Kroatia) Tel +385 1 4929 683 Fax +385 1 4929 682 Email: loewe@loewe.hr

#### $\bigcirc$

Loewe Italiana S.r.L. Largo del Perlar, 12 37135 Verona (VR), Italia Tel +39 - 045 82 51 611 Fax +39 - 045 82 51 622 Email: info@loewe.it

#### 

Clear electronic entertainment (2009) Ltd 13 Noah Mozes St. Agish Ravad Building Tel Aviv 67442, Israel Tel +972 - 3 - 6091100 Fax +972 - 3 - 6961795 Email: yossi@pioneer-il.com

#### (RL)

Origo Ltd Unit 23 Magna Drive Magna Business Park, City West Dublin 24, Republic of Ireland Tel +353-1-4666708 Fax +353-1-4666708 Email: service@origo.ie

#### (KSA)

SALEM AGENCIES & SERVICES CO. Hamad Al Haqueel Street, Rawdah, Jeddah Kingdom of Saudi Arabia Tel +966 (2) 665 4616 ext: 666 Fax +966 (2) 660 7864 Email: hkurkjian@aol.com

### (LT)

A Cappella Ausros Vartu 5, Pasazo skg. 01129 Vilnius, Lithuania Tel +370 - 52 12 22 96 Fax +370 - 52 62 66 81 Email: info@loewe.lt

#### M

OONEO CO. LTD 34/36 Danny Cremona Street Hamrun, HMR02, Malta Tel +356 - 21 - 22 53 81 Fax +356 - 21 - 23 07 35 Email: info@doneo.com.mt

#### MA

SOMARA S.A. 377, Rue Mustapha El Maani 20000 Casablanca, Morocco Tel +212 - 22 22 03 08 Fax +212 - 22 26 00 06 Email: somara@somara.ma

#### 

PCE. PREMIUM CONSUMER ELECTRONICS as Ostre Kullerod 5 3241 Sandefjord, Norge Tel +47 - 33 48 33 48 Fax +47 - 33 44 60 44 Email: oddgunnar@loewe.no

#### NZ

International Dynamics (NZ) Pty Ltd PO Box 109 317, Newmarket Auckland, New Zealand Tel +64 9 379 0179 Fax +64 9 379 0279 Email: enquiries@international dynamics.co.nz

#### P

Mayro Magnetics Portugal, Lda. Rua Professor Henrique de Barros Edifício Sagres, 2°. C 2685-338 Prior Velho, Portugal Tel +351 - 21 942 78 30 Fax +351 - 21 942 78 30 Email: geral.loewe@mayro.pt

#### PL

DSV TRADING SA Plac Kaszubski 8 81-350 Gdynia, Polska Tel +48 - 58 - 6 61 28 00 Fax +48 - 58 - 6 61 44 70 Email: market@dsv.com.pl

## RO

Avitech Co. SRL 1/II Pipera Tunari St. 007190 Voluntari, Ilfov, Romania Tel +40 - 21 200 64 64 Fax +40 - 21 200 64 65 Email: andrei.silisteanu@avitech.ro

#### RUS

Service Center Loewe ul. Verkhnaya Maslovka, d. 29 125083 Moscow, Россия Tel +7 - 495 612 50 43 Fax +7 - 495 612 47 10 Email: service@atc.ru

#### S

Kjaerulff 1 AB Ridbanegatan 4, Box 9076 200 39 Malmø, Sverige Tel +46 - 4 06 79 74 00 Fax +46 - 4 06 79 74 01 Email: sweden@kjaerulf1.com

#### SK

BaSys Czech & Slovak s.r.o. Stará Vajnorská 17/A 831 04 Bratislava, Slovakia Tel + 421 2 49 10 66 18 Fax + 421 2 49 10 66 33 Email: loewe@basys.sk

#### TR

ENKAY ELEKTRONIK SAN. Ve Tic. Ltd. Sti. Alemdag Cad: Site Yolu No.: 10 81230 Umraniye/ Istanbul, Türkiye Tel +90 - 216 634 44 44 Fax +90 - 216 634 39 88 Email: mhatipog@enkaygroup.com

#### UAE

Dubai Audio Center P.O. Box 32836, Sheik Zayed Road Dubai, UAE Tel +971 - 4 343 14 41 Fax +971 - 4 343 77 48 Email: dacdubai@emirates.net.ae

#### ZA

THE SOUNDLAB (PTY) LTD P.O. Box 31952, Kyalami 1684 Republic of South Africa Tel +27 - 1 14 66 47 00 Fax +27 - 1 14 66 42 85 Email: loewe@mad.co.za

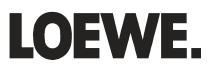